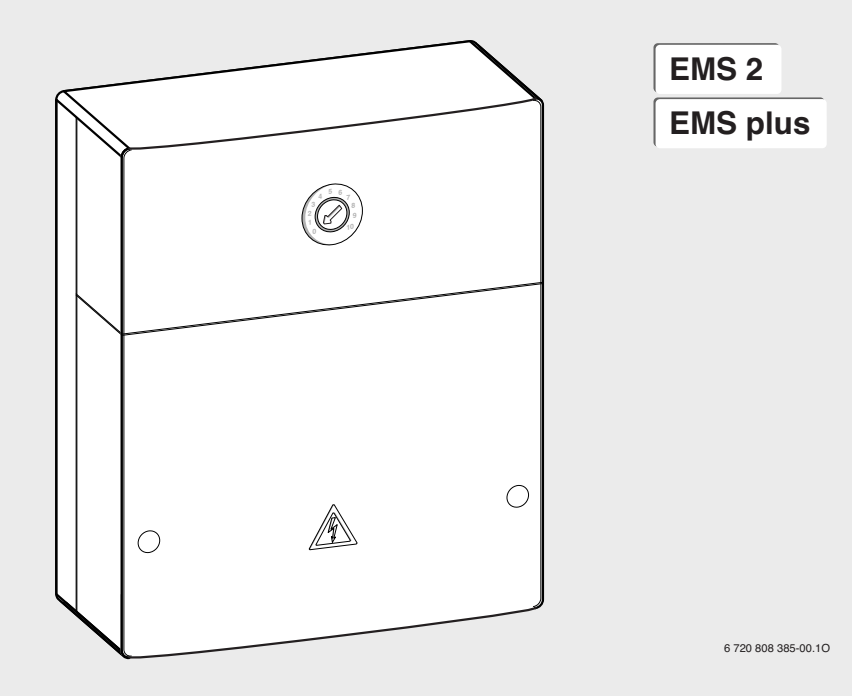

# MS 100

| [bg] | Ръководство за монтаж за специалисти                           | 2   |
|------|----------------------------------------------------------------|-----|
| [et] | Paigaldusjuhend spetsialisti jaoks                             | 24  |
| [hr] | Upute za instalaciju za instalatere                            | 45  |
| [hu] | Szerelési útmutató szakemberek számára                         | 66  |
| [lt] | Montavimo instrukcija kvalifikuotiems specialistams            | 87  |
| [lv] | Montāžas instrukcija specializētam uzņēmumam                   | 108 |
| [ro] | Instrucțiuni de instalare pentru firma de specialitate         | 129 |
| [ru] | Инструкция по монтажу для специалистов                         | 150 |
| [sl] | Navodila za namestitev za serviserja                           | 173 |
| [sr] | Uputstvo za instalaciju za specijalizovane servise za grejanje | 194 |
| [uk] | Інструкція з монтажу для фахівців                              | 215 |
|      |                                                                |     |

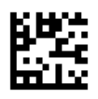

### Съдържание

| ~      | Обяснение на символите и указания            |  |  |  |  |  |
|--------|----------------------------------------------|--|--|--|--|--|
| за без | опасност                                     |  |  |  |  |  |
| 1.1    | Обяснение на символите 2                     |  |  |  |  |  |
| 1.2    | Общи указания за безопасност 3               |  |  |  |  |  |
|        |                                              |  |  |  |  |  |
| Данни  | за уреда                                     |  |  |  |  |  |
| 2.1    | Важни указания за употреба 3                 |  |  |  |  |  |
| 2.2    | Описание на соларната система                |  |  |  |  |  |
|        | и соларните функции 4                        |  |  |  |  |  |
| 2.3    | Описание на системата за свежа вода          |  |  |  |  |  |
|        | и нейните функции 5                          |  |  |  |  |  |
| 2.4    | Обхват на доставката 7                       |  |  |  |  |  |
| 2.5    | Технически данни 7                           |  |  |  |  |  |
| 2.6    | Допълнителни компоненти                      |  |  |  |  |  |
| 2.7    | Почистване                                   |  |  |  |  |  |
|        |                                              |  |  |  |  |  |
| Монта  | Ж                                            |  |  |  |  |  |
| 3.1    | Подготовка за монтажа в отоплителния         |  |  |  |  |  |
| ~ ~    | котел                                        |  |  |  |  |  |
| 3.2    | Монтаж                                       |  |  |  |  |  |
| 3.3    | Електрическо свързване 8                     |  |  |  |  |  |
| 3.3.1  | Свързване на BUS-шина и температурен         |  |  |  |  |  |
|        | датчик (страна с ниско напрежение) 9         |  |  |  |  |  |
| 3.3.2  | Свързване на захранването,                   |  |  |  |  |  |
|        | помпа и смесител (откъм страната на          |  |  |  |  |  |
|        | мрежовото напрежение) 9                      |  |  |  |  |  |
| 3.3.3  | Преглед на разпределението                   |  |  |  |  |  |
|        | на свързващите клеми 9                       |  |  |  |  |  |
| 3.3.4  | Схеми на свързване с принципни               |  |  |  |  |  |
|        | хидравлични схеми 11                         |  |  |  |  |  |
| Пуска  | не в експлоатация                            |  |  |  |  |  |
| 4 1    | Настройка на колирашия превключвател 12      |  |  |  |  |  |
| 4.1    | Пускане в експлоатация на инсталацията и     |  |  |  |  |  |
| 4.2    | на молула 12                                 |  |  |  |  |  |
| 121    | Цастройки при сопарии инсталации 12          |  |  |  |  |  |
| 4.2.1  | Пастройки при систоми за своуса вода 12      |  |  |  |  |  |
| 4.2.2  | Настроики при системи за свежа вода          |  |  |  |  |  |
| 4.5    | Конфијуриране на соларната система           |  |  |  |  |  |
| 4.4    | Преглед на менюто за оослужване 14           |  |  |  |  |  |
| 4.5    | меню настроики на соларната система          |  |  |  |  |  |
|        | (не е налично при всички термоуправления) 15 |  |  |  |  |  |
| 4.5.1  | Меню соларни параметри 15                    |  |  |  |  |  |
| 4.5.2  | Стартиране на соларната система              |  |  |  |  |  |
| 4.6    | Меню Настройки топла вода/система за         |  |  |  |  |  |
|        | свежа вода (не е налично при всички          |  |  |  |  |  |
|        | термоуправления) 20                          |  |  |  |  |  |
| 4.7    | Меню Диагностика (не е налично при всички    |  |  |  |  |  |
|        | термоуправления)                             |  |  |  |  |  |
| 4.8    | Меню Info 22                                 |  |  |  |  |  |
| Отстра | аняване на неизправности                     |  |  |  |  |  |
|        |                                              |  |  |  |  |  |
|        |                                              |  |  |  |  |  |

### 1 Обяснение на символите и указания за безопасност

### 1.1 Обяснение на символите

### Предупредителни указания

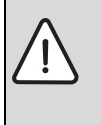

Предупредителните указания в текста се обозначават с предупредителен триъгълник. Допълнително сигналните думи обозначават начина и тежестта на последиците, ако не се следват мерките за предотвратяването на опасността.

Дефинирани са следните сигнални думи и същите могат да бъдат използвани в настоящия документ.

- УКАЗАНИЕ означава, че могат да се получат материални щети.
- **ВНИМАНИЕ** означава, че могат да се получат леки до средно тежки наранявания на хора.
- ПРЕДУПРЕЖДЕНИЕ означава, че могат да се получат тежки до опасни за живота наранявания на хора.
- ОПАСНОСТ означава, че ще се получаттежки до опасни за живота наранявания на хора.

### Важна информация

| •        | Важна информация без опасности за хора |
|----------|----------------------------------------|
| 1        | или вещи се обозначават с показания    |
| <u> </u> | вляво символ.                          |

### Други символи

| Символ        | Значение                              |
|---------------|---------------------------------------|
| •             | Стъпка на действие                    |
| $\rightarrow$ | Препратка към друго място в документа |
| •             | Изброяване/запис в списък             |
| -             | Изброяване/запис в списък (2. Ниво)   |

### 1.2 Общи указания за безопасност

Настоящото ръководство за монтаж е предназначено за специалисти по водопроводни и отоплителни инсталации и електротехника.

- Преди монтажа прочетете ръководствата за монтаж (на отоплителния котел, модулите и т.н.).
- Съблюдавайте указанията за безопасност и предупредителните указания.
- Обърнете внимание на националните и регионални предписания, технически правила и директиви.
- Документирайте извършените дейности.

### Употреба по предназначение

 Продуктът е предназначен само за регулиране на отоплителни инсталации в еднофамилни и многофамилни сгради.

Всяко друго приложение не е по предназначение. Не се поема отговорност за произтекли от такава употреба щети.

### Монтаж, пускане в експлоатация и техническо обслужване

Монтажът, пускането в експлоатация и техническото обслужване трябва да се извършват само от специализиран оторизиран сервиз.

- Не монтирайте продукта във влажни помещения.
- Монтирайте само оригинални резервни части.

### Електротехнически работи

Електротехническите работи трябва да се извършват само от квалифицирани електротехници.

- Преди започване на електротехнически работи:
  - Изключете електрическото напрежение (всички полюси) и обезопасете срещу непреднамерено включване.
  - Уверете се, че няма напрежение.
- Продуктът има нужда от различни напрежения. Не включвайте страната с ниско напрежение към мрежовото напрежение и обратно.
- Винаги обръщайте внимание на схемите на свързване на другите компоненти на инсталацията.

### Предаване на клиента

При предаване инструктирайте клиента относно управлението и условията на работа на отоплителната инсталация.

- Обяснете управлението при това наблегнете на всички действия, отнасящи се до безопасността.
- Обърнете внимание, че преустройство или ремонти трябва да се изпълняват само от специализирана оторизирана фирма.

- Обърнете внимание върху необходимостта от технически преглед и техническо обслужване за сигурната и екологична експлоатация.
- Предайте за съхранение ръководствата за монтаж и експлоатация на клиента.

### Повреди вследствие на замръзване

Ако инсталацията не работи, тя може да замръзне:

- Съблюдавайте указанията за защита от замръзване.
- Оставяйте инсталацията винаги включена заради допълнителните функции, например Подгряване на водата или Защита от блокиране.
- Отстранявайте незабавно евентуалните повреди.

### 2 Данни за уреда

- Модулът служи за управление на изпълнителните механизми на соларна инсталация или станция за свежа вода.
- Модулът служи за регистриране на температурата, необходима за функционирането.
- Модулът е подходящ за енергоспестяващи помпи.
- Конфигурация на соларна инсталация с термоуправление с BUS-интерфейс EMS 2/EMS plus.
- По-сложни соларни инсталации могат да се реализират в комбинация със соларен модул MS 200.

Възможностите за комбиниране на модула се виждат от схемите за ел. свързване.

### 2.1 Важни указания за употреба

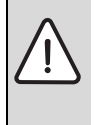

 ПРЕДУПРЕЖДЕНИЕ: Опасност от изгаряне!
 Когато температурата на топлата вода се настройва над 60 °С или се включва термична дезинфекция, трябва да се монтира хидравличен разпределител.

Модулът комуникира чрез интерфейс EMS 2/EMS plus с други, работещи с EMS 2/EMS plus BUS-участници.

- Модулът трябва да се свързва към термоуправления само чрез BUS-интерфейс EMS 2/EMS plus (Energie-Management-System).
- Обхватът на функциите зависи от монтираното термоуправление. Точните данни за термоуправлението можете да видите в каталога, документацията за проектиране и уебсайта на производителя.
- Пространството на монтаж трябва да бъде подходящо за степента на защита съгласно техническите данни на модула.

### 2.2 Описание на соларната система и соларните функции

### Описание на соларната система

Чрез разширяване на соларната система с функции могат да се реализират други соларни инсталации. Примери за възможни соларни инсталации ще намерите в схемите за ел.свързване.

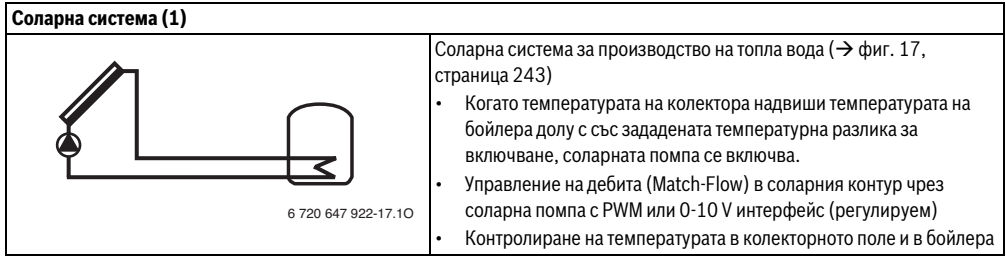

Табл. 2

### Описание на соларните функции

Чрез добавяне на функции към соларната система се комплектова желаната соларна инсталация. Не всички функции могат да се комбинират помежду си.

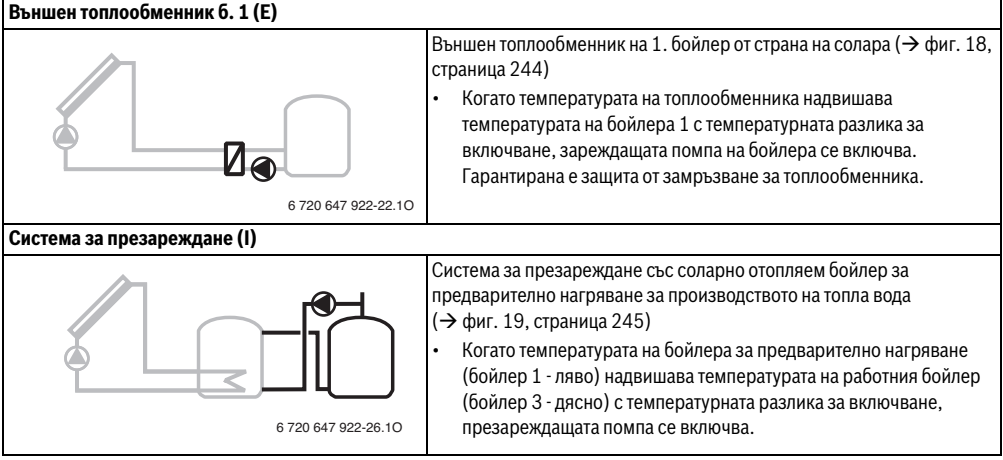

Табл. З

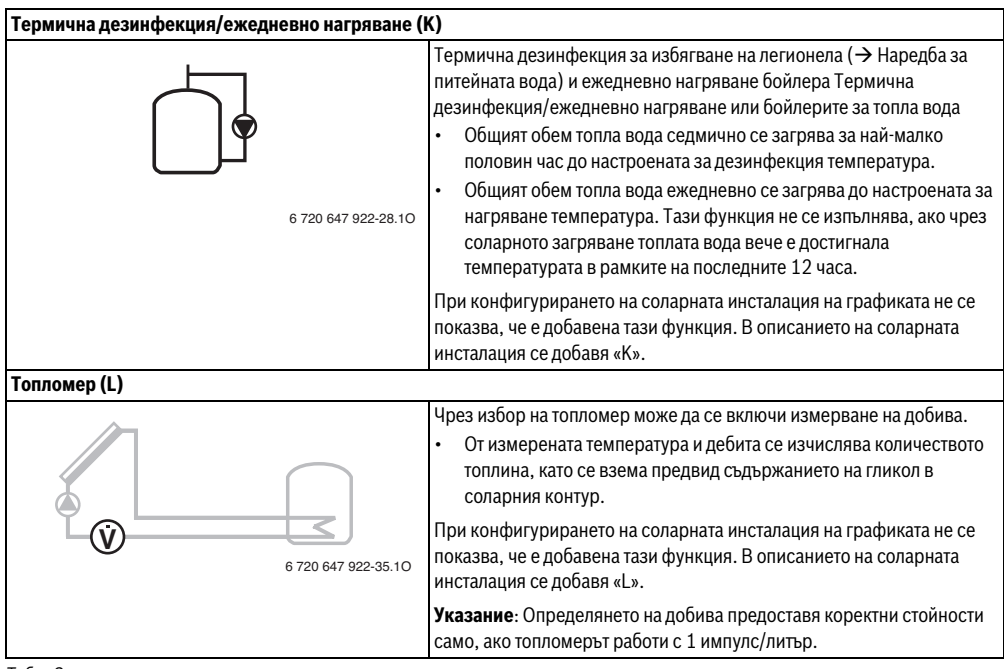

Табл. З

### 2.3 Описание на системата за свежа вода и нейните функции

### Описание на системата за свежа вода

Чрез разширяване на функциите на системата за свежа вода може да бъде разширена инсталацията. Примери за възможни системи за свежа вода ще намерите в схемите за ел.свързване.

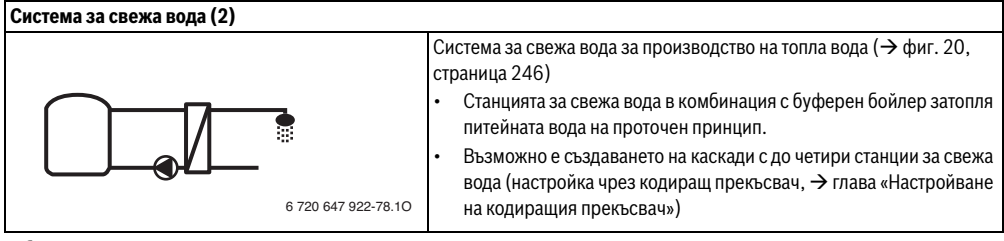

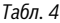

### Описание на функциите на системата за свежа вода

Чрез добавяне на функции към системата за свежа вода се комплектова желаната инсталация.

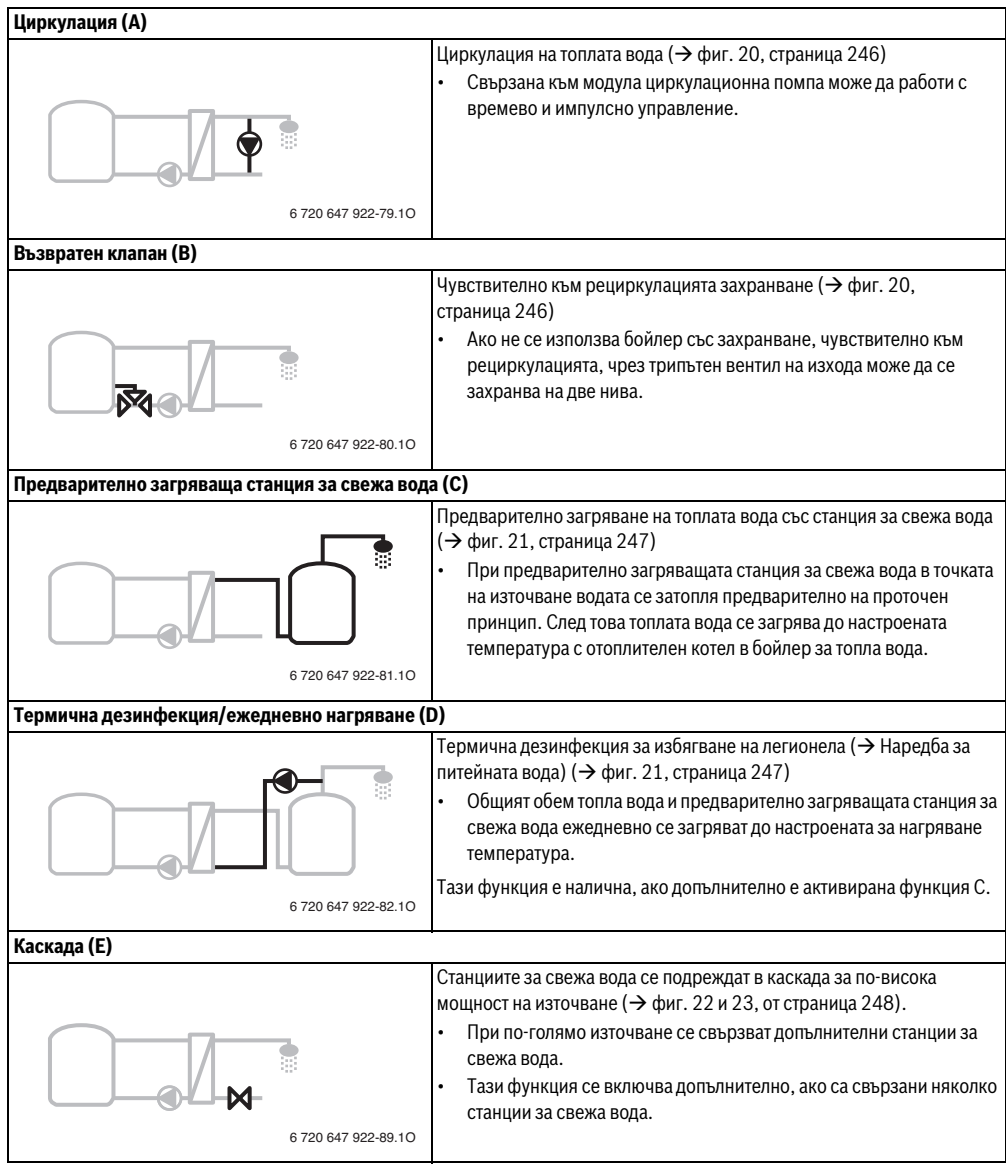

### 2.4 Обхват на доставката

### Фиг. 1, страница 237:

[1] Модул

(

- [2] Температурен датчик в бойлера
- [3] Температурен датчик на колектора
- [4] Плик с фиксатори за кабел
- [5] Ръководство за монтаж

### 2.5 Технически данни

По своята конструкция и работно поведение този продукт отговаря на европейските директиви, както и на допълващите ги национални изисквания. Съответствието е

доказано с СЕ-маркировка. Можете да поискате декларацията за съответствие за продукта. За целта се обърнете на адреса върху задната страница на това ръководство.

| Технически данни                                 |                                                                                      |  |  |
|--------------------------------------------------|--------------------------------------------------------------------------------------|--|--|
| <b>Размери</b> (Ш × В × Д)                       | 151 × 184 × 61 mm (други<br>размери → фиг. 2,<br>страница 237)                       |  |  |
| Максимално сечение на                            |                                                                                      |  |  |
| проводниците                                     |                                                                                      |  |  |
| <ul> <li>Съединителна клема<br/>230 V</li> </ul> | • 2,5 mm <sup>2</sup>                                                                |  |  |
| • Съединителна клема за ниско напрежение         | • 1,5 mm <sup>2</sup>                                                                |  |  |
| Номинални напрежения                             |                                                                                      |  |  |
| • BUS-шина                                       | <ul> <li>15 V DC (защита срещу<br/>обръщане на полюсите)</li> </ul>                  |  |  |
| • Мрежово напрежение                             | • 230 V AC, 50 Hz                                                                    |  |  |
| на модул                                         |                                                                                      |  |  |
| • Термоуправление                                | • 15 V DC (защита срещу                                                              |  |  |
|                                                  | обръщане на полюсите)                                                                |  |  |
| • Помпи и смесители                              | • 230 V AC, 50 Hz                                                                    |  |  |
| Предпазител                                      | 230 V, 5 AT                                                                          |  |  |
| BUS интерфейс                                    | EMS 2/EMS plus                                                                       |  |  |
| Консумирана мощност - в                          | < 1 W                                                                                |  |  |
| дежурен режим                                    |                                                                                      |  |  |
| Макс. отдадена мощност                           |                                                                                      |  |  |
| <ul> <li>на съединение (PS1)</li> </ul>          | <ul> <li>400 W (допускат се<br/>високоефективни<br/>помпи; макс. 40 A/µs)</li> </ul> |  |  |
| • на свързване                                   | • 400 W (допускат се                                                                 |  |  |
| (VS1, PS2, PS3)                                  | високоефективни<br>помпи; макс. 40 A/μs)                                             |  |  |

Табл. 6

| Технически данни       |                           |  |  |
|------------------------|---------------------------|--|--|
| Измервателен диапазон  |                           |  |  |
| температурен датчик в  |                           |  |  |
| бойлера                |                           |  |  |
| • долна граница на     | • < -10°C                 |  |  |
| грешката               |                           |  |  |
| • диапазон на          | • 0100°C                  |  |  |
| показанията            |                           |  |  |
| • горна граница на     | • >125℃                   |  |  |
| грешката               |                           |  |  |
| Измервателен диапазон  |                           |  |  |
| температурен датчик в  |                           |  |  |
| колектора              |                           |  |  |
| • долна граница на     | • < − 35 °C               |  |  |
| грешката               |                           |  |  |
| • диапазон на          | • - 30 200 °C             |  |  |
| показанията            |                           |  |  |
| • горна граница на     | • >230 ℃                  |  |  |
| грешката               |                           |  |  |
| Допуст. температура на | 0 60 ℃                    |  |  |
| околната среда         |                           |  |  |
| Степен на защита       | IP44                      |  |  |
| Клас на защита         | 1                         |  |  |
| Идентификационен номер | Фабрична табелка          |  |  |
|                        | (→ фиг. 16, страница 242) |  |  |
| Табл. б                |                           |  |  |
|                        |                           |  |  |

| °C | Ω     | °C | Ω    | °C | Ω    |
|----|-------|----|------|----|------|
| 20 | 14772 | 44 | 5730 | 68 | 2488 |
| 26 | 11500 | 50 | 4608 | 74 | 2053 |
| 32 | 9043  | 56 | 3723 | 80 | 1704 |
| 38 | 7174  | 62 | 3032 | 86 | 1421 |

Табл. 7 Измервани стойности на температурния датчик в бойлера (TS2...)

| °C   | Ω      | °C | Ω     | °C  | Ω    | °C  | Ω   |
|------|--------|----|-------|-----|------|-----|-----|
| - 30 | 364900 | 25 | 20000 | 80  | 2492 | 150 | 364 |
| - 20 | 198400 | 30 | 16090 | 90  | 1816 | 160 | 290 |
| - 10 | 112400 | 35 | 12800 | 95  | 1500 | 170 | 233 |
| 0    | 66050  | 40 | 10610 | 100 | 1344 | 180 | 189 |
| 5    | 50000  | 50 | 7166  | 110 | 1009 | 190 | 155 |
| 10   | 40030  | 60 | 4943  | 120 | 768  | 200 | 127 |
| 15   | 32000  | 70 | 3478  | 130 | 592  | -   | -   |
| 20   | 25030  | 75 | 2900  | 140 | 461  | -   | -   |

Табл. 8 Измервани стойности температурен датчик в колектора (TS1)

### 2.6 Допълнителни компоненти

Детайлна информация за подходящи системни компоненти можете да видите в продуктовия каталог.

- За соларна система 1:
  - Соларна помпа; свързване към PS1
  - Електронно регулирана помпа (РWМ или 0-10 V); свързване към PS1 и OS1
  - Температурен датчик; свързване към TS1
  - Температурен датчик на първи бойлер долу; свързване към TS2
- Допълнително за външен топлообменник бойлер 1 (E):
  - Помпа на топлообменника; свързване към VS1/ PS2/PS3
  - Температурен датчик на топлообменника; свързване към TS3
- Допълнително за система за презареждане (I):
  - Презареждаща помпа за бойлера; свързване към VS1/PS2/PS3
- За термична дезинфекция (К):
  - Помпа за термична дезинфекция; свързване към VS1/PS2/PS3
- Допълнително за топломер (L):
  - Температурен датчик на входа към соларния колектор; свързване към TS3
  - Температурен датчик на изхода от соларния колектор; свързване към IS1
  - Водомер; свързване към IS1
- Допълнително за системата за свежа вода:
  - Циркулационна помпа
  - Клапан за чувствително рециркулационно захранване
  - 2-4 клапана за каскадиране

### Монтаж на допълнителните компоненти

 Монтирайте допълнителните компоненти съгласно законовите предписания и придружаващите ръководства.

### 2.7 Почистване

 Ако е необходимо, забършете корпуса с мека кърпа. Не използвайте агресивни или разяждащи почистващи средства.

### 3 Монтаж

### ОПАСНОСТ: Токов удар!

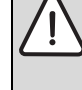

- Преди монтажа на този продукт: Откачете от мрежата всички полюси на захранването на отоплителния котел и всички BUS-участници.
- Преди пускане в експлоатация: Поставете капака (→ фиг. 15, стр. 242).

## 3.1 Подготовка за монтажа в отоплителния котел

- С помощта на ръководството за монтаж на отоплителния котел проверете дали той предлага възможност за монтаж на модули (напр. MS 100) в отоплителния котел.
- Ако модулът може да се монтира в отоплителния котел без монтажна шина, подгответе модула (→ фиг. 3 до фиг. 4, от страница 238).
- Ако модулът може да се монтира в отоплителния котел с монтажна шина, спазвайте фиг. 7 до фиг. 8, от страница 239.

### 3.2 Монтаж

- Монтирайте модула на стена (→ фиг. 3 до фиг. 7, от страница 238), на монтажна шина (→ фиг. 7, страница 239) в конструктивен възел или в отоплителния котел.
- При монтажа на модула в отоплителен котел съблюдавайте ръководството за отоплителния котел.
- Внимавайте при свалянето на модула от монтажната BUS-шина Фиг. 8 на страница 239.

### 3.3 Електрическо свързване

 При съблюдаване на валидните предписания използвайте за свързване електрически кабели, съответстващи минимум на изпълнение H05 VV-....

## 3.3.1 Свързване на BUS-шина и температурен датчик (страна с ниско напрежение)

- При различни сечения на проводниците: използвайте разпределителна кутия за връзка на BUS-участниците.
- ▶ Включете участниците по BUS-шината [B] чрез разпределителна кутия [A] в "звезда" (→ фиг. 13, страница 241) или чрез BUS-участник с две съединения за BUS-шина последователно.

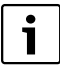

Когато бъде превишена максималната обща дължина на BUS-съединенията между всички BUS-участници или ако в BUSсистема има пръстеновидна структура, пускането в експлоатация на инсталацията не е възможно.

Максимална обща дължина на съединенията на BUS-шината:

- 100 m със сечение на проводниците 0,50 mm<sup>2</sup>
- 300 m със сечение на проводниците 1,50 mm<sup>2</sup>
- За да се избегнат индуктивните смущения, всички кабели за ниско напрежение са разделени от кабелите с мрежово напрежение (минимално отстояние 100 mm).
- При външни индуктивни въздействия (например фотоволтаични, PV, инсталации) използвайте кабел с ширмовка (например LiYCY) и заземете ширмовката от едната страна. Не свързвайте ширмовката към съединителната клема за защитния проводник в модула, а към заземлението на корпуса, например към свободна клема за защитния проводник или водопроводна тръба.

При удължаване на проводника на датчика използвайте проводници със следните сечения:

- До 20 m със сечение от 0,75 mm<sup>2</sup> до 1,50 mm<sup>2</sup>
- От 20 m до 100 m със сечение 1,50 mm<sup>2</sup>
- Прекарайте кабела през предварително монтираните водачи и го свържете съгласно електрическата схема.

### 3.3.2 Свързване на захранването, помпа и смесител (откъм страната на мрежовото напрежение)

| • |  |
|---|--|
| 1 |  |
|   |  |

Разположението на електрическите връзки зависи от монтираната инсталация. Показаното на Фиг. 9 до 12, от страница 240 описание е предложение за осъществяване на електрическите връзки. Работните стъпки са показани частично в цвят, различен от черния. По този начин е по-лесно да се разбере, кои работни стъпки са свързани една с друга.

 Използвайте само електрически кабели с необходимото качество.  Внимавайте за правилното свързване на фазите на мрежата.

Присъединяване към мрежата е допустимо само чрез твърда връзка.

- Към изходите свързвайте само части и възли в съответствие с това ръководство. Не трябва да се свързват допълнителни термоуправления, които управляват други части на инсталацията.
- Прекарайте кабела през водачи, свържете го съгласно схемата за ел.свързване и го обезопасете със съдържащите се в обхвата на доставката приспособления за ограничаване на опъна (→ фиг. 9 до 12 от страница 240).

i

Свързаните части и възли не трябва да надвишават максималната консумирана мощност, която е посочена в техническите данни на модула.

Когато мрежовото захранване не се подава от електрониката на отоплителния котел, за прекъсване на мрежовото захранване трябва да се монтира допълнително, отговарящо на стандарта, приспособление за разединяване на всички полюси (съгласно EN 60335-1).

### 3.3.3 Преглед на разпределението на свързващите клеми

Този преглед показва кои части на инсталацията могат да бъдат свързани. Означените с \* компоненти (напр. PS5, PS6 и PS9) на инсталацията са възможни като алтернатива. В зависимост от използването на модула един компонент се свързва към клемата за свързване «VS1, PS2, PS3».

В зависимост от използването на модула (кодиране на модула и конфигуриране чрез термоуправлението) трябва да се свържат частите на инсталацията съгласно съответната схема за ел.свързване (→ глава «Схеми за ел.свързване с примерни инсталации»).

По-сложни соларни инсталации могат да се реализират в комбинация със соларен модул MS 200. При това е възможно друго разпределение на клемите за свързване (→ Ръководство за монтаж MS 200).

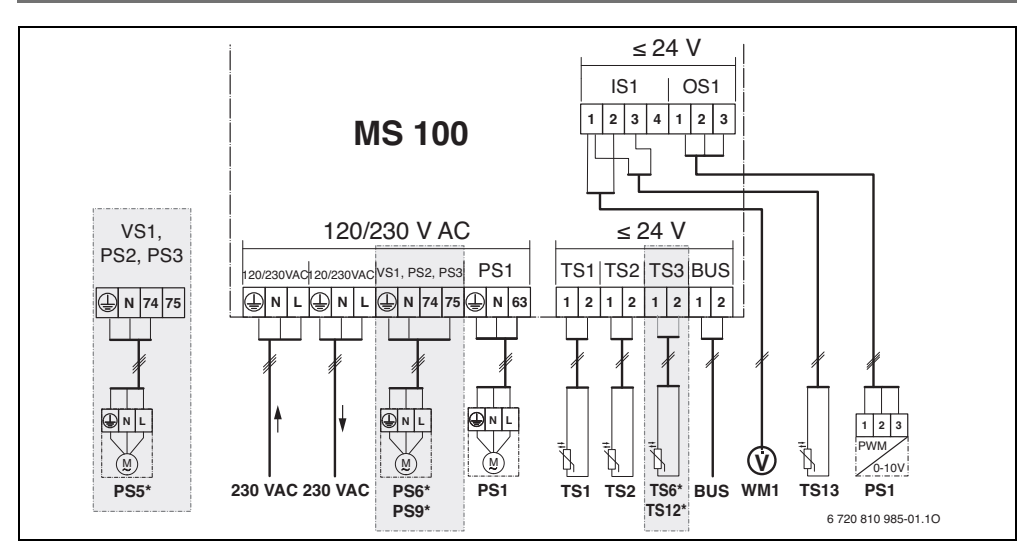

### Легенда за горната фигура и за фиг. 17 до 23. от страница 243:

| *           | Соларна система                                            | BUS    | BUS система E  |
|-------------|------------------------------------------------------------|--------|----------------|
| *%₄         | Функция                                                    | PS1    | Соларна помп   |
| ÷/+         | Друга функция (изобразена в сиво)                          | PS5    | Зареждаща по   |
| D.          | Система за свежа вода                                      |        | външен топло   |
| <u>0</u> *+ | Функция                                                    | PS6    | Зареждаща по   |
| []*+        | Друга функция (изобразена в сиво)                          |        | система без то |
|             | Защитен проводник                                          |        | дезинфекция)   |
| 9           | Температура/Температурен датчик                            | PS9    | Помпа за терм  |
|             | BUS-връзка между отоплителния котел и модула               | PS11   | Помпа на стра  |
|             | Без BUS-връзка между отоплителния котел и                  |        | (първична стр  |
| 0           | модула                                                     | PS13   | Циркулационн   |
|             | ····                                                       | MS 100 | Модул за стан  |
| Орознач     | ение на съединителните клеми:                              | TS1    | Температурен   |
| 230 V AC    | Извод за свързване на мрежовото напрежение                 | TS2    | Температурен   |
| BUS         | Извод за свързване <b>BUS-</b> система                     | TS6    | Температурен   |
| 0S1         | Извод за свързване управление на оборотите на              | TS9    | Температурен   |
|             | помпата (РWM или 0-10 V) ( <b>O</b> utput <b>S</b> olar) / |        | свързване наг  |
|             | Разположение на клемите: 1 – маса; 2 – PWM/0-              |        | свързвайте къ  |
|             | 10V изход (Output); 3 – РШМ вход (Input, по избор)         | TS12   | Температурен   |
| PS13        | Извод за свързване помпа ( <b>P</b> ump <b>S</b> olar)     |        | колектор (топл |
| TS13        | Извод за свързване температурен датчик                     | TS13   | Температурен   |
|             | (Temperature sensor Solar)                                 |        | колектор (топл |
| VS1         | Извод за свързване 3-пътен клапан или 3-пътен              | T017   | -              |

- Д смесител (Valve Solar)
- IS1 Извод за свързване за топломер (Input Solar) Разпределение на клемите: 1 – Маса (водомер и температурен датчик); 2 – Дебит (водомер);
  - 3 Температура (температурен датчик);

4 – 5 VDC (захранващо напрежение за вихрови сензори Vortex)

### Конструктивни части на соларната инсталация:

230 V AC Мрежово напрежение

- MS 2/EMS plus
- а колекторно поле 1
- мпа бойлер при използване на обменник
- мпа бойлер за презареждащата оплообменник (и термична
- ична дезинфекция
- ната на топлинния източник ана)
- а помпа
- дартни соларни инсталации
- датчик колекторно поле 1
- датчик бойлер 1 долу
- датчик топлообменник
- датчик бойлер 3 горе, извод за р. на топлогенератора (не м MS 100)
- датчик на входа към соларния (аэмог
- датчик на изхода от соларния ломер) 7
- Температурен датчик на топлообменника (топла TS17 вода (вторична страна)
- TS21 Температурен датчик на топлообменника (вход, първична страна)
- VS5 3-пътен вентил на линията на връщане
- VS6 Клапан за каскада
- WM1 Водомер (Water Meter)

### 3.3.4 Схеми на свързване с принципни хидравлични схеми

Изображенията на хидравличната схема са само схематични и показват необвързващо указание за възможна хидравлична верига. Защитните устройства трябва да бъдат изпълнени в съответствие с валидните стандарти и местните предписания. По-сложни инсталации могат да се реализират в комбинация със соларния модул MS 200. Друга информация и възможности можете да намерите в документацията за проектиране или обявата за търга.

### Соларни инсталации

Съпоставянето на схемата за ел.свързване на соларната инсталация може да бъде улеснено със следните въпроси:

- Коя соларна система 🌾 е налична?
- Кои функции 🎇 (представени в черно) са налични?
- Налични ли са допълнителните функции <sup>25</sup>/<sub>4</sub>? С допълнителните функции (представени в сиво) може да бъде разширена избраната до сега соларна инсталация.

За посочените в следната таблица соларни инсталации в приложението от страница 243 са изобразени необходимите изводи за свързване на модула и съответно принадлежащите към тях хидравлични устройства.

| Соларна<br>система | Функция | други<br>функции<br>(изобразе<br>ни в сиво) | Схема за<br>ел.свързване    |
|--------------------|---------|---------------------------------------------|-----------------------------|
| *                  | **+     | **+                                         |                             |
| 1                  | -       | ΚL                                          | → фиг. 17,<br>страница 243. |
| 1                  | E       | -                                           | → фиг. 18,<br>страница 244. |
| 1                  | ļ       | К                                           | → фиг. 19,<br>страница 245. |

Табл. 9 Примери за възможни соларни инсталации

- Е Външен топлообменник (Тази функция не е налична при всички термоуправления)
- Презареждаща система (Тази функция не е налична при всички термоуправления)
- К Термична дезинфекция
- L Топломер

### Системи за свежа вода

Съпоставянето на схемата за ел.свързване на системата за свежа вода може да бъде улеснено със следните въпроси:

- Каква система за свежа вода / е налична?
- Кои функции 🕂 (представени в черно) са налични?
- Налични ли са допълнителните функции // ?.
   С допълнителните функции (представени в сиво) може да бъде разширена избраната до сега система за свежа вода.

За посочените в следната таблица соларни инсталации в приложението от стр. 246 са изобразени необходимите изводи за свързване на модула и съответно принадлежащите към тях хидравлични устройства. Тези функции не са налични при всички термоуправления.

| Система за<br>свежа вода | Функция     | Други<br>функции<br>(изобразени<br>в сиво) | Схема за<br>ел.свързване    |
|--------------------------|-------------|--------------------------------------------|-----------------------------|
| <u>N</u> .               | <u></u> ∦•+ | <b>Z</b> -+                                |                             |
| 2                        | -           | AB                                         | → Фиг. 20,<br>страница 246. |
| 2                        | С           | ВD                                         | → Фиг. 21,<br>страница 247. |
| 2                        | E           | AB                                         | → Фиг. 22,<br>страница 248. |
| 2                        | CE          | ВD                                         | → Фиг. 23,<br>страница 249. |

Табл. 10 Примери на възможни системи за свежа вода

- А Циркулация
- В Клапан изход
- С Предварително загряваща станция за свежа вода
- D Термична дезинфекция
- Е Каскада

#### 4 Пускане в експлоатация

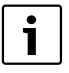

Всички електрически връзки трябва да се изпълнят правилно и едва тогава да се извърши въвеждане в експлоатация!

- Трябва да се съблюдават ръководствата за монтаж на всички части и възли.
- Включвайте захранването само тогава, когато са настроени всички модули.

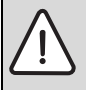

УКАЗАНИЕ: Повреда на инсталацията чрез разрушена помпа!

Преди включването напълнете и обезвъздушете инсталацията, за да не работят помпите на сухо.

#### 4.1 Настройка на кодирашия превключвател

Когато кодиращият превключвател е на валидна позиция, индикацията на режима на работа свети непрекъснато в зелено. Когато кодиращият превключвател е на невалидна позиция или е в междинно положение, индикацията на режима на работа първо не свети, а после започва да мига в червено.

|         |     |      |   |      |      |    |     | Мод  | ул на |     |
|---------|-----|------|---|------|------|----|-----|------|-------|-----|
|         | Ото | опл. |   | Тер  | MO-  |    | К   | одир | анет  | 0   |
|         | ко  | тел  | у | прав | лени | ie | 1   | 2    | 3     | 4   |
|         | _   |      |   |      |      |    | 100 | 100  | 100   | 100 |
| Система | ۵   | £    | I | П    |      | IV | MS  | MS   | MS    | MS  |
| 1       | •   | -    | ٠ | -    | -    | -  | 1   | -    | -     | -   |
| 1       | ٠   | -    | - | ٠    | -    | -  | 1   | -    | -     | -   |
| 1       | -   | •    | - | -    | -    | ٠  | 1   | -    | -     | -   |
| 1       | -   | -    | - | -    | ٠    | -  | 10  | -    | -     | -   |
| 2       | -   | -    | - | -    | ٠    | -  | 9   | -    | -     | -   |
| 2       | -   | -    | - | -    | ٠    | -  | 9   | 4    | 5     | 6   |

Табл. 11 Присвояване на функцията на модула чрез кодиращ прекъсвач

- Термопомпа
- € € Други отоплителни котли
- 1 ... Соларна система 1
- 2 .... Система за свежа вода 2
- L CR 100/CW 100/RC200
- Ш CR 400/CW 400/CW 800/RC300
- Ш CS 200/SC300
- IV HPC 400/HMC300

### 4.2 Пускане в експлоатация на инсталацията и на модула

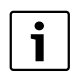

Ако на модула (MS 100) кодиращият прекъсвач е настроен на 9 или 10, не трябва да съществува BUS-свързване към отоплителен котел.

### 4.2.1 Настройки при соларни инсталации

- 1. Настройте кодирашия превключвател.
- 2. При необходимост настройте кодиращия прекъсвач на други модули.
- 3. Включете мрежовото захранване (мрежовото напрежение) на цялата инсталация.

Когато индикацията на режима на работа светне постоянно в зелено:

- 4. Пуснете термоуправлението съгласно приложеното ръководство за монтаж и го настройте по съответния начин.
- Изберете инсталирани функции в менюто Настройки солар > Соларна конфигурация промени и добавете към соларната система. Това меню не е налично при всички термоуправления. При необходимост тази стъпка отпада.
- 6. Проверете настройките на термоуправлението за соларната инсталация и при необходимост съгласувайте инсталираната соларна инсталация.
- 7. Стартирайте соларната инсталация.

### 4.2.2 Настройки при системи за свежа вода

- 1. Настройте кодиращия прекъсвач на модула (MS 100) за системата за свежа вода на 9.
- 2. При необходимост настройте кодиращия прекъсвач на други модули.
- 3. Включете мрежовото захранване (мрежовото напрежение) на цялата инсталация.

Ако индикаторът за работния режим на модулите постоянно свети в зелено:

- 4. Пуснете термоуправлението съгласно приложеното ръководство за монтаж и го настройте по съответния начин.
- 5. Изберете в менюто Настройки топла вода > Конфигурирането на топлата вода промяна инсталирани функции и ги добавете към системата за свежа вода.
- 6. Проверете настройките на термоуправлението за инсталацията и съответно в менюто Настройки топла вода адаптирайте настройките.

### 4.3 Конфигуриране на соларната система

Конфигурацията на соларната система зависи от монтираното термоуправление. При необходимост само базовата соларна система е възможна за соларно производство на топла вода с термична дезинфекция. В този случай е описана конфигурацията на отоплителната инсталация включително на соларната система в ръководството за монтаж на термоуправлението.

- Завъртете многопозиционния бутон Ô, за да изберете желаната функция.
- Натиснете многопозиционния бутон <sup>\*</sup> <sub>ok</sub>, за да потвърдите избора.
- Натиснете бутона за връщане Э, за да превключите към конфигурираната инсталация до този момент.
- За да изтриете функция:
  - Завъртете многопозиционния бутон (), докато на дисплея се покаже текстът (Изтриване на последната функция (обратен азбучен ред)).
  - Натиснете многопозиционния бутон 📩 .
  - Последната функция по азбучен ред се изтрива.

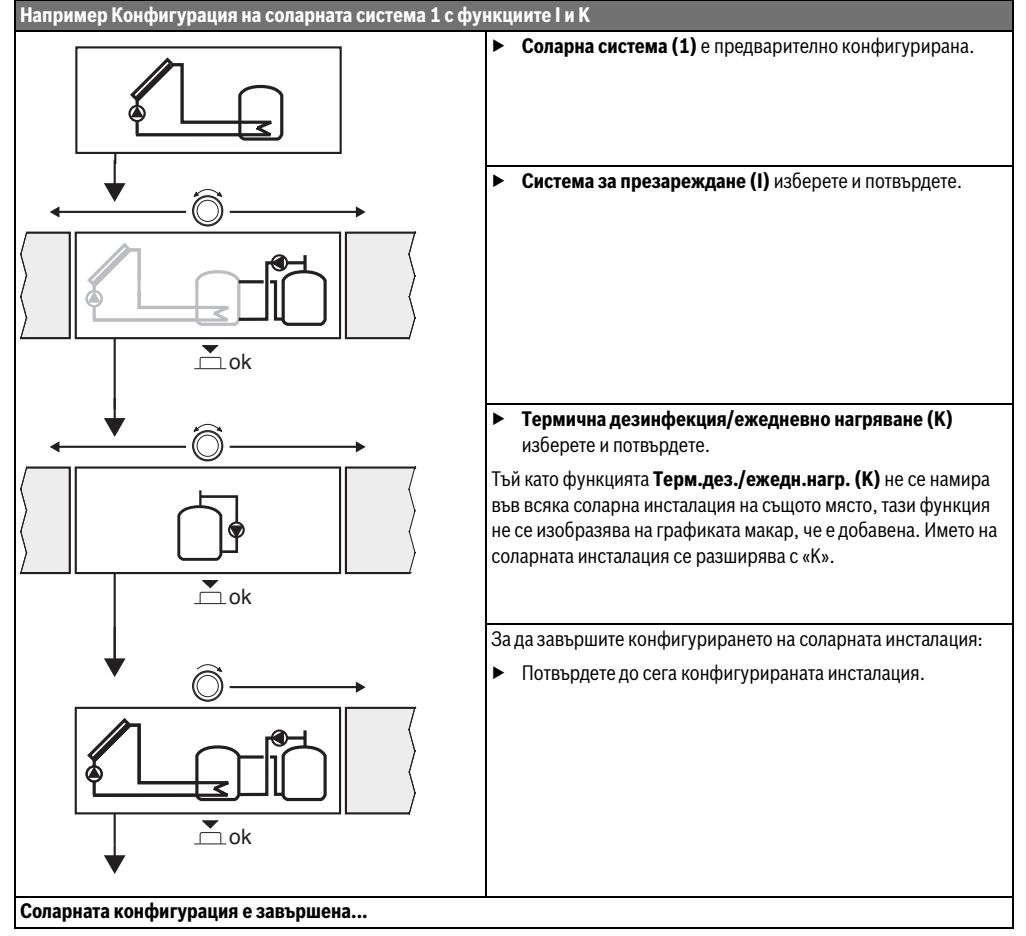

### 4.4 Преглед на менюто за обслужване

Менютата зависят от инсталираното термоуправление и инсталираната инсталация.

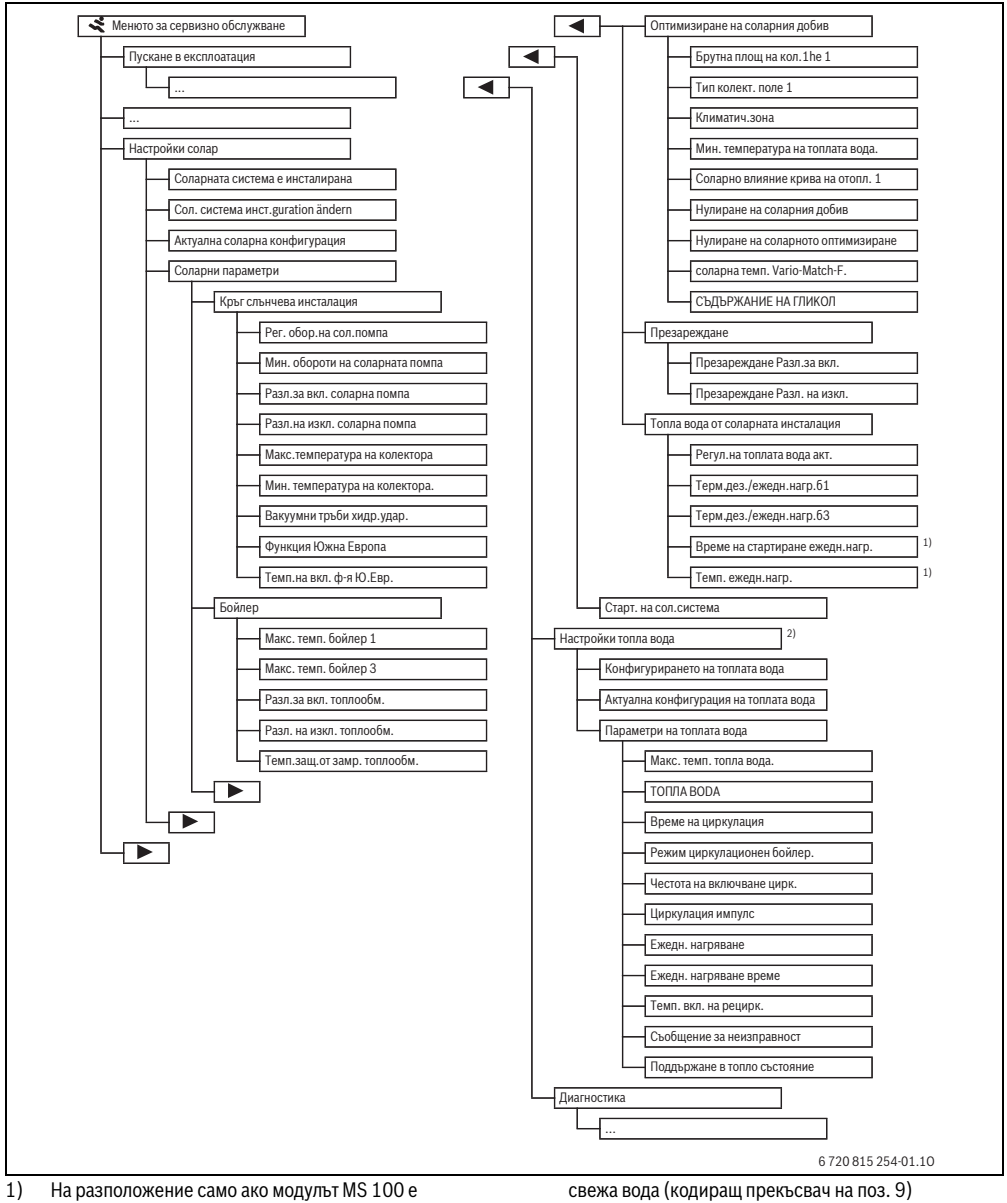

- На разположение само ако модулът MS 100 е инсталиран в BUS-система без отоплителен котел (не е възможна с всички термоуправления).
- 2) На разположение само ако е настроена система за

### 4.5 Меню настройки на соларната система (не е налично при всички термоуправления)

Следната табела представя кратко менюто **Настройки** солар. Менютата и наличните в тях настройки са описани подробно на следните страници. Менютата зависят от инсталираните термоуправления и инсталираната соларна система. Менюто за настройките на соларната система е описано съответно в ръководството за монтаж на термоуправлението.

| Мен  | ю                                        | Цел на менюто                                                                                                    |
|------|------------------------------------------|----------------------------------------------------------------------------------------------------|
| Сола | рни параметри                            | Настройки за инсталираната соларна инсталация                                                                                                    |
|      | Соларен контур                           | Настройка на параметри в соларния контур                                                                                                    |
|      | Бойлер                                   | Настройка на параметри за бойлера за топла вода                                                                                                    |
|      | Оптимизиране на<br>соларния добив        | Очакваният в ежедневната експлоатация соларен добив се оценява и се взема предвид при<br>управлението на отоплителния котел. С настройките в това меню може да се оптимизира<br>икономисването. |
|      | Презареждане                             | С помпа може да се използва топлина от бойлера за предварително подгряване, за да се зареди<br>буферен бойлер или бойлер за производство на топла вода.                                         |
|      | Топла вода от<br>соларната<br>инсталация | Тук могат да се правят настройки например за термична дезинфекция.                                                                                                    |
| Стар | тиране на                                | След като всички необходими параметри са настроени, соларната инсталация може да бъде                                                                                                    |
| сола | рната система                            | пусната в експлоатация.                                                                                                    |

Табл. 13 Преглед на менюто Настройки солар

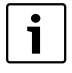

Фабричните настройки са маркирани в областите на регулиране.

### 4.5.1 Меню соларни параметри

### Соларен контур

| Точка на                              | Област на      |                                                                                                    |
|---------------------------------------|----------------|----------------------------------------------------------------------------------------------------|
| менюто                                | регулиране     | Описание на функциите                                                                                                    |
| Регулиране на<br>оборотите на         |                | Ефективността на инсталацията се подобрява, като се регулира разликата в температурата<br>до стойността на разликата в температурата за включване (Разлика на вкл. соларна помпа).                                         |
| соларната<br>помпа                    |                | <ul> <li>Активирайте функцията «Match-Flow »в менюто Соларни параметри &gt;<br/>Оптимизиране на соларния добив.</li> </ul>                                                                                                 |
|                                       |                | Указание: Повреда на инсталацията в следствие на разрушена помпа!                                                                                                    |
|                                       |                | <ul> <li>Когато е свързана помпа с интегрирано управление на оборотите, деактивирайте<br/>управлението на оборотите от термоуправлението.</li> </ul>                                                                       |
|                                       | He             | Соларната помпа не се управлява модулиращо.                                                                                                    |
|                                       | PWM            | Соларната помпа се управлява модулиращо чрез РWM сигнал.                                                                                                    |
|                                       | 0-10 V         | Соларната помпа се управлява модулиращо чрез аналогов сигнал 0-10 V сигнал.                                                                                                    |
| Мин. обороти<br>на соларната<br>помпа | <b>5</b> 100 % | Оборотите на управляемата соларна помпа не трябва да падат под настроените тук<br>обороти. Соларната помпа остава на тези обороти, докато престане да е в сила<br>критерият за включване или оборотите отново се увеличат. |

### 16 | Пускане в експлоатация

| Точка на<br>менюто                   | Област на<br>регулиране | Описание на функциите                                                                                                    |
|--------------------------------------|-------------------------|----------------------------------------------------------------------------------------------------|
| Разл.за вкл.                         | 6 <b>10</b> 20 K        | Когато температурата на колектора надвиши температурата на бойлера с настроената                                                                                                    |
| помпа                                |                         | тук разлика и всички условия за включване са изпълнени, соларната помпа се включва (мин. З К по-голяма от Разл.на изкл. соларна помпа).                                                                                                    |
| Разл.на изкл.                        | 3 <b>5</b> 17 K         | Когато температурата на колектора падне под температурата на бойлера с настроената                                                                                                    |
| соларна<br>помпа                     |                         | тук разлика, соларната помпа се изключва (мин. 3 К по-малка от Разл.за вкл. соларна помпа).                                                                                                    |
| Макс.темпера<br>тура на<br>колектора | 100 <b>120</b><br>140 ℃ | Когато температурата на колектора надвиши настроената тук разлика, соларната помпа<br>се изключва.                                                                                                    |
| Мин.<br>температура<br>на колектора  | 10 <b>20</b> 80 °C      | Когато температурата на колектора падне под настроената тук разлика, соларната помпа се изключва, дори ако всички условия за включване са изпълнени.                                                                                                    |
| Вакуумни<br>тръби                    | Да                      | Соларната помпа се активира между 6:00 и 22:00 часа на 15 минути кратковременно,<br>за да изпомпва топлата соларна течност към температурния датчик.                                                                                                    |
| хидр.удар.                           | Не                      | Изключена функция хидравличен удар в колекторите на вакуумните тръби.                                                                                                    |
| Функция<br>Южна Европа               | Да                      | Ако температурата на колектора падне под настроената стойност (→Темп. на вкл. ф-я<br>Ю.Евр.), соларната помпа се включва. По този начин се изпомпва топла вода през<br>колектора. Ако температурата на колектора надвишава настроената температура с 2 К,<br>помпата се изключва.<br>Тази функция е предназначена само за страни, в които поради високите температури<br>по правило не могат да възникнат щети от замръзване.<br>Внимание! Функцията Южна Европа не предлага абсолютна сигурност от замръзване. |
|                                      | Не                      | Функцията Южна Европа е изключена.                                                                                                    |
| Темп.на вкл.<br>ф-я Ю.Евр.           | 4 <b>5</b> 8 ℃          | Ако температурата падне под настроената тук стойност на температурата на колектора, соларната помпа се включва.                                                                                                    |

Табл. 14

### Бойлер

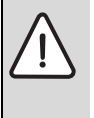

### ПРЕДУПРЕЖДЕНИЕ: Опасност от изгаряне!

Когато температурата на топлата вода се настройва над 60 °С или се включва термична дезинфекция, трябва да се монтира хидравличен разпределител.

| Точка на менюто | Област на<br>регулиране | Описание на функциите                                                          |
|-----------------|-------------------------|--------------------------------------------------------------------------------|
| Макс. темп.     | ИЗКЛ                    | Бойлер 1 не се зарежда.                                                        |
| бойлер 1        | 20 <b>60</b> 90 °C      | Ако се надвиши настроената тук температура в бойлер 1, соларната помпа се      |
|                 |                         | изключва.                                                                      |
| Макс. темп.     | ИЗКЛ                    | Бойлер 3 не се зарежда.                                                        |
| бойлер 3        | 20 <b>60</b> 90 °C      | Ако се надвиши настроената тук температура в бойлер 3, презареждащата помпа се |
|                 |                         | изключва.                                                                      |

|                                | Област на       |                                                                                                    |
|--------------------------------|-----------------|----------------------------------------------------------------------------------------------------|
| Точка на менюто                | регулиране      | Описание на функциите                                                                                                    |
| Разл.за вкл.<br>топлообм.      | <b>6</b> 20 K   | Ако се надвиши настроената тук разлика между температурата на бойлера и<br>температурата на топлообменника и всички условия за включване са изпълнени,<br>зареждащата помпа на бойлера се включва.        |
| Разл. на изкл.<br>топлообм.    | <b>3</b> 17 K   | Ако температурната разлика падне под настроената тук разлика между<br>температурата на бойлера и температурата на топлообменника, зареждащата помпа<br>на бойлера се изключва.                            |
| Темп.защ.от<br>замр. топлообм. | 3 <b>5</b> 20 ℃ | Ако температурата на външния топлообменник падне под настроената тук<br>температура, зареждащата помпа на бойлера се включва. По този начин<br>топлообменникът се предпазва от повреди поради замръзване. |

Табл. 15

### Оптимизиране на соларния добив

Брутна площ на колектора, тип на колектора и стойността на климатичната зона трябва да са настроени правилно, за да се постигне възможно най-голяма икономия на енергия.

| Точка на менюто                      | Област на<br>регулиране     | Описание на функциите                                                                                                    |
|--------------------------------------|-----------------------------|----------------------------------------------------------------------------------------------------|
| Брутна площ на<br>колектора 1        | <b>0</b> 500 m <sup>2</sup> | С тази функция може да се настрои инсталираната колекторна площ 1. Соларният добив се показва само, ако е настроена площ > 0 m <sup>2</sup> .                                                                                                    |
| Тип колекторно                       | Плосък колектор             | Използване на плоски колектори в колекторно поле 1                                                                                                    |
| поле 1                               | Вакуумно тръбен<br>колектор | Използване на колектори с вакуумни тръби в колекторно поле 1                                                                                                    |
| Климатична зона                      | 1 <b>90</b> 255             | Климатична зона на мястото на инсталиране съгласно картата (→ фиг. 24,<br>страница 250).                                                                                                    |
|                                      |                             | <ul> <li>Намерете местоположението на инсталацията на картата с климатичните зони и<br/>въведете стойността на климатичната зона.</li> </ul>                                                                                                    |
| Мин. температура<br>на топлата вода. | ИЗКЛ                        | Допълнително зареждане с топла вода чрез отоплителния котел независимо от<br>минималната температура на топлата вода                                                                                                    |
|                                      | 15 45 70 °C                 | Управлението регистрира дали има соларен добив и дали съхраненото количество<br>топлина е достатъчно за захранването с топла вода. В зависимост от двете<br>величини управлението намалява зададена температура на топлата вода, която<br>трябва да се произведе от отоплителния котел. По този начин при остатъчен<br>соларен добив отпада времето за допълнително нагряване с отоплителния котел.<br>При недостигане на настроената тук температура се извършва допълнително<br>зареждане с топла вода от отоплителен котел. |
| Соларно влияние                      | ИЗКЛ                        | Соларното влияние изключено.                                                                                                    |
| крива на отопл. 1                    | – 1 – 5 K                   | Соларно влияние върху зададена температура на помещението: при висока<br>стойност съответно по-силно се намалява температурата на подаване на кривата<br>на отоплението, за да се постигне по-голям пасивен добив на соларна енергия<br>през прозорците на сградата. По този начин едновременно се намалява<br>превишаването на температурата в сградата и се увеличава комфортът.                                                                                                    |
|                                      |                             | <ul> <li>новищете соларно влияние крива на отопл. 1 ( – 5 К – макс. Влияние), когато отоплителният контур загрява помещения с големи прозорци с южно изложение.</li> <li>Не повишавайте Соларно влияние крива на отопл. 1, когато отоплителният контур загрява помещения с малки прозорци със северно изложение.</li> </ul>                                                                                                    |

### 18 | Пускане в експлоатация

| Точка на менюто                 | Област на<br>регулиране | Описание на функциите                                                                        |
|---------------------------------|-------------------------|----------------------------------------------------------------------------------------------|
| Нулиране на                     | Дa                      | Връщане на соларния добив на нула.                                                           |
| соларния добив                  | He                      |                                                                                              |
| Нулиране на                     | Дa                      | Нулират се настройките на соларното оптимизиране и се стартира отново.                       |
| соларното                       | He                      | Настройките в Оптимизиране на соларния добив остават непроменени.                            |
| оптимизиране                    |                         |                                                                                              |
| соларна темп.<br>Vario-Match-F. | ИЗКЛ                    | Управление до константна разлика на температурата между колектора и бойлера<br>(Match Flow). |
|                                 | 35 45 60 °C             | «Match-Flow» (само в комбинация с управление на оборотите) служи за бързо                    |
|                                 |                         | зареждане на горната част на бойлера до напр. 45 °C, за да предотврати                       |
|                                 |                         | допълнителното нагряване на питейната вода чрез отоплителния котел.                          |
| СЪДЪРЖАНИЕ НА                   | 0 <b>45</b> 50 %        | За правилното функциониране на топломера трябва да бъде посочено                             |
| ГЛИКОЛ                          |                         | съдържанието на гликол на соларната течност.                                                 |

Табл. 16

### Презареждане

| Точка на       | Област на        |                                                                             |
|----------------|------------------|-----------------------------------------------------------------------------|
| менюто         | регулиране       | Описание на функциите                                                       |
| Презареждане   | 6 <b>10</b> 20 K | Ако се надвиши настроената тук разлика между бойлер 1 и бойлер 3 и всички   |
| Разл.за вкл.   |                  | условия за включване са изпълнени, презареждащата помпа се включва.         |
| Презареждане   | 3 <b>5</b> 17 K  | Ако температурата падне под настроената тук разлика между бойлер 1 и бойлер |
| Разл. на изкл. |                  | 3, презареждащата помпа се изключва.                                        |

### Топла вода от соларната инсталация

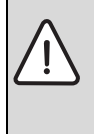

ПРЕДУПРЕЖДЕНИЕ: Опасност от

изгаряне! ► Когато температурата на топлата вода се настройва над 60 °С или се включва термична дезинфекция, трябва да се монтира хидравличен разпределител.

| Точка на                      | Област на      |                                                                                                    |
|-------------------------------|----------------|----------------------------------------------------------------------------------------------------|
| менюто                        | регулиране     | Описание на функциите                                                                                                    |
| Регул.на топлата<br>вода акт. | Котел          | <ul> <li>Инсталирана е система за топла вода и се регулира от отоплителния котел.</li> <li>Инсталирани са 2 системи за топла вода. Системата за топла вода се регулира<br/>от отоплителния котел. Втората система за топла вода се регулира с модул<br/>MM 100 (кодиращият прекъсвач на 10).</li> </ul> |
|                               |                | Термичната дезинфекция, допълнителното зареждане и соларното оптимизиране влияят само на системата за топла вода, която се управлява от отоплителен котел.                                                                                                    |
|                               | външен модул 1 | <ul> <li>Инсталирана е система за топла вода и се управлява с модул ММ 100<br/>(кодиращият прекъсвач на 9).</li> </ul>                                                                                                    |
|                               |                | <ul> <li>Инсталирани са 2 системи за топла вода. Двете системи за топла вода се<br/>управляват от по един модул ММ 100 (кодиращият прекъсвач на 9/10).</li> </ul>                                                                                                    |
|                               |                | Термичната дезинфекция, допълнителното зареждане и соларното оптимизиране<br>влияят само на системата за топла вода, която се управлява от външния модул 1<br>(кодиращият прекъсвач на 9).                                                                                                    |
|                               | външен модул 2 | <ul> <li>Инсталирани са 2 системи за топла вода. Системата за топла вода се регулира<br/>от отоплителния котел. Втората система за топла вода се регулира с модул<br/>MM 100 (кодиращият прекъсвач на 10).</li> </ul>                                                                                   |
|                               |                | <ul> <li>Инсталирани са 2 системи за топла вода. Двете системи за топла вода се<br/>управляват от по един модул ММ 100 (кодиращият прекъсвач на 9/10).</li> </ul>                                                                                                    |
|                               |                | Термичната дезинфекция, допълнителното зареждане и соларното оптимизиране<br>влияят само на системата за топла вода, която се управлява от външния модул 2<br>(кодиращият прекъсвач на 10).                                                                                                    |
| Терм.дез./                    | Да             | Включване или изключване на термичната дезинфекция и ежедневното                                                                                                    |
| ежедн.нагр.б1                 | Не             | нагряване бойлер 1.                                                                                                    |
| Терм.дез./                    | Да             | Включване или изключване на термичната дезинфекция и ежедневното                                                                                                    |
| ежедн.нагр.бЗ                 | Не             | нагряване бойлер 3.                                                                                                    |

### 4.5.2 Стартиране на соларната система

| Точка на      | Област на  |                                                                                            |
|---------------|------------|--------------------------------------------------------------------------------------------|
| менюто        | регулиране | Описание на функциите                                                                      |
| Стартиране на | Да         | Соларната инсталация се включва едва след разрешаването на тази функция.                   |
| соларната     |            | Преди въвеждане на соларната система в експлоатация вие трябва:                            |
| система       |            | <ul> <li>Да напълните и обезвъздушите соларната система.</li> </ul>                        |
|               |            | <ul> <li>Да проверите параметрите на соларната система и при необходимост да ги</li> </ul> |
|               |            | съгласувате с инсталираната соларна система.                                               |
|               | Не         | За целите на техническото обслужване с тази функция може да бъде изключена                 |
|               |            | соларната инсталация.                                                                      |

Табл. 19

#### 4.6 Меню Настройки топла вода/система за свежа вода (не е налично при всички термоуправления)

Следната табела представя кратко менюто Настройки

топла вода. Менютата и наличните в тях настройки са описани подробно на следните страници.

| Меню                                  | Цел на менюто                                                         |
|---------------------------------------|-----------------------------------------------------------------------|
| Конфигурирането на топлата вода       | Добавяне на функции към системата за свежа вода.                      |
| промяна                               |                                                                       |
| Актуална конфигурация на топлата вода | Графично показание на актуално конфигурираната система за свежа вода. |
| Параметри на топлата вода             | Настройки за инсталираната система за свежа вода.                     |
| Табл 20 Преглед на менюто Настройки т | оппа вода                                                             |

Таол. 20 Преглео на менюто настроики топла вода

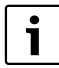

Фабричните настройки са маркирани в областите на регулиране.

### Система за свежа вода: Параметри на топлата вода

| Точка на      | Област на        |                                                                                  |
|---------------|------------------|----------------------------------------------------------------------------------|
| менюто        | регулиране       | Описание на функциите                                                            |
| Макс. темп.   | 60 80°С          | Настройване на максималната температурата на топлата вода.                       |
| топла вода.   |                  |                                                                                  |
| Toплa boda    | 15 60 °C (80 °C) | Настройване на максималната температура на топлата вода. Температурата зависи от |
|               |                  | температурата на буферния бойлер.                                                |
| Време на      | Дa               | Активирана циркулацията регулируема по време.                                    |
| циркулация    | Не               |                                                                                  |
| Режим         | Вкл              | Циркулацията е постоянно включена (при отчитане на честотата на включване)       |
| циркулационен | Собствен план-   | Активиран собствен план-график за циркулацията. Допълнителна информация и        |
| бойлер.       | график           | настройка на собствения план-график ( → Ръководство за експлоатация на           |
|               |                  | термоуправлението).                                                              |

| Точка на                         | Област на                            |                                                                                                    |
|----------------------------------|--------------------------------------|----------------------------------------------------------------------------------------------------|
| менюто                           | регулиране                           | Описание на функциите                                                                                                    |
| Честота на<br>включване<br>цирк. |                                      | Когато циркулационната помпа е активирана чрез план-графика за циркулационната<br>помпа или е постоянно включена (режим на циркулационната помпа: Вкл.), тази<br>настройка се отразява на работата на циркулационната помпа.                                                                            |
|                                  | 1 x 3 минути/час<br>6 x 3 минути/час | Циркулационната помпа работи еднократно 6 пъти на час по 3 минути. Фабричната настройка зависи от монтирания отоплителен котел.                                                                                                    |
|                                  | постоянно                            | Циркулационната помпа работи непрекъснато.                                                                                                    |
| Циркулация<br>импулс             | <b>Да</b><br>Не                      | Циркулацията може да бъде включена чрез кратък импулс на източване за три минути.                                                                                                    |
| Дневно<br>подгряв.               | Да<br><b>Не</b>                      | Общият обем топла вода се нагрява ежедневно по едно и също време автоматично до 60 °C.                                                                                                    |
| Ежедн.<br>нагряване<br>време     | 00:00 <b>02:00</b><br>23:45 ч        | Начален час за ежедневно нагряване.                                                                                                    |
| Темп. вкл. на<br>рецирк.         | 10 <b>45</b> 80 ℃                    | Задаване на температура на превключване за възвратния клапан.                                                                                                    |
| Съобщение за<br>неизправност     | Да                                   | Когато в системата за свежа вода се появи неизправност, изходът се включва за<br>съобщение за неизправност. Когато съобщението за неизправност е активно, на<br>клемата за свързване VS1, PS2, PS3 може да се свърже само трижилен трипътен<br>вентил.                                                  |
|                                  | Не                                   | При поява на неизправност в системата за свежа вода, изходът не се включва за<br>съобщение за неизправност (винаги без ток).                                                                                                    |
|                                  | Инвертиран                           | Съобщението за неизправност е включено, сигналът се подава инвертиран. Това<br>означава, че на изхода е подаден ток и при съобщение за неизправност се изключва.<br>Когато съобщението за смущения е активно, на клемата за свързване VS1, PS2, PS3<br>може да се свърже само трижилен трипътен вентил. |
| Поддържане в                     | Дa                                   | Активиране на функцията за поддържане на топлината. Ако системата за свежа вода е                                                                                                    |
| топло<br>състояние               | He                                   | отдалечена от буферния бойлер, чрез циркулация може да се поддържа топлината.                                                                                                    |

Табл. 21

### 4.7 Меню Диагностика (не е налично при всички термоуправления)

Менютата зависят от инсталираното термоуправление и инсталираната система.

### Функцион.тест

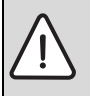

**ВНИМАНИЕ:** Опасност от чрез деактивиран ограничител на температурата на бойлера по време на функционалния тест!

- Затворете местата за източване на топла вода.
- Информирайте живущите в сградата за опасността от попарване.

Ако е инсталиран соларен модул, в менюто **Функцион.тест** се показва меню **Солар** или **ТОПЛА ВОДА**.

С помощта на това меню могат да бъдат стартиране помпи, смесители и клапани на инсталацията. Това се осъществява като настроите различни стойности за настройка. Дали смесителят, помпата или клапанът реагират по съответния начин, може да бъде проверено на съответния компонент.

Помпи напр. соларна помпа: Област на регулиране: ИЗКЛ или Мин. обороти на соларната помпа ... 100 %

- ИЗКЛ: Помпата не работи и е изключена.
- Мин. обороти на соларната помпа, напр. 40 %: Помпата работи с обороти от 40 % на максималните обороти.
- 100 %: Помпата работи с максимални обороти.

### Показания на екрана

## Ако е инсталиран соларен модул, в менюто Стойности на монитора се показва меню Солар или ТОПЛА BODA.

В това меню могат да се извиква информация за актуалното състояние на инсталацията. Напр. тук може да се покаже дали е достигната максималната температура на бойлера, или максималната температура на колектора.

Освен температурата се показват и друга важна информация. Напр. в опциите на менюто **Соларна помпа** или **Помпа терм. дезинф.** показва опцията **Статус**, в какво състояние се намира компонентът, който е съществен за съответната функция.

- ТестРеж: Ръчният режим е активен.
- Защита блок.: Защита срещу блокиране помпата/ клапанът редовно се включват за кратко.
- н.топлина: Няма соларна енергия/топлина.
- нал.топлина: Налична соларна енергия/топлина.
- няма заяв.: Няма заявка за топлина.
- Сис.изкл.: Системата не е активирана.
- Заяв.топл.: Има заявка за топлина.
- Защ.изг.: Активирана защита срещу попарване.
- Подд.топл.: Активирано поддържането в топло състояние.
- Изключено: Няма заявка за топлина.
- БГВ: Източва се топла вода.
- Терм.дез.: Работи термичната дезинфекция.
- Ежед.нагр.: Активна е ежедневното нагряване
- См.отв.: Смесителят се отваря.
- См.затв.: Смесителят се затваря.
- Авто Вкл./Изкл.: Режим с активен план-график
- Сол.изкл.: Соларната система не е активирана.
- МаксБ.: Достигната е максималната температура на бойлера.
- МаксКол: Достигната е максималната температура на колектора.
- МинКол: Не е достигната минималната температура на колектора.
- Защ.замр..: Активна защита срещу замръзване.
- Вак.Тр.ф-я: Активна функция на вакуумните тръби.

Наличната информация и стойности зависят при това от инсталираната система. Спазвайте техническата документация на отоплителния котел, на термоуправлението, на другите модули и останалите части на системата.

### 4.8 Меню Info

Ако е инсталиран соларен модул, в менюто **Info** се показва меню **Солар** или **ТОПЛА ВОДА**.

В това меню е предоставена информация за системата и за потребителя (по-подробна информация → Ръководство за експлоатация на термоуправлението).

### 5 Отстраняване на неизправности

i

Използвайте само оригинални резервни части. От гаранцията се изключват повреди, предизвикани от недоставени от производителя резервни части. Когато не можете да отстраните дадена повреда, обадете се на упълномощения сервизен техник.

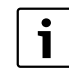

Ако кодиращият прекъсвач се завърти при включено захранване > 2 сек. на **0**, всички настройки на модула се нулират към фабричните настройки. Блокът за управление подава съобщение за неизправност.

 Повторно въвеждане в експлоатация на модула.

Индикацията на режима на работа показва работното състояние на модула.

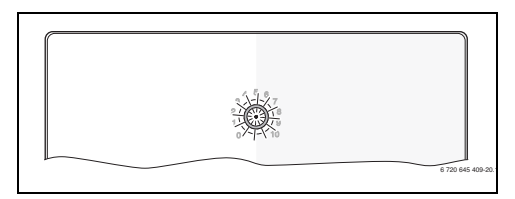

| Индикация<br>на режима<br>на работа | Възможни<br>причини               | Отстраняване                                                    |
|-------------------------------------|-----------------------------------|-----------------------------------------------------------------|
| Постоянно<br>изключено              | Кодиращ<br>прекъсвач на <b>0.</b> | <ul> <li>Настройте кодиращия<br/>превключвател.</li> </ul>      |
|                                     | Прекъсване на<br>захранването.    | <ul> <li>Включете<br/>захранването с<br/>напрежение.</li> </ul> |

| Индикация  | _                |    |                      |
|------------|------------------|----|----------------------|
| на режима  | Възможни         | 07 | oucopuc              |
| на работа  | Причини          |    | Спраняване           |
| постоянно  | преллазител      |    | Сменете предпазителя |
| NSIMIOACHO | предпазител.     |    | захранващо           |
|            |                  |    | напрежение           |
|            |                  |    | (→ фиг. 14,          |
|            |                  |    | страница 241)        |
|            | Късо съединение  | ►  | Проверете връзката   |
|            | в BUS-връзката.  |    | на BUS-шината и при  |
|            |                  |    | необходимост я       |
|            |                  |    | ремонтирайте.        |
| Постоянна  | Вътрешна         | ►  | Сменете модула.      |
| индикация  | неизправност     |    |                      |
| в червено  |                  |    |                      |
| Мига в     | Кодиращият       | ►  | Настройте кодиращия  |
| червено    | превключвател е  |    | превключвател.       |
|            | в невалидна      |    |                      |
|            | позиция или в    |    |                      |
|            | междинно         |    |                      |
|            | положение.       |    |                      |
| Мига в     | Превишена        |    | Създайте по-къса     |
| зелено     | максимална       |    | връзка с ВОЅ-шината  |
|            | дылжина на       |    |                      |
|            | вразката с 005   |    |                      |
|            | Соларният молул  | ►  | Лобивът от           |
|            | разпознава       |    | инсталацията се      |
|            | неизправност.    |    | запазва в максимално |
|            | Соларната        |    | възможната степен.   |
|            | система          |    | Въпреки това         |
|            | продължава да    |    | неизправността       |
|            | работи в авариен |    | трябва да бъде       |
|            | режим на         |    | отстранена най-късно |
|            | управление       |    | при следващото       |
|            | (→ текст за      |    | техническо           |
|            | неизправност в   |    | обслужване.          |
|            | историята на     |    |                      |
|            | неизправностите  |    |                      |
|            | или              |    |                      |
|            | ръководството за |    |                      |
|            | оослужване).     |    |                      |

Табл. 22

| Индикация<br>на режима<br>на работа            | Възможни<br>причини                                                        | Отстраняване                                                                                                    |
|------------------------------------------------|----------------------------------------------------------------------------|----------------------------------------------------------------------------------------------------|
| Мига в<br>зелено                               | Виж съобщението<br>на неизправността<br>на дисплея на<br>термоуправлението | Спазвайте<br>прилежащото<br>ръководство на<br>термоуправлението и<br>ръководството за<br>обслужване и други<br>указания за<br>отстраняване на<br>неизправности. |
| Постоянна<br>индикация<br>в зелено<br>Табл. 22 | Няма<br>неизправност                                                       | Нормална работа                                                                                                    |

## 6 Защита на околната среда/утилизация

Опазването на околната среда е основен принцип на група Bosch.

Качеството на изделията, икономичността и опазването на околната среда за нас са равнопоставени цели. Законите и разпоредбите за опазване на околната среда се спазват стриктно.

За опазването на околната среда ние използваме найдобрата възможна техника и материали, като отчитаме аргументите от гледна точка на икономическата ефективност.

### Опаковка

По отношение на опаковката ние участваме в специфичните системи за утилизация, гарантиращи оптимално рециклиране.

Всички използвани опаковъчни материали са екологично чисти и могат да се използват многократно.

### Излезли от употреба електрически и електронни уреди

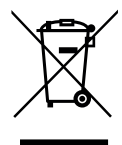

Излезлите от употреба електрически или електронни уреди трябва да се събират отделно и да се предадат за екологосъобразно рециклиранр (Европейска директива за излезлите от употреба електрически и електронни уреди).

За изхвърляне на излезли от употреба електрически или електронни уреди прилагайте прилаганата в съответната държава система за предаване и събиране.

### Sisukord

|        | e seletus ja onutusjunised                  | 24   |
|--------|---------------------------------------------|------|
| 1.1    | Sümbolite selgitus                          | 24   |
| 1.2    | Üldised ohutusjuhised                       | 25   |
| Andm   | ed toote kohta                              | 25   |
| 2.1    | Olulised kasutusjuhised                     | 25   |
| 2.2    | Päikeseküttesüsteemi ja päikesekütte        |      |
|        | funktsioonide kirjeldus                     | . 26 |
| 2.3    | Läbivoolu-veesoojendussüsteemi ja selle     |      |
|        | funktsioonide kirjeldus                     | . 27 |
| 2.4    | Tarnekomplekt                               | 29   |
| 2.5    | Tehnilised and med                          | 29   |
| 2.6    | Lisavarustus                                | 30   |
| 2.7    | Puhastamine                                 | 30   |
| Paigal | damine                                      | 30   |
| 3.1    | Ettevalmistused kutteseadme                 |      |
|        | paigaldamiseks                              | . 30 |
| 3.2    | Paigaldamine                                | 30   |
| 3.3    | Elektriühendused                            | 31   |
| 3.3.1  | Siiniühenduse ja temperatuurianduri         |      |
|        | ühendamine (väikepingepoolel)               | .31  |
| 3.3.2  | Elektritoite, pumba ja segisti ühendamine   |      |
|        | (elektritoitega)                            | .31  |
| 3.3.3  | Ühendusklemmide paigutuse ülevaade          | 31   |
| 3.3.4  | Ühendusskeemid süsteemi näidetega           | 33   |
| Kasuti | uselevõtmine                                | 34   |
| 4.1    | Kodeerimisliiliti seadmine                  | 34   |
| 4.2    | Süsteemi ja mooduli töölerakendamine        | 34   |
| 121    | Päikeseküttesüsteemide seadistused          | 3/   |
| 12.1   | Seaded lähivoolu-veesooiendussüsteemide     | 0-   |
| 4.2.2  | korral                                      | 2/   |
| 12     | Päikosoküttosüstoomi konfiguratsioon        | 25   |
| 4.5    |                                             | 30   |
| 4.4    |                                             | 30   |
| 4.5    | Paikesekullesusleenni seduele menuu         | 27   |
| 4 - 1  |                                             | .31  |
| 4.5.1  |                                             | 31   |
| 4.5.2  | Paikesekuttesusteemi rakendamine            | 41   |
| 4.6    | Menüü Tarbevee soojend. seaded/läbivoolu-   |      |
|        | veesoojendussüsteem                         |      |
|        | (ei ole kõigi juhtpultide korral kasutatav) | .41  |
| 4.7    | Menüü Diagnostika (ei ole kõigi juhtpultide |      |
|        | korral kasutatav)                           | . 42 |
| 4.8    | Menüü Info                                  | 43   |
| Rikota | kõrvaldamine                                | 43   |
| Incle  |                                             |      |
|        |                                             |      |

## 1 Tähiste seletus ja ohutusjuhised

### 1.1 Sümbolite selgitus

### Hoiatused

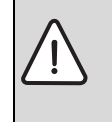

Tekstis esitatud hoiatused on tähistatud hoiatuskolmnurgaga. Peale selle näitavad hoiatussõnad ohutusmeetmete järgimata jätmisel tekkivate ohtude laadi ja raskusastet.

Järgmised hoiatussõnad on kindlaks määratud ja võivad esineda käesolevas dokumendis:

- TEATIS tähendab, et võib tekkida varaline kahju.
- ETTEVAATUST tähendab inimestele keskmise raskusega vigastuste ohtu.
- HOIATUS tähendab inimestele raskete kuni eluohtlike vigastuste ohtu.
- OHTLIK tähendab inimestele raskete kuni eluohtlike vigastuste võimalust.

### **Oluline teave**

| • |   |
|---|---|
|   | l |
|   | l |

Kõrvalolev tähis näitab olulist infot, mis pole seotud ohuga inimestele ega esemetele.

### Muud tähised

| Tähis         | Tähendus                                     |
|---------------|----------------------------------------------|
| •             | Toimingu samm                                |
| $\rightarrow$ | Viide mingile muule kohale selles dokumendis |
| •             | Loend/loendipunkt                            |
| -             | Loend/loendipunkt (2. tase)                  |

### 1.2 Üldised ohutusjuhised

See paigaldusjuhend on mõeldud kasutamiseks veepaigaldiste, kütte- ja elektrotehnika spetsialistidele.

- Enne paigaldamist tuleb seadmete (kütteseadme, mooduli jne) paigaldusjuhendid läbi lugeda.
- ► Järgida tuleb ohutusjuhiseid ja hoiatusi.
- Järgida tuleb konkreetses riigis ja piirkonnas kehtivaid nõudeid, tehnilisi eeskirju ja direktiive.
- ► Tehtud tööd tuleb dokumenteerida.

### Ettenähtud kasutamine

 Seadet on lubatud kasutada ainult küttesüsteemide juhtimiseks ühe- ja mitmepereelamutes.

Mistahes muul viisil kasutamine ei vasta ettenähtud kasutusotstarbele. Tootja ei vastuta sellest tuleneva kahju eest.

### Paigaldamine, kasutuselevõtmine ja hooldamine

Seadme võib paigaldada, tööle rakendada ja seda hooldada ainult kütteseadmetele spetsialiseerunud ettevõte.

- Seadet ei tohi paigaldada niiskesse ruumi.
- Paigaldada on lubatud ainult originaalvaruosi.

### Elektritööd

Elektritöid on lubatud teha ainult elektrimontööril.

- Enne elektritööde alustamist:
  - Kõik faasid tuleb elektritoitest lahti ühendada ja tõkestada uuesti sisselülitamise võimalus.
  - Kontrollida üle, et seade ei ole pinge all.
- Seade kasutab erinevaid pingeid.
   Väikepingeosa ei tohi ühendada toitepingega ja vastupidi.
- Järgida tuleb ka süsteemi muude osade ühendusskeeme.

### Üleandmine küttesüsteemi kasutajale

Üleandmisel tuleb kasutaja tähelepanu juhtida küttesüsteemi kasutamisele ja kasutustingimustele.

- Süsteemi kasutamise selgitamisel tuleb eriti suurt tähelepanu pöörata kõigele sellele, mis on oluline ohutuse tagamiseks.
- Juhtida tähelepanu sellele, et süsteemi ümberseadistamist või remonditöid on lubatud teha ainult kütteseadmetele spetsialiseerunud ettevõttel.
- Süsteemi ohutu ja keskkonnahoidliku töö tagamiseks tuleb juhtida tähelepanu ülevaatuse ja hoolduse vajadusele.
- Kasutajale tuleb üle anda paigaldus- ja kasutusjuhendid ning paluda need edaspidiseks kasutamiseks alles hoida.

### Külmakahjustuste oht

Kui küttesüsteem ei tööta, võib see miinustemperatuuri korral külmuda:

- ► Järgida tuleb külmumise eest kaitsmise juhiseid.
- Süsteem peab kogu aeg olema sisse lülitatud, et saaks rakendada täiendavaid funktsioone, nagu näiteks tarbevee soojendamine või kinnikiildumisvastane kaitse.
- Kui tekib tõrge, tuleb see viivitamatult kõrvaldada.

### 2 Andmed toote kohta

- Moodulit kasutatakse päikeseküttesüsteemi või läbivooluveesoojendusmooduli täiturmehhanismide juhtimiseks.
- Moodulit kasutatakse talitluseks vajaliku temperatuuri tuvastamiseks.
- Moodul sobib kasutamiseks energiasäästlike pumpadega.
- Päikeseküttesüsteemi konfiguratsioon EMS 2/EMS plus siiniliidesega juhtpuldiga.
- Komplekssemaid päikeseküttesüsteeme saab rakendada kombineeritult päikeseküttemooduliga MS 200.

Moodulite kombineerimisvõimalusi on näha ühendusskeemidel.

### 2.1 Olulised kasutusjuhised

### HOIATUS: Põletusoht!

 Kui sooja vee temperatuur on reguleeritud kõrgemaks kui 60 °C või kui termodesinfitseerimine on sisse lülitatud, peab olema paigaldatud segisti.

Moodul peab liidese EMS 2/EMS plus kaudu sidet siini muude EMS 2/EMS plus siiniga ühendatavate kasutajatega.

- Mooduli võib ühendada ainult siiniliidesega EMS 2/ EMS plus (energiahaldussüsteem) juhtpultidega.
- Kasutatavad funktsioonid sõltuvad süsteemi kuuluvast juhtpuldist. Täpsemad andmed juhtpultide kohta on esitatud kataloogis, projektdokumentides ja tootja veebilehel.
- Paigaldusruum peab vastama mooduli tehnilistes andmetes nimetatud kaitseastmele.

### 2.2 Päikeseküttesüsteemi ja päikesekütte funktsioonide kirjeldus

### Päikeseküttesüsteemi kirjeldus

Päikeseküttesüsteemi laiendamisel funktsioonidega saab rakendada täiendavaid päikeseküttesüsteeme. Selliste võimalike päikeseküttesüsteemide näidiseid leiate ühendusskeemidest.

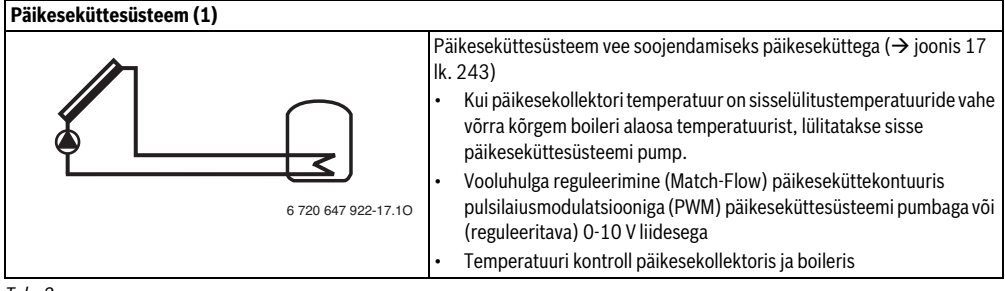

Tab. 2

### Päikesekütte funktsioonide kirjeldus

Soovikohane päikeseenergiasüsteem moodustatakse päikeseküttesüsteemile funktsioonide lisamisega. Kõiki funktsioone ei ole võimalik omavahel kombineerida.

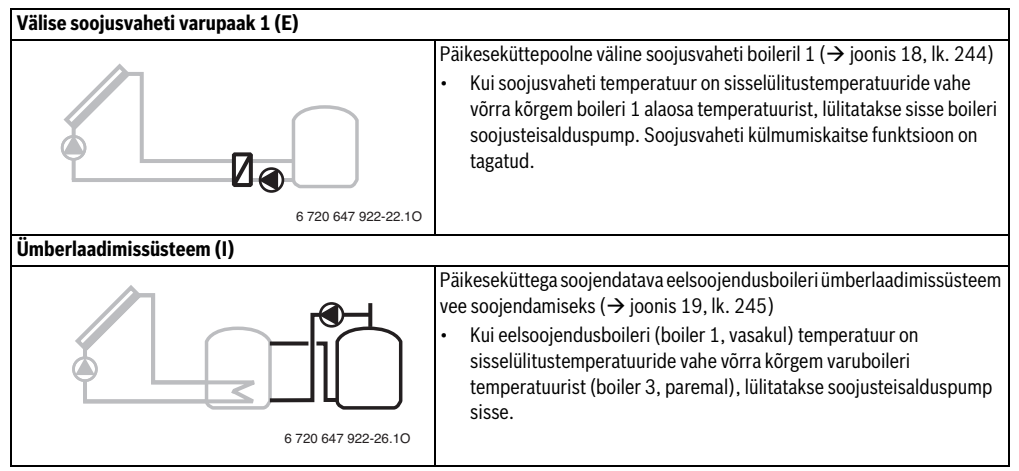

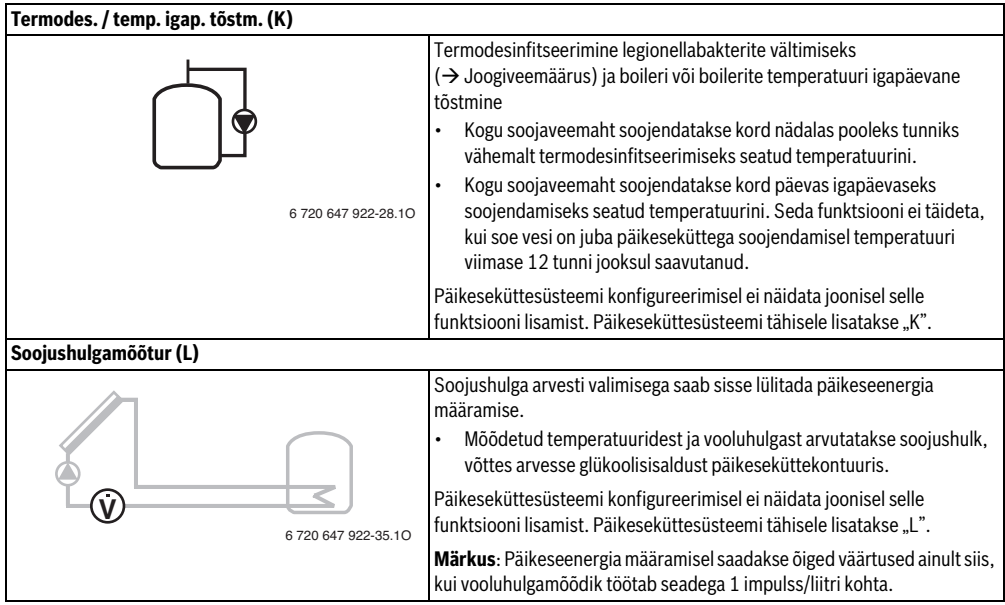

Tab. 3

### 2.3 Läbivoolu-veesoojendussüsteemi ja selle funktsioonide kirjeldus

### Läbivoolu-veesoojendussüsteemi kirjeldus

Süsteeme saab laiendada läbivoolu-veesoojendussüsteemi funktsioonidega laiendades. Selliste võimalike veesoojendussüsteemide näidiseid on esitatud ühendusskeemidel.

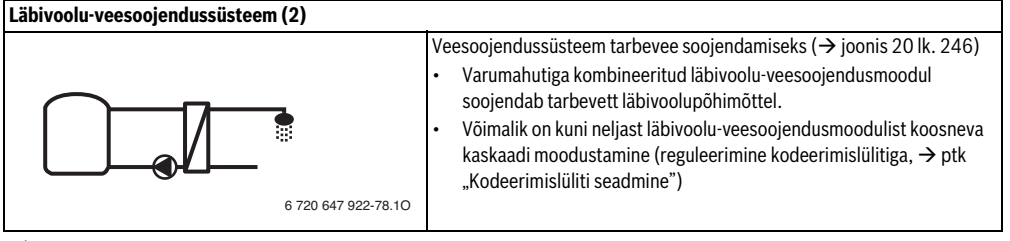

### Veesoojendussüsteemi funktsioonide kirjeldus

Soovikohane süsteem moodustatakse

veesoojendussüsteemile funktsioonide lisamisega.

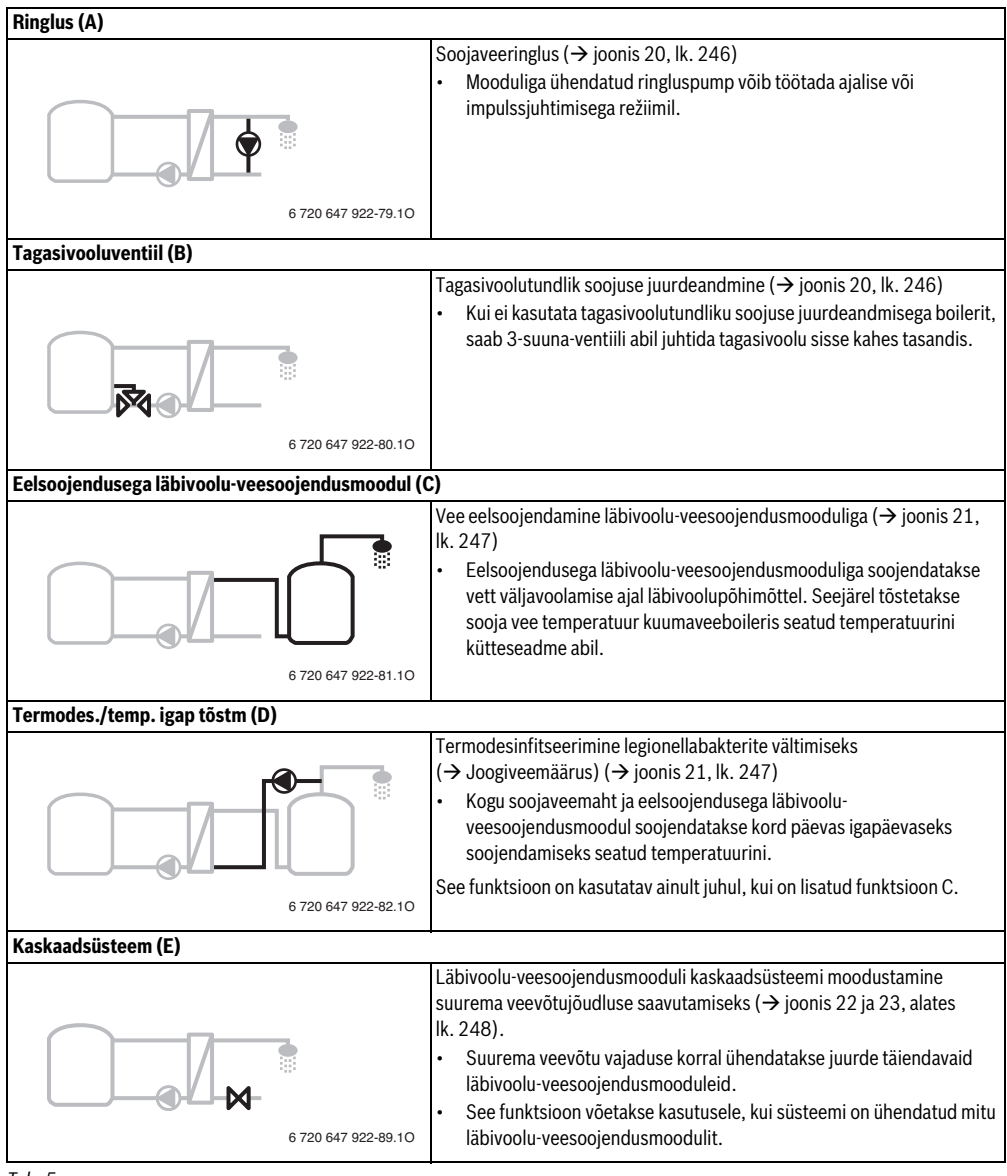

### 2.4 Tarnekomplekt

### Joonis 1, lk. 237:

- [1] Moodul
- [2] Mahuti temperatuuriandur
- [3] Kollektori temperatuuriandur
- [4] Kott tõmbetõkestitega
- [5] Paigaldusjuhend

### 2.5 Tehnilised andmed

Selle toote konstruktsioon ja tööparameetrid vastavad Euroopa direktiivide ja neid täiendavate siseriiklike eeskirjade nõuetele. Seda vastavust tõendab CE-märgis. Soovi korral

saate tutvuda toote vastavusdeklaratsiooniga. Selleks tuleb ühendust võtta selle juhendi tagaküljel esitatud aadressil.

| Tehnilised andmed                               |                                                                                     |  |  |  |
|-------------------------------------------------|-------------------------------------------------------------------------------------|--|--|--|
| Mõõtmed (L × K × S)                             | 151 × 184 × 61 mm<br>(täiendavad mõõtmed<br>→ joonis 2, lk. 237)                    |  |  |  |
| Juhtme maksimaalne<br>ristlõige                 |                                                                                     |  |  |  |
| 230 V ühendusklemm                              | • 2,5 mm <sup>2</sup>                                                               |  |  |  |
| <ul> <li>Väikepinge<br/>ühendusklemm</li> </ul> | • 1,5 mm <sup>2</sup>                                                               |  |  |  |
| Nimipinged                                      |                                                                                     |  |  |  |
| • Siin                                          | 15 V alalisvool (pooluste<br>vahetamise eest kaitstud)                              |  |  |  |
| Elektritoitemoodul                              | • 230 V vahelduvvool, 50 Hz                                                         |  |  |  |
| Juhtpult                                        | 15 V alalisvool (pooluste                                                           |  |  |  |
|                                                 | vahetamise eest kaitstud)                                                           |  |  |  |
| Pumbad ja segistid                              | 230 V vahelduvvool, 50 Hz                                                           |  |  |  |
| Kaitse                                          | 230 V, 5 AT                                                                         |  |  |  |
| Siini liides                                    | EMS 2/EMS plus                                                                      |  |  |  |
| Tarbitav võimsus –<br>ooterežiim                | < 1 W                                                                               |  |  |  |
| Max väljundvõimsus                              |                                                                                     |  |  |  |
| ühenduse kohta (PS1)                            | <ul> <li>400 W (suure jõudlusega<br/>pumbad on lubatud; max</li> </ul>              |  |  |  |
| ühenduse kohta                                  | 40 A/µs)                                                                            |  |  |  |
| (VS1, PS2, PS3)                                 | <ul> <li>400 W (suure jõudlusega<br/>pumbad on lubatud; max<br/>40 A/μs)</li> </ul> |  |  |  |

| Tehnilised andmed                      |                                      |
|----------------------------------------|--------------------------------------|
| Boileri                                |                                      |
| temperatuurianduri                     |                                      |
| mõõtepiirkond                          |                                      |
| alumine täpsuspiir                     | • < - 10 °C                          |
| <ul> <li>mõõtepiirkond</li> </ul>      | • 0100°C                             |
| ülemine täpsuspiir                     | • >125°C                             |
| Kollektori                             |                                      |
| temperatuurianduri                     |                                      |
| mõõtepiirkond                          |                                      |
| <ul> <li>alumine täpsuspiir</li> </ul> | • < - 35 °C                          |
| <ul> <li>mõõtepiirkond</li> </ul>      | • - 30 200 °C                        |
| ülemine täpsuspiir                     | • > 230 °C                           |
| Keskkonna lubatud temp.                | 060°C                                |
| Kaitseaste                             | IP44                                 |
| Kaitseklass                            |                                      |
| Tootekood                              | Andmesilt ( $\rightarrow$ joonis 16, |
|                                        | lk. 242)                             |
| Tab. 6                                 |                                      |

| °C | Ω     | °C | Ω    | °C | Ω    |
|----|-------|----|------|----|------|
| 20 | 14772 | 44 | 5730 | 68 | 2488 |
| 26 | 11500 | 50 | 4608 | 74 | 2053 |
| 32 | 9043  | 56 | 3723 | 80 | 1704 |
| 38 | 7174  | 62 | 3032 | 86 | 1421 |

Tab. 7Boileri temperatuurianduri (TS2...)mõõtetulemused

| °C   | Ω      | °C | Ω     | °C  | Ω    | °C  | Ω   |
|------|--------|----|-------|-----|------|-----|-----|
| - 30 | 364900 | 25 | 20000 | 80  | 2492 | 150 | 364 |
| - 20 | 198400 | 30 | 16090 | 90  | 1816 | 160 | 290 |
| - 10 | 112400 | 35 | 12800 | 95  | 1500 | 170 | 233 |
| 0    | 66050  | 40 | 10610 | 100 | 1344 | 180 | 189 |
| 5    | 50000  | 50 | 7166  | 110 | 1009 | 190 | 155 |
| 10   | 40030  | 60 | 4943  | 120 | 768  | 200 | 127 |
| 15   | 32000  | 70 | 3478  | 130 | 592  | -   | -   |
| 20   | 25030  | 75 | 2900  | 140 | 461  | -   | -   |

Tab. 8 Kollektori temperatuurianduri (TS1) mõõtetulemused

### 2.6 Lisavarustus

Sobiva lisavarustuse kohta palun täpsemaid andmeid vaadata kataloogist.

- Päikeseküttesüsteemile 1:
  - Päikeseküttesüsteemi pump, ühendatakse PS1-ga
  - Elektrooniliselt juhitav pump (PWM või 0-10 V), ühendatakse PS1 ja OS1-ga
  - Temperatuuriandur, ühendatakse TS1-ga
  - Esimese boileri alumine temperatuuriandur, ühendatakse TS2-ga
- Lisaks boiler 1 (E) välise soojusvaheti jaoks:
  - Soojusvaheti pump, ühendatakse VS1/PS2/PS3-ga
  - Soojusvaheti temperatuuriandur, ühendatakse TS3-ga
- Täienduseks ümberlaadimissüsteemile (I):
  - Boileri soojusteisalduspump, ühendatakse VS1/PS2/ PS3-ga
- Termodesinfitseerimiseks (K):
  - Termodesinfitseerimise pump, ühendatakse VS1/ PS2/PS3-ga
- Täienduseks soojushulga arvestile (L):
  - Temperatuuriandur päikesekollektori pealevoolus, ühendatakse TS3-ga
  - Temperatuuriandur päikesekollektorist tagasivoolus, ühendatakse IS1-ga
  - Veearvesti, ühendatakse IS1-ga
- Lisaks läbivoolu-veesoojendussüsteemile:
  - Ringluspump
  - Reguleeritava tagasivoolusoojenduse ventiil
  - 2-4 ventiili kaskaadsüsteemi moodustamiseks

### Lisavarustuse paigaldamine

 Lisavarustuse paigaldamisel tuleb järgida õigusaktidega kehtestatud nõudeid ja varustusega kaasas olevaid juhendeid.

### 2.7 Puhastamine

 Seadme korpust puhastada vajaduse korral niiske lapiga. Kasutada ei tohi teravaid või söövitavaid puhastusvahendeid.

### 3 Paigaldamine

### OHTLIK: Elektrilöögi oht!

- Enne toote paigaldamist tuleb kütteseade ja kõik sellega ühendatud siinipordid eemaldada vooluvõrgust.
- ► Enne kasutuselevõtmist tuleb kinnitada katted (→ joon. 15, lk. 242).

### 3.1 Ettevalmistused kütteseadme paigaldamiseks

- Kontrollida kütteseadme paigaldusjuhendist üle, kas seda moodulit (nt MS 100) on võimalik kütteseadmesse paigaldada.
- Kui moodulit on võimalik ilma paigaldusliistuta kütteseadmesse paigaldada, tuleb moodul ette valmistada (→ joonis 3 kuni joonis 4, alates lk. 238).
- Kui moodulit on võimalik paigaldusliistuga soojusallikasse paigaldada, tuleb järgida joonis 7 kuni joonis 8, alates lk 239.

### 3.2 Paigaldamine

- Paigaldada moodul seinale (→ joonis 3 kuni joonis 7, alates lk. 238), paigaldusliistule (→ joonis 7, lk. 239), moodulisse või kütteseadmesse.
- Mooduli kütteseadmesse paigaldamisel tuleb järgida kütteseadme juhendit.
- Mooduli eemaldamisel paigaldusliistult tuleb järgida joonist 8 lk. 239.

### 3.3 Elektriühendused

- Ühendamiseks tuleb kehtivaid eeskirju järgides kasutada vähemalt konstruktsioonitüübile H05 VV-... vastavat elektrikaablit.
- 3.3.1 Siiniühenduse ja temperatuurianduri ühendamine (väikepingepoolel)
- Juhtmete erinevate ristlõigete korral tuleb siini kasutajate ühendamiseks kasutada ühenduskarpi.
- Siini kasutajad [B] ühendada ühenduskarbis [A] tähtlülitusse (→ joonis 13, lk. 241) või siini kasutajate kaudu kahe siiniühendusega jadamisi.

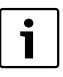

Kui siiniühenduste maksimaalne lubatud kogupikkus siini kõigi kasutajate vahel on ületatud või kui siinisüsteemis on tekkinud ringstruktuur, siis ei ole süsteemi võimalik kasutusele võtta.

Siiniühenduste maksimaalne kogupikkus:

- 100 m juhtme ristlõikepindala 0,50 mm<sup>2</sup> korral
- 300 m juhtme ristlõikepindala 1,50 mm<sup>2</sup> korral
- Induktiivsete mõjude vältimiseks tuleks madalpingekaablid paigaldada eraldi toitekaablitest (minimaalne vahekaugus 100 mm).
- Induktiivsete välismõjude korral (nt PV-süsteemid) tuleb kasutada varjestatud kaablit (nt LiYCY) ja varje ühes otsas maandada. Varjet ei tohi moodulis ühendada kaitsejuhi klemmiga, vaid see tuleb ühendada hoone maandusega, nt kaitsejuhi vaba klemmi või veetoruga.

Anduri juhtme pikendamiseks tuleb kasutada järgmisi juhtme ristlõikeid:

- Kuni 20 m pikkuse korral peab juhtme ristlõige olema 0,75 mm $^2$  kuni 1,50 mm $^2$
- 20 m kuni 100 m pikkuse korral peab juhtme ristlõige olema 1,50 mm<sup>2</sup>
- Kaabel tuleb panna läbi eelnevalt paigaldatud läbiviiktihendi ja ühendada ühendusskeemi järgi klemmidega.

### 3.3.2 Elektritoite, pumba ja segisti ühendamine (elektritoitega)

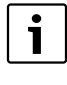

Elektriühenduste paigutus sõltub paigaldatud süsteemist. Elektriühenduste paigutamisel saab eeskujuks võtta joonis 9 kuni 12, alates lk. 240. Osa tööetappe on tähistatud mustast erineva värviga. Nii on lihtsam aru saada, millised tegevused kuuluvad kokku.

- Kasutada on lubatud ainult sama kvaliteediklassiga elektrikaablit.
- Jälgida, et elektritoite faasid on ühendatud õigesti. Maanduskontaktiga pistiku kaudu ei ole elektritoidet lubatud ühendada.
- Väljunditega võib ühendada ainult selles juhendis nimetatud komponente ja konstruktsiooniosi. Täiendavalt ei tohi ühendada mingeid juhtseadmeid, mis juhivad süsteemi muid osi.
- ► Kaabel tuleb panna läbi läbiviiktihendi, ühendada ühendusskeemi järgi klemmi külge ja kinnitada seadme tarnekomplekti kuuluvate tõmbetõkistega (→ joonis 9 kuni 12 alates lk. 240).

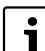

Ühendatud komponentide ja

konstruktsiooniosade maksimaalne tarbitav võimsus ei tohi ületada mooduli tehnilistes andmetes nimetatud väljundvõimsust.

Kui elektritoitega ei varustata kütteseadme elektroonikaploki kaudu, tuleb kõikide faaside elektritoite katkestamiseks paigalduskohas paigaldada eraldusseadis (mis vastab standardile EN 60335-1).

### 3.3.3 Ühendusklemmide paigutuse ülevaade

Selles ülevaates on näidatud, milliseid süsteemi osi saab ühendada. Süsteemis tärniga \* tähistatud detaile (nt PS5, PS6 ja PS9) on võimalik kasutada alternatiivina. Vastavalt mooduli kasutamisele ühendatakse ühendusklemmiga "VS1, PS2, PS3" üks detailidest.

Olenevalt mooduli kasutamisest (mooduli kodeerimine ja konfigureerimine juhtpuldi abil) tuleb süsteemi osad ühendada vastavalt ühendusskeemile (→ ptk "Süsteemi näidetega ühendusskeemid").

Komplekssemaid päikeseküttesüsteeme rakendatakse kombineeritult päikeseküttemooduliga MS 200. Seejuures on võimalikud järgmised ühendusklemmide ühendamised (→ paigaldusjuhend MS 200).

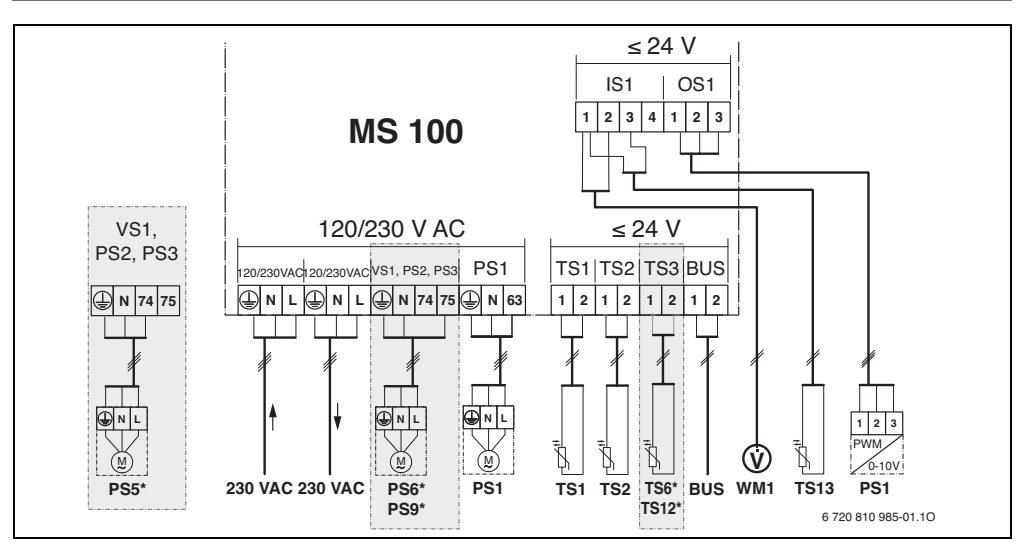

### Ülaloleva joonise ja jooniste 17 kuni 23 (alates lk. 243) tähiste seletus:

| \$∕ | Päikeseküttesüsteem    |
|-----|------------------------|
| · / | r aikesekullesusleelli |

- ⅔ Funktsioon
- Täiendav funktsioon (halli värviga kujutatud)
- Läbivoolu-veesoojendussüsteem
- Interpretation [1]<sup>™</sup>, Funktsioon
- Täiendav funktsioon (halli värviga kujutatud)
- Kaitsejuht
- 9 Temperatuur/temperatuuriandur
- Siiniühendus kütteseadme ja mooduli vahel
- Siiniühendus kütteseadme ja mooduli vahel puudub

### Klemmide tähised:

- 230 V AC Elektritoite ühendus
- BUS Siini-süsteemi ühendus
- OS1 Pumba pöörlemissageduse regulaatori ühendus (PWM või 0-10 V) (**O**utput **S**olar – päikesekütte väljund) / Klemmide jaotus: 1 – mass; 2 – PWM/ 0-10 V väljund (Output); 3 – PWM sisend (Input, valikuline)
- PS1...3 Pumba ühendus (Pump Solar)
- TS1...3 Temperatuurianduri ühendus (Temperature sensor Solar)
- VS1 3-suuna-ventiili või 3-suuna-segisti ühendus (Valve Solar)
- IS1 Soojushulga arvesti ühendus (Input Solar) Klemmide jaotus: 1 – Mass (veearvesti ja temperatuuriandur), 2 – Läbivool (veearvesti), 3 – Temperatuur (temperatuuriandur), 4 – 5 VDC (vortexandurite toitepinge)

### Päikeseküttesüsteemide koostisosad:

| 230 V AC | Elektritoitepinge                                |
|----------|--------------------------------------------------|
| BUS      | Siinisüsteem EMS 2/EMS plus                      |
| PS1      | Päikesekollektori 1 päikeseküttesüsteemi pump    |
| PS5      | Boileri soojusteisalduspump välise soojusvaheti  |
|          | kasutamise korral                                |
| PS6      | Boileri soojusteisalduspump ilma soojusvahetita  |
|          | ümberlaadimissüsteemi jaoks                      |
|          | (ja termodesinfitseerimiseks)                    |
| PS9      | Termodesinfitseerimise pump                      |
| PS11     | Pump kütteseadme poolel (primaarpoolel)          |
| PS13     | Ringluspump                                      |
| MS 100   | Moodul standardsetele päikeseküttesüsteemidele   |
| TS1      | Päikesekollektori 1 temperatuuriandur            |
| TS2      | Boileri 1 alumine temperatuuriandur              |
| TS6      | Soojusvaheti temperatuuriandur                   |
| TS9      | Boileri 3 ülemine temperatuuriandur, ühendada nt |
|          | kütteseadmega (mitte ühendada MS 100-ga)         |
| TS12     | Temperatuuriandur päikesekollektori pealevoolus  |
|          | (soojushulga arvesti)                            |
| TS13     | Temperatuuriandur päikesekollektori tagasivoolus |
|          | (soojushulgaarvesti) 7                           |
| TS17     | Temperatuuriandur soojusvahetis (soe vesi,       |
|          | sekundaarpool)                                   |
| TS21     | Temperatuuriandur soojusvahetis (pealevool,      |
|          | primaarpool)                                     |
| VS5      | 3-suuna-ventiil tagasivoolus                     |
| VS6      | Kaskaadsüsteemi ventiil                          |
| WM1      | Veearvesti (Water Meter)                         |
|          |                                                  |

### 3.3.4 Ühendusskeemid süsteemi näidetega

Veesüsteemi joonised on esitatud vaid skemaatilisena, et anda soovituslikke juhiseid võimaliku torustiku kavandamiseks. Ohutusseadised tuleb paigaldada vastavalt kehtivatele normidele ja kohalikele eeskirjadele. Komplekssemaid süsteeme saab rakendada kombineeritult päikeseküttemooduliga MS 200. Täpsemad andmed on esitatud projekt- või pakkumisdokumentides, kus on kirjeldatud ka muid võimalusi.

### Päikeseküttesüsteemid

Ühendusskeemi määramist päikeseküttesüsteemile vastavaks saab lihtsustada järgmiste küsimustega:

- Milline päikeseküttesüsteem 🌾 on olemas?
- Millised funktsioonid 🖏 (musta värviga kujutatud) on olemas?
- Kas leidub täiendavaid funktsioone funktsioonidega (halli värviga kujutatud) saab senivalitud päikeseküttesüsteemi laiendada.

Järgmistes tabelites näidatud päikeseküttesüsteemide jaoks on lisas alates lk. 243 kujutatud vajalikud ühendused moodulil ja juurdekuuluvatel veesüsteemidel.

| Päikese<br>kütte-<br>süsteem | Funktsioon | Täiendavad<br>funktsioonid<br>(halli<br>värviga<br>kujutatud) | Ühendusskeem                     |  |  |
|------------------------------|------------|---------------------------------------------------------------|----------------------------------|--|--|
| *                            | **+        | ** <b>+</b>                                                   |                                  |  |  |
| 1                            | -          | ΚL                                                            | → joonis 17, lk. 243             |  |  |
| 1                            | E          | -                                                             | $\rightarrow$ joonis 18, lk. 244 |  |  |
| 1                            |            | К                                                             | $\rightarrow$ joonis 19, lk. 245 |  |  |

Tab. 9 Võimalike päikeseküttesüsteemide näited

- Е Väline soojusvaheti (See funktsioon ei ole kõigi juhtpultide korral kasutatav).
- L Ümberlaadimissüsteem (See funktsioon ei ole kõigi juhtpultide korral kasutatav).
- Κ Termodesinfitseerimine
- L Soojushulga arvestid

### Läbivoolu-veesoojendussüsteemid

Ühendusskeemi seostamist veesooiendussüsteemiga saab lihtsustada järgmiste küsimustega:

- Milline veesoojendussüsteem  $I^{\}$  on olemas? Millised funktsioonid  $I^{\}_{+}$  (musta värviga kujutatud) on olemas?
- Kas leidub täiendavaid funktsioone 72, Täiendavate funktsioonidega (halli värviga kujutatud) saab senivalitud veesooiendussüsteemi laiendada.

Järgmistes tabelites näidatud päikeseküttesüsteemide jaoks on lisas alates lk. 246 kujutatud vajalikud ühendused moodulil ia juurdekuuluvatel veesüsteemidel. Need funktsioonid ei ole kõigi juhtpultide korral kasutatavad.

| Läbivoolu-<br>veesoojend<br>ussüsteem | Funktsi<br>oon | Täiendavad<br>funktsioonid<br>(halli<br>värviga<br>kujutatud) | Ühendusskeem                 |  |  |
|---------------------------------------|----------------|---------------------------------------------------------------|------------------------------|--|--|
| <u>N</u> .                            | //•+           | <b>Z</b> -+                                                   |                              |  |  |
| 2                                     | -              | AB                                                            | → joonis 20, lk. 246         |  |  |
| 2                                     | С              | ВD                                                            | ightarrow joonis 21, lk. 247 |  |  |
| 2                                     | E              | AB                                                            | ightarrow joonis 22, lk. 248 |  |  |
| 2                                     | CE             | BD                                                            | → joonis 23, lk. 249         |  |  |

Tab. 10 Võimalike läbivoolu-veesoojendussüsteemide näited

- A Ringlus
- B Tagasivooluventiil
- С Eelsoojendusega läbivoolu-veesoojendusmoodul
- D Termodesinfitseerimine
- F Kaskaadsüsteem

### 4 Kasutuselevõtmine

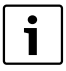

Alles siis, kui kõik elektriühendused on õigesti tehtud, võib süsteemi kasutusele võtta!

- Järgida süsteemi kõigi detailide ja sõlmede paigaldusjuhendeid.
- Elektritoite võib alles pärast seda sisse lülitada, kui kõik moodulid on seadistatud.

**TEATIS:** Süsteemi kahjustamise oht rikkis pumba tõttu!

 Enne sisselülitamist tuleb süsteem täita ja eemaldada õhk, et pumbad ei töötaks kuivalt.

### 4.1 Kodeerimislüliti seadmine

Kui kodeerimislüliti on seatud sobivasse asendisse, siis põleb töötamist näitav märgutuli pidevalt rohelisena. Kui kodeerimislüliti on seatud ebasobivasse asendisse või on vaheasendis, siis töö märgutuli alguses ei põle üldse ja seejärel hakkab punasena vilkuma.

|              | Kütte- |     |          |    |     | Mooduli<br>kodeering |               |               |               |               |
|--------------|--------|-----|----------|----|-----|----------------------|---------------|---------------|---------------|---------------|
|              | sea    | ade | Juhtpult |    |     | 1                    | 2             | 3             | 4             |               |
| Süs-<br>teem | ٥      | ¢   | I        | II | 111 | IV                   | <b>MS 100</b> | <b>MS 100</b> | <b>MS 100</b> | <b>MS 100</b> |
| 1            | •      | -   | ٠        | -  | -   | -                    | 1             | -             | -             | -             |
| 1            | •      | -   | -        | •  | -   | -                    | 1             | -             | -             | -             |
| 1            | -      | •   | -        | -  | -   | ٠                    | 1             | -             | -             | -             |
| 1            | -      | -   | -        | -  | ٠   | -                    | 10            | -             | -             | -             |
| 2            | -      | -   | -        | -  | ٠   | -                    | 9             | -             | -             | -             |
| 2            | -      | -   | -        | -  | ٠   | -                    | 9             | 4             | 5             | 6             |

Tab. 11 Mooduli talitluse määramine kodeerimislülitiga

- 요 Soojuspump
- Muu soojusallikas
- 1... Päikeseküttesüsteem 1
- 2... Läbivoolu-veesoojendussüsteem 2
- I CR 100/CW 100/RC200
- II CR 400/CW 400/CW 800/RC300
- III CS 200/SC300
- IV HPC 400/HMC300

### 4.2 Süsteemi ja mooduli töölerakendamine

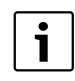

Kui mooduli (MS 100) kodeerimislüliti asendiks on seatud 9 või 10, ei tohi olla mitte mingit siiniühendust kütteseadmega.

### 4.2.1 Päikeseküttesüsteemide seadistused

- 1. Seada kodeerimislülitit.
- 2. Vajaduse korral seada täiendavate moodulite kodeerimislülitid.
- 3. Lülitada kogu süsteemi elektritoide (võrgupinge) sisse.

Kui mooduli töötamist näitav märgutuli põleb pidevalt rohelisena:

- Võtta juhtpult tarnekomplekti kuuluvas paigaldusjuhendis kirjeldatud viisil kasutusele ja seadistada selle järgi.
- Valida paigaldatud funktsioonid menüüst Päikesekütte seaded > Päikesekütte konfiguratsiooni muutmine ja lisada päikeseküttesüsteemile. See menüü ei ole kõigi juhtpultide korral kasutatav. See samm võib vajaduse korral vahele jääda.
- Kontrollida juhtpuldil päikeseküttesüsteemi seadeid ja vajaduse korral kohandada paigaldatud päikeseküttesüsteemiga.
- 7. Käivitada päikeseküttesüsteem.

### 4.2.2 Seaded läbivoolu-veesoojendussüsteemide korral

- Seada kodeerimislüliti moodulil (MS 100) veesoojendussüsteemi jaoks asendisse 9.
- 2. Vajaduse korral seada täiendavate moodulite kodeerimislülitid.
- 3. Lülitada kogu süsteemi elektritoide (võrgupinge) sisse.

Kui moodulite töötamist näitav märgutuli põleb pidevalt rohelisena:

- 4. Võtta juhtpult tarnekomplekti kuuluvas paigaldusjuhendis kirjeldatud viisil kasutusele ja seadistada selle järgi.
- Valida menüüs Tarbevee soojend. seaded > Sooja vee konfiguratsiooni muutmine paigaldatud funktsioonid ja lisada veesoojendussüsteemile.
- 6. Kontrollida süsteemi seadeid juhtpuldil ja vajadusel kohandada seaded menüüs **Tarbevee soojend. seaded**.

### 4.3 Päikeseküttesüsteemi konfiguratsioon

i

Päikeseküttesüsteemi konfiguratsioon oleneb paigaldatud juhtpuldist. Mõnel juhul on termodesinfitseerimisega sooja vee valmistamine võimalik ainult põhi-päikeseküttesüsteemiga. Sel juhul on küttesüsteemi, kaasa arvatud päikeseküttesüsteem, konfiguratsioon kirjeldatud juhtpuldi paigaldusjuhendis.

- Naasmiseks seni konfigureeritud süsteemi juurde vajutada tagasi-nuppu 3.
- Funktsiooni kustutamiseks:
  - Pöörata valikunuppu (〇), kuni ekraanile ilmub tekst Viimase funktsiooni kustutamine (pööratud tähestikulises järjekorras).
  - Vajutada valikunupule <sup>•</sup><sub>ok</sub> .
  - Tähestikuliselt viimane funktsioon kustutati.

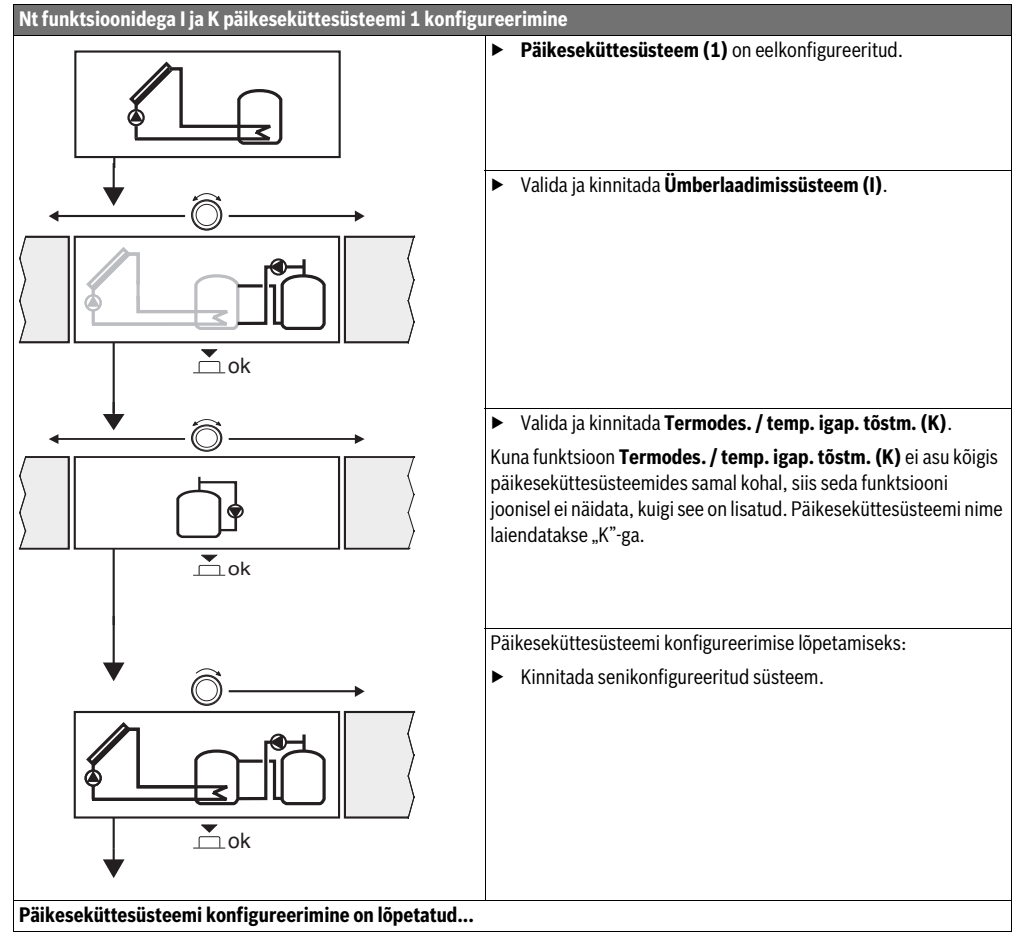

### 4.4 Ülevaade seadistusmenüüst

Menüüd olenevad paigaldatud juhtpuldist ja paigaldatud süsteemist.

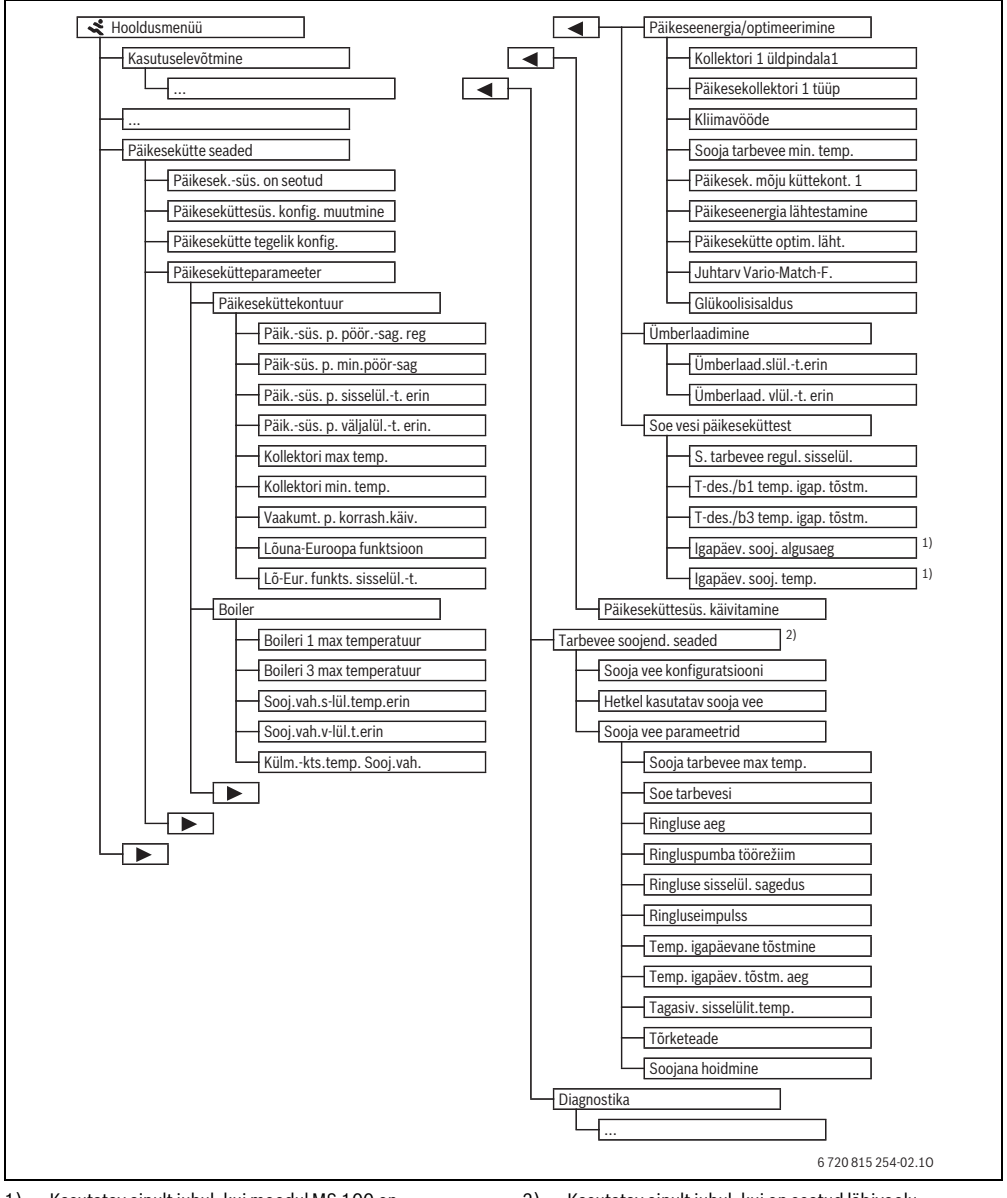

 Kasutatav ainult juhul, kui moodul MS 100 on paigaldatud ilma kütteseadmeta siinisüsteemi (ei ole kõigi juhtpultidega võimalik).  Kasutatav ainult juhul, kui on seatud läbivooluveesoojendussüsteem (kodeerimislüliti asend 9)
#### 4.5 Päikeseküttesüsteemi seadete menüü (ei ole kõigi juhtpultide korral kasutatav)

Järgmises tabelis on lühidalt kujutatud menüü **Päikesekütte** seaded. Menüüsid ja seal kasutadaolevaid seadeid on järgnevatel lehekülgedel põhjalikult kirjeldatud. Menüüd olenevad paigaldatud juhtpuldist ja paigaldatud päikeseküttesüsteemist. Vajaduse korral on päikeseküttesüsteemi seadete menüüd kirjeldatud juhtpuldi paigaldusjuhendis.

| Menüü                                    |                         | Menüü otstarve                                                                                                    |
|------------------------------------------|-------------------------|----------------------------------------------------------------------------------------------------|
| Päikesekütteparameeter                   |                         | Paigaldatud päikeseküttesüsteemi seaded                                                                                                    |
|                                          | Päikeseküttekontuur     | Päikeseküttekontuuri parameetrite seadmine                                                                                                    |
|                                          | Boiler                  | Boileri parameetrite seadmine                                                                                                    |
| Päikeseenergia/<br>optimeerimine         |                         | Hinnatakse päeva jooksul oodatava päikeseenergia väärtus ja arvestatakse seda kütteseadme reguleerimisel. Selle menüü seadetega saab kokkuhoidu optimeerida. |
|                                          | Ümberlaadimine          | Pumbaga saab kasutada eelsoojendusboileri soojust varumahuti või boileri vee soojendamiseks.                                                                 |
|                                          | Soe vesi päikeseküttest | Siin saab teha nt termodesinfitseerimise seadeid.                                                                                                    |
| Päikeseküttesüsteemi<br>töölerakendamine |                         | Kui kõik nõutavad parameetrid on seatud, võib päikeseküttesüsteemi kasutusele võtta.                                                                         |

Tab. 13 Ülevaade päikeseküttesüsteemi seadete menüüst

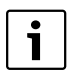

Põhiseadistused on seadevahemikes kujutatud esiletõstetult.

#### 4.5.1 Päikesekütteparameetrite menüü

#### Päikeseküttekontuur

| Monijijnunkt        | Saadayahamik     | Töönõhimõto                                                                               |
|---------------------|------------------|-------------------------------------------------------------------------------------------|
| менииринкс          | Seauevanennik    | Tooponiniote                                                                              |
| Päikesekütte-       |                  | Süsteemi tõhusust parandatakse, reguleerides temperatuuride vahe                          |
| süsteemi pumba      |                  | sisselülitustemperatuuride vahe (päikeseküttepumba sisselülitustemp. vahe)                |
| pöörl.sageduse reg. |                  | väärtusele.                                                                               |
|                     |                  | Aktiveerida "Match-Flow"-funktsioon menüüs Päikesekütteparameeter                         |
|                     |                  | > Päikeseenergia/optimeerimine.                                                           |
|                     |                  | Märkus: Süsteemi kahjustamise oht rikkis pumba tõttu!                                     |
|                     |                  | ► Kui on ühendatud integreeritud pöörlemissageduse regulaatoriga pump, tuleb              |
|                     |                  | pöörlemissageduse reguleerimine juhtpuldil välja lülitada.                                |
|                     | Ei               | Päikeseküttesüsteemi pumpa ei juhita sujuvreguleerivalt.                                  |
|                     | PWM              | Päikeseküttesüsteemi pumpa juhitakse sujuvreguleerivalt PWM signaaliga.                   |
|                     | 0-10 V           | Päikeseküttesüsteemi pumpa juhitakse sujuvreguleerivalt analoogsignaaliga 0-10 V.         |
| Päik-süs. p.        | <b>5</b> 100 %   | Reguleeritava päikeseküttesüsteemi pumba siin seatud pöörlemissagedus ei tohi             |
| min.pöör-sag        |                  | langeda madalamale. Päikeseküttesüsteemi pump jääb sellele pöörlemissagedusele            |
|                     |                  | seniks, kuni sisselülituskriteerium enam ei kehti või pöörlemissagedust jälle tõstetakse. |
| Päiksüs. p.         | 6 <b>10</b> 20 K | Kui päikesekollektori temperatuur ületab boileri temperatuuri siin seatud vahe võrra ja   |
| sisselült. erin     |                  | kõik sisselülitamistingimused on täidetud, siis on päikeseküttesüsteemi pump sisse        |
|                     |                  | lülitatud (min 3 K kõrgem kui Päiksüs. p. väljalült. erin.).                              |
| Päiksüs. p.         | 3 <b>5</b> 17K   | Kui päikesekollektori temperatuur jääb boileri temperatuurist siin seatud vahe võrra      |
| väljalült. erin.    |                  | madalamaks, lülitub päikeseküttesüsteemi pump välja (min 3K väiksem kui Päiksüs.          |
|                     |                  | p. sisselült. erin).                                                                      |

#### 38 | Kasutuselevõtmine

| Menüüpunkt                   | Seadevahemik   | Tööpõhimõte                                                                                                    |
|------------------------------|----------------|----------------------------------------------------------------------------------------------------|
| Kollektori max temp.         | 100 <b>120</b> | Kui päikesekollektori temperatuur ületab siin seatud temperatuuri, on                                                                                               |
|                              | 140 °C         | päikeseküttesüsteemi pump välja lülitatud.                                                                                                    |
| Kollektori min.              | 10 <b>20</b>   | Kui päikesekollektori temperatuur on siin seatud temperatuurist madalam, on                                                                                         |
| temp.                        | ℃ 08           | päikeseküttesüsteemi pump välja lülitatud, ka juhul kui kõik sisselülitustingimused on täidetud.                                                                    |
| Vaakumt. p.<br>korrash.käiv. | Jah            | Kella 6:00 ja 22:00 vahel rakendatakse päikeseküttesüsteemi pump iga 15 minuti järel<br>lühiajaliselt, et pumbata sooja päikeseküttevedelikku temperatuuriandurini. |
|                              | Ei             | Vaakumkollektori pumba korrashoiukäivitus on välja lülitatud.                                                                                                    |
| Lõuna-Euroopa                | Jah            | Kui päikesekollektori temperatuur langeb allapoole seatud väärtust ( $\rightarrow$ Lõ-Eur. funkts.                                                                  |
| funktsioon                   |                | sisselült.), on päikeseküttesüsteemi pump sisse lülitatud. Sellega tagatakse sooja                                                                                  |
|                              |                | boilerivee pumpamine läbi kollektori. Kui päikesekollektori temperatuur ületab seatud temperatuuri 2K võrra, on pump välja lülitatud.                               |
|                              |                | See funktsioon on mõeldud ainult riikidele, kus kõrge temperatuuri tõttu ei esine                                                                                   |
|                              |                | tavaliselt külmumiskahjustusi.                                                                                                    |
|                              |                | Tähelepanu! Lõuna-Euroopa funktsioon ei taga absoluutset külmumisvastast kaitset.                                                                                   |
|                              |                | Vajaduse korral tuleb kasutada süsteemis päikeseküttevedelikku!                                                                                                    |
|                              | Ei             | Lõuna-Euroopa funktsioon on välja lülitatud.                                                                                                    |
| Lõ-Eur. funkts.              | 4 <b>5</b> 8 ℃ | Kui päikesekollektori temperatuur on siin seatud väärtusest madalam, on                                                                                             |
| sisselült.                   |                | päikeseküttesüsteemi pump sisse lülitatud.                                                                                                    |

Tab. 14

### Boiler

|   | HOIATUS: Põletusoht! |                                            |
|---|----------------------|--------------------------------------------|
|   | ►                    | Kui sooja vee temperatuur on reguleeritud  |
| د |                      | kõrgemaks kui 60 °C või kui                |
|   |                      | termodesinfitseerimine on sisse lülitatud, |
|   |                      | peab olema paigaldatud segisti.            |

| Menüüpunkt                   | Seadevahemik       | Tööpõhimõte                                                                                                    |
|------------------------------|--------------------|----------------------------------------------------------------------------------------------------|
| Boileri 1 max                | välja lülitatud    | Boilerit 1 ei soojendata.                                                                                                    |
| temperatuur                  | 20 <b>60</b> 90 °C | Kui boileris 1 ületatakse siin seatud temperatuur, on päikeseküttesüsteemi pump välja<br>lülitatud.                                                                                                    |
| Boileri 3 max                | välja lülitatud    | Boilerit 3 ei soojendata.                                                                                                    |
| temperatuur                  | 20 <b>60</b> 90 °C | Kui boileris 3 ületatakse siin seatud temperatuur, on ümberlaadimispump välja lülitatud.                                                                                                    |
| Sooj.vah.s-<br>lül.temp.erin | <b>6</b> 20K       | Kui ületatakse siin seatud temperatuuride vahe boileri temperatuuri ja soojusvaheti<br>temperatuuri vahel ning kõik sisselülitustingimused on täidetud, on boileri<br>soojusteisalduspump sisse lülitatud.    |
| Sooj.vah.v-<br>lül.t.erin    | <b>3</b> 17K       | Kui boileri temperatuuri ja soojusvaheti temperatuuri vahe on väiksem siin seatud<br>temperatuuride vahest, on boileri soojusteisalduspump välja lülitatud.                                                   |
| Külmkts.temp.<br>Sooj.vah.   | 3 <b>5</b> 20 ℃    | Kui temperatuur välisel soojusvahetil on väiksem siin seatud temperatuurist, on boileri<br>soojusteisalduspump sisse lülitatud. Sellega kaitstakse soojusvahetit külmumisest<br>põhjustatud kahjustuste eest. |

#### Päikeseenergia/optimeerimine

Päikesekollektori üldpindala, päikesekollektori tüüp ja kliimatsooni väärtus peavad olema võimalikult suure energiasäästu saamiseks õigesti seatud.

| Menüüpunkt                   | Seadevahemik                | Tööpõhimõte                                                                                                    |
|------------------------------|-----------------------------|----------------------------------------------------------------------------------------------------|
| Kollektori 1<br>üldpindala   | <b>0</b> 500 m <sup>2</sup> | Selle funktsiooniga saab seada kollektorile 1 paigaldatud pinda. Päikeseenergiat<br>näidatakse ainult siis, kui pinna väärtuseks on seatud > 0 m2.                                                                                                    |
| Päikesekollektori 1          | Plaatkollektor              | Plaatkollektorite kasutamine kollektoris 1                                                                                                    |
| tüüp                         | Vaakumtoru-<br>kollektor    | Vaakumtorudega kollektorite kasutamine kollektoris 1                                                                                                    |
| Kliimatsoon                  | 1 <b>90</b> 255             | Paigaldamiskoha kliimatsoon vastavalt kaardile ( $ ightarrow$ joonis 24, lk. 250).                                                                                                    |
|                              |                             | • Otsida kliimatsoonide kaardilt süsteemi asukoht ja seada kliimatsooni väärtus.                                                                                                    |
| Sooja tarbevee min.<br>temp. | välja lülitatud             | Sooja vee korduv läbivool kütteseadmest olenemata sooja vee<br>miinimumtemperatuurist                                                                                                    |
|                              | 15 45 70 ℃                  | Juhtseade tuvastab, kas päikeseküttelt saadav energia on olemas ja kas salvestatud<br>soojusenergiast piisab soojaveevarustuseks. Sõltuvalt mõlemast suurusest langetab<br>juhtseade kütteseadme poolt soojendatava vee temperatuuri juhtarvu. Piisava<br>päikeseküttelt saadava energia korral jääb seega ära kütteseadmega<br>järelsoojendamine. Kui siin seatud temperatuuri ei ole saavutatud, järgneb sooja vee<br>lisasoojendamine kütteseadmega. |
| Päikesek. mõju               | välja lülitatud             | Päikesekütte mõju on välja lülitatud.                                                                                                    |
| küttekont. 1                 | – 1 – 5K                    | Päikesekütte mõju ruumis ettenähtud temperatuurile: kõrge väärtuse korral<br>langetatakse passiivse, hoone akende kaudu saadava suurema päikeseenergia<br>võimaldamiseks vastavalt rohkem küttekarakteristiku pealevoolutemperatuuri.<br>Samaaegselt vähendatakse hoone temperatuuri liigset tõusu ja suurendatakse<br>mugavust.                                                                                                    |
|                              |                             | <ul> <li>Päikesek. mõju küttekont. 1 suurendada ( – 5K = max mõju), kui küttekontuur<br/>soojendab suure lõunasuunalise aknapinnaga ruume.</li> <li>Päikesek. mõju küttekont. 1 mitte suurendada, kui küttekontuur soojendab<br/>väikese pähasuurelise aknapinnaga ruume.</li> </ul>                                                                                                    |
| D                            |                             | vaikese ponjasuunalise aknapinnaga ruume.                                                                                                    |
| lähtestamine                 |                             | Lantestaua paikeseenergia nullini.                                                                                                    |
| Däikeeskütte entim           | El                          | Lähteetede näileeskiitte entimeerimise kelikseerimine is käivitede vuosti. Cooded                                                                                                    |
| läht.                        | Fi                          | Päikeseenergia/optimeerimine all iäävad muutumatuks.                                                                                                    |
| Juhtary Vario-               | välia lülitatud             | Reguleerimine konstantsele näikesekollektori ja hoileri temperatuuride vahele (Match                                                                                                    |
| Match-F.                     | Valja lantatua              | Flow).                                                                                                    |
|                              | 35 45 60 ℃                  | "Match-Flow" (ainult koos pöörlemissageduse reguleerimisega) kasutatakse boileri<br>ülaosa kiireks soojendamiseks nt 45 °C, et vältida tarbevee järelsoojendamist<br>kütteseadmega.                                                                                                    |
| Glükoolisisaldus             | 0 <b>45</b> 50 %            | Soojushulga arvesti õigeks talitluseks peab teada olema päikeseküttevedeliku<br>glükoolisisaldus.                                                                                                    |

#### Ümberlaadimine

| Menüüpunkt                | Seadevahemik    | Tööpõhimõte                                                                                                    |
|---------------------------|-----------------|----------------------------------------------------------------------------------------------------|
| Ümberlaad.slül<br>t.erin  | 6 <b>10</b> 20K | Kui ületatakse siin seatud erinevus boileri 1 ja boileri 3 temperatuuri vahel ning kõik sisselülitustingimused on täidetud, on soojusteisalduspump sisse lülitatud. |
| Ümberlaad. vlült.<br>erin | 3 <b>5</b> 17K  | Kui boileri 1 ja boileri 3 temperatuuride vahe on väiksem siin seatud erinevusest, on soojusteisalduspump välja lülitatud.                                          |

Tab. 17

#### Soe vesi päikeseküttest

HOIATUS: Põletusoht!

 Kui sooja vee temperatuur on reguleeritud kõrgemaks kui 60 °C või kui termodesinfitseerimine on sisse lülitatud, peab olema paigaldatud segisti.

| Menüüpunkt                      | Seadevahemik    | Tööpõhimõte                                                                                                    |
|---------------------------------|-----------------|----------------------------------------------------------------------------------------------------|
| S. tarbevee regul.<br>sisselül. | Katel           | <ul> <li>Soojaveesüsteem on paigaldatud ja seda reguleeritakse kütteseadme poolt.</li> <li>Paigaldatud on 2 soojaveesüsteemi. Üht soojaveesüsteemi reguleeritakse kütteseadme poolt. Teist soojaveesüsteemi reguleeritakse mooduliga MM 100 (kodeerimislüliti asendis 10).</li> </ul> |
|                                 |                 | Termodesinfitseerimine, lisasoojendamine ja päikesekütte optimeerimine mõjutavad ainult kütteseadme poolt reguleeritavat soojaveesüsteemi.                                                                                                    |
|                                 | Väline moodul 1 | Soojaveesüsteem on paigaldatud ja seda reguleeritakse mooduliga MM 100 (kodeerimislüliti asendis 9).                                                                                                    |
|                                 |                 | <ul> <li>Paigaldatud on 2 soojaveesüsteemi. Kumbagi soojaveesüsteemi reguleeritakse<br/>oma mooduliga MM 100 (kodeerimislüliti asendis 9/10).</li> </ul>                                                                                                    |
|                                 |                 | Termodesinfitseerimine, lisasoojendamine ja päikesekütte optimeerimine mõjutavad ainult välise mooduliga 1 (kodeerimislüliti asendis 9) reguleeritavat soojaveesüsteemi.                                                                                                    |
|                                 | Väline moodul 2 | <ul> <li>Paigaldatud on 2 soojaveesüsteemi. Üht soojaveesüsteemi reguleeritakse<br/>kütteseadme poolt. Teist soojaveesüsteemi reguleeritakse mooduliga MM 100<br/>(kodeerimislüliti asendis 10).</li> </ul>                                                                           |
|                                 |                 | <ul> <li>Paigaldatud on 2 soojaveesüsteemi. Kumbagi soojaveesüsteemi reguleeritakse<br/>oma mooduliga MM 100 (kodeerimislüliti asendis 9/10).</li> </ul>                                                                                                    |
|                                 |                 | Termodesinfitseerimine, lisasoojendamine ja päikesekütte optimeerimine mõjutavad<br>ainult välise mooduliga 2 (kodeerimislüliti asendis 10) reguleeritavat<br>soojaveesüsteemi.                                                                                                    |
| T-des./b1 temp.<br>igap. tõstm. | Jah             | Termodesinfitseerimise ja boileri 1 igapäevase temperatuuritõstmise sisse- ja                                                                                                    |
|                                 | Ei              | valjalulitamine.                                                                                                    |
| T-des./b3 temp.                 | Jah             | Termodesinfitseerimise ja boileri 3 igapäevase temperatuuritõstmise sisse- ja                                                                                                    |
| igap. tõstm.                    | Ei              | valjalulitamine.                                                                                                    |

#### 4.5.2 Päikeseküttesüsteemi töölerakendamine

| Menüüpunkt                                       | Seadevahemik | Tööpõhimõte                                                                                                    |
|--------------------------------------------------|--------------|----------------------------------------------------------------------------------------------------|
| Päikeseküttes<br>üsteemi<br>töölerakenda<br>mine | Jah          | <ul> <li>Päikeseküttesüsteem käivitub alles sellele funktsioonile kasutusloa andmise järel.</li> <li>Enne päikeseküttesüsteemi kasutuselevõtmist tuleb:</li> <li>päikeseküttesüsteem täita ja õhk eemaldada.</li> <li>kontrollida päikeseküttesüsteemi parameetreid ja vajaduse korral kohandada paigaldatud päikeseküttesüsteemiga.</li> </ul> |
|                                                  | Ei           | Hooldusotstarbel saab päikeseküttesüsteemi selle funktsiooniga välja lülitada.                                                                                                    |

Tab. 19

#### 4.6 Menüü Tarbevee soojend. seaded/läbivoolu-veesoojendussüsteem (ei ole kõigi juhtpultide korral kasutatav)

Järgmises tabelis on lühidalt kujutatud menüü Tarbevee soojend. seaded. Menüüsid ja seal kasutadaolevaid seadeid on järgnevatel lehekülgedel põhjalikult kirjeldatud.

| Menüü                                        | Menüü otstarve                                                                          |  |
|----------------------------------------------|-----------------------------------------------------------------------------------------|--|
| Sooja vee konfiguratsiooni muutmine          | Funktsioonide lisamine läbivoolu-veesoojendussüsteemile.                                |  |
| Hetkel kasutatav sooja vee konfiguratsioon   | Hetkel kasutatava konfigureeritud läbivoolu-veesoojendussüsteemi graafiline<br>kujutis. |  |
| Sooja vee parameetrid                        | Paigaldatud läbivoolu-veesoojendussüsteemi seaded.                                      |  |
| Tab. 20 – Ülevaade sooia vee seadete menüüst |                                                                                         |  |

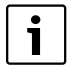

Põhiseadistused on seadevahemikes kujutatud esiletõstetult.

#### Läbivoolu-veesoojendussüsteem Sooja vee parameetrid

| Menüüpunkt                       | Seadevahemik                       | Tööpõhimõte                                                                                                    |
|----------------------------------|------------------------------------|----------------------------------------------------------------------------------------------------|
| Sooja tarbevee<br>max temp.      | 60…80℃                             | Seada maksimaalne sooja vee temperatuur.                                                                                                    |
| Soe tarbevesi                    | 15 60 °C (80 °C)                   | Seada soovitud tarbevee temperatuur. Temperatuur oleneb varumahuti temperatuurist.                                                                                                    |
| Ringluse aeg                     | Jah                                | Aegjuhtimisega ringlus on rakendatud.                                                                                                    |
|                                  | Ei                                 |                                                                                                    |
| Ringluspumba                     | Sisselülitatud                     | Ringlus on (sisselülitussagedust arvestades) pidevalt sisse lülitatud                                                                                                    |
| töörežiim                        | Oma<br>taimeriprogramm             | Ringlusele eraldi taimeriprogrammi rakendamine. Täpsem teave ja eraldi taimeriprogrammi seadistamine ( $\rightarrow$ juhtpuldi kasutusjuhend).                                              |
| Ringluse<br>sisselül.<br>sagedus |                                    | Kui ringluspump töötab vastavalt ringluspumba taimeriprogrammile või on pidevalt sisse<br>lülitatud (ringluspumba töörežiim: Sisselülitatud), mõjutab see seade ringluspumba<br>töörežiimi. |
|                                  | 1 x 3 minutit/h<br>6 x 3 minutit/h | Ringluspump lülitub 1 kord 6 korda tunnis iga kord kolmeks minutiks sisse.<br>Algseadistus oleneb paigaldatud kütteseadmest.                                                                |
|                                  | Pidev                              | Ringluspump töötab pidevalt.                                                                                                    |
| Ringluseimpulss                  | Jah                                | Ringluse saab lühikese veevõtuimpulsiga kolmeks minutiks sisse lülitada.                                                                                                    |
|                                  | Ei                                 |                                                                                                    |

#### 42 | Kasutuselevõtmine

| Menüüpunkt                      | Seadevahemik                  | Tööpõhimõte                                                                                                    |
|---------------------------------|-------------------------------|----------------------------------------------------------------------------------------------------|
| Temp.<br>igapäevane<br>tõstmine | Jah<br>Ei                     | Kogu süsteemis olev soe tarbevesi soojendatakse iga päev samal kellaajal automaatselt temperatuurini 60 °C .                                                                                                    |
| Temp. igapäev.<br>tõstm. aeg    | 00:00 <b>02:00</b><br>23:45 h | Temperatuuri igapäevase tõstmise algusaeg.                                                                                                    |
| Tagasiv.<br>sisselülit.temp.    | 10 <b>45</b> 80 ℃             | Tagasivooluventiili ümberlülitustemperatuuri sisestamine.                                                                                                    |
| Tõrketeade                      | Jah                           | Kui veesoojendussüsteemis on tõrge, lülitatakse sisse tõrketeate väljund. Kui tõrketeade<br>on aktiivne, tohib ühendusklemmidega VS1, PS2, PS3 ühendada ainult ühe 3-soonelise<br>3-suuna-ventiili.                                                                                                    |
|                                 | Ei                            | Kui veesoojendussüsteemis on tõrge, ei lülitata tõrketeate väljundit sisse (alati vooluta).                                                                                                    |
|                                 | Pööratult                     | Tõrketeade on sisse lülitatud, signaal väljastatakse aga pööratult. See tähendab, et<br>väljundis on elektritoide ja tõrketeate korral lülitatakse sealt elektritoide välja. Kui<br>tõrketeade on aktiivne, tohib ühendusklemmidega VS1, PS2, PS3 ühendada ainult ühe<br>3-soonelise 3-suuna-ventiili. |
| Soojana                         | Jah                           | Soojana hoidmise funktsiooni rakendamine Kui läbivoolu-veesoojendussüsteem on                                                                                                    |
| hoidmine                        | Ei                            | puhverpaagist kaugel eemal, saab seda ringlusega soojana hoida.                                                                                                    |

Tab. 21

#### 4.7 Menüü Diagnostika (ei ole kõigi juhtpultide korral kasutatav)

Menüüd olenevad paigaldatud juhtpuldist ja paigaldatud süsteemist.

#### Talitluskontroll

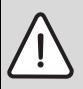

**ETTEVAATUST:** Põletusoht boileri temperatuuripiiriku väljalülitamise tõttu talitluskontrolli ajaks!

- ► Tarbevee väljalaskmise kohad tuleb sulgeda.
- Teavitada maja elanikke põletusohust.

Kui on paigaldatud päikeseküttemoodul, näidatakse menüüs Talitluskontroll menüüd Päike või Soe tarbevesi.

Nende menüüde abil saab kontrollida süsteemi pumpasid, segisteid ja ventiile. See toimub, kui need seatakse erinevatele seadeväärtustele. Kas segisti, pump või ventiil vastavalt reageerib, saab vastaval komponendil kontrollida.

#### Pumbad, nt päikeseküttepump:

# Seadepiirkond: välja lülitatud või Päik-süs. p. min.pöör-sag ... 100 %

- välja lülitatud: Pump ei tööta ja on välja lülitatud.
- Päik-süs. p. min.pöör-sag, nt 40 %: Pump töötab pöörlemissagedusega 40 % maksimaalsest pöörlemissagedusest.
- 100 %: Pump töötab maksimaalse pöörlemissagedusega.

#### Väärtused näidikul

Kui on paigaldatud päikeseküttemoodul, näidatakse menüüs Väärtused näidikul menüüd Päike või Soe tarbevesi.

Selles menüüs saab lasta näidata süsteemi seisundit antud hetkel. Näiteks saab siin vaadata, kas on saavutatud maksimaalne boileri temperatuur või päikesekollektori temperatuur.

Peale temperatuuride saab vaadata ka muud olulist infot. Nt näitab menüüpunktide **Päikeseküttesüsteemi pump** või **Termodesinf. pump all** menüüpunkt **Seisund**, millises seisundis on funktsiooni jaoks oluline element.

- Kontr.rež: Käsitsirežiim on rakendatud.
- **Bl.kaitse**: Blokeerimiskaitse pump/ventiil lülitatakse korrapäraselt lühiajaliselt sisse.
- Soojuseta: Puudub päikeseenergia/soojus.
- Sooj.olemas: Päikeseenergia/soojus on olemas.
- Nõudluseta: Soojusnõudlus puudub.
- Süst. väljas: Süsteem ei ole aktiveeritud.
- S.nõudl.: Soojusnõudlus on olemas.
- Põl.kaitse: Põletuskaitse on aktiivne.
- **Sooj.h.**: Soojana hoidmine on aktiivne.
- Väljas: Soojusnõudlus puudub.
- Soe v.: Võetakse sooja vett.
- Termod.: Toimub termodesinfitseerimine.
- Igap.üless.: Igapäevane ülessoojendamine on aktiivne.
- Seg.ava.: Segisti avaneb.
- Seg.sulg: Segisti sulgub.

- Auto välja/Auto sisse: Rakendatud taimeriprogrammiga töörežiim.
- **P.küte väljas**: Päikesküttesüsteem ei ole rakendatud.
- Max b.t: Saavutatud on boileri maksimaalne temperatuur.
- Max koll.: Saavutatud on kollektori maksimaalne temperatuur.
- Min koll.: Kollektori minimaalne temperatuur ei ole saavutatud.
- Külm.k.: Külmumiskaitse on aktiivne.
- Vaak. f.: Vaakumtorude funktsioon on aktiivne.

Kasutadaolev teave ja väärtused olenevad seejuures paigaldatud süsteemist. Järgida tuleb kütteseadme, juhtpuldi, teiste moodulite ja süsteemi muude osade tehnilisi dokumente.

#### 4.8 Menüü Info

Kui on paigaldatud päikeseküttemoodul, näidatakse menüüs Info menüüd Päike või Soe tarbevesi.

Selles menüüs on info süsteemi kohta kättesaadav ka kasutajale (täpsem info  $\rightarrow$  Juhtpuldi kasutusjuhend).

#### 5 Rikete kõrvaldamine

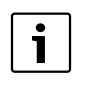

Kasutada on lubatud ainult originaalvaruosi. Tootja ei võta endale vastutust kahjustuste eest, mis on tekkinud selliste varuosade kasutamise tõttu, mida tootja ei ole tarninud. Kui tõrget ei õnnestu endal kõrvaldada, tuleb pöörduda lähimasse hoolduskeskusse.

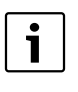

Kui kodeerimislüliti sisselülitatud toitepinge korral pöörata > 2 sekundiks asendisse **0**, lähtestatakse kõik mooduli seaded põhiseadetele. Juhtpult väljastab tõrketeate.

Võtta moodul uuesti kasutusele.

Märgutuli näitab mooduli tööseisundit.

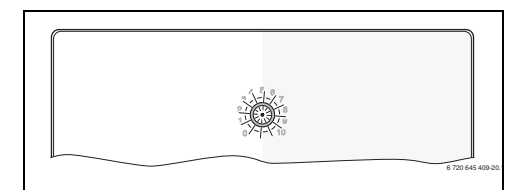

| Töötamisnäit               | Võimalikud<br>põhjused                                                              | Tõrke kõrvaldamine                                                                        |
|----------------------------|-------------------------------------------------------------------------------------|-------------------------------------------------------------------------------------------|
| Püsivalt<br>kustunud       | Kodeerimislüliti<br>asendis <b>0</b> .                                              | <ul> <li>Seada<br/>kodeerimislülitit.</li> </ul>                                          |
|                            | Elektritoide on<br>katkenud.                                                        | <ul> <li>Taastada<br/>elektritoide.</li> </ul>                                            |
|                            | Defektne kaitse.                                                                    | ► Lülitada elektritoide<br>välja ja vahetada<br>kaitse (→ joonis 14,<br>lk. 241).         |
|                            | Lühis<br>siiniühenduses.                                                            | <ul> <li>Kontrollida<br/>siiniühendust ja<br/>vajaduse korral korda<br/>seada.</li> </ul> |
| Põleb püsivalt<br>punasena | Seesmine tõrge                                                                      | <ul> <li>Vahetada moodul<br/>välja.</li> </ul>                                            |
| Vilgub<br>punasena         | Kodeerimislüliti on<br>seatud<br>mittekehtivasse<br>asendisse või<br>vaheasendisse. | <ul> <li>Seada<br/>kodeerimislülitit.</li> </ul>                                          |

#### 44 | Rikete kõrvaldamine

| Töötamisnäit         | Võimalikud<br>põhjused                                                                                                    | Tõrke kõrvaldamine                                                                                                    |
|----------------------|----------------------------------------------------------------------------------------------------|----------------------------------------------------------------------------------------------------|
| Vilgub<br>rohelisena | Siiniühenduse<br>maksimaalne<br>lubatud kaabli<br>pikkus on<br>ületatud.                                                                                                   | <ul> <li>Moodustada lühem<br/>siiniühendus.</li> </ul>                                                                                                    |
|                      | Päikeseküttemood<br>ul tuvastab tõrke.<br>Päikeseküttesüste<br>em töötab<br>juhtpuldi<br>avariirežiimil edasi<br>(→ tõrketekst<br>tõrgete ajaloos või<br>hooldusjuhendis). | <ul> <li>Süsteemi tootlikkus<br/>jääb suures osas<br/>muutumatuks. Siiski<br/>tuleb tõrge hiljemalt<br/>järgmise hoolduse<br/>ajal kõrvaldada.</li> </ul> |
|                      | Tõrketeadet<br>vaadata juhtpuldi<br>näidikul.                                                                                                    | <ul> <li>Juhtpuldiga<br/>kaasasolevas<br/>juhendis ja<br/>hooldusjuhendis on<br/>täpsemad juhised<br/>tõrgete kõrvaldamise<br/>kohta.</li> </ul>          |
| Püsivalt<br>roheline | Tõrget ei ole                                                                                                    | Tavarežiim                                                                                                    |
| Tah 22               |                                                                                                    |                                                                                                    |

#### 6 Keskkonnakaitse / kasutuselt kõrvaldamine

Keskkonnakaitse on Bosch grupi ettevõtlusalase tegevuse üks põhilisi põhialuseid.

Toodete kvaliteet, ökonoomsus ja keskkonnakaitse on meie jaoks võrdväärse tähtsusega eesmärgid. Keskkonnakaitse alaseid eeskirju ja määruseid täidetakse rangelt. Keskkonakaitset arvestades kasutame me, samal ajal silmas pidades ka ökonoomsust, parimaid võimalikke tehnilisi lahendusi ja materjale.

#### Pakend

Me oleme pakendamisel ühinenud vastava maa taaskasutussüsteemiga, mis tagab pakendi optimaalse taaskasutamise.

Kõik kasutatavad pakendmaterjalid on keskkonnasõbralikud ja taaskasutatavad.

#### Elektrilised ja elektroonilised vanad seadmed

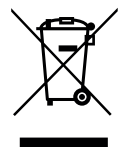

Kasutuselt kõrvaldatud vanad elektri- ja elektroonikaseadmed tuleb koguda eraldi ja kõrvaldada kasutuselt keskkonnakaitse nõudeid järgides (vastavalt Euroopa direktiivile elektri- ja elektroonikaseadmete utiliseerimise kohta).

Vanade elektri- ja elektroonikaseadmete utiliseerimiseks tuleb kasutada konkreetses riigis kehtivaid tagastamis- ja kogumissüsteeme.

# Sadržaj

| l Objaš  | njenje simbola i upute za sigurnost                                            | 45         |
|----------|--------------------------------------------------------------------------------|------------|
| 1.1      | Objašnjenje simbola                                                            | 45         |
| 1.2      | Opće upute za sigurnost                                                        | 46         |
| 2 Poda   | ci o proizvodu                                                                 | 46         |
| 2.1      | Važne upute o primjeni                                                         | 46         |
| 2.2      | Opis solarnog sustava i solarne funkcije                                       | 47         |
| 2.3      | Opis sustava svježe vode i funkcija                                            | 48         |
| 2.4      | Opseg isporuke                                                                 | 50         |
| 2.5      | Tehnički podaci                                                                | 50         |
| 2.6      | Dodatni pribor                                                                 | 51         |
| 2.7      | Čišćenje                                                                       | 51         |
| B Instal | acija                                                                          | 51         |
| 3.1      | Priprema za instalaciju u uređaj za grijanje                                   | 51         |
| 3.2      | Instalacija                                                                    | 51         |
| 3.3      | Električni priključak                                                          | 52         |
| 3.3.1    | Priključak BUS veze i temp. osjetnika                                          |            |
|          | (sa strane niskog napona)                                                      | .52        |
| 3.3.2    | Prikliučak opskrbe naponom, pumpe                                              |            |
|          | i miješajućeg ventila (strana mrežnog napona)                                  | 52         |
| 3.3.3    | Pregled postavliania prikliučnih stezaliki                                     | 52         |
| 3.3.4    | Priključne sheme s primjerima instalacija                                      | 54         |
| Pušta    | nje u pogon                                                                    | 55         |
| 4.1      | Podešavanje kodirnog prekidača                                                 | 55         |
| 4.2      | Stavliania postroienia i modula u pogon                                        | 55         |
| 4.2.1    | Postavke pri solarnim postrojenijma                                            | 55         |
| 422      | Postavke kod sustava svježe vode                                               | 55         |
| 4.3      | Konfiguracija solarnog sustava                                                 | 56         |
| 44       | Pregled servisnog izbornika                                                    | 57         |
| 15       | Izbornik nostavki solarnog sustava                                             | 01         |
| 4.0      | (nije dostupan kod svih upravljačkih jedinica)                                 | 58         |
| 151      | (inje dostupan kod svih upravijačkih jedinica)<br>Izbornik solarnih parametara | . 50<br>59 |
| 4.5.1    | Dekrotanie celarneg sustava                                                    | 50         |
| 4.5.2    | Pokietalije Solarilog Sustava                                                  | 02         |
| 4.0      |                                                                                | ~~         |
|          | vode (nije dostupno kod svin upravij.jedinica)                                 | .62        |
| 4.7      | Izbornik Dijagnoza (nije dostupan kod svih                                     |            |
|          | upravljackih jedinic)                                                          | .63        |
| 4.8      | Izbornik Into                                                                  | 64         |
| o Otkriv | vanje smetnje                                                                  | 64         |
|          | 1 107 <i>(</i> m) 1 1 1 1 1 1                                                  |            |

# 1 Objašnjenje simbola i upute za sigurnost

#### 1.1 Objašnjenje simbola

#### Upute upozorenja

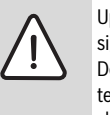

Upute za sigurnost u tekstu su označene signalnim trokutom. Dodatno signalne riječi označavaju vrstu i težinu posljedica, ukoliko se ne budu slijedile mjere za otklanjanje opasnosti.

Sljedeće signalne riječi su definirane i mogu biti upotrijebljene u ovom dokumentu:

- NAPOMENA znači da se mogu pojaviti materijalne štete.
- **OPREZ** znači da se mogu pojaviti manje do srednje ozljede.
- UPOZORENJE znači da se mogu pojaviti teške do po život opasne ozljede.
- OPASNOST znači da će se pojaviti teške do po život opasne ozljede.

#### Važne informacije

| 1 | i |
|---|---|
|---|---|

Važne se informacije, koje ne znače opasnost za ljude ili stvari, označavaju simbolom koji je prikazan u nastavku teksta.

#### Daljnji simboli

| Simbol        | Značenje                                    |
|---------------|---------------------------------------------|
| •             | Korak radnje                                |
| $\rightarrow$ | Upućivanje na neko drugo mjesto u dokumentu |
| •             | Nabrajanje/Upis iz liste                    |
| -             | Nabrajanje/Upis iz liste (2. razina)        |
| tab 1         |                                             |

#### 1.2 Opće upute za sigurnost

Ova uputa za instalaciju namjenjena je stručnjacima za vodoinstalacije, tehniku grijanja i elektrotehniku.

- Pročitajte upute za instalaciju (proizvođači topline, moduli itd.) prije instalacije.
- Pridržavajte se uputa za siguran rad i upozorenja.
- Pridržavajte se nacionalnih i regionalnih propisa, tehničkih pravila i smjernica.
- ► Dokumentirajte izvedene radove.

#### Pravilna uporaba

 Koristite proizvod isključivo za regulaciju instalacija grijanja u pojedinačim ili višeobiteljskim kućama.

Svaka druga primjena nije propisna. Te iz toga nastale štete ne podliježu jamstvu.

#### Instaliranje, puštanje u pogon i održavanje

Instalaciju i puštanje u pogon, kao i održavanje smije obavljati samo ovlašteni servis.

- Proizvod ne instalirajte u vlažnim prostorijama.
- ► Ugrađujte samo originalne zamjenske dijelove.

#### Elektro radovi

Električne radove smiju izvoditi samo stručnjaci za elektroinstalacije.

- ▶ Prije električnih radova:
  - Mrežni napon isključiti (svepolno) s električnog napajanja i osigurati od nehotičnog ponovnog uključivanja.
  - Osigurajte se da je uređaj bez napona.
- Proizvodu su potrebni različiti naponi.
   Niskonaponsku stranu ne priključujte na mrežni napon i obrnuto.
- Pripazite i priključne planove sljedećih dijelova instalacije.

#### Predaja korisniku

Uputite korisnika prilikom predaje u rukovanje i pogonske uvjete instalacije grijanja.

- Objasnite rukovanje pri tome posebno naglasite sigurnosno relevantne radnje.
- Ukažite na to, da adaptaciju ili održavanje i popravak smije izvoditi samo ovlašteni stručnjak.
- Ukažite na nužnost inspekcije i održavanja za siguran i ekološki neškodljiv rad.
- Predajte korisniku na čuvanje upute za instalaciju i uporabu.

#### Štete zbog smrzavanja

Ako instalacija nije u pogonu, mogla bi se smrznuti:

- Pridržavajte se uputa za zaštitu od smrzavanja.
- Instalaciju uvijek držite uključenu zbog dodatnih funkcija, npr. pripreme tople vode ili blokirne zaštite.
- Sve eventualne smetnje otkloniti što prije.

#### 2 Podaci o proizvodu

- Modul se koristi za kontrolu aktivatora solarnog postrojenja ili postaje za svježu vodu.
- Modul služi za obuhvaćanje potrebnih temperatura za funkcije.
- Modul je prikladan za pumpe koje štede energiju.
- Konfiguracija solarnog postrojenja upravljačkom jedinicom sa sučeljem BUS EMS 2/EMS plus.
- Kompleksna solarna postrojenja mogu se realizirati u kombinaciji sa solarnim modulom MS 200.

Mogućnosti kombinacija modula vidljive su iz priključnih shemi.

#### 2.1 Važne upute o primjeni

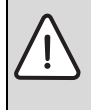

UPOZORENJE: Opasnost od opeklina!

Ako se temp. tople vode podese preko 60 °C ili ako je uključena termička dezinfekcija, mora se instalirati miješalica.

Modul komunicira preko EMS 2/EMS plus sučelja s ostalim EMS 2/EMS plus BUS-sudionicima.

- Modul se smije priključiti isključivo na upravlj. jedinice s BUS sučeljima EMS 2/EMS plus (sustav upravljanja potrošnjom).
- Mogućnosti ovise o instaliranoj upravljačkoj jedinici. Točne podatke o upravlj. jedinicama pogledajte u katalogu, planskim dokumentima i na internetskoj stranici proizvođača.
- Prostor za instalaciju mora biti prikladan za vrstu zaštite sukladno tehničkim podacima modula.

#### Opis solarnog sustava i solarne funkcije 2.2

#### **Opis solarnog sustava**

Proširenjem solarnog sustava funkcijama može se ostvariti mnoštvo solarnih postrojenja. Primjeri za moguća solarna postrojenja nalaze se u priključnim shemama.

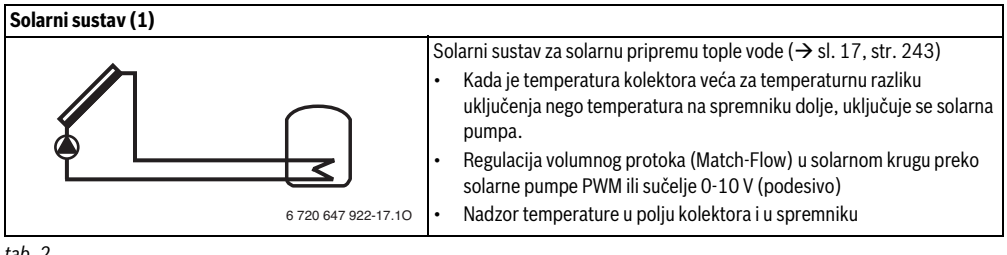

tab. 2

#### Opis solarnih funkcija

Dodavanjem funkcija solarnom sustavu sastavlja se željeno solarno postrojenje. Međusobno se ne mogu kombinirati sve funkcije.

| Vanjski izmjenjivač topline sp. 1 (E) |                                                                                                    |
|---------------------------------------|----------------------------------------------------------------------------------------------------|
| 6 720 647 922-22.10                   | <ul> <li>Vanjski izmjenjivač topline sa solarne strane na 1. spremniku (→ sl. 18, str. 244)</li> <li>Kada je temperatura na izmjenjivaču topline viša za razliku temperature uključenja nego na 1. spremniku ispod, uključuje se pumpa za punjenje spremnika. Zajamčena je funkcija zaštite od smrzavanja za izmjenjivač topline.</li> </ul>                                                                                                    |
| Sustav pretovara (I)                  |                                                                                                    |
| 6 720 647 922-26.10                   | <ul> <li>Sustav pretovara sa solarno zagrijanim spremnikom predtopline za pripremu tople vode (→ sl. 19, str. 245)</li> <li>Kada je temperatura spremnika za predgrijavanje (spremnik 1 - lijevo) viša za temperaturnu razliku uključenja nego temperatura na spremniku za pripravnost (spremnik 3 - desno), uključuje se pumpa za pretovar.</li> </ul>                                                                                                    |
| Term.dez./Dn.zagr. (K)                |                                                                                                    |
| 6 720 647 922-28.10                   | <ul> <li>Termička dezinfekcija za izbjegavanje legionela (→ propisi o pitkoj vodi) i dnevno zagrijavanje spremnika tople vode ili spremnika tople vode</li> <li>Ukupan volumen tople vode zagrijava se tjedno pola sata na podešenu temperaturu za termičku dezinfekciju.</li> <li>Ukupan volumen tople vode zagrijava se dnevno na podešenu dnevnu temperaturu. Ova se funkcija ne provodi ako je topla voda solarnim zagrijavanjem već dostigla temperaturu unutar zadnjih 12 sati.</li> </ul> |
|                                       | Prilikom konfiguracije solarnog postrojenja, u grafici se ne prikazuje da je<br>ista funkcija dodana. U oznaci za solarno postrojenje dodaje se "K".                                                                                                    |

#### 48 | Podaci o proizvodu

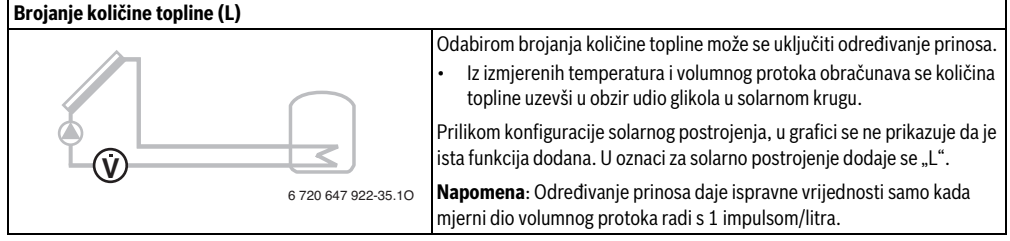

tab. 3

#### 2.3 Opis sustava svježe vode i funkcija

#### Opis sustava svježe vode

Proširenjem sustava svježe vode funkcijama mogu se proširiti postrojenja. Primjeri za moguće sustave svježe vode nalaze se u priključnim shemama.

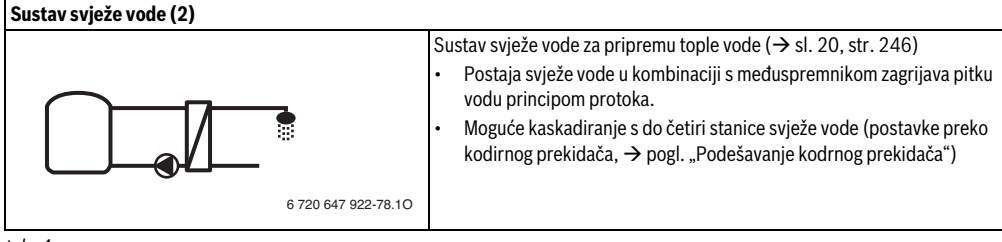

#### Opis funkcija svježe vode

Dodavanjem funkcija sustavu svježe vode sastavlja se željeno postrojenje.

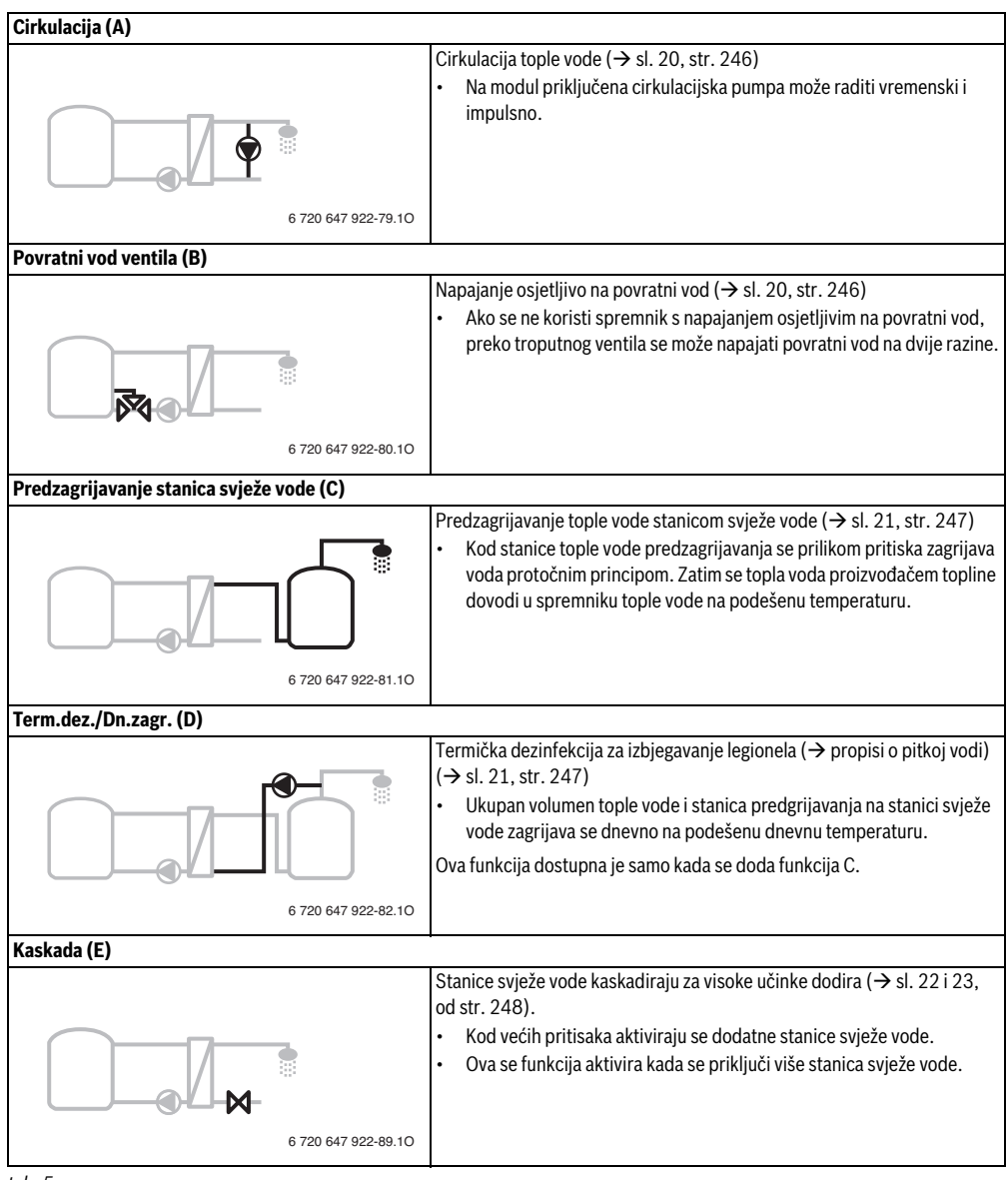

#### 2.4 Opseg isporuke

#### Sl. 1, str. 237:

[1] Modul

(

- [2] Temperaturni osjetnik spremnika
- [3] Temperaturni osjetnik kolektora
- [4] Vrećice s pričvrsnicama vodiča
- [5] Upute za instalaciju

#### 2.5 Tehnički podaci

Po konstrukciji i ponašanju u pogonu ovaj proizvod odgovara europskim smjernicama, kao i drugim nacionalnim standardima. Usklađenost je dokazana CE-znakom. Možete zatražiti izjavu o

usklađenosti proizvoda. Kontakt adresu na koju se možete obratiti pronaći ćete na zadnjoj stranici ovih uputa.

| Tel                                  | nnički podaci                          |                |                                                                                     |  |  |
|--------------------------------------|----------------------------------------|----------------|-------------------------------------------------------------------------------------|--|--|
| <b>Dimenzije</b> (Š × V × D)         |                                        |                | $151 \times 184 \times 61 \text{ mm}$ (daljnje mjere $\rightarrow$ sl. 2, str. 237) |  |  |
| Ma<br>pre                            | ks. poprečni<br>sjek vodiča            |                |                                                                                     |  |  |
| •                                    | Priključna stezaljka<br>230 V          | •              | 2,5 mm <sup>2</sup>                                                                 |  |  |
| •                                    | Priključna stezaljka za<br>niski napon | •              | 1,5 mm <sup>2</sup>                                                                 |  |  |
| Na                                   | zivni naponi                           |                |                                                                                     |  |  |
| •                                    | BUS                                    | •              | 15 V DC (zaštita od krivog<br>polariteta)                                           |  |  |
| •                                    | Modul mrežnog napona                   | •              | 230 V AC, 50 Hz                                                                     |  |  |
| •                                    | Upravljačka jedinica                   | •              | 15 V DC (zaštita od krivog<br>polariteta)                                           |  |  |
| •                                    | Pumpe i miješajući ventil              | •              | 230 V AC, 50 Hz                                                                     |  |  |
| Osigurač                             |                                        |                | 230 V, 5 AT                                                                         |  |  |
| BU                                   | S-Sučelje                              | EMS 2/EMS plus |                                                                                     |  |  |
| Utr                                  | ošena snaga – Standby                  | < 1            | W                                                                                   |  |  |
| Ма                                   | ks. predaja snage                      |                |                                                                                     |  |  |
| •                                    | po priključku (PS1)                    | •              | 400 W (dozvoljene<br>visokoučinkovite pumpe;<br>maks. 40 A/μs)                      |  |  |
| •                                    | po priključku                          | •              | 400 W (dozvoljene                                                                   |  |  |
|                                      | (VS1, PS2, PS3)                        |                | visokoučinkovite pumpe;<br>maks. 40 A/µs)                                           |  |  |
| Mje                                  | erno područje                          |                |                                                                                     |  |  |
| temperaturnog osjetnika<br>spremnika |                                        |                |                                                                                     |  |  |
| •                                    | donja granica pogreške                 | •              | < - 10 °C                                                                           |  |  |
| •                                    | Područje prikaza                       | •              | 0100°C                                                                              |  |  |
| •                                    | gornja granica pogreške                | •              | > 125 °C                                                                            |  |  |
| tab.                                 | 6                                      |                |                                                                                     |  |  |

| Mjerno područje                      |                                      |  |  |
|--------------------------------------|--------------------------------------|--|--|
| temperaturnog osjetnika              |                                      |  |  |
| kolektora                            |                                      |  |  |
| • donja granica pogreške             | • < - 35 °C                          |  |  |
| <ul> <li>Područje prikaza</li> </ul> | • - 30 200 °C                        |  |  |
| • gornja granica pogreške            | • > 230 °C                           |  |  |
| Dopuštena temperatura                | 0 60°C                               |  |  |
| okoline                              |                                      |  |  |
| Tip zaštite                          | IP44                                 |  |  |
| Klasa zaštite                        | I                                    |  |  |
| ldent. br.                           | Tipska oznaka (→sl. 16,<br>str. 242) |  |  |
| tab. 6                               |                                      |  |  |

Tehnički podaci

°C Ω °C Ω °C Ω 20 14772 44 5730 68 2488 26 11500 50 4608 74 2053 32 9043 56 3723 80 1704 7174 62 38 3032 86 1421

tab. 7 Mjerne vrijednosti temperaturnog senzora spremnika (TS2...)

| °C   | Ω      | °C | Ω     | °C  | Ω    | °C  | Ω   |
|------|--------|----|-------|-----|------|-----|-----|
| - 30 | 364900 | 25 | 20000 | 80  | 2492 | 150 | 364 |
| - 20 | 198400 | 30 | 16090 | 90  | 1816 | 160 | 290 |
| - 10 | 112400 | 35 | 12800 | 95  | 1500 | 170 | 233 |
| 0    | 66050  | 40 | 10610 | 100 | 1344 | 180 | 189 |
| 5    | 50000  | 50 | 7166  | 110 | 1009 | 190 | 155 |
| 10   | 40030  | 60 | 4943  | 120 | 768  | 200 | 127 |
| 15   | 32000  | 70 | 3478  | 130 | 592  | -   | -   |
| 20   | 25030  | 75 | 2900  | 140 | 461  | -   | -   |

tab. 8 Mjerne vrijednosti temperaturnog osjetnika kolektora (TS1)

#### 2.6 Dodatni pribor

Točne podatke o prikladnoj opremi možete potražiti u katalogu.

- Za solarni sustav 1:
  - Solarna pumpa; priključak na PS1
  - elektronski regulirana pumpa (PWM ili 0-10 V); priključak na PS1 i OS1
  - Temp. osjetnik; priključak na TS1
  - Temp. osjetnik na prvom spremniku dolje; priključak na TS2
  - Dodatno za vanjski izmjenjivač topline na 1. spremniku (E):
    - Pumpa izmjenjivača topline; priključak na VS1/PS2/ PS3
  - Temp. osjetnik izmjenjivača topline; priključak na TS3
- Dodatno za sustav pretovara (I):
  - Pumpa za pretovar spremnika; priključak na VS1/PS2/ PS3
- Za termičku dezinfekciju (K):
  - Pumpa toplinske dezinfekcije; priključak na VS1/PS2/ PS3
- Dodatno za brojilo količine topline (L):
  - Temperaturni osjetnik u polaznom vodu do solarnog kolektora; priključak na TS3
  - Temperaturni osjetnik u povratnom vodu od solarnog kolektora; priključak na IS1
  - Brojač vode; priključak na IS1
- Dodatno za sustav tople vode:
  - Cirkulacijska pumpa
  - Ventil ua osjetljivo napajanje povratnog voda
  - 2-4 ventila za kaskadiranje

#### Instalacija dodatnog pribora

 Instalirajte dodatni pribor sukladno zakonskim propisima i priloženim uputama za instaliranje.

#### 2.7 Čišćenje

 Po potrebi kućište istrljajte vlažnom krpom. Pritom nemojte koristiti gruba ili nagrizajuća sredstva za čišćenje.

#### 3 Instalacija

#### OPASNOST: Strujni udar!

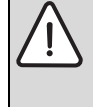

- Prije instalacije ovog proizvoda: isključite svepolno s mrežnog napona sve proizvođače topline i ostale BUS sudionike.
- Prije puštanja u pogon: stavite pokrov
   (→ sl. 15, str. 242).

#### 3.1 Priprema za instalaciju u uređaj za grijanje

- u uputama za instalaciju uređaja za grijanje provjerite nudi li isti mogućnost instalacije modula (npr. MS 100) u uređaj za grijanje.
- Ako se modul u proizv. topline može instalirati bez nosive letve, pripremite modul (→ sl. 3 do sl. 4, od str. 238).
- ► Ako se modul u proizv. topline može instalirati uz nosivu letvu, pripazite na sl. 7 do sl. 8, od str. 239.

#### 3.2 Instalacija

- ► Instalirajte modul na zid (→ sl. 3 do sl. 7, od str. 238), na nosivu letvu (→ sl. 7, str. 239) u komponentu ili u uređaj za grijanje.
- Pri instalaciji modula u uređaj za grijanje pripazite na upute za isti.
- Kod uklanjanja modula s nosive letve pripazite na sl. 8 na str. 239.

#### 3.3 Električni priključak

 Pridržavajte se mjesnih odredbi za priključak struje te koristite električni kabel barem serije H05 VV-....

# 3.3.1 Priključak BUS veze i temp. osjetnika (sa strane niskog napona)

- Kod različitih presjeka vodiča koristite razdjelne kutije za priključak BUS-sudionika.
- BUS-sudionike [B] prikopčajte preko razdjelne kutije [A] u zvijezdu (→ sl. 13, str. 241) ili preko BUS sudionika s dva BUS priključka u red.

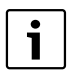

Ukoliko se prekorači maksimalna ukupna duljina BUS-veza između svih BUS sudionika ili ako u BUS sustavu postoji prstenasta struktura, stavljanje u pogon postrojenja nije moguće.

Maksimalna duljina kabela BUS-veza:

- 100 m s presjekom vodiča 0,50 mm<sup>2</sup>
- 300 m s presjekom vodiča 1,50 mm<sup>2</sup>
- Za izbjegavanje induktivnih utjecaja: Sve kabele za niske napon položite odvojeno od kabela za vođenje mrežnog napona (minimalan razmak 100 mm).
- Kod induktivnih vanjskih utjecaja (npr. kod PV-sustava) postavite izolirani kabel (npr. LiYCY) i jednostrano uzemljite zaštitu. Zaštitu ne spajajte na priključnu stezaljku za zaštitne vodiče u modulu nego na kućno uzemljenje npr. slobodnu stezaljku ili vodene cijevi.

Za produžetak voda osjetnika koristite sljedeće popr. presjeke vodiča:

- Do 20 m s 0,75 mm<sup>2</sup> do 1,50 mm<sup>2</sup> presjeka vodiča
- 20 m do 100 m s 1,50 mm<sup>2</sup> presjeka vodiča
- Kabel provedite kroz već predmontirane cijevi i priključite prema priključnim planovima.

# 3.3.2 Priključak opskrbe naponom, pumpe i miješajućeg ventila (strana mrežnog napona)

i

Polaganje električnih priključaka ovisi o instaliranom postrojenju. Opis predstavljen na sl. 9 do 12, od str. 240 je prijedlog za izvođenje električnih priključaka. Koraci djelovanja djelomično nisu prikazani crno. Tako se lakše raspoznaju pripadajući koraci djelovanja.

- Koristite samo električne kabele iste kvalitete.
- Pripazite na faznu instalaciju mrežnog priključka. Mrežni priključak preko utikača sa zaštitnim kontaktom nije dozvoljen..
- Na izlaze priključujte samo komponente i ugradbene grupe prema ovoj uputi. Nemojte priključivati dodatne upravljačke sustave koji upravljaju drugim dijelovima instalacije.
- ► Kabel provedite kroz cijevi te priključite prema priključnim planovima i osigurajte vlačnim rasterećenjem u opsegu isporuke (→ sl. 9 do 12, od str. 240).

| i |
|---|
|---|

Maks. učinak priključenih komponenti i ugradb. grupa nikada ne smije prekoračiti navedene učinke u tehničkim podacima za modul.

Ako opskrba mrežnim naponom ne slijedi preko elektronike uređaj za grijanje, za prekid mrežne opskrbe tvornički instalirajte svepolni razdjelnik sukladno standardima (prema EN 60335-1).

#### 3.3.3 Pregled postavljanja priključnih stezaljki

Ovaj pregled pokazuje koje dijelove postrojenja možete priključiti. Komponente označene s\*moguće su kao alternativa (npr., i). Ovisno o uporabi modula, jedan od komponenata priključuje se na priključnoj stezaljki "VS1, PS2, PS3".

Ovisno o uporabi modula (kodiranje na modulu i konfiguracija preko upravljače jedinice) priključuju se na djelove postrojenja prema određenom priključnom planu (→ pogl. "Priključni planovi s primjerima postrojenja").

Kompleksna solarna postrojenja mogu se realizirati u kombinaciji sa solarnim modulom MS 200. Pritom je moguće postaviti ostale priključne stezaljke ( Upute za instalaciju ).

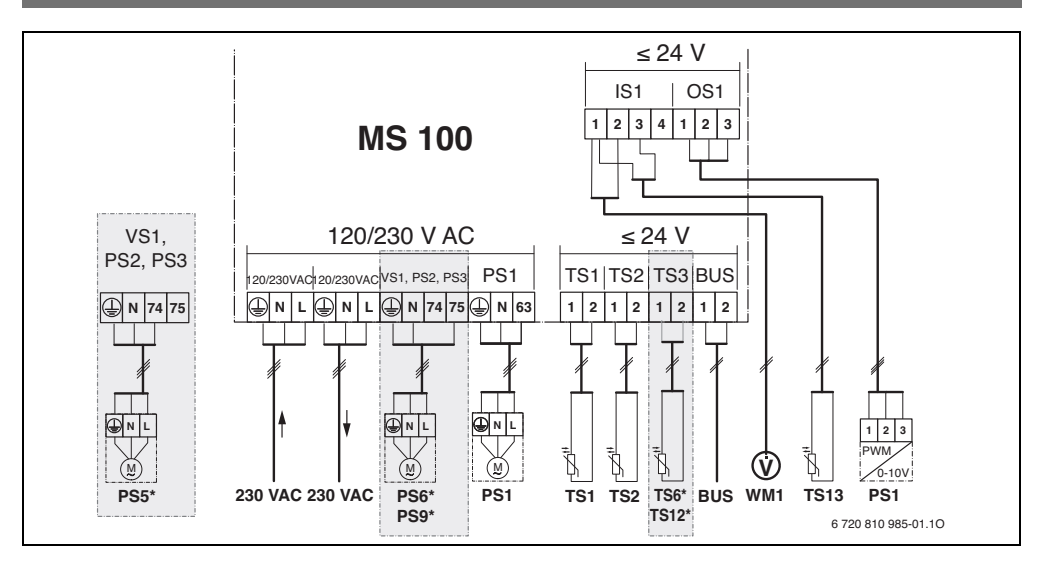

#### Legenda za sliku gore i sliku 17 do 23, od str. 243:

- \* Solarni sustav
- \$∕₄ Dielovanie
- <u>ب</u> Ostale funkcije (prikazano sivo)
- 0 Sustav svježe vode
- <u>/</u>\*+ Djelovanje
- Ostale funkcije (prikazano sivo)
- 1 Zaštitni vodič
- θ Temperatura/temp. osjetnik
- Veza BUS između proizv. topline i modula ٥
- Nema veze BUS između proizv, topline i modula ٥ľ

#### Oznake priključnih stezaljki:

| 230 V AC | Priključak | mrežnog | napona |
|----------|------------|---------|--------|
|----------|------------|---------|--------|

- BUS Priključak sustava BUS
- 0S1 Priključak regulacije broja okretaja pumpe (PWM ili 0-10 V) (Output Solar) / postavljanje stezaljki: 1 - masa; 2 - PWM/0-10V izlaz (Output); 3 - PWM ulaz (Input, izborno)
- PS1...3 Priključak pumpe (**P**ump **S**olar)
- TS1...3 Priključak za temperaturni osjetnik (Temperature sensor Solar)
- VS1 Priključak troputnog ventila ili troputnog miješajućeg ventila (Valve Solar)
- IS1 Priključak za brojač količine topline (Input Solar) Postavljanje stezaljki: 1 – masa (brojač vode i temperaturni osjetnik); 2 – protok (brojač vode); 3 - temperatura (temp. osjetnik); 4 - 5 VDC (opskrba naponom za vortex osjetnike)

| Sastavni dijelovi solarnog postrojenja: |                                                     |  |  |  |  |
|-----------------------------------------|-----------------------------------------------------|--|--|--|--|
| 230 V AC                                | Mrežni napon                                        |  |  |  |  |
| BUS                                     | BUS sustav EMS 2/EMS plus                           |  |  |  |  |
| PS1                                     | Solarna pumpa polja kolektora 1                     |  |  |  |  |
| PS5                                     | Pumpa za punjenje spremnika prilikom korištenja     |  |  |  |  |
|                                         | vanjskog izmjenjivača topline                       |  |  |  |  |
| PS6                                     | Pumpa za punjenje spremnika za sustav pretovara     |  |  |  |  |
|                                         | bez izmjenjivača topline (i terička dezinfekcija)   |  |  |  |  |
| PS9                                     | Pumpa za toplinsku dezinfekciju                     |  |  |  |  |
| PS11                                    | Pumpa na strani toplinskog izvora (primarna strana) |  |  |  |  |
| PS13                                    | Cirkulacijska pumpa                                 |  |  |  |  |
| MS 100                                  | Modul za standardne solarne instalacije             |  |  |  |  |
| TS1                                     | Temperaturni osjetnik polja kolektora 1             |  |  |  |  |
| TS2                                     | Temperaturni osjetnik spremnika 1 dolje             |  |  |  |  |
| TS6                                     | Temp. osjetnik izmjenjivača topline                 |  |  |  |  |
| TS9                                     | Temp. osjetnik na 3. spremniku gore; priključak     |  |  |  |  |
|                                         | npr. na proizvođaču topline (ne priključivati na    |  |  |  |  |
|                                         | MS 100)                                             |  |  |  |  |
| TS12                                    | Temperaturni osjetnik u polaznom vodu do solarnog   |  |  |  |  |
|                                         | kolektora (brojač količine topline)                 |  |  |  |  |
| TS13                                    | Temperaturni osjetnik u povratnom vodu do           |  |  |  |  |
|                                         | solarnog kolektora (brojač količine topline) 7      |  |  |  |  |
| TS17                                    | Temperaturni osjetnik na izmjenjivaču topline       |  |  |  |  |
|                                         | (topla voda sekundarna strana)                      |  |  |  |  |
| TS21                                    | Temperaturni osjetnik na izmjenjivaču topline       |  |  |  |  |
|                                         | (polazni vod, primarna strana)                      |  |  |  |  |
| VS5                                     | Troputni ventil u povratnom vodu                    |  |  |  |  |
| VS6                                     | Ventil za kaskadu                                   |  |  |  |  |
| WM1                                     | Brojač vode (mjerač vode)                           |  |  |  |  |
|                                         |                                                     |  |  |  |  |

#### 54 | Instalacija

#### 3.3.4 Priključne sheme s primjerima instalacija

Hidraulički prikazi su samo shematski ukazuju na moguće hidrauličko preklapanje. Sigurnosne naprave provedite sukladno važećim normama i mjesnim propisima. Kompleksna postrojenja mogu se realizirati u kombinaciji sa solarnim modulom . Ostale informacije i mogućnosti pogledajte u planskim dokumentima ili raspisu.

#### Solarna postrojenja

Raspored priključne sheme za solarno postrojenje može se olakšati sljedećim pitanjima:

- Koji je solarni sustav 🌾 prisutan?
- Koje funkcije 🎋 (prikazano crno) su prisutne?
- Jesu li prisutne dodatne funkcije 2004 ? Dodatnim funkcijama (prikazano sivo) može se proširiti dosada odabrano solarno postrojenje.

Za solarna postrojenja navedena u sljedećoj tablici, u prilogu od str. 243 prikazani su potrebni priključci na modulu i pripadajuće hidraulike.

| Solarni<br>sustav | Djelovanje    | Ostale<br>funkcije<br>(prikazano<br>sivo) | Priključna shema   |
|-------------------|---------------|-------------------------------------------|--------------------|
| *                 | ** <b>/</b> + | **+                                       |                    |
| 1                 | -             | ΚL                                        | → sl. 17, str. 243 |
| 1                 | E             | -                                         | → sl. 18, str. 244 |
| 1                 |               | K                                         | → sl. 19, str. 245 |

tab. 9 Primjeri mogućih solarnih postrojenja

E Vanjski izmjenjivač topline (ova funkcija nije dostupna kod svih jedinica.)

- I Sustav pretovara (ova funkcija nije dostupna kod svih jedinica.)
- K Termička dezinfekcija
- L Brojača količine topline

#### Sustavi svježe vode

Raspored priključne sheme za sustav svježe vode može se olakšati sljedećim pitanjima:

- Koji sustav svj<u>e</u>že vode 🖉 je prisutan?
- Koje funkcije (prikazano crno) su prisutne?
- Jesu li prisutne dodatne funkcije 2, 200 podatnim funkcijama (prikazano sivo) može se proširiti dosada odabran sustav svježe vode.

Za solarna postrojenja navedena u sljedećoj tablici, u prilogu od str. 246 prikazani su potrebni priključci na modulu i pripadajuće hidraulike. Ove funkcije nisu dostupne kod svih upravljačkih jedinica.

| Sustav<br>svježe vode | Djelovanje | Ostale<br>funkcije<br>(prikazano<br>sivo) | Priključna shema   |
|-----------------------|------------|-------------------------------------------|--------------------|
| <u>I</u>              | ℤ•+        | <b>Z</b> •+                               |                    |
| 2                     | -          | AB                                        | → sl. 20, str. 246 |
| 2                     | С          | ВD                                        | → sl. 21, str. 247 |
| 2                     | E          | AB                                        | → sl. 22, str. 248 |
| 2                     | CE         | ВD                                        | → sl. 23, str. 249 |

tab. 10 Primjeri mogućih sustava svježe vode

- A Cirkulacija
- B Povratni vod ventila
- C Predzagrijavanje stanica svježe vode
- D Termička dezinfekcija
- E Kaskada

#### 4 Puštanje u pogon

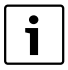

Pravilno priključite sve električne priključke i

- tek nakon toga provedite puštanje u rad!
- Poštujte upute za instalaciju svih komponenti i ugradbenih grupa postrojenja.
- Opskrbu naponom uključujte samo kada su podešeni svi moduli.

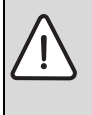

NAPOMENA: Štete na instalaciji uzrokovane uništenom pumpom!

 Prije uključivanja, uređaj napunite i odzračite tako da pumpe ne rade na suho.

#### 4.1 Podešavanje kodirnog prekidača

Ako kodirni prekidač stoji na povoljnoj poziciji, radni prikaz svijetli trajno zeleno. Ako kodirni prekidač stoji na nepovoljnoj poziciji ili u međupoziciji, radni prikaz prvo ne svijetli a potom počinje treperiti crveno.

|        |       |       |          |      |       |    | l             | Kodiı         | ranje         |               |
|--------|-------|-------|----------|------|-------|----|---------------|---------------|---------------|---------------|
|        | Proiz | vođa  | U        | prav | ljačk | a  |               | moc           | lula          |               |
|        | č toj | oline | jedinica |      |       | 1  | 2             | 3             | 4             |               |
| Sustav | ۵     | Î     | I        | II   | III   | IV | <b>MS 100</b> | <b>MS 100</b> | <b>MS 100</b> | <b>MS 100</b> |
| 1      | •     | -     | ٠        | -    | -     | -  | 1             | -             | -             | -             |
| 1      | •     | -     | -        | ٠    | -     | -  | 1             | -             | -             | -             |
| 1      | -     | •     | -        | -    | -     | •  | 1             | -             | -             | -             |
| 1      | -     | -     | -        | -    | ٠     | -  | 10            | -             | -             | -             |
| 2      | -     | -     | -        | -    | ٠     | -  | 9             | -             | -             | -             |
| 2      | -     | -     | -        | -    | ٠     | -  | 9             | 4             | 5             | 6             |

tab. 11 Dodjela funkcije modula preko kodirnog prekidača

- Dizalica topline
- Ostali proizvođači topline
- 1... Solarni sustav 1
- 2 ... Sustav svježe vode 2
- I CR 100/CW 100/RC200
- II CR 400/CW 400/CW 800/RC300
- III CS 200/SC300
- IV HPC 400/HMC300

#### 4.2 Stavljanja postrojenja i modula u pogon

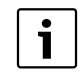

Ako je na modulu (MS 100) kodirni prekidač postavljen na 9 ili 10, ne smije postojati veza BUS prema proizvođaču topline.

#### 4.2.1 Postavke pri solarnim postrojenjima

- 1. Podešavanje kodirnog prekidača.
- Ako je potrebno, podesite kodirne prekidače na ostale module.
- 3. Uključite napajanje (mrežni napon) cijelog postrojenja.

Kada radni prikaz modula svijetli trajno zeleno:

- Upravljačku jedinicu upogonite i odgovarajuće podesite sukladno priloženim uputama za instalaciju.
- Odaberite instalirane funkcije u izborniku Postavke Solar
   Promjena solarne konfiguracije i dodajte solarnom sustavu. Ovaj izbornik nije dostupan kod svih upravljačkih jedinica. Ovaj korak nije potreban.
- Provjerite postavke na upravljačkoj jedinici za solarno postrojenje i prilagodite na instalirano solarno postrojenje.
- 7. Pokrenite solarno postrojenje.

#### 4.2.2 Postavke kod sustava svježe vode

- 1. Postavite kodirni prekidač na modulu (**MS 100**) za sustav svježe vode na **9**.
- 2. Ako je potrebno, podesite kodirne prekidače na ostale module.
- 3. Uključite napajanje (mrežni napon) cijelog postrojenja.
- Kada režimi rada modula trajno svijetle zeleno:
- Upravljačku jedinicu upogonite i odgovarajuće podesite sukladno priloženim uputama za instalaciju.
- U izborniku Postavke tople vode > Promjena konfiguracije tople vode odaberite instalirane funkcije i dodajte sustavu svježe vode.
- 6. Prvjerite postavke na upravljačkoj jedinici za postrojenje i po potrebi prilagodite u izborniku **Postavke tople vode**.

#### 4.3 Konfiguracija solarnog sustava

i

Konfiguracija solarnog sustava ovisi o instaliranoj upravljačkoj jedinici. Moguć je po potrebi samo osnovni solarni sustav za solarnu pripremu tople vode s termičkom dezinfekcijom. U ovom slučaju unutar upute za instalaciju upravljačke jedinice opisana je konfiguracija postrojenja grijanja uključujući solarni sustav.

 Okrenite gumb za odabir Ô kako biste odabrali željenu funkciju.

- Pritisnite gumb za odabir ok kako biste potvrdili izabranu postavku.
- Pritisnite tipku za povratak > kako biste dospjeli u do sada konfigurirano postrojenje.
- ► Za brisanje funkcije:
  - Okrenite gumb za odabir Ö dok se na zaslonu ne pojavi Brisanje posljednje funkcije (obrnut alfabetski redoslijed).
  - Pritisnite gumb za odabir <sup>\*</sup><sub>ok</sub> .
  - Posljednja alfabetska funkcija se briše.

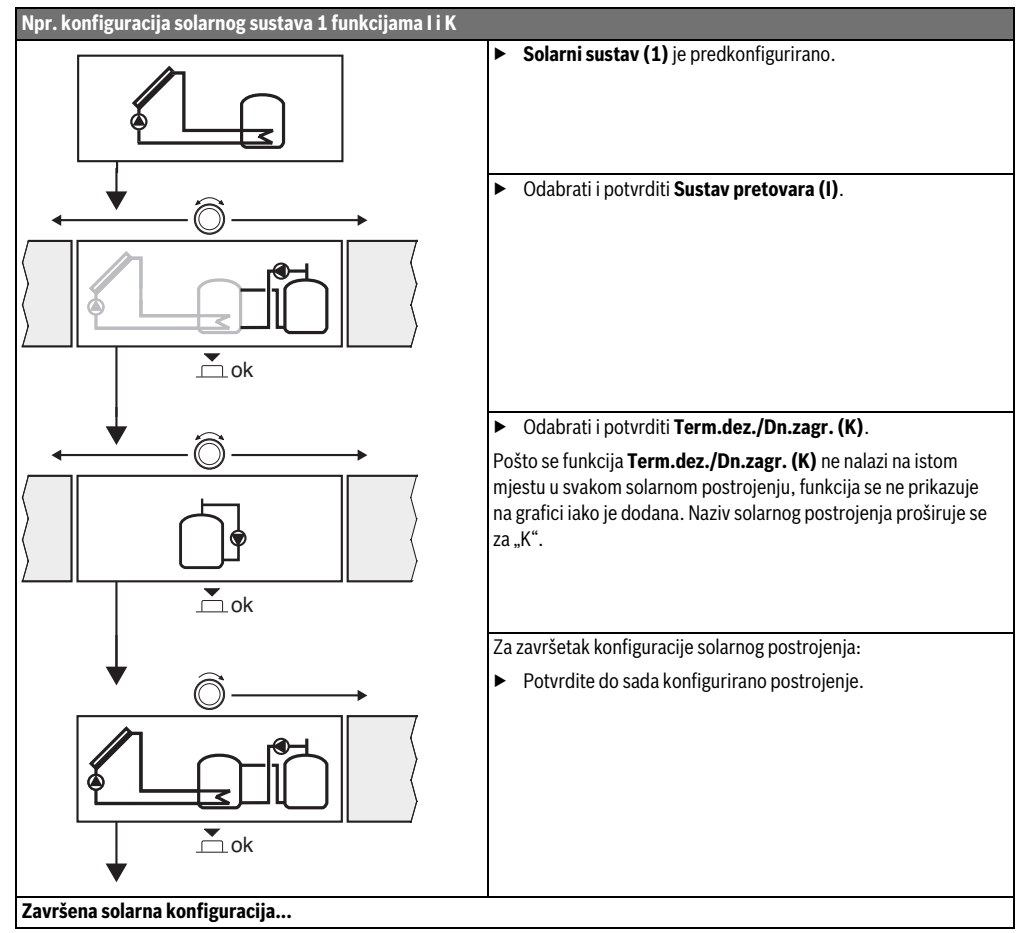

#### 4.4 Pregled servisnog izbornika

Izbornici ovise o instaliranoj upravljačkoj jedinici i postrojenju.

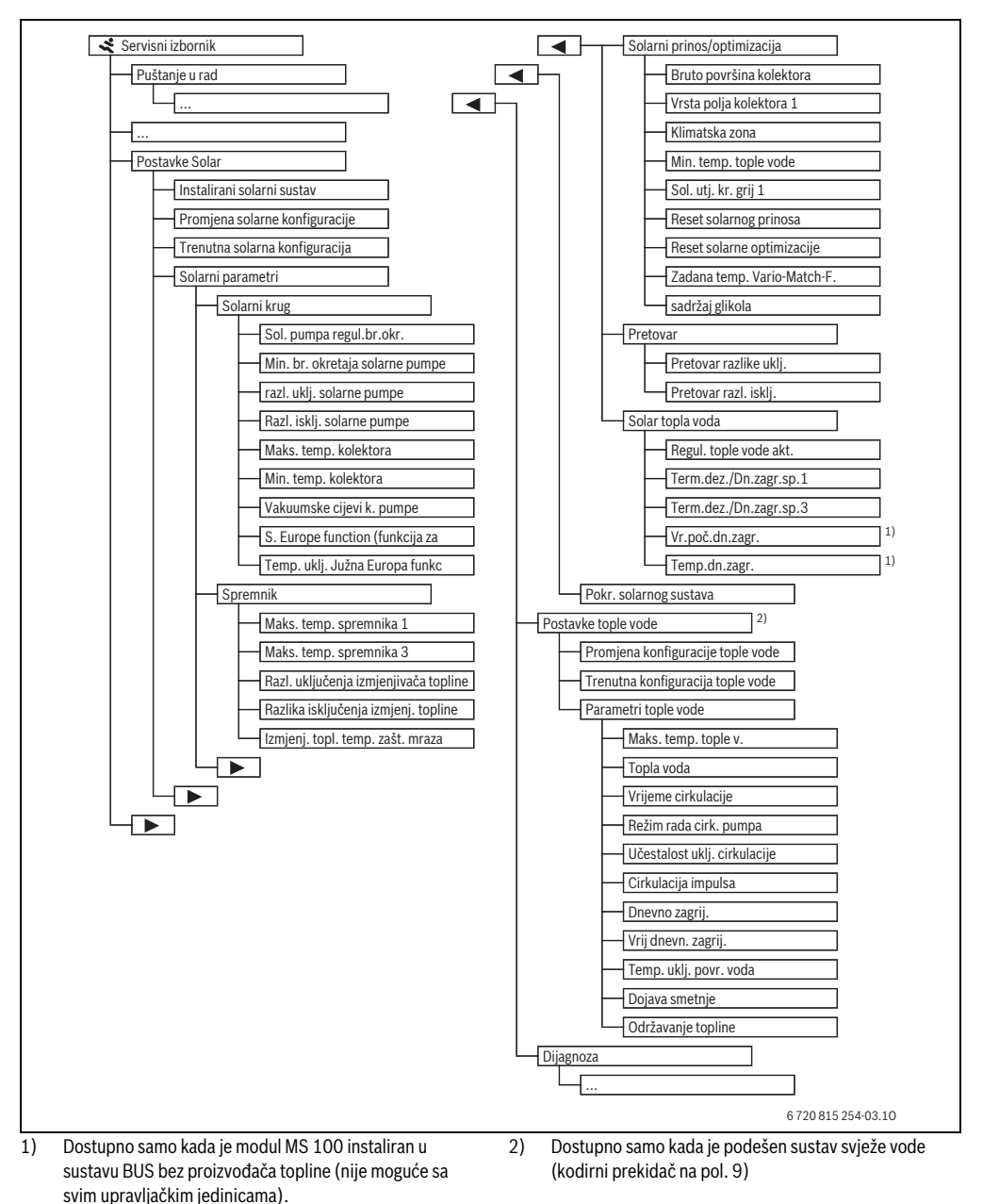

#### 4.5 Izbornik postavki solarnog sustava (nije dostupan kod svih upravljačkih jedinica)

Sljedeća tablica kratko predstavlja izbornik **Postavke Solar**. Izbornici i dostupne postavke opsežno su opisani na sljedećim stranicama. Izbornici ovise o instaliranoj upravljačkoj jedinici i solarnom sustavu. Izbornik za postavke solarnog sustava u uputama za instalaciju upravljačke jedinice opisan je po potrebi.

| Svrha izbornika                                                                                                    |                                                                                                    |
|----------------------------------------------------------------------------------------------------|----------------------------------------------------------------------------------------------------|
| Postavke za instalirano solarno postrojenje                                                                                                    |                                                                                                    |
| Postavke parametara u solarnom krugu                                                                                                    |                                                                                                    |
| Postavke parametara za spremnik tople vode                                                                                                    |                                                                                                    |
| Solarni prinos koji se očekuje u dnevnom rezultatu se procjenjuje i uzima u obzir prilikom regula proizvođača topline. Postavkama u ovom izborniku može se optimirati štednja. | acija                                                                                                    |
| Pumpom se može koristiti toplina iz spremnika predzagrijavanja kako bi se napunio međusprer<br>spremnik za pripremu tople vode.                                                | nnik ili                                                                                                    |
| Ovdje se mogu provesti postavke za npr. termičku dezinfekciju.                                                                                                    |                                                                                                    |
| Nakon podešavanja svih potrebnih parametara solarno postrojenje može krenuti u rad.                                                                                            |                                                                                                    |
| i<br>g<br>nos/<br>a<br>voda<br>nog                                                                                                    | Svrha izbornika         i       Postavke za instalirano solarno postrojenje         g       Postavke parametara u solarnom krugu         Postavke parametara za spremnik tople vode         ios/       Solarni prinos koji se očekuje u dnevnom rezultatu se procjenjuje i uzima u obzir prilikom regula         proizvođača topline. Postavkama u ovom izborniku može se optimirati štednja.         Pumpom se može koristiti toplina iz spremnika predzagrijavanja kako bi se napunio međusprer spremnik za pripremu tople vode.         voda       Ovdje se mogu provesti postavke za npr. termičku dezinfekciju.         nog       Nakon podešavanja svih potrebnih parametara solarno postrojenje može krenuti u rad. |

tab. 13 Pregled izbornika za podešavanje solara

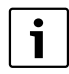

Osnovne postavke istaknute su u područjima postavljanja.

#### 4.5.1 Izbornik solarnih parametara

#### Solarni krug

| Točka                                 | Područje         |                                                                                                    |
|---------------------------------------|------------------|----------------------------------------------------------------------------------------------------|
| izbornika                             | podešenja        | Opis djelovanja                                                                                                    |
| Regul. br.<br>okretaja                |                  | Učinkovitost postrojenja poboljšava se tako da se razlika u temperaturi regulira na vrijednost razlike temperature uključenja (razl. uklj. solarne pumpe).                                                                |
| solarne pumpe                         |                  | <ul> <li>Aktivirajte funkciju "Match-Flow" u izborniku Solarni parametri &gt; Solarni prinos/<br/>optimizacija.</li> </ul>                                                                                                |
|                                       |                  | Napomena: Štete na instalaciji uzrokovane uništenom pumpom!                                                                                                    |
|                                       |                  | <ul> <li>Kada se priključi pumpa s integriranom regulacijom broja okretaja, deaktivirajte<br/>regulaciju broja okretaja na upravljačkoj jedinici.</li> </ul>                                                              |
|                                       | Ne               | Solarna pumpa se ne navodi modulirajuće.                                                                                                    |
|                                       | PWM              | Solarna pumpa se navodi modulirajuće preko signala PWM.                                                                                                    |
|                                       | 0-10 V           | Solarna pumpa se navodi modulirajuće preko analognog signala 0-10 V.                                                                                                    |
| Min. br.<br>okretaja<br>solarne pumpe | <b>5</b> 100 %   | Namješten broj okretaja regulirane solarne pumpe ne može pasti ispod granice. Solarna<br>pumpa ostaje tako dugo na ovom broju okretaja dok kriterij uključenja više ne vrijedi ili se<br>broj okretaja ponovno ne povisi. |
| razl. uklj.<br>solarne pumpe          | 6 <b>10</b> 20 K | Kada temperatura kolektora prekorači temp. spremnika za podešenu razliku i ispune se svi<br>uvjeti za uključenje, solarna pumpa je uključena (min. 3 K veća nego Razl. isklj. solarne<br>pumpe).                          |
| Razl. isklj.<br>solarne pumpe         | 3 <b>5</b> 17 K  | Kada temperatura kolektora padne ispod temp. spremnika za podešenu razliku, solarna<br>pumpa je isključena (min. 3 K manja nego razl. uklj. solarne pumpe).                                                               |

| Točka<br>izbornika                                     | Područje<br>podešenja   | Opis djelovanja                                                                                                    |
|--------------------------------------------------------|-------------------------|----------------------------------------------------------------------------------------------------|
| Maks. temp.<br>kolektora                               | 100 <b>120</b><br>140 ℃ | Kada temperatura kolektora prekorači podešenu temp., solarna pumpa je isključena.                                                                                                    |
| Min. temp.<br>kolektora                                | 10 <b>20</b> 80 °C      | Kada temperatura kolektora padne ispod podešene temp., solarna pumpa je isključena čak i<br>kada su ispunjeni svi uvjeti uključenja.                                                                                                    |
| Vakuumske<br>cijevi k. pumpe                           | Da                      | Solarna će se pumpa u vremenu između 6:00 i 22:00 sata aktivirati na kratko svakih<br>15 minuta kako bi pumpala toplu solarnu tekućinu do temperaturnog osjetnika.                                                                                                    |
|                                                        | Ne                      | Isključena je funkcija kolektora vakuumske cijevi pumpe.                                                                                                    |
| S. Europe<br>function<br>(funkcija za<br>Južnu Europu) | Da                      | Kada temperatura kolektora padne ispod podešene vrijednosti (→ Temp. uklj. Južna Europa<br>funkc), solarna pumpa je uključena. Time se kroz kolektor crpi topla voda iz spremnika. Kada<br>temperatura kolektora prekorači podešenu temperaturu za 2 K pumpa je isključena.Ovaj<br>funkcija osmišljena je isključivo za zemlje u kojima zbog visokih temperatura u pravilu ne<br>može doći do šteta zbog mraza. <b>Pažnja!</b> Funkcija Južna Europa ne nudi apsolutnu sigurnost<br>od smrzavanja. Eventualno neka instalacija radi sa solarnom tekućinom! |
|                                                        | Ne                      | Isključena funkcija Južne Europe.                                                                                                    |
| Temp. uklj.<br>Južna Europa<br>funkc                   | 4 <b>5</b> 8℃           | Ako ovdje podešena vrijednost padne ispod temperature kolektora, solarna pumpa je uključena.                                                                                                    |

tab. 14

#### Spremnik

L

| <ul> <li>VPOZORENJE: Opasi</li> <li>Ako se temp. tople</li> <li>60 °C ili ako je uklj</li> <li>dezinfekcija, mora</li> <li>miješalica</li> </ul> | nost od opeklina!<br>e vode podese preko<br>jučena termička<br>a se instalirati |
|----------------------------------------------------------------------------------------------------|---------------------------------------------------------------------------------|
| mijesalica.                                                                                                    |                                                                                 |

| Točka izbornika                             | Područje<br>podešenja | Opis djelovanja                                                                                                    |
|---------------------------------------------|-----------------------|----------------------------------------------------------------------------------------------------|
| Maks. temp.                                 | Isključeno            | Spremnik 1 se ne puni.                                                                                                    |
| spremnika 1                                 | 20 <b>60</b> 90 °C    | Kada se podešena temperatura prekorači u spremniku 1, solarna pumpa je isključena.                                                                                |
| Maks. temp.                                 | Isključeno            | Spremnik 3 se ne puni.                                                                                                    |
| spremnika 3                                 | 20 <b>60</b> 90 °C    | Kada se podešena temperatura prekorači u spremniku 3, pumpa pretovara je isključena.                                                                              |
| Razl. uključenja<br>izmjenjivača<br>topline | <b>6</b> 20 K         | Kada se podešena razlika između temp. spremnika i temp. na izmjenjivaču topline<br>prekorači i ispune se svi uvjeti uključenja, uključena je pumpa spremnika.     |
| Razlika isključenja<br>izmjenj. topline     | <b>3</b> 17 K         | Kada podešena razlika između temp. spremnika i temp. na izmjenjivaču topline padne ispod granice, isključena je pumpa spremnika.                                  |
| lzmjenj. topl.<br>temp. zašt. mraza         | 3 <b>5</b> 20 ℃       | Kada temp. na vanjskom izmjenj. topline padne ispod podešene temperature, uključena<br>je pumpa spremnika. Time se štiti izmjenjivač topline od šteta smrzavanja. |

### Solarni prinos/optimizacija

Bruto površina kolektora, vrsta kolektora i vrijednost klima zone moraju se ispravno podesiti kako bi se postigla što veća ušteda energije.

| Točka izbornika                | Podrucje<br>podešenja                    | Opis djelovanja                                                                                                    |
|--------------------------------|------------------------------------------|----------------------------------------------------------------------------------------------------|
| Bruto površina<br>kolektora 1  | <b>0</b> 500 m <sup>2</sup>              | Ovom se funkcijom može podesiti instalirana površina u polju kolektora 1.<br>Solarni prinos prikazuje se samo kada je površina na > 0 m <sup>2</sup> .                                                                                                    |
| Vrsta polja<br>kolektora 1     | Flat collector<br>(plosnati<br>kolektor) | Korištenje plosnatih kolektora u polju kolektora 1                                                                                                    |
|                                | Kolektor<br>vakuumske cijevi             | Korištenje kolektora vakuumske cijevi u polju kolektora 1                                                                                                    |
| Klimatska zona                 | 1 <b>90</b> 255                          | Klima zona mjesta instalacije prema karti (→ sl. 24, str. 250).                                                                                                    |
|                                |                                          | <ul> <li>Na karti s klimatskim zonama nađite lokaciju svoje instalacije te unesite vrijednost<br/>klimatske zone.</li> </ul>                                                                                                    |
| Min. temp. tople<br>vode       | Isključeno                               | Nadopuna tople vode proizvođačem topline neovisno o minimalnoj temperaturi tople vode                                                                                                    |
|                                | 15 45 70 ℃                               | Regulacija obuhvaća prisutnost soalrnog prinosa energije i je li spremljena količina<br>topline dostatna za opskrbu toplom vodom. U odnosu s obje veličine regulacija<br>smanjuje potrebnu temperaturu tople vode koju stvara proizvođač topline. Kod<br>dostatnog solarnog prinosa energije tako nije potrebno naknadno zagrijavanje<br>proizvođačem topline. Nedostizanjem postavljene temperature slijedi naknadno<br>punjenje tople vode proizvođačem topline. |
| Sol. utj. kr. grij 1           | Isključeno                               | Isključen je solarni utjecaj.                                                                                                    |
|                                | -15K                                     | Solarni utjecaj na sobnu zadanu temperaturu: Kod visoke vrijednosti, temp. polaznog<br>voda krivulje odgovarajuće jače pada kako bi se omogućio veliki pasivni unos solarne<br>energije preko prozora zgrade. Istovremeno se na taj način smanjuje povišenje<br>temperature u zgradi i raste osjećaj ugode.                                                                                                    |
|                                |                                          | <ul> <li>Sol. utj. kr. grij 1 povećajte (-5 K = maks. utjecaj), ako krug grijanja zagrijava prostorije koje imaju velike površine prozora na južnoj strani.</li> <li>Sol. utj. kr. grij 1 nemojte povećati, ako krug grijanja zagrijava prostorije koje imaju</li> </ul>                                                                                                    |
|                                |                                          | male površine prozora na sjevernoj strani.                                                                                                    |
| Reset solarnog                 | Da                                       | Solarni prinos postavite na nula.                                                                                                    |
| prinosa                        | Ne                                       |                                                                                                    |
| Reset solarne                  | Da                                       | Ponovno vratite kalibraciju solarnog optimiranja i ponovno pokrenite. Postavke pod                                                                                                    |
| optimizacije                   | Ne                                       | Solarni prinos/optimizacija ostaju nepromijenjene.                                                                                                    |
| Zadana temp.<br>Vario-Match-F. | Isključeno                               | Regulacija na konstantnu temperaturnu razliku između kolektora i spremnika<br>(Match Flow).                                                                                                    |
|                                | 35 45 60 ℃                               | "Match-Flow" (samo u kombinaciji s regulacijom broja okretaja) služi za brzo punjenje<br>glave spremnika na npr 45 °C, kako bi se izbjeglo naknadno zagrijavanje pitke vode<br>proizvođačem topline.                                                                                                    |
| Sadržaj glikola                | 0 <b>45</b> 50 %                         | Za konkretnu funkciju brojla količine topline potrebno je povećati sadržaj glikola u solarnoj tekućini.                                                                                                    |

#### Pretovar

| Točka izbornika        | Područje<br>podešenja | Opis djelovanja                                                                                                    |
|------------------------|-----------------------|----------------------------------------------------------------------------------------------------|
| Pretovar razlike uklj. | 6 <b>10</b> 20 K      | Kada se podešena razlika između spremnika 1 i spremnika 3 prekorači i ispune se svi<br>uvjeti uključenja, uključena je pumpa pretovara. |
| Pretovar razl. isklj.  | 3 <b>5</b> 17 K       | Kada podešena razlika između spremnika 1 i spremnika 3 padne ispod granice, isključena je pumpa pretovara.                              |

tab. 17

### Solar topla voda

| <b>`</b> | UPOZORENJE: Opasnost od opeklina!                                                                                                    |
|----------|----------------------------------------------------------------------------------------------------|
| 7        | <ul> <li>Ako se temp. tople vode podese preko<br/>60 °C ili ako je uključena termička<br/>dezinfekcija, mora se instalirati<br/>miješalica.</li> </ul> |

| Točka izbornika           | Područje<br>podešenja | Opis djelovanja                                                                                                    |
|---------------------------|-----------------------|----------------------------------------------------------------------------------------------------|
| Regul. tople vode<br>akt. | Kotao                 | <ul> <li>Instaliran je sustav tople vode i regulira ga proizvođač topline.</li> <li>Instalirana su 2 sustava tople vode. Sustav tople vode regulira proizvođač topline.<br/>Drugi sustav tople vode regulira se modulom MM 100 (kodirni prekidač na 10).</li> </ul>                                             |
|                           |                       | Termička dezinfekcija, naknadno punjenje i solarna optimizacija održavaju se samo na sustav tople vode koji regulira proizvođač topline.                                                                                                    |
|                           | Vanjski modul 1       | <ul> <li>Instaliran je sustav tople vode regulira se modulom MM 100 (kodirni prekidač na 9).</li> <li>Instalirana su 2 sustava tople vode. Oba sustava tople vode reguliraju se modulom (kodirni prekidač na 9/10).</li> </ul>                                                                                  |
|                           |                       | Termička dezinfekcija, naknadno punjenje i solarna optimizacija održavaju se samo na<br>sustav tople vode koji regulira vanjski modul 1 (kodirni prekidač na 9).                                                                                                    |
|                           | Vanjski modul 2       | <ul> <li>Instalirana su 2 sustava tople vode. Sustav tople vode regulira proizvođač topline.<br/>Drugi sustav tople vode regulira se modulom MM 100 (kodirni prekidač na 10).</li> <li>Instalirana su 2 sustava tople vode. Oba sustava tople vode reguliraju se modulom (kodirni prekidač na 9/10).</li> </ul> |
|                           |                       | Termička dezinfekcija, naknadno punjenje i solarna optimizacija održavaju se samo na sustav tople vode koji regulira vanjski modul 2 (kodirni prekidač na 10).                                                                                                    |
| Term.dez./                | Da                    | Termička dezinfekcija i dnevno zagrijavanje spremnika 1 uključiti ili isključiti.                                                                                                    |
| Dn.zagr.sp.1              | Ne                    |                                                                                                    |
| Term.dez./                | Da                    | Termička dezinfekcija i dnevno zagrijavanje spremnika 3 uključiti ili isključiti.                                                                                                    |
| Dn.zagr.sp.3              | Ne                    |                                                                                                    |

#### 4.5.2 Pokretanje solarnog sustava

|                  | Područje  |                                                                                         |
|------------------|-----------|-----------------------------------------------------------------------------------------|
| Točka izbornika  | podešenja | Opis djelovanja                                                                         |
| Pokretanje       | Da        | Nakon aktivacije ove funkcije radi solarno postrojenje.                                 |
| solarnog sustava |           | Prije puštanja solarnog sustava u pogon, potrebno je:                                   |
|                  |           | <ul> <li>Punjenje i odzračivanje solarnog sustava.</li> </ul>                           |
|                  |           | ► Kontrolirajte parametre za solarni sustav i po potrebi ih podesite prema instaliranom |
|                  |           | solarnom sustavu.                                                                       |
|                  | Ne        | Solarno postrojenje može se isključiti ovom funkcijom u svrhu održavanja.               |

tab. 19

#### 4.6 Izbornik Postavke tople vode/sustav svježe vode (nije dostupno kod svih upravlj.jedinica)

Sljedeća tablica kratko predstavlja izbornik **Postavke tople vode**. Izbornici i dostupne postavke opsežno su opisani na sljedećim stranicama.

| Izbornik                          | Svrha izbornika                                              |  |  |
|-----------------------------------|--------------------------------------------------------------|--|--|
| Promjena konfiguracije tople vode | Dodajte funkcije za sustav svježe vode.                      |  |  |
| Trenutna konfiguracija tople vode | Grafički prikaz trenutno konfiguriranog sustava svježe vode. |  |  |
| Parametri tople vode              | Postavke za instalirani sustav svježe vode.                  |  |  |
|                                   |                                                              |  |  |

tab. 20 Pregled izbornika podešavanja tople vode

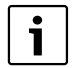

Osnovne postavke istaknute su u područjima postavljanja.

#### Sustav svježe vode: Parametri tople vode

| Točka izbornika                 | Područje podešenja               | Opis djelovanja                                                                                                    |
|---------------------------------|----------------------------------|----------------------------------------------------------------------------------------------------|
| Maks. temp. tople<br>v.         | 60 80 ℃                          | Podešena je maks. temp. tople vode.                                                                                                    |
| Topla voda                      | 15 60 °C (80 °C)                 | Podesite željenu temperaturu tople vode. Temperatura ovisi o temperaturi međuspremnika.                                                                                                    |
| Vrijeme cirkulacije             | Da                               | Cirkulacija je aktivirana vremenski navođeno.                                                                                                    |
|                                 | Ne                               |                                                                                                    |
| Režim rada cirk.                | Uključeno                        | Cirkulacija je trajno uključena (uzevši u obzir učestalost uključenja)                                                                                                    |
| pumpa                           | Vlastiti vremenski<br>program    | Aktivacija vlastitog vremenskog programa za cirkulaciju. Ostale informacije i podešavanje vlastitog vremenskog programa (→ upute za rukovanje upravljačkom jedinicom).                             |
| Učestalost uklj.<br>cirkulacije |                                  | Kada je cirkulacijska pumpa aktivna preko vremenskog programa za cirkulacijsku<br>pumpu ili je trajno uključena (režim rada cirk. pumpe: Uključeno), to se odražava na<br>rad cirkulacijske pumpe. |
|                                 | 1 x 3 minute/h<br>6 x 3 minute/h | Cirkulacijska pumpa jednom radi 6 puta po satu za 3 minute. Osnovne postavke ovise o instaliranom proizvođaču topline.                                                                             |
|                                 | Trajno                           | Cirkulacijska pumpa je neprekidno u radu.                                                                                                    |

| Točka izbornika           | Područje podešenja   | Opis djelovanja                                                                                                    |  |
|---------------------------|----------------------|----------------------------------------------------------------------------------------------------|--|
| Cirkulacija               | Da                   | Cirkulacija se kratkim pritisnim impulsom može uključiti na tri minute.                                                                                                    |  |
| impulsa                   | Ne                   |                                                                                                    |  |
| Dnevno zagrij.            | Da                   | Ukupan volumen tople vode zagrijava se dnevno istovremeno na 60 °C.                                                                                                    |  |
|                           | Ne                   |                                                                                                    |  |
| Vrij dnevn. zagrij.       | 00:00 <b>02:00</b> h | Početak dnevnog zagrijavanja.                                                                                                    |  |
| Temp. uklj. povr.<br>voda | 10 <b>45</b> 80 ℃    | Unos temp. pomaka za povratni ventil.                                                                                                    |  |
| Dojava smetnje            | Da                   | Ako u sustavu svježe vode nastane smetnja, izlaz se uključuje zbog poruke o smetnji.<br>Kada je aktivna poruka o smetnji, na stezaljkama VS1, PS2, PS3 se smije priključiti<br>samo jedan trožilni troputni ventil.                                                         |  |
|                           | Ne                   | Ako u sustavu svježe vode nastane smetnja, izlaz se ne uključuje zbog poruke o smetnji (uvijek bez napona).                                                                                                    |  |
|                           | Invertirano          | Poruka o smetnji je uključena, ali signal ne izlazi invertirano. To znači da je izlaz pod<br>naponom i isključuje se prilikom dojave o smetnji. Kada je aktivna poruka o smetnji,<br>na stezaljkama VS1, PS2, PS3 se smije priključiti samo jedan trožilni troputni ventil. |  |
| Održavanje                | Da                   | Aktivirajte funkciju održavanja topline. Ako je sustav tople vode daleko od                                                                                                    |  |
| topline                   | Ne                   | spremnika, optokom se može zadržati toplim.                                                                                                    |  |

tab. 21

#### 4.7 Izbornik Dijagnoza (nije dostupan kod svih upravljačkih jedinic)

Izbornici ovise o instaliranoj upravljačkoj jedinici i sustavu.

#### Test funkcija

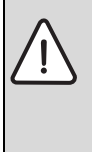

**OPREZ:** Opasnost od opeklina za vrijeme testa funkcionalnosti zbog deaktivacije ograničenja temperature spremnika.

- Zatvorite crpna mjesta tople vode.
- Obavijestite stanare o opasnosti od opeklina.

Ako je instaliran solarni modul, u izborniku **Test funkcija** prikazuje se izbornik **Solar** ili **Topla voda**.

Pomoću ovog izbornka možete testirati pumpe, miješalice i ventile postrojenja. To se vrši postavljanjem na različite vrijednosti. Na određenoj komponenti možete provjeriti reagira li mješalica, pumpa ili ventil ispravno.

Pumpe odn. solarna pumpa:

Područje podešavanja: Isključeno ili Min. br. okretaja solarne pumpe ... 100 %

- Isključeno: Pumpa je isključena i ne radi.
- Min. br. okretaja solarne pumpe, npr. 40 %: Pumpa radi uz broj okretaja od 40 % maksimalnog broja okretaja.
- 100 %: Pumpa radi s maksimalnim brojem okretaja.

#### Vrijednosti monitora

Ako je instaliran solarni modul, u izborniku **Vrijednosti monitora** prikazuje se izbornik **Solar** ili **Topla voda**.

U ovom izborniku mogu se pozvati informacije o trenutnom stanju postrojenja. Npr. ovdje se može prikazati je li dostignuta maksimalna temperatura spremnika ili je dostignuta maks. temp. kolektora.

Osim temperatura prikazuju se još važne informacije. Npr. ako se u točkama izbornika **Solarna pumpa** ili **Pumpa term. dezinfek.** prikazuje točka izbornika **Status**, u kojem stanju se nalazi relevantna komponenta za određenu funkciju.

- TestMod: Aktivan ručni način.
- B.Zaštita: Zaštita blokade Pumpa/ventil se redovito i kratko pale.
- **n.topline**: Nema solarne energije/topline.
- Topl.pris.: Prisutna solarna energija/toplina.
- bez zahtj.: Bez toplinskog zahtjeva.
- Sust.isklj: Sustav nije aktiviran.
- Topl.zahtj: Prisutan toplinski zahtjev.
- Zašt.opekl.: Aktivirana zaštita od opeklina.
- Održ.topl.: Aktivirano održavanje topline.
- Isključeno: Bez toplinskog zahtjeva.
- Topl.v.: Pritisnuta je topla voda.
- Term.d.: Radi termička dezinfekcija.
- Dn.zagr: Aktivirano je dnevno zagrijavanje
- Mij.otv.: Miješalica otvorena.
- Mij.zat.: Miješalica se zatvara.

#### 64 | Otkrivanje smetnje

- Autolsklj/AutoUklj: Režim rada s aktivnim vremenskim programom
- Sol.isklj: Solarni sustav nije aktiviran.
- MaxSp.: Dostignuta maks. temp. spremnika.
- **MaxKol**: Dostignuta je maks. temp. kolektora.
- MinKol: Nije dostignua min. temp. kolektora.
- Zašt. od mrata.: Aktivirana je zaštita od mraza.
- Vak.FKt: Aktivirana je funkcija vakuumske cijevi.

Dostupne vrijednosti i informacije ovise o instaliranom postrojenju. Pazite na tehničke dokumente proizv. topline, upravlj. jedinice, ostalih modula i dijelova postrojenja.

#### 4.8 Izbornik Info

Ako je instaliran solarni modul, u izborniku **Info** prikazuje se izbornik **Solar** ili **Topla voda**.

Pod ovim izbornikom na raspolaganju su informacije o postrojenju (pobliže informacije → upute za rukovanje upravljačkom jedinicom).

#### 5 Otkrivanje smetnje

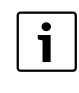

Koristite samo originalne rezervne dijelove. Štete koje ne proizlaze zbog dostavljenih dijelova od strane proizvođača ne uključuju jamstvo. Ako se smetnja ne može otkloniti, obratite se ovlaštenom servisnom tehničaru.

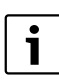

Kada se kodirni prekidač kod uključenog napajanja > 2 sek. okrene na **0**, sve postavke modula vraćaju se na osnovne postavke. Upravljačka jedinica pokazuje smetnju.

Modul ponovno stavite u pogon.

Prikaz režima rada pokazuje radni status modula.

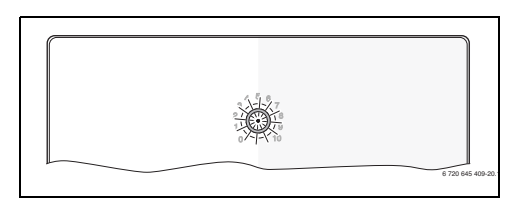

| Pokazivanie          |                                                                       |    |                                                                               |
|----------------------|-----------------------------------------------------------------------|----|-------------------------------------------------------------------------------|
| pogona               | Mogući uzroci                                                         | Po | moć                                                                           |
| trajnot<br>isključen | Kodirni prekidač<br>na <b>0</b> .                                     | •  | Podešavanje kodirnog<br>prekidača.                                            |
|                      | Opskrba naponom<br>prekinuta.                                         | •  | Uključite opskrbu<br>naponom.                                                 |
|                      | Neispravan<br>osigurač.                                               | •  | Zamijenite osigurače<br>pri isključenom<br>napajanju (→ sl. 14,<br>str. 241). |
|                      | Kratki spoj u BUS-<br>vezi.                                           | •  | Provjerite i eventualno osposobite BUS-vezu.                                  |
| stalno<br>crveno     | Interna smetnja                                                       | •  | Zamijenite modul.                                                             |
| treperi<br>crveno    | Kodirni prekidač<br>na nepovoljnoj<br>poziciji ili u<br>međupoložaju. | •  | Podešavanje kodirnog<br>prekidača.                                            |

tab. 22

| Pokazivanje       |                                                                                                    |                                                                                                    |
|-------------------|----------------------------------------------------------------------------------------------------|----------------------------------------------------------------------------------------------------|
| pogona            | Mogući uzroci                                                                                                    | Pomoć                                                                                                    |
| treperi<br>zeleno | Prekoračena<br>maksimalna<br>dužina kabla BUS-<br>veze                                                                                                    | <ul> <li>Uspostavite kraću<br/>BUS-vezu</li> </ul>                                                                                                    |
|                   | Solarni modul<br>raspoznaje jednu<br>smetnju. Solarni<br>sustav radi u<br>slučaju nužde<br>regulatora (→<br>tekst smetnje u<br>povijesti smetnji ili<br>servisnoj knjižici). | <ul> <li>Prinos instalacije se<br/>zadržava u najvećoj<br/>mogućoj mjeri.<br/>Usprkos tome se<br/>smetnja mora ukloniti<br/>najkasnije pri<br/>sljedećem servisu.</li> </ul> |
|                   | Vidi prikaz<br>smetnje na<br>zaslonu<br>upravljačke<br>jedinice                                                                                                    | <ul> <li>Pripadajuće upute za<br/>upravlj. jedinicu i<br/>servisna knjiga sadrže<br/>ostale upute o<br/>otklanjanju smetnje.</li> </ul>                                      |
| Stalno<br>zeleno  | Bez smetnje                                                                                                    | Normalni režim rada                                                                                                    |
| tab. 22           |                                                                                                    |                                                                                                    |

### 6 Zaštita okoliša/Zbrinjavanje u otpad

Zaštita okoliša predstavlja temeljno načelo Bosch Grupe. Kvaliteta proizvoda, ekonomičnost i zaštita okoliša za nas predstavljaju ciljeve jednake vrijednosti. Strogo se poštuju zakoni i propisi za zaštitu okoliša.

Za zaštitu okoliša koristimo najbolju moguću tehniku i materijale, uz uzimanje u obzir stanovišta ekonomičnosti.

#### Ambalaža

Što se tiče ambalaže osigurana je njena daljnja uporaba, čime se postiže optimalno recikliranje. Svi korišteni ambalažni materijali ekološki su prihvatljivi i mogu se dalje primijeniti.

#### Elektronički i električki stari uređaji

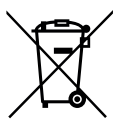

Elektroničke i električke stare uređaje koji se više ne koriste se moraju odvojeno sakupiti i primjereno zbrinuti (Europska Direktiva o otpadu električne i elektroničke opreme).

Za zbrinjavanje električnih ili elektroničkih starih uređaja poštujte smjernice prikupljanja i vraćanja otpada za pojedinu zemlju.

# Tartalomjegyzék

| L | A szim  | A szimbólumok magyarázata és biztonsági            |  |  |  |
|---|---------|----------------------------------------------------|--|--|--|
|   | utasíta | ások                                               |  |  |  |
|   | 1.1     | Szimbólumok magyarázata 66                         |  |  |  |
|   | 1.2     | Általános biztonsági tudnivalók                    |  |  |  |
|   | A term  | nékre vonatkozó adatok 67                          |  |  |  |
|   | 2.1     | Fontos tudnivalók a használathoz 67                |  |  |  |
|   | 2.2     | A szolárrendszer és a szolárfunkciók               |  |  |  |
|   |         | ismertetése68                                      |  |  |  |
|   | 2.3     | A frissvíz-rendszer és a frissvíz-funkciók         |  |  |  |
|   |         | ismertetése69                                      |  |  |  |
|   | 2.4     | Szállítási terjedelem 71                           |  |  |  |
|   | 2.5     | Műszaki adatok 7:                                  |  |  |  |
|   | 2.6     | Kiegészítő tartozékok 72                           |  |  |  |
|   | 2.7     | Tisztítás 72                                       |  |  |  |
|   | Szerel  | és                                                 |  |  |  |
|   | 3.1     | Előkészítés a hőtermelőbe történő szereléshez . 72 |  |  |  |
|   | 3.2     | Szerelés 72                                        |  |  |  |
|   | 3.3     | Elektromos csatlakoztatás 73                       |  |  |  |
|   | 3.3.1   | A BUS-összeköttetés és a hőmérséklet érzékelő      |  |  |  |
|   |         | csatlakoztatása (törpefeszültségű oldal)73         |  |  |  |
|   | 3.3.2   | A feszültségellátás, a szivattyú és a keverőszelep |  |  |  |
|   |         | csatlakoztatása (hálózati feszültség oldal)73      |  |  |  |
|   | 3.3.3   | Csatlakozókapcsok kiosztásának áttekintése 73      |  |  |  |
|   | 3.3.4   | Csatlakoztatási rajzok rendszerpéldákkal 75        |  |  |  |
|   | Üzemk   | pe helyezés                                        |  |  |  |
|   | 4.1     | A kódkapcsoló beállítása 76                        |  |  |  |
|   | 4.2     | A berendezés és a modul üzembe helyezése 76        |  |  |  |
|   | 4.2.1   | Szolárberendezések beállításai                     |  |  |  |
|   | 4.2.2   | Frissvíz-rendszerek beállításai                    |  |  |  |
|   | 4.3     | A szolárrendszer konfigurálása                     |  |  |  |
|   | 4.4     | A szervizmenü áttekintése 78                       |  |  |  |
|   | 4.5     | Szolárrendszer beállítások menü (nem minden        |  |  |  |
|   |         | időjáráskövető szabályozónál érhető el)79          |  |  |  |
|   | 4.5.1   | Szolárparaméterek menü 79                          |  |  |  |
|   | 4.5.2   | Szolár rendszer indítása 83                        |  |  |  |
|   | 4.6     | Melegvíz beállításai/Frissvíz-rendszer menü        |  |  |  |
|   |         | (nem minden időjáráskövető szabályozónál           |  |  |  |
|   |         | érhető el,)83                                      |  |  |  |
|   | 4.7     | Diagnózis menü (nem minden időjáráskövető          |  |  |  |
|   |         | szabályozónál érhető el)84                         |  |  |  |
|   | 4.8     | Információk menü 85                                |  |  |  |
|   | Zavaro  | ok elhárítása 8                                    |  |  |  |
|   |         |                                                    |  |  |  |
| 5 | Körny   | ezetvédelem/megsemmisítés                          |  |  |  |

### 1 A szimbólumok magyarázata és biztonsági utasítások

#### 1.1 Szimbólumok magyarázata

#### Figyelmeztetések

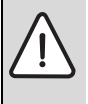

A figyelmeztetések a szövegben mindig figyelmeztető háromszöggel vannak jelölve. Ezenkívül jelzőszavak jelölik a következmények fajtáját és súlyosságát, ha a veszély elhárítására vonatkozó intézkedések nem történnek meg.

A következő jelzőszavak vannak definiálva és kerülhetnek felhasználásra a jelen dokumentumban:

- ÉRTESÍTÉS azt jelenti, hogy anyagi károk keletkezhetnek.
- VIGYÁZAT azt jelenti, hogy könnyű vagy közepesen súlyos személyi sérülések történhetnek.
- FIGYELMEZTETÉS azt jelenti, hogy súlyos, akár életveszélyes személyi sérülések történhetnek.
- VESZÉLY azt jelenti, hogy súlyos, akár életveszélyes személyi sérülések történhetnek.

#### Fontos információk

#### További szimbólumok

| Szimbólum     | Jelentés                                   |
|---------------|--------------------------------------------|
| ►             | Teendő                                     |
| $\rightarrow$ | Kereszthivatkozás a dokumentum más helyére |
| •             | Felsorolás/listabejegyzés                  |
| -             | Felsorolás/listabejegyzés (2. szint)       |
|               |                                            |

#### 1.2 Általános biztonsági tudnivalók

Ez a telepítési útmutató a vízszerelés, fűtés- és elektrotechnika területén jártas szakemberek számára készült.

- A szerelés előtt olvassa el a szerelési útmutatókat (hőtermelő, modulok, stb.).
- Vegye figyelembe a biztonsági tudnivalókat és a figyelmeztetéseket.
- Vegye figyelembe a nemzeti és regionális előírásokat, műszaki szabályokat és irányelveket.
- Dokumentálja az elvégzett munkákat.

#### Rendeletésszerű használat

 A termék kizárólag családi és társas házak fűtési rendszereinek szabályozását szolgálja.

Minden másféle használat nem rendeltetésszerű használatnak minősül. Az ebből származó károkért nem vállalunk felelősséget.

#### Szerelés, üzembe helyezés és karbantartás

A szerelést, az üzembe helyezést és a karbantartást csak engedéllyel rendelkező szakvállalatnak szabad végeznie.

- A terméket nem szabad nedves helyiségekbe telepíteni.
- Csak eredeti alkatrészeket építsen be.

#### Elektromos szerelési munkák

Az elektromos munkákat csak elektromos szerelő szakembereknek szabad végezniük.

- Elektromos szerelési munkák előtti teendők:
  - A hálózati feszültség minden pólusát megszakítva áramtalanítsa a berendezést és biztosítsa visszakapcsolás ellen.
  - Győződjön meg a feszültségmentességről.
- A terméknek különböző feszültségekre van szüksége. A törpefeszültségű oldalt nem szabad hálózati feszültségre csatlakoztatni, és ez fordítva is érvényes.
- Vegye figyelembe a rendszer további részeinek csatlakoztatási rajzait is.

#### Átadás az üzemeltetőnek

Átadáskor ismertesse a fűtési rendszer kezelését és üzemi feltételeit az üzemeltetővel.

- Magyarázza el a kezelést a biztonság szempontjából fontos tevékenységekkel különösen behatóan foglalkozzon.
- Figyelmeztessen arra, hogy az átépítést és a javítást csak engedéllyel rendelkező szakvállalatnak szabad végeznie.
- Figyelmeztessen a biztonságos és környezetbarát működés szempontjából fontos ellenőrzésre és karbantartásra.
- Adja át a megőrzésre az üzemeltetőnek a szerelési és kezelési utasítást.

#### Fagy miatti károk

Ha a fűtési rendszer nem üzemel akkor fagykárokat szenvedhet:

- Vegye figyelembe a fagyvédelmi tudnivalókat.
- A szabályozót mindig tartsa bekapcsolva a további funkciók működése miatt, mint pl. melegvíz termelés vagy letapadás gátlás.
- A jelentkező üzemzavart haladéktalanul hárítsa el.

#### 2 A termékre vonatkozó adatok

- A modul szolárberendezések vagy egy frissvíz-állomások beavatkozó elemeinek vezérlésére szolgál.
- A modul a funkciókhoz szükséges hőmérsékletek regisztrálásához szolgál.
- A modul alkalmas energiatakarékos szivattyúkhoz.
- A szolárberendezés konfigurálása EMS 2/EMS plus BUSinterfésszel rendelkező időjáráskövető szabályozóval.
- Összetettebb szolárberendezések MS 200 szolármodullal kombinálva valósíthatók meg.

A modulok kombinálási lehetőségei a csatlakoztatási rajzokon láthatók.

#### 2.1 Fontos tudnivalók a használathoz

FIGYELMEZTETÉS: Forrázásveszély!

 Ha 60 °C feletti melegvíz hőmérséklet kerül beállításra vagy ha a termikus fertőtlenítés be van kapcsolva, akkor keverőberendezést kell beépíteni.

A modul EMS 2/EMS plus interfészen keresztül kommunikál más EMS 2/EMS plus kompatibilis BUS résztvevővel.

- A modult kizárólag EMS 2/EMS plus (Energie Management System) BUS-interfésszel rendelkező időjáráskövető szabályozókra szabad csatlakoztatni.
- A funkciók száma a telepített időjáráskövető szabályozótól függ. Az időjáráskövető szabályozókra vonatkozó pontos adatok a katalógusban, a tervezési segédletben és a gyártó weboldalán találhatók.
- A szerelési helyiségnek meg kell felelnie a modul műszaki adatai szerinti védettségnek.

#### 2.2 A szolárrendszer és a szolárfunkciók ismertetése

#### A szolárrendszer ismertetése

A szolárrendszer funkciókkal történő bővítésével további szolárberendezések valósíthatók meg. A lehetséges

szolárberendezésekre példákat, a csatlakoztatási rajzokon találhat.

### Szolárrendszer (1)

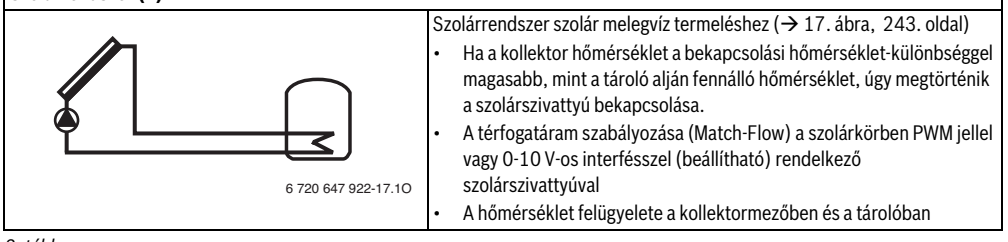

2. tábl.

#### A szolárfunkciók ismertetése

A szolárrendszer funkciókkal történő bővítésével összeállítható a kívánt szolárberendezés. Nem minden funkció kombinálható egymással.

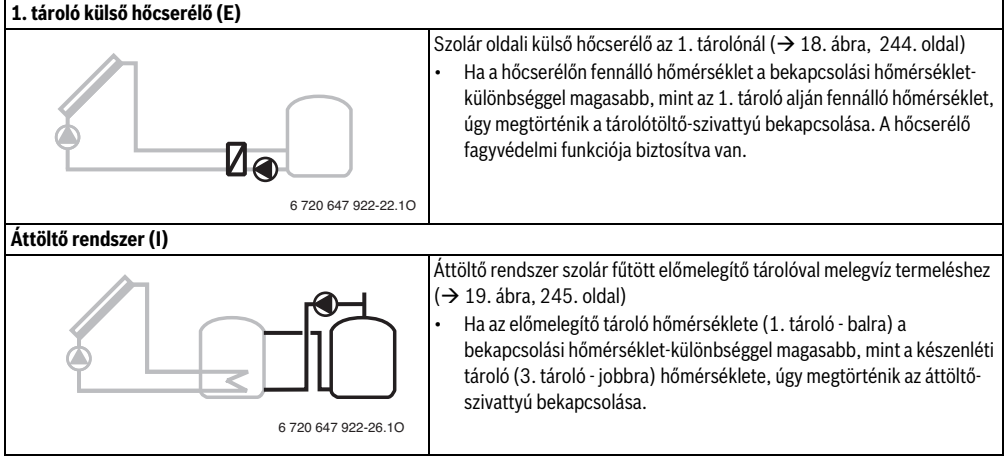

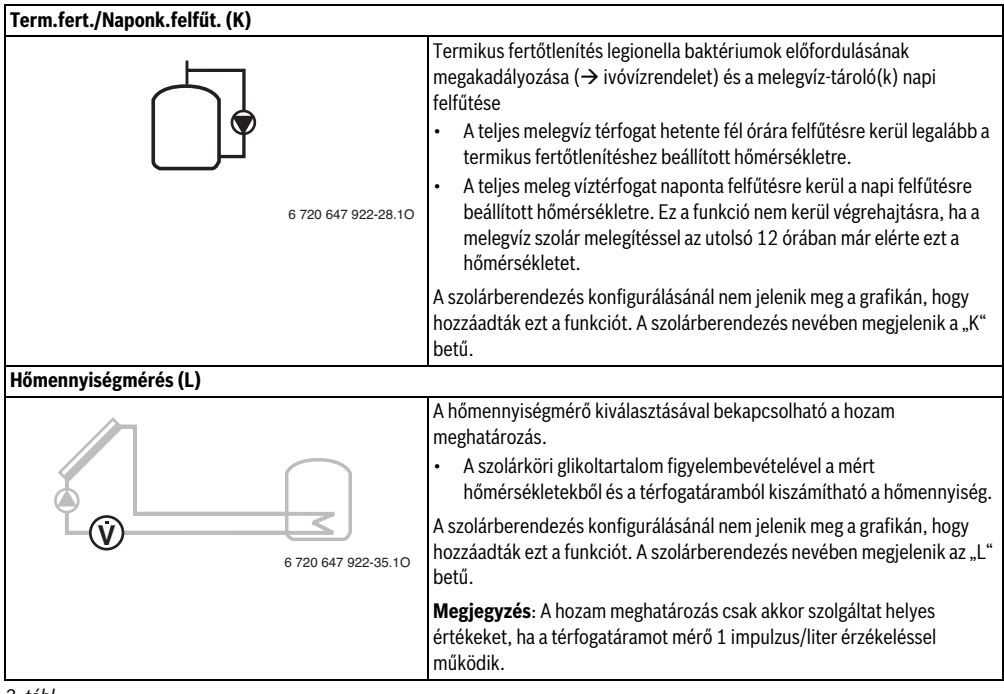

3. tábl.

#### 2.3 A frissvíz-rendszer és a frissvíz-funkciók ismertetése

#### A frissvíz-rendszer ismertetése

A frissvíz-rendszer funkciókkal történő bővítésével berendezések bővítése valósítható meg. A lehetséges frissvízberendezésekre példákat, a csatlakoztatási rajzokon találhat.

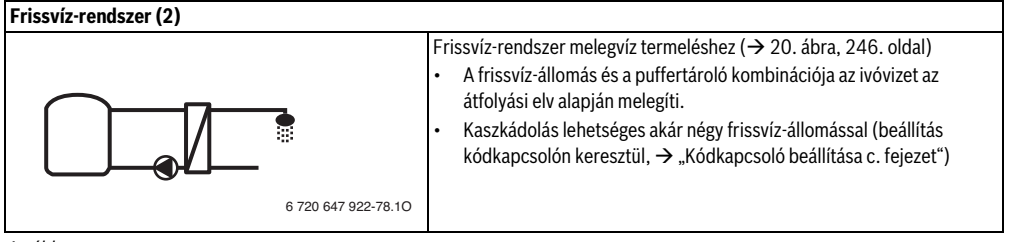

#### A frissvíz-funkciók ismertetése

A frissvíz-rendszer funkciókkal történő bővítésével összeállítható a kívánt berendezés.

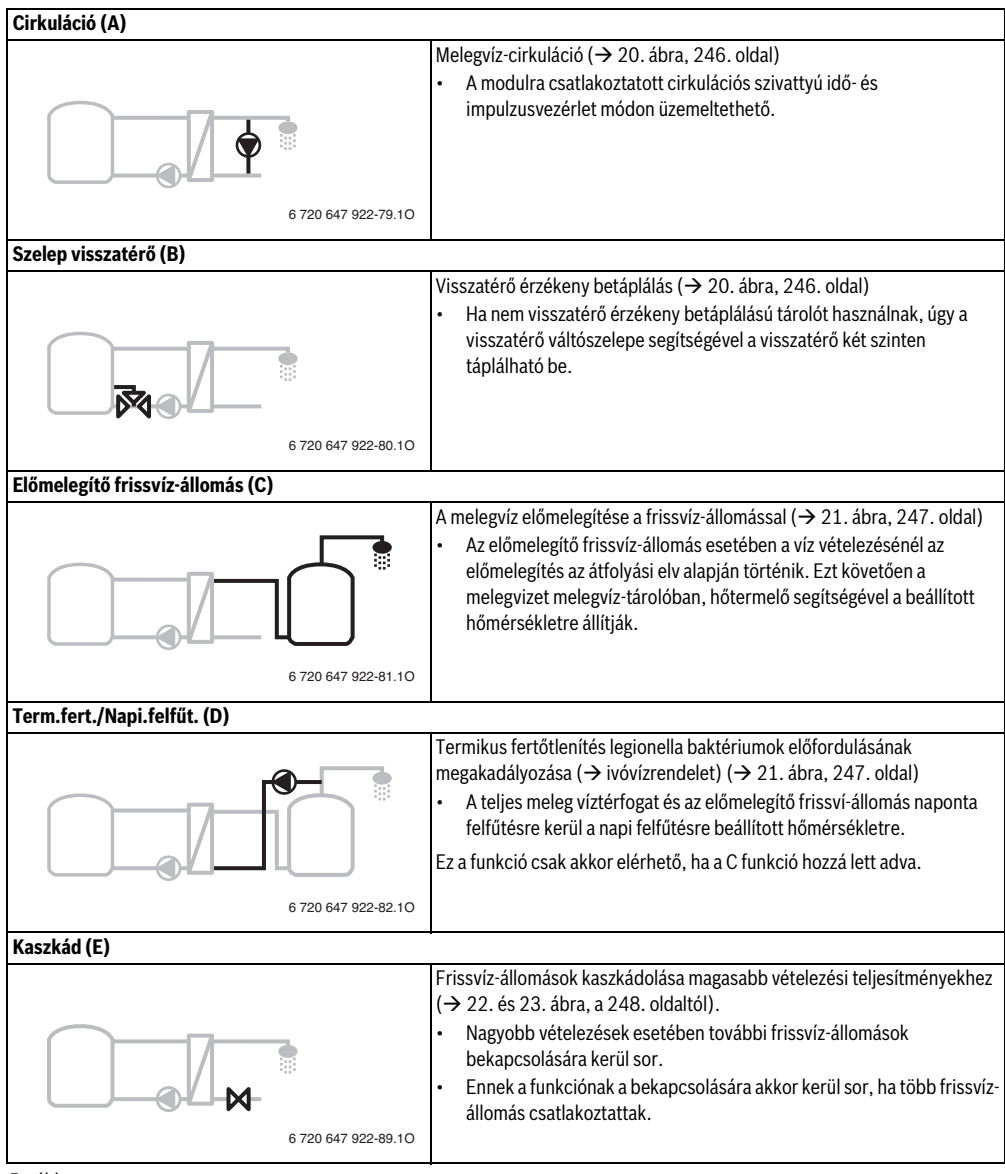

#### Szállítási terjedelem 2.4

#### 1. ábra, 237. oldal:

- [1] Modul
- Tároló hőmérséklet érzékelő [2]
- Kollektor hőmérséklet érzékelő [3]
- [4] Húzásmentesítőket tartalmazó zacskó
- [5] Szerelési útmutató

#### 2.5 Műszaki adatok

Ez a termék felépítését és üzemi viselkedését ( E tekintve megfelel a vonatkozó európai irányelveknek, valamint a kiegészítő nemzeti követelményeknek. A megfelelőséget a CE-

jelölés igazolja. A termék megfelelőségi nyilatkozata igényelhető. Ennek érdekében forduljon az útmutató hátoldalán található címhez.

| 151 × 184 × 61 mm<br>(további méretek → 2. ábra,<br>237. oldal) |  |  |  |
|-----------------------------------------------------------------|--|--|--|
|                                                                 |  |  |  |
|                                                                 |  |  |  |
|                                                                 |  |  |  |
|                                                                 |  |  |  |
|                                                                 |  |  |  |
|                                                                 |  |  |  |
|                                                                 |  |  |  |
| ett)                                                            |  |  |  |
|                                                                 |  |  |  |
|                                                                 |  |  |  |
|                                                                 |  |  |  |
| ett)                                                            |  |  |  |
|                                                                 |  |  |  |
|                                                                 |  |  |  |
|                                                                 |  |  |  |
|                                                                 |  |  |  |
| < 1 W                                                           |  |  |  |
|                                                                 |  |  |  |
|                                                                 |  |  |  |
| okú                                                             |  |  |  |
| tt;                                                             |  |  |  |
|                                                                 |  |  |  |
| okú                                                             |  |  |  |
| tt;                                                             |  |  |  |
|                                                                 |  |  |  |

6. tábl.

| Műszaki adatok |                          |   |           |
|----------------|--------------------------|---|-----------|
| Τá             | roló hőmérséklet         |   |           |
| ér             | zékelő mérési tartománya |   |           |
| •              | Alsó hibahatár           | • | < - 10 °C |
| •              | Kijelzési tartomány      | • | 0100°C    |
| •              | Felső hibahatár          | • | >125°C    |
| Ko             | llektor hőmérséklet      |   |           |
| ér             | zékelő méréstartománya   |   |           |
| •              | Alsó hibahatár           | • | < – 35 °C |

| / 100 / 110 0110 001                    | 00 0                     |  |  |  |
|-----------------------------------------|--------------------------|--|--|--|
| <ul> <li>Kijelzési tartomány</li> </ul> | • - 30 200 °C            |  |  |  |
| <ul> <li>Felső hibahatár</li> </ul>     | • > 230 °C               |  |  |  |
| Megeng. környezeti hőm.                 | 0…60℃                    |  |  |  |
| Védettség                               | IP44                     |  |  |  |
| Érintésvédelmi osztály                  | l                        |  |  |  |
| Azonosító sz.                           | Típustábla               |  |  |  |
|                                         | (→ 16. ábra, 242. oldal) |  |  |  |

6. tábl.

Μ

| °C | Ω     | °C | Ω    | °C | Ω    |
|----|-------|----|------|----|------|
| 20 | 14772 | 44 | 5730 | 68 | 2488 |
| 26 | 11500 | 50 | 4608 | 74 | 2053 |
| 32 | 9043  | 56 | 3723 | 80 | 1704 |
| 38 | 7174  | 62 | 3032 | 86 | 1421 |

7. tábl. Tároló hőmérséklet érzékelő mért értékei (TS2...)

| °C   | Ω      | °C | Ω     | °C  | Ω    | °C  | Ω   |
|------|--------|----|-------|-----|------|-----|-----|
| - 30 | 364900 | 25 | 20000 | 80  | 2492 | 150 | 364 |
| - 20 | 198400 | 30 | 16090 | 90  | 1816 | 160 | 290 |
| - 10 | 112400 | 35 | 12800 | 95  | 1500 | 170 | 233 |
| 0    | 66050  | 40 | 10610 | 100 | 1344 | 180 | 189 |
| 5    | 50000  | 50 | 7166  | 110 | 1009 | 190 | 155 |
| 10   | 40030  | 60 | 4943  | 120 | 768  | 200 | 127 |
| 15   | 32000  | 70 | 3478  | 130 | 592  | -   | -   |
| 20   | 25030  | 75 | 2900  | 140 | 461  | -   | -   |

8. tábl. Kollektor hőmérséklet érzékelő mért értékei (TS1)

#### 2.6 Kiegészítő tartozékok

A megfelelő tartozékok pontos adatait a katalógusban találhatja.

- 1. szolárrendszerhez:
  - Szolárszivattyú; csatlakoztatás PS1-re
  - Elektronikusan szabályozott szivattyú (PWM vagy 0-10 V); csatlakoztatás PS1-re és OS1-re
  - Hőmérséklet érzékelő; csatlakoztatás TS1-re
  - Hőmérséklet érzékelő az első tárolón alul; csatlakoztatás TS2-re
- Kiegészítésként az 1. tároló külső hőcserélőjéhez (E):
  - Hőcserélő szivattyúja; csatlakoztatás VS1/PS2/PS3-ra
  - Hőmérséklet érzékelő a hőcserélőn; csatlakoztatás TS3-ra
- Kiegészítés az áttöltő rendszerhez (I):
  - Tárolóáttöltő-szivattyú; csatlakoztatás VS1/PS2/ PS3-ra
- Termikus fertőtlenítéshez (K):
  - Szivattyú termikus fertőtlenítéshez; csatlakoztatás VS1/PS2/PS3-ra
- Kiegészítés hőmennyiségmérőhöz (L):
  - Hőmérséklet érzékelő a napkollektorhoz menő előremenőben; csatlakoztatás TS3-ra
  - Hőmérséklet érzékelő a napkollektortól jövő visszatérőben; csatlakoztatás IS1-re
  - Vízmérő; csatlakoztatás IS1-re
  - Kiegészítés frissvíz-rendszerhez:
  - Cirkulációs szivattyú
  - Szelep visszatérő érzékeny betáplálásra
  - 2-4 szelep kaszkádoláshoz

#### A kiegészítő tartozékok felszerelése

 A kiegészítő tartozékokat a törvényes előírásoknak és a velük együtt szállított szerelési útmutatóknak megfelelően kell felszerelni.

#### 2.7 Tisztítás

 Szükség esetén törölje le a házat nedves ruhadarabbal. Ne használjon erős vagy maró tisztítószereket.

### 3 Szerelés

#### VESZÉLY: Áramütés!

- A termék szerelése előtt: Válassza le a hőtermelő és minden további BUS-résztvevő minden pólusát a hálózati feszültségről.
  - ► Üzembe helyezés előtt: Helyezze fel a fedelet (→ 15. ábra, 242. oldal).

#### 3.1 Előkészítés a hőtermelőbe történő szereléshez

- A hőtermelő szerelési útmutatója segítségével ellenőrizze, hogy ez lehetőséget nyújt-e modulok, (pl. MS 100) hőtermelőbe történő szereléshez.
- ► Ha a modul kalapsín nélkül szerelhető be a hőtermelőbe, úgy készítse elő a modult (→ 3. és 4. ábra, a 238. oldaltól).
- Ha a modul kalapsínnel szerelhető be a hőtermelőbe, úgy vegye figyelembe a 7. és 8. ábrát a 239. oldaltól.

#### 3.2 Szerelés

- Szerelje a modult falra (→ 3. és 7. ábra, a 238. oldaltól), kalapsínre (→ 7. ábra, 239. oldal), szerelvénycsoportba vagy hőtermelőbe.
- A modul, hőtermelőbe történő beszerelése esetén vegye figyelembe a hőtermelő útmutatóját.
- A modul, a kalapsínről történő eltávolításánál vegye figyelembe a 8. ábrát a 239. oldalon.
## 3.3 Elektromos csatlakoztatás

 Az elektromos csatlakozásra vonatkozó érvényes előírások betartása mellett legalább H05 VV-... típusú elektromos kábelt használjon.

#### 3.3.1 A BUS-összeköttetés és a hőmérséklet érzékelő csatlakoztatása (törpefeszültségű oldal)

- Eltérő vezeték keresztmetszet esetében a BUS résztvevők csatlakoztatásához elosztódobozt kell használni.
- Kösse csillagkapcsolásba a BUS-résztvevőket [B] az elosztódoboz [A] segítségével (→ 13 ábra 241. oldal) vagy kösse a BUS résztvevőket sorba két BUScsatlakozóval.

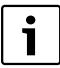

Ha az összes BUS résztvevő közötti BUSösszeköttetések maximális teljes hossza túllépésre kerül, vagy a BUS-rendszerben gyűrűstruktúra található, úgy a berendezés üzembe helyezése nem lehetséges.

A BUS-csatlakozók maximális teljes hossza:

- 100 m 0,50 mm<sup>2</sup> vezeték keresztmetszettel
- 300 m 1,50 mm<sup>2</sup> vezeték keresztmetszettel
- Az induktív hatások kiküszöbölése: minden törpefeszültségű kábelt a kisfeszültségű kábelektől elválasztva kell vezetni (minimális távolság 100 mm).
- Induktív külső hatások (pl. PV-berendezések) esetében árnyékolt kábelt (pl. LiYCY) kell használni, és az árnyékolást az egyik oldalon le kell földelni. Az árnyékolást ne a védővezető, modulban lévő csatlakozókapcsához kösse, hanem a ház földeléséhez, pl. szabad védővezető kapocshoz vagy vízcsövekhez.

Az érzékelővezetékek meghosszabbítása esetén a következő vezeték keresztmetszetet kell használni:

- 20 m-ig 0,75 mm<sup>2</sup> 1,50 mm<sup>2</sup> vezeték keresztmetszettel
- 20 m-től 100 m-ig 1,50 mm<sup>2</sup> vezeték keresztmetszettel
- Vezesse át a kábeleket a már előre beszerelt átvezetőkön, majd csatlakoztassa őket a csatlakoztatási rajzok szerint.

#### 3.3.2 A feszültségellátás, a szivattyú és a keverőszelep csatlakoztatása (hálózati feszültség oldal)

i

Az elektromos csatlakozók kiosztása a telepített rendszertől függ. A 9. oldal 12. - 240. ábráin látható ismertetés az elektromos csatlakozás elvégzésének egy lehetséges módját szemlélteti. Az egyes lépéseket részben nem fekete színnel ábrázoltuk. Ennek köszönhetően az összetartozó lépések könnyen felismerhetők.

- Csak azonos minőségű elektromos kábeleket használjon.
- Ügyeljen a hálózati csatlakozás fázishelyes szerelésére. Védőérintkezős csatlakozódugóval a hálózatra csatlakozni tilos.
- A kimenetekre csak ennek az útmutatónak megfelelő alkatrészeket és szerelvénycsoportokat szabad csatlakoztatni. Ne csatlakoztasson további, olyan vezérlőket, amelyek további részegységeket vezérelnek.
- Vezesse át a kábeleket az átvezetőkön, csatlakoztassa őket a csatlakoztatási rajzok szerint és biztosítsa őket a szállítási terjedelemben található húzásmentesítőkkel (-> 9. - 12. ábra, a 240. oldaltól).

| Ĭ | • |  |
|---|---|--|
|   | Ť |  |
|   |   |  |

A csatlakoztatott alkatrészek és

szerelvénycsoportok maximális teljesítményfelvételének nem szabad meghaladnia a modul műszaki adatainál megadott teljesítményleadást.

Ha a hálózati tápellátás nem a hőtermelő elektronikáján keresztül valósul meg, úgy a hálózati feszültségellátás megszakításához egy szabványos, összpólusú leválasztó berendezést kell beépítenie a kivitelezőnek (az EN 60335-1 szabvány szerint).

## 3.3.3 Csatlakozókapcsok kiosztásának áttekintése

Ez az áttekintés mutatja meg, hogy mely rendszer komponensek csatlakoztathatók. A berendezés \*-gal jelölt komponensei (pl. PS5, PS6 és PS9) lehetséges alternatívákat jelölnek. A modul használatától függően a komponensek egyikét kell a "VS1, PS2, PS3" csatlakozókapocsra csatlakoztatni.

A modul (kódolás a modulon és konfiguráció az időjáráskövető szabályozón keresztül) használatától függően, a berendezéskomponenseket a mindenkori csatlakoztatási rajz szerint kell csatlakoztatni (→ "Csatlakoztatási rajzok rendszerpéldákkal" c. fejezet).

Összetettebb szolárberendezések MS 200 szolármodullal kombinálva valósíthatók meg. Ennek során a csatlakozókapcsok további kiosztása is lehetséges (→ MS 200 szerelési útmutató).

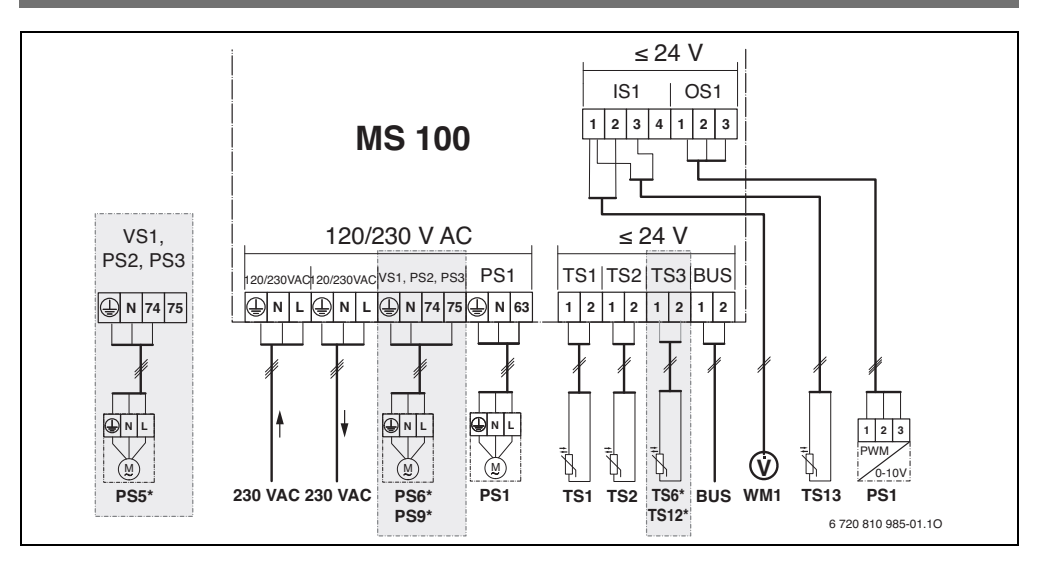

#### Jelmagyarázat a fenti ábrához és a 17. - 23. ábrához, a 243. oldaltól:

| <i>₹</i>          | Szolárrendszer                                                    | A szolárb | erendezések részei:                                      |
|-------------------|-------------------------------------------------------------------|-----------|----------------------------------------------------------|
| *%₄               | Funkció                                                           | 230 V AC  | Hálózati feszültség                                      |
| <sup>\$%</sup> /4 | További funkció (szürkén ábrázolva)                               | BUS       | EMS 2/EMS plus BUS-rendszer                              |
| <u>N</u> .        | Frissvíz-rendszer                                                 | PS1       | 1. kollektormező szolárszivattyúja                       |
| Ø+                | Funkció                                                           | PS5       | Tárolótöltő-szivattyú külső hőcserélő használata         |
| Z+                | További funkció (szürkén ábrázolva)                               |           | esetében                                                 |
|                   | Védővezető                                                        | PS6       | Tárolóáttöltő-szivattyú áttöltő rendszerhez              |
| θ                 | Hőmérséklet/hőmérséklet érzékelő                                  |           | hőcserélő (és termikus fertőtlenítés) nélkül             |
|                   | BUS-összeköttetés a hőcserélő és a modul között                   | PS9       | Szivattyú termikus fertőtlenítéshez                      |
|                   | Nincs BUS-összeköttetés a hőcserélő és a modul                    | PS11      | Szivattyú a hőforrás oldalán (primer oldal)              |
|                   | között                                                            | PS13      | Cirkulációs szivattyú                                    |
| Csatlakoz         | vákanocs jelölések:                                               | MS 100    | Modul standard szolárberendezésekhez                     |
| 220 V AC          | Csatlakozó bálózati foszültsóg számára                            | TS1       | <ol> <li>kollektormező hőmérséklet érzékelője</li> </ol> |
| DIIC              | Csatlakozó a <b>DIIS</b> -rondszor számára                        | TS2       | 1. tároló hőmérséklet érzékelője lent                    |
| 003               | Csatlakozó a szivattvú fordulatszám                               | TS6       | Hőcserélő hőmérséklet érzékelője                         |
| 001               | szabályozásáboz (PWM yagy 0-10 V) ( <b>O</b> utput <b>S</b> olar) | TS9       | <ol> <li>tároló hőmérséklet érzékelője, fent,</li> </ol> |
|                   | /Kanocskiosztás: 1 – test: 2 – $PWM/0-10V$                        |           | csatlakoztatás pl. a hőtermelőre (nem az MS 100-ra       |
|                   | kimenet (Output): 3 – PWM bemenet (Input                          |           | kell csatlakoztatni)                                     |
|                   | oncionális)                                                       | TS12      | Hőmérséklet érzékelő a napkollektorhoz                   |
| PS1 3             | Csatlakozó a szivattvú számára ( <b>P</b> ump <b>S</b> olar)      |           | (hőmennyiségmérőhöz) menő előremenőben                   |
| TS1 3             | Csatlakozó a hőmérséklet érzékelő számára                         | TS13      | Hőmérséklet érzékelő a napkollektor                      |
|                   | (Temperature sensor Solar)                                        |           | (hőmennyiségmérőtől) felőli visszatérőben 7              |
| VS1               | Csatlakozó váltószelep vagy háromiáratú                           | TS17      | Hőmérséklet érzékelő a hőcserélőn (melegvíz,             |
|                   | keverőszelep számára ( <b>V</b> alve <b>S</b> olar)               |           | szekunder oldal)                                         |
| IS1               | Csatlakozó hőmennyiségmérőhöz (Input <b>S</b> olar)               | TS21      | Hőmérséklet érzékelő a hőcserélőn (előremenő,            |
| .01               | Kapocskiosztás: 1 – test (vízmérő és hőmérséklet                  |           | primer oldal)                                            |
|                   | érzékelő): 2 – átfolvás (vízmérő): 3 – hőmérséklet                | VS5       | Váltószelep a visszatérőben                              |
|                   | (hőmérséklet érzékelő); 4 – 5 V DC                                | VS6       | Szelep kaszkadhoz                                        |
|                   | (feszültségellátás Vortex érzékelőkhöz)                           | WM1       | vizmero (water Meter)                                    |
|                   |                                                                   |           |                                                          |

## 3.3.4 Csatlakoztatási rajzok rendszerpéldákkal

A hidraulikus ábrázolás csak vázlatos és egy lehetséges hidraulikus kapcsolásra nyújt, nem kötelező jellegű javaslatot. A biztonsági berendezéseket az érvényes szabványok és helyi előírások szerint kell kivitelezni. Az összetettebb berendezések a MS 200 szolármodullal kombinálva valósíthatók meg. A további információkat és lehetőségeket a tervezési segédletekben vagy a kiírásban találhatja meg.

#### Szolárberendezések

A csatlakoztatási rajz, szolárberendezéshez történő hozzárendelése a következő kérdésekkel könnyíthető meg:

- Milyen szolárrendszerről 🌾 van szó?
- Milyen funkciókkal 🎘 (feketén ábrázolva) rendelkezik?
- Elérhetők kiegészítő funkciók <sup>3</sup>/<sub>2</sub>, ? Az eddig kiválasztott szolárberendezés a kiegészítő funkciókkal (szürkén ábrázolva) kibővíthető.

A következő táblázatban felsorolt szolárberendezésekhez a függelékben, a 243. oldaltól ábrázoljuk a modulon lévő, szükséges csatlakozókat és a mindenkori hozzájuk tartozó hidraulikus komponenseket.

| Szolár-<br>rendszer | Funkció       | További<br>funkciók<br>(szürkén<br>ábrázolva) | Csatlakoztatási<br>rajz   |
|---------------------|---------------|-----------------------------------------------|---------------------------|
| *                   | ** <b>/</b> + | **+                                           |                           |
| 1                   | _             | ΚL                                            | → 17. ábra,<br>243. oldal |
| 1                   | E             | -                                             | → 18. ábra,<br>244. oldal |
| 1                   | I             | K                                             | → 19. ábra,<br>245. oldal |

9. tábl. Példák lehetséges szolárberendezésekre

- E Külső hőcserélő (Ez a funkció nem minden időjáráskövető szabályozónál érhető el.)
- Áttöltő rendszer (Ez a funkció nem minden időjáráskövető szabályozónál érhető el.)
- K Termikus fertőtlenítés
- L Hőmennyiségmérő

#### Frissvíz-rendszerek

A csatlakoztatási rajz, frissvíz-rendszerhez történő hozzárendelése a következő kérdésekkel könnyíthető meg:

- Milyen funkciókkal 1 (feketén ábrázolva) rendelkezik?
- Elérhetők kiegészítő funkciók 2 + ? Az eddig kiválasztott frissvíz-rendszer a kiegészítő funkciókkal (szürkén ábrázolva) kibővíthető.

A következő táblázatban felsorolt szolárberendezésekhez a függelékben, a 246. oldaltól ábrázoljuk a modulon lévő, szükséges csatlakozókat és a mindenkori hozzájuk tartozó hidraulikus komponenseket. Ezek a funkciók nem minden időjáráskövető szabályozónál érhetők el.

| Frissvíz-<br>rendszer | Funkció     | További<br>funkciók<br>(szürkén<br>ábrázolva) | Csatlakoztatási<br>rajz   |
|-----------------------|-------------|-----------------------------------------------|---------------------------|
| <u>I</u>              | <b>/</b> *+ | <b>Z</b> •+                                   |                           |
| 2                     | -           | AB                                            | → 20. ábra,<br>246. oldal |
| 2                     | С           | ΒD                                            | → 21. ábra,<br>247. oldal |
| 2                     | E           | AB                                            | → 22. ábra,<br>248. oldal |
| 2                     | CE          | ΒD                                            | → 23. ábra,<br>249. oldal |

10. tábl. Példák lehetséges frissvíz-rendszerekre

- A Cirkuláció
- B Szelep visszatérő
- C Előmelegítő frissvíz-állomás
- D Termikus fertőtlenítés
- E Kaszkád

## 4 Üzembe helyezés

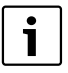

Először csatlakoztasson megfelelően minden elektromos csatlakozót és csak ezután hajtsa végre az üzembe helyezést!

- Vegye figyelembe a berendezés valamennyi komponensének és szerelvénycsoportjának szerelési útmutatóját.
- A feszültségellátást csak akkor kapcsolja be, ha minden modul be van állítva.

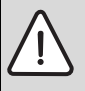

ÉRTESÍTÉS: Berendezéskárok a tönkrement szivattyú miatt!

 Bekapcsolás előtt töltse fel és légtelenítse a berendezést, nehogy szárazon fussanak a szivattyúk.

## 4.1 A kódkapcsoló beállítása

Ha a kódkapcsoló érvényes helyzetben áll, úgy az üzemi kijelző folyamatos zöld színnel világít. Ha a kódkapcsoló érvénytelen vagy közbenső helyzetben áll, úgy az üzemi kijelző először nem világít, majd piros színnel kezd villogni.

|          |       |       | Idő | járá | sköv | ető | Мо  | dul k | ódol | ása |
|----------|-------|-------|-----|------|------|-----|-----|-------|------|-----|
|          | Hőtei | rmelő | s   | zabá | lyoz | ó   | 1   | 2     | 3    | 4   |
|          |       | ~     |     |      |      |     | 100 | 100   | 100  | 100 |
| Rendszer | ۵     | 날     | I   | II   |      | IV  | MS  | MS    | MS   | MS  |
| 1        | •     | -     | ٠   | -    | -    | -   | 1   | -     | -    | -   |
| 1        | •     | -     | -   | •    | -    | -   | 1   | -     | -    | -   |
| 1        | -     | •     | -   | -    | -    | ٠   | 1   | -     | -    | -   |
| 1        | -     | -     | -   | -    | ٠    | -   | 10  | -     | -    | -   |
| 2        | -     | -     | -   | -    | ٠    | -   | 9   | -     | -    | -   |
| 2        | -     | -     | -   | -    | ٠    | -   | 9   | 4     | 5    | 6   |

11. tábl. A modul funkciójának hozzárendelése kódkapcsolón keresztül

| £ | Hőszivattyú |
|---|-------------|
|---|-------------|

- Egyéb hőtermelők
- 1... 1. szolárrendszer
- 2... 2. frissvíz-rendszer
- I CR 100/CW 100/RC200
- II CR 400/CW 400/CW 800/RC300
- III CS 200/SC300
- IV HPC 400/HMC300

## 4.2 A berendezés és a modul üzembe helyezése

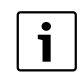

Ha a modulon (MS 100) a kódkapcsoló 9-es vagy 10-es pozícióba van beállítva, úgy hőtermelő felé nem állhat fenn BUS-összeköttetés.

#### 4.2.1 Szolárberendezések beállításai

- 1. Állítsa be a kódkapcsolót.
- Szükség esetén állítsa be a kódkapcsolót a további modulokon.
- Kapcsolja be a teljes berendezés feszültségellátását (hálózati feszültségét).

Ha a modul üzemi kijelzője folyamatos zöld színnel világít:

- Helyezze üzembe az időjáráskövető szabályozót a szerelési útmutató szerint, majd állítsa be megfelelően.
- Válassza ki a telepített funkciókat a Szolár beállítások > Szolár konfiguráció módosítása menüben, majd adja hozzá a szolárrendszerhez. Ez a menü nem minden időjáráskövető szabályozónál érhető el. ill. ez a lépés elmarad.
- Ellenőrizze az időjáráskövető szabályozón a beállításokat, és szükség esetén hangolja össze őket a telepített szolárberendezéssel.
- 7. Indítsa el a szolárberendezést.

#### 4.2.2 Frissvíz-rendszerek beállításai

- 1. Állítsa be frissvíz-rendszerhez a kódkapcsolót a modulon (**MS 100**) **9**-es pozícióba.
- Szükség esetén állítsa be a kódkapcsolót a további modulokon.
- 3. Kapcsolja be a teljes berendezés feszültségellátását (hálózati feszültségét).

Ha a modul üzemi kijelzője folyamatos zöld színnel világít:

- 4. Helyezze üzembe az időjáráskövető szabályozót a szerelési útmutató szerint, majd állítsa be megfelelően.
- Válassza ki a telepített funkciókat a Melegvíz beállításai
   Melegvíz konfiguráció módosítása menüben, majd adja hozzá a frissvíz-rendszerhez.
- Ellenőrizze az időjáráskövető szabályozón a berendezés beállításait, és szükség esetén hangolja össze őket a Melegvíz beállításai menüben.

## 4.3 A szolárrendszer konfigurálása

i

A szolárrendszer konfigurációja a telepített időjáráskövető szabályozótól függ. Előfordulhat, hogy csak a termikus fertőtlenítéssel működő, szolár melegvíz termelést szolgáló bázisszolárrendszer megvalósítása lehetséges. Ebben az esetben a fűtési rendszer konfigurálásának ismertetése – a szolárrendszert is beleértve – az időjáráskövető szabályozó szerelési útmutatójában található.

- Forgassa el a kiválasztó gombot a kívánt funkció kiválasztásához.
- A kiválasztás nyugtázásához nyomja meg a kiválasztó gombot.
- Nyomja meg a Vissza gombot az eddig konfigurált berendezéshez való ugráshoz.
- Egy funkció törléséhez szükséges teendők:

  - Nyomja meg a si kiválasztó gombot.
    - Az abc-szerinti utolsó funkció törlődik.

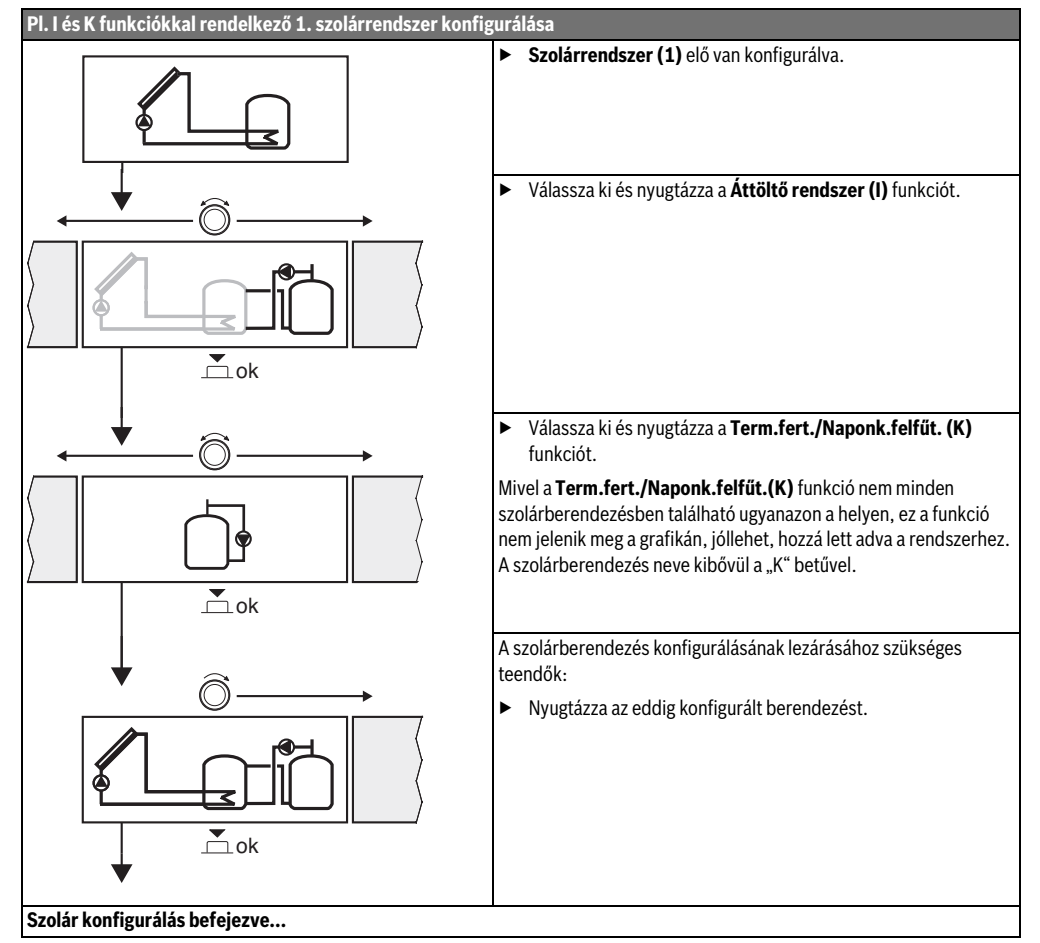

## 4.4 A szervizmenü áttekintése

A menük a telepített időjáráskövető szabályozótól és a telepített berendezéstől függenek.

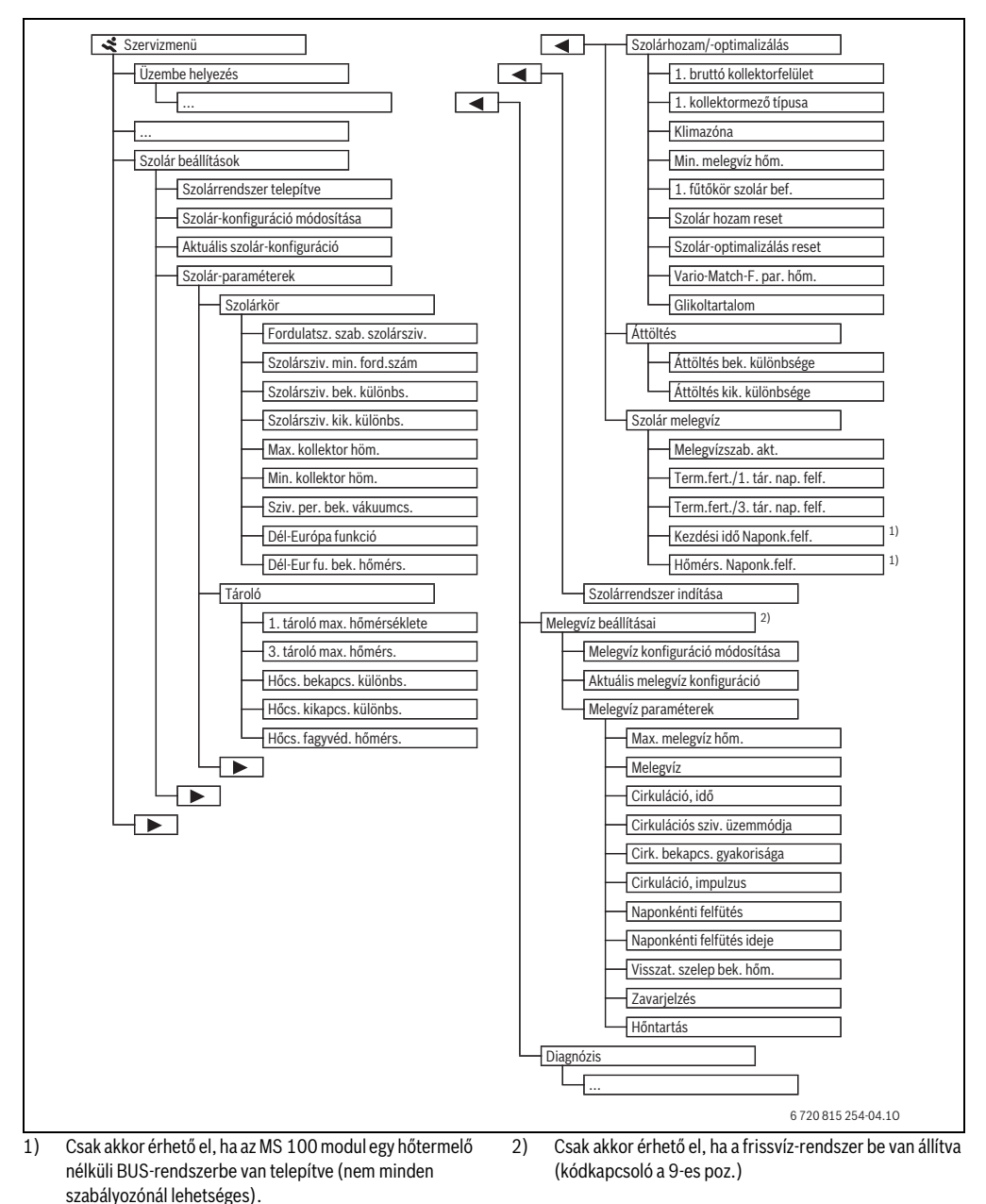

## 4.5 Szolárrendszer beállítások menü (nem minden időjáráskövető szabályozónál érhető el)

A következő tábl. röviden ismerteti a **Szolár beállítások** menüt. A menük és az azokban elérhető beállítások ismertetése a következő oldalakon található. A menük a telepített időjáráskövető szabályozótól és a telepített szolárrendszertől függenek. Adott esetben a beállításokhoz tartozó menü, az időjáráskövető szabályozó szerelési útmutatójában található.

| Menü     |                                | A menü célja                                                                                                    |
|----------|--------------------------------|----------------------------------------------------------------------------------------------------|
| Szolá    | ir-paraméterek                 | Beállítások a telepített szolárberendezéshez                                                                                                    |
|          | Szolárkör                      | Paraméterek beállítása a szolárkörben                                                                                                    |
|          | Tároló                         | Paraméterek beállítása a melegvíz-tárolóhoz                                                                                                    |
|          | Szolárhozam/-<br>optimalizálás | A nap folyamán várható szolárhozam megbecsülésre kerül, és a hőtermelő szabályozásánál figyelembe<br>lesz véve. Az ebben a menüben végzett beállításokkal optimalizálható a megtakarítás. |
| Áttöltés |                                | Egy szivattyúval az előmelegítő tárolóból felhasználható a hő egy puffertároló vagy egy melegvíz<br>termelést szolgáló tároló feltöltésére.                                               |
|          | Szolár melegvíz                | Itt elvégezhetők a beállítások pl. a termikus fertőtlenítéshez.                                                                                                    |
| Szolá    | irrendszer indítása            | Miután minden szükséges paraméter be lett állítva, a szolárberendezés üzembe vehető.                                                                                                    |

13. tábl. A Szolár beállítások menü áttekintése

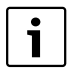

Az alapbeállítások a beállítási tartományokban

ki vannak emelve.

#### 4.5.1 Szolárparaméterek menü

#### Szolárkör

| Menüpont                      | Beállítási<br>tartomány | Működési leírás                                                                                                    |
|-------------------------------|-------------------------|----------------------------------------------------------------------------------------------------|
| Fordulatsz.<br>szab.          |                         | Ha a hőmérséklet-különbséget a bekapcsolási hőmérséklet-különbségre szabályozzák<br>(szolárszivattyú bekapcsolási kül.), úgy a berendezés hatékonysága javítható.                                                                            |
| szolárszivattyú               |                         | <ul> <li>Aktiválja a "Match-Flow" funkciót a Szolár-paraméterek &gt; Szolárhozam/-optimalizálás<br/>menüben.</li> </ul>                                                                                                    |
|                               |                         | Megjegyzés: Rendszerkárok tönkrement szivattyú következtében!                                                                                                    |
|                               |                         | <ul> <li>Ha integrált fordulatszám szabályozású szivattyú van csatlakoztatva, úgy aktiválja az<br/>időjáráskövető szabályozón a fordulatszám szabályozást.</li> </ul>                                                                        |
|                               | Nem                     | A szolárszivattyú nem modulálóan megvezérelve.                                                                                                    |
|                               | PWM                     | A szolárszivattyú modulálóan lesz megvezérelve egy PWM jelen keresztül.                                                                                                    |
|                               | 0-10 V                  | A szolárszivattyú modulálóan lesz megvezérelve egy analóg, 0-10 V jelen keresztül.                                                                                                    |
| Szolársziv.<br>min. ford.szám | <b>5</b> 100 %          | A szabályozott szolárszivattyú fordulatszáma nem eshet az itt beállított fordulatszám alá.<br>A szolárszivattyú mindaddig ezen a fordulatszámon marad, amíg a bekapcsolási feltétel meg<br>nem szűnik vagy meg nem növelik a fordulatszámot. |
| Szolársziv.<br>bek. különbs.  | 6 <b>10</b> 20 K        | Ha a kollektor hőmérséklet a tároló hőmérsékletet az itt beállított különbséggel meghaladja<br>és minden bekapcsolási feltétel teljesül, úgy a szolárszivattyú bekapcsol (min. 3 K fokkal<br>nagyobb, mint Szolársziv. kik. különbs.).       |
| Szolársziv. kik.<br>különbs.  | 3 <b>5</b> 17 K         | Ha a kollektor hőmérséklet az itt beállított különbséggel a tároló hőmérséklet alá csökken,<br>úgy a szolárszivattyú kikapcsol (min. 3 K értékkel kisebb, mint Szolársziv. bek. különbs.).                                                   |
| Max. kollektor<br>höm.        | 100 <b>120</b><br>140 ℃ | Ha a kollektor hőmérséklet meghaladja az itt beállított értéket, úgy a szolár szivattyú<br>kikapcsol.                                                                                                    |

## 80 | Üzembe helyezés

| Menüpont                     | Beállítási<br>tartomány | Működési leírás                                                                                                    |
|------------------------------|-------------------------|----------------------------------------------------------------------------------------------------|
| Min. kollektor<br>höm.       | 10 <b>20</b> 80 ℃       | Ha a kollektor hőmérséklet az itt beállított hőmérséklet alá csökken, úgy a szolárszivattyú<br>akkor is kikapcsol, ha minden bekapcsolási feltétel teljesül.                                                                                                    |
| Sziv. per. bek.<br>vákuumcs. | lgen                    | A szolárszivattyú 6:00 és 22:00 óra között 15 percenként rövid ideig aktiválódik, hogy a<br>hőmérséklet érzékelőhöz szivattyúzza a meleg szolárfolyadékot.                                                                                                    |
|                              | Nem                     | Vákuumcsöves kollektorok szivattyújának periodikus aktiválási funkciója kikapcsolva.                                                                                                    |
| Dél-Európa<br>funkció        | lgen                    | Ha a kollektor hőmérséklet a beállított érték (→ Dél-Eur fu. bek. hőmérs.) alá csökken, úgy a<br>szolárszivattyú bekapcsol. Ezáltal a tároló melegvize átfolyik a kollektoron. Ha a kollektor<br>hőmérséklet 2 K fokkal meghaladja a beállított hőmérsékletet, úgy a szivattyú kikapcsol.<br>Ez a funkció azon országok számára készült, ahol a magas hőmérséklet miatt általában nem<br>keletkeznek fagykárok.<br>Figyelem! A Dél-Európa funkció nem kínál tökéletes biztonságot. Adott esetben keringesse a<br>szolárfolyadékot a rendszerben! |
|                              | Nem                     | Dél-Európa funkció kikapcsolva.                                                                                                    |
| Dél-Eur fu.<br>bek. hőmérs.  | 4 <b>5</b> 8 ℃          | Ha a kollektor hőmérséklet az itt beállított érték alá csökken, úgy a szolárszivattyú bekapcsol.                                                                                                    |

14. tábl.

## Tároló

| FIGYELMEZTETÉS: Forrázásveszély!              |
|-----------------------------------------------|
| ► Ha 60 °C feletti melegvíz hőmérséklet kerül |
| beállításra vagy ha a termikus fertőtlenítés  |
| be van kapcsolva, akkor keverőberendezést     |
| kell beépíteni.                               |
|                                               |

| Menüpont                   | Beállítási<br>tartomány | Működési leírás                                                                                                    |
|----------------------------|-------------------------|----------------------------------------------------------------------------------------------------|
| 1. tároló max.             | Ki                      | Az 1. tároló feltöltése nem folyik tovább.                                                                                                    |
| hőmérséklete               | 20 <b>60</b> 90 ℃       | Ha az 1. tárolóban a hőmérséklet meghaladja az itt beállított hőmérsékletet, úgy a szolárszivattyú kikapcsol.                                                                                   |
| 3. tároló max.             | Ki                      | Az 3. tároló feltöltése nem folyik tovább.                                                                                                    |
| hőmérs.                    | 20 <b>60</b> 90 ℃       | Ha a 3. tárolóban a hőmérséklet meghaladja az itt beállított hőmérsékletet, úgy az áttöltő-<br>szivattyú kikapcsol.                                                                             |
| Hőcs. bekapcs.<br>különbs. | <b>6</b> 20 K           | Ha az érték meghaladja az itt beállított tároló hőmérséklet és hőcserélő hőmérséklet<br>közötti különbséget és minden bekapcsolási feltétel teljesül, úgy a tárolótöltő-szivattyú<br>bekapcsol. |
| Hőcs. kikapcs.<br>különbs. | <b>3</b> 17 K           | Ha az érték az itt beállított tároló hőmérséklet és hőcserélő hőmérséklet közötti<br>különbség alá csökken, úgy a tárolótöltő-szivattyú kikapcsol.                                              |
| Hőcs. fagyvéd.<br>hőmérs.  | 3 <b>5</b> 20°C         | Ha a hőmérséklet az itt beállított hőmérséklet alá csökken a külső hőcserélőn, úgy a tárolótöltő-szivattyú bekapcsol. Így a hőcserélő védve van a fagykárok ellen.                              |

## Szolárhozam/-optimalizálás

A bruttó kollektorfelületet, a kollektortípust és a klímazóna értékét helyesen kell beállítani ahhoz, hogy a lehető legnagyobb energiamegtakarítást lehessen elérni.

| Menüpont                      | Beállítási<br>tartomány     | Működési leírás                                                                                                    |
|-------------------------------|-----------------------------|----------------------------------------------------------------------------------------------------|
| 1. bruttó<br>kollektorfelület | <b>0</b> 500 m <sup>2</sup> | Ezzel a funkcióval az 1. kollektormezőben telepített felület állítható be. A szolárhozam akkor kerül kijelzésre, ha 0 m <sup>2</sup> -nél nagyobb felület van beállítva.                                                                                                    |
| 1. típus                      | Síkkollektor                | Síkkollektorok használata az 1. kollektormezőben                                                                                                    |
| kollektormező<br>típusa       | Vákuumcsöves<br>kollektor   | Vákuumcsöves kollektorok használata az 1. kollektormezőben                                                                                                    |
| Klímazóna                     | 1 <b>90</b> 255             | A telepítési hely klímazónája a térkép szerint ( $ ightarrow$ 24. ábra, 250. oldal).                                                                                                    |
|                               |                             | <ul> <li>Keresse meg a berendezés helyét a klímazónákat mutató térképen és állítsa be a<br/>klímazóna értékét.</li> </ul>                                                                                                    |
| Min. melegvíz hőm.            | Ki                          | Melegvíz utántöltés a hőtermelőn keresztül, függetlenül a minimális melegvíz<br>hőmérséklettől                                                                                                    |
|                               | 15 45 70 ℃                  | A szabályozó azt érzékeli, hogy egy szolárenergia hozam rendelkezésre áll-e és, hogy a tárolt hőmennyiség elegendő-e a melegvíz ellátáshoz. A két érték függvényében a szabályozó csökkenti a hőtermelő által termelendő melegvíz parancsolt hőmérsékletét. Így elegendő szolárenergia hozam esetében nincs szükség a hőtermelő általi utánfűtésre. Az itt beállított hőmérséklet el nem érése esetén a hőtermelő melegvíz utántöltést végez. |
| 1. fűtőkör szolár             | Ki                          | Szolár befolyás kikapcsolva.                                                                                                    |
| bef.                          | -15K                        | Szolár befolyás a parancsolt helyiség hőmérsékletre: Magas érték esetében a fűtési<br>jelleggörbe előremenő hőmérséklete megfelelő mértékben jobban csökken, hogy az<br>épület ablakain keresztül nagyobb passzív szolárenergia hozam legyen lehetséges.<br>Ugyanakkor a hőmérséklet épületen belüli túllendülése lecsökken és ezáltal nő a<br>komfortérzet.                                                                                  |
|                               |                             | <ul> <li>A 1. fütökor szolár bef. értékét meg kell emelni (- 5 K = max. befolyás), ha a fűtőkör olyan helyiségeket fűt, amelyeknek nagy, délre néző ablakfelületei vannak.</li> <li>A 1. fűtőkör szolár bef. értékét nem kell megnövelni akkor, ha a fűtőkör olyan helyiségeket fűt, melyek kis ablakfelülettel rendelkeznek északi irányban.</li> </ul>                                                                                      |
| Szolár hozam reset            | lgen                        | Állítsa vissza a szolár hozamot nullára.                                                                                                    |
|                               | Nem                         |                                                                                                    |
| Szolár-                       | lgen                        | Állítsa vissza a szolár optimalizálás kalibrálását és indítsa el újra. A Szolárhozam/-                                                                                                    |
| optimalizálás reset           | Nem                         | optimalizálás alatti beállítások változatlanok maradnak.                                                                                                    |
| Vario-Match-F. par.<br>hőm.   | Ki                          | Szabályozás állandó kollektor és tároló közötti hőmérséklet-különbségre<br>(Match Flow).                                                                                                    |
|                               | 35 45 60 ℃                  | A "Match Flow" (csak fordulatszám szabályozással kombinálva) a tárolófej gyors feltöltését szolgálja pl. 45 °C értékre (a hőtermelő általi ivóvíz utánfűtés elkerülése érdekében).                                                                                                    |
| Glikoltartalom                | 0 <b>45</b> 50 %            | A hőmennyiségmérő megfelelő működéséhez meg kell adni a szolárfolyadék glikoltartalmát.                                                                                                    |

## Áttöltés

|                             | Beállítási       |                                                                                                    |
|-----------------------------|------------------|----------------------------------------------------------------------------------------------------|
| Menüpont                    | tartomány        | Működési leírás                                                                                                    |
| Áttöltés bek.<br>különbsége | 6 <b>10</b> 20 K | Ha az 1. tároló és a 3. tároló közötti különbség meghaladja az itt beállított értéket és<br>minden bekapcsolási feltétel teljesül, úgy a tárolótöltő-szivattyú bekapcsol. |
| Áttöltés kik.               | 3 <b>5</b> 17 K  | Ha az 1. tároló és a 3. tároló közötti különbség az itt beállított érték alá csökken, úgy a                                                                               |
| különbsége                  |                  | tárolótöltő-szivattyú kikapcsol.                                                                                                    |

17. tábl.

## Szolár melegvíz

 FIGYELMEZTETÉS: Forrázásveszély!
 → Ha 60 °C feletti melegvíz hőmérséklet kerül beállításra vagy ha a termikus fertőtlenítés be van kapcsolva, akkor keverőberendezést kell beépíteni.

| Menüpont              | Beállítási<br>tartomány | Működési leírás                                                                                                    |
|-----------------------|-------------------------|----------------------------------------------------------------------------------------------------|
| Melegvízszab.<br>akt. | Kazán                   | <ul> <li>Egy melegvíz-rendszer van telepítve és a szabályozást a hőtermelő végzi.</li> <li>2 melegvíz-rendszer van telepítve. Az egyik melegvíz-rendszert a hőtermelő szabályozza. A második melegvíz-rendszert egy MM 100 modul szabályozza (kódkapcsoló a 10-es poz.).</li> </ul> |
|                       |                         | A termikus fertőtlenítés, az utántöltés és a szolár optimalizálás csak arra a melegvíz-<br>rendszerre hat, amelyiket a hőtermelő szabályoz.                                                                                                    |
|                       | 1. külső modul          | Egy melegvíz-rendszer van telepítve és azt egy MM 100modul szabályozza (kódkapcsoló a 9-es poz.).                                                                                                    |
|                       |                         | <ul> <li>2 melegvíz-rendszer van telepítve. A két melegvíz-rendszert egy-egy MM 100<br/>modul szabályozza (kódkapcsoló a 9/10-es poz.).</li> </ul>                                                                                                    |
|                       |                         | A termikus fertőtlenítés, az utántöltés és a szolár optimalizálás csak arra a melegvíz-<br>rendszerre hat, amelyiket a külső 1. modul szabályoz (kódkapcsoló a 9-es poz.).                                                                                                    |
|                       | 2. külső modul          | <ul> <li>2 melegvíz-rendszer van telepítve. Az egyik melegvíz-rendszert a hőtermelő<br/>szabályozza. A második melegvíz-rendszert egy MM 100 modul szabályozza<br/>(kódkapcsoló a 10-es poz.).</li> </ul>                                                                           |
|                       |                         | <ul> <li>2 melegvíz-rendszer van telepítve. A két melegvíz-rendszert egy-egy MM 100<br/>modul szabályozza (kódkapcsoló a 9/10-es poz.).</li> </ul>                                                                                                    |
|                       |                         | A termikus fertőtlenítés, az utántöltés és a szolár optimalizálás csak arra a melegvíz-<br>rendszerre hat, amelyiket a külső 2-es modul szabályoz (kódkapcsoló a 10-es poz.).                                                                                                    |
| Term.fert./1. tár.    | lgen                    | A termikus fertőtlenítés és a 1. tároló napi felfűtésének be- vagy kikapcsolása.                                                                                                    |
| nap. felf.            | Nem                     |                                                                                                    |
| Term.fert./3. tár.    | lgen                    | A termikus fertőtlenítés és a 3. tároló napi felfűtésének be- vagy kikapcsolása.                                                                                                    |
| nap. felf.            | Nem                     |                                                                                                    |

#### 4.5.2 Szolár rendszer indítása

| Menüpont                       | Beállítási<br>tartomány | Működési leírás                                                                                                    |
|--------------------------------|-------------------------|----------------------------------------------------------------------------------------------------|
| Szolár<br>rendszer<br>indítása | Igen                    | <ul> <li>Csak ennek a funkciónak az engedélyezése után indul el a szolárberendezés.</li> <li>A szolárrendszer üzembe helyezése előtt a következőket kell tennie:</li> <li>Töltse fel és légtelenítse a szolárrendszert.</li> <li>Ellenőrizze a szolárrendszer paramétereit és ha szükséges, hangolja össze őket a telepített szolárrendszerrel.</li> </ul> |
|                                | Nem                     | Karbantartási célokból a szolárberendezés ezzel a funkcióval kapcsolható ki.                                                                                                    |

19. tábl.

## 4.6 Melegvíz beállításai/Frissvíz-rendszer menü (nem minden időjáráskövető szabályozónál érhető el,)

A következő tábl. röviden ismerteti a **Melegvíz beállításai** 

menüt. A menük és az azokban elérhető beállítások ismertetése a következő oldalakon található.

| Menü                             | A menü célja                                                        |
|----------------------------------|---------------------------------------------------------------------|
| Melegvíz konfiguráció módosítása | Funkciók hozzárendelése a frissvíz-rendszerhez.                     |
| Aktuális melegvíz konfiguráció   | Az aktuálisan konfigurált frissvíz-rendszer grafikus megjelenítése. |
| Melegvíz paraméterek             | Beállítások a telepített frissvíz-rendszerhez.                      |
|                                  | /                                                                   |

20. tábl. A Melegvíz beállítások menü áttekintése

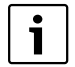

Az alapbeállítások a beállítási tartományokban ki vannak emelve.

#### Frissvíz-rendszer: Melegvíz paraméterek

| Menüpont                      | Beállítási<br>tartomány      | Működési leírás                                                                                                    |
|-------------------------------|------------------------------|----------------------------------------------------------------------------------------------------|
| Max. melegvíz<br>hőm.         | 60 80 °С                     | Maximális melegvíz hőmérséklet beállítása.                                                                                                    |
| Melegvíz                      | 15 60 °C (80 °C)             | A kívánt melegvíz hőmérséklet beállítása. A hőmérséklet a puffertároló hőmérsékletétől<br>függ.                                                                                                    |
| Cirkuláció, idő               | lgen                         | A cirkuláció idővezérelt aktválása.                                                                                                    |
|                               | Nem                          |                                                                                                    |
| Cirkulációs                   | Be                           | Cirkuláció tartósan bekapcsolva (a bekapcsolási gyakoriság figyelembevétele mellett)                                                                                                    |
| sziv.<br>üzemmódja            | Saját időprogram             | Saját időprogram aktiválása a cirkulációhoz. További információk és a saját időprogram<br>beállítása (→ Az időjáráskövető szabályozó kezelési útmutatója).                                                                       |
| Cirk. bekapcs.<br>gyakorisága |                              | Ha a cirkulációs szivattyú a cirkulációs szivattyú időprogramja révén aktív vagy tartósan<br>bekapcsolt állapotban van (cirkulációs szivattyú üzemmódja: Be), úgy a beállítás<br>kihatással van a cirkulációs szivattyú üzemére. |
|                               | 1 x 3 perc/ó<br>6 x 3 perc/ó | A cirkulációs szivattyú óránként egyszer … hatszor 3 percre üzemel. Az alapbeállítás a<br>telepített hőtermelőtől függ.                                                                                                    |
|                               | Tartós                       | A cirkulációs szivattyú megszakítás nélkül üzemel.                                                                                                    |

| Menüpont                     | Beállítási<br>tartomány       | Működési leírás                                                                                                    |  |
|------------------------------|-------------------------------|----------------------------------------------------------------------------------------------------|--|
| Cirkuláció,                  | lgen                          | A cirkuláció egy rövid vételezési impulzus idejére, 3 percre bekapcsolható.                                                                                                    |  |
| impulzus                     | Nem                           |                                                                                                    |  |
| Napi felfűtés                | lgen                          | A teljes melegvíz térfogat naponta, ugyanabban az időben automatikusan felfűtésre kerül                                                                                                    |  |
|                              | Nem                           | 60°C-ra.                                                                                                    |  |
| Naponkénti<br>felfütés ideje | 00:00 <b>02:00</b><br>23:45 h | A napi felfűtés kezdési időpontja.                                                                                                    |  |
| Visszat. szelep<br>bek. hőm. | 10 <b>45</b> 80 ℃             | Átkapcsolási hőmérséklet megadása a visszatérő szelephez.                                                                                                    |  |
| Zavarjelzés                  | lgen                          | Ha a frissvíz-rendszerben zavar lép fel, úgy megtörténik a kimenet bekapcsolása a<br>zavarjelzés számára. Ha a zavarjelzés aktív, úgy a VS1, PS2, PS3 csatlakozókapocs csak<br>3-eres váltószelepre csatlakoztatható.                                                                          |  |
|                              | Nem                           | Ha a frissvíz-rendszerben zavar lép fel, úgy a kimenet bekapcsolása nem történik meg a<br>zavarüzenet számára (mindig árammentes).                                                                                                    |  |
|                              | Invertált                     | A zavarjelzés be van kapcsolva, a jel azonban invertálva kerül kibocsátásra. Ez azt jelenti,<br>hogy a kimenet áram alatt áll és zavarjelzés esetén árammentes állapotba kerül. Ha a<br>zavarjelzés aktív, úgy a VS1, PS2, PS3 csatlakozókapocs csak 3-eres váltószelepre<br>csatlakoztatható. |  |
| Hőntartás                    | lgen                          | Hőntartása funkció aktiválása. Ha frissvíz-rendszer a puffertárolótól messze található, úgy                                                                                                    |  |
|                              | Nem                           | keringetéssel melegen tartás végezhető.                                                                                                    |  |

21. tábl.

## 4.7 Diagnózis menü (nem minden időjáráskövető szabályozónál érhető el)

A menük a telepített időjáráskövető szabályozótól és a telepített rendszertől függenek.

## Funkcióteszt

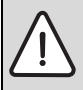

VIGYÁZAT: A funkcióteszt ideje alatt a inaktivált tároló hőmérséklet határolás miatt fennáll a forrázás veszélye!

- Zárja el a használati melegvíz vételezési helyeket.
- Hívja fel a ház lakóinak a figyelmét a forrázás veszélyére.

Ha van telepítve szolármodul, úgy a **Funkcióteszt** menüben **Szolár** vagy **Melegvíz** jelenik meg.

Ennek a menünek a segítségével tesztelhetők a berendezések szivattyúi, keverőszelepei és szelepei. Ez úgy történik, hogy azokat eltérő beállítási értékekre állítják. A keverőszelep, a szivattyú vagy a szelep megfelelő reakciója a mindenkori komponensen ellenőrizhető.

Szivattyúk, pl. szolárszivattyú:

Beállítási tartomány: **Ki** vagy **Szolársziv. min. ford.szám** ... 100 %

• Ki: A szivattyú nem indul el és ki van kapcsolva.

- Szolársziv. min. ford.szám, pl. 40 %: A szivattyú a maximális fordulatszám 40 %-án működik.
- 100 %: A szivattyú a maximális fordulatszámon működik.

## Monitorértékek

Ha van telepítve szolármodul, úgy a **Monitorértékek** menüben **Szolár** vagy **Melegvíz** jelenik meg.

Ebben a menüben információk hívhatók le a berendezés aktuális állapotáról. Pl. itt kijeleztethető, hogy a tároló hőmérséklet vagy a kollektor hőmérséklet elérte-e a maximális értéket.

A hőmérsékleteken kívül más fontos információk is kijeleztethetők. Pl. a **Szolárszivattyú** vagy a **Szivattyú term. fertőt.** menüpontok alatt a **Állapot** menüpont azt mutatja, hogy milyen állapotban van a mindenkori funkció számára fontos komponens.

- TesztÜz: Kézi üzemmód aktív.
- Letap.gátlás: Letapadás gátlás A szivattyú/szelep rendszeres időközönként, rövid időre bekapcsol.
- **n.hő**: Nincs szolárenergia/hő.
- Hőig.van: Van szolárenergia/hő.
- nincslg: Nincs hőigény.
- Rend.Ki: Rendszer inaktív.
  - Hőig.: Van hőigény.
- F. véd: Forrázásvédelem aktív.

- Hőnt.: Hőntartás aktív.
- Ki: Nincs hőigény.
- Melegv.: Melegvíz vételezése folyamatban.
- Term.F.: Termikus fertőtlenítés aktív.
- Napi.felf: Napi felfűtés aktív
- Kev.nyit: Keverőszelep nyit.
- Kev.zár: Keverőszelep zár.
- AutoKi/AutoBe: Üzemmód aktív időprogrammal
- Szol.K: Szolárrendszer inaktív.
- MaxTá.: Maximális tároló hőmérséklet elérve.
- MaxKoll: Maximális kollektor hőmérséklet elérve.
- MinKoll: Minimális kollektor hőmérséklet nincs elérve.
- Fagyv.: Fagyvédelem aktív.
- Vak.funk: Vákuumcső funkció aktív.

Elérhető információk és értékek ennél függenek a telepített rendszertől. A hőtermelő, az időjáráskövető szabályozó, a további modulok és a berendezés más részeinek műszaki dokumentációit figyelembe kell venni.

#### 4.8 Információk menü

Ha van telepítve szolármodul, úgy a **Információk** menüben **Szolár** vagy **Melegvíz** jelenik meg.

Ez alatt a menü alatt a felhasználó számára is rendelkezésre állnak információk a berendezésre vonatkozóan (további információk → Az időjáráskövető szabályozó kezelési útmutatója).

## 5 Zavarok elhárítása

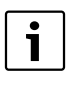

Csak eredetei pótalkatrészeket használjon. A nem a gyártó által szállított pótalkatrészekből eredő károkért a gyártó nem vállal felelősséget. Amennyiben egy zavart nem lehet elhárítani, úgy kérjük, forduljon az illetékes szerviztechnikushoz.

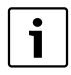

Ha a kódkapcsolót bekapcsolt feszültségellátás mellett 2 másodpercnél hosszabb időre **0** pozícióba fordítják, úgy a modul minden beállítása visszaáll alapbeállításra. Az időjáráskövető szabályozó zavarjelzést bocsát ki.

▶ Helyezze ismét üzembe a modult.

Az üzemi kijelző a modul üzemállapotát mutatja.

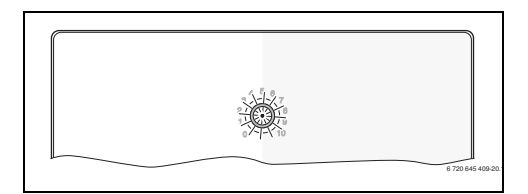

| Üzemi kijelző           | Lehetséges okok                                                              | Me | egoldás                                                                                                 |
|-------------------------|------------------------------------------------------------------------------|----|----------------------------------------------------------------------------------------------------|
| Folyama-tos ki          | Kódkapcsoló a <b>0</b><br>pozícióban.                                        | •  | Állítsa be a<br>kódkapcsolót.                                                                           |
|                         | Megszakadt a<br>feszültségellátás.                                           | •  | Kapcsolja be a<br>feszültségellátást.                                                                   |
|                         | Hibás a biztosíték.                                                          | •  | Kikapcsolt<br>feszültségellátás<br>mellett cserélje ki<br>a biztosítékot<br>(→ 14. ábra,<br>241. oldal) |
|                         | Rövidzár a BUS-<br>összeköttetésben.                                         | •  | Ellenőrizze a BUS-<br>összeköttetést és<br>szükség esetén<br>javítsa meg.                               |
| Folyamatosan<br>piros   | Belső zavar                                                                  | •  | Cserélje ki a<br>modult.                                                                                |
| Piros színnel<br>villog | A kódkapcsoló<br>érvénytelen<br>pozícióban vagy<br>közbenső állásban<br>van. | •  | Állítsa be a<br>kódkapcsolót.                                                                           |

#### 86 | Zavarok elhárítása

| Üzemi kijelző              | Lehetséges okok                                                                                                    | Megoldás                                                                                                    |
|----------------------------|----------------------------------------------------------------------------------------------------|----------------------------------------------------------------------------------------------------|
| Zöld színnel<br>villog     | A BUS-<br>összeköttetés<br>maximális<br>kábelhossza<br>túllépve                                                                                                    | <ul> <li>Használjon<br/>rövidebb BUS-<br/>összeköttetést</li> </ul>                                                                                                    |
|                            | A szolármodul<br>zavart regisztrál.<br>A szolárrendszer<br>szabályozó<br>vészüzemben<br>működik tovább<br>(→ Zavarszöveg a<br>zavarelőzményekben<br>vagy<br>szervizkönyvben) | <ul> <li>A berendezés<br/>hozama a<br/>legmesszebbmenő<br/>kig megmarad.</li> <li>Ennek ellenére<br/>legkésőbb,<br/>a következő<br/>karbantartás<br/>alkalmával<br/>szüntesse meg a<br/>zavart.</li> </ul> |
|                            | Lásd a<br>zavarkijelzést az<br>időjáráskövető<br>szabályozó<br>kijelzőjén                                                                                                    | <ul> <li>Az időjáráskövető<br/>szabályozóhoz<br/>tartozó útmutató<br/>és a szervizelési<br/>kézikönyv további<br/>tudnivalókat<br/>tartalmaz a<br/>zavarelhárításról.</li> </ul>                           |
| Folyamatosan<br>zöld színű | Nincs zavar                                                                                                    | Normál üzemmód                                                                                                    |

22. tábl.

## 6 Környezetvédelem/megsemmisítés

A Bosch csoport esetében alapvető vállalati elv a környezetvédelem.

Számunkra egyenrangú cél az alkatrészek minősége, a gazdaságosság és a környezetvédelem. A környezetvédelemi törvényeket és előírásokat szigorúan betartjuk. A környezet védelmére a gazdaságossági szempontok figyelembe vétele mellett a lehető legjobb technikai

újdonságokat és anyagokat építjük be készülékeinkbe.

#### Csomagolás

A csomagolás során figyelembe vettük a helyi értékesítési rendszereket, hogy az optimális újrafelhasználhatóság megvalósulhasson.

Az összes felhasznált csomagolóanyag környezetkímélő és újrahasznosítható.

#### Régi elektromos és elektronikus készülékek

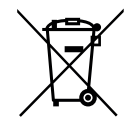

A már nem használható elektromos vagy elektronikus készülékeket külön kell gyűjteni és egy környezetkímélő hasznosítás céljára le kell adni (európai irányelv a régi elektromos és elektronikus készülékekről).

Vegye igénybe a régi elektromos vagy elektronikai készülékek megsemmisítésére az országos leadási és gyűjtőrendszereket.

## Turinys

| 1.1 Sim<br>1.2 Ber<br><b>Duomenys</b><br>2.1 Sva<br>2.2 Sau<br>kole<br>2.3 Švid<br>2.4 Tiel<br>2.5 Tec<br>2.6 Pap<br>2.7 Valy<br><b>Montavima</b><br>3.1 Pas<br>3.1 Pas<br>3.2 Moi<br>3.3 Prij<br>3.3.1 BUS<br>(žei<br>3.3.2 Elel<br>(tin<br>3.3.3 Jun<br>3.3.4 Jun<br><b>Jjungimas</b><br>4.1 Koc<br>4.2 Irer<br>4.21 Nus<br>4.2 Sau<br>(žei<br>3.3.3 Jun<br>3.3.4 Jun<br><b>Jjungimas</b><br>4.1 Koc<br>4.2 Irer<br>4.2.1 Nus<br>4.2 Sau<br>(tin<br>3.3.3 Jun<br>3.3.4 Jun<br><b>Jungimas</b><br>4.1 Koc<br>4.2 Irer<br>4.2.1 Nus<br>4.2 Sau<br>4.3 Sau<br>4.4 Ser<br>4.5 Mer<br>(tin<br>4.5 Mer<br>(tin<br>5.5 Sau<br>4.6 Mer<br>bloi<br>4.7 Mer<br>bloi<br>4.8 Mer                                                                                                    | bolių aiškinimas                                  |
|----------------------------------------------------------------------------------------------------|---------------------------------------------------|
| 1.2 Ber<br><b>Duomenys</b><br>2.1 Sva<br>2.2 Sau<br>kole<br>2.3 Švie<br>fun<br>2.4 Tiel<br>2.5 Tec<br>2.6 Pap<br>2.7 Valy<br><b>Montavima</b><br>3.1 Pas<br>gen<br>3.2 Mor<br>3.3 Prij<br>3.3.1 BUS<br>(žer<br>3.3.2 Elel<br>(tin<br>3.3.3 Jun<br>3.3.4 Jun<br><b>Jjungimas</b><br>4.1 Koc<br>4.2 Įrer<br>4.2.1 Nus<br>4.2 Sau<br>(žer<br>3.3.4 Jun<br><b>Jjungimas</b><br>4.1 Koc<br>4.2 Įrer<br>4.2.1 Nus<br>4.3 Sau<br>4.4 Ser<br>4.5 Mer<br>(yra<br>4.5 Mer<br>(yra<br>4.7 Mer<br>(yra<br>4.7 Mer<br>(yra<br>4.7 Mer<br>(yra<br>4.7 Mer<br>(yra<br>4.7 Mer<br>(yra<br>4.7 Mer<br>(yra<br>4.7 Mer<br>(yra<br>4.7 Mer<br>(yra<br>4.8 Mer<br>(yra<br>4.8 M                                                                                                    | duiaii anuman munadumani 00                       |
| Duomenys           2.1         Sva           2.2         Sau           kole         Svid           2.3         Švid           2.4         Tiele           2.5         Tec           2.6         Pap           2.7         Valy           Montavima         3.1           3.1         Pas           gen         3.2           3.3         Prij           3.3.1         BUS           (žer         3.3.4           3.3.4         Jun           Jjungimas         4.1           4.1         Koc           4.2         Irer           4.2.1         Nus           4.3         Sau           4.4         Ser           4.5.1         Mer           4.5.2         Sau           4.6         Mer           4.7         Mer           blol         4.7                                                                                                    | urieji saugos nurodymai                           |
| 2.1 Sva<br>2.2 Sau<br>kolk<br>2.3 Švii<br>4.1 Tiek<br>2.5 Tec<br>2.6 Pap<br>2.7 Valy<br>Montavima<br>3.1 Pas<br>3.1 Pas<br>3.2 Moi<br>3.3 Prij<br>3.3.1 BUS<br>(žei<br>3.3.2 Elek<br>3.3.2 Elek<br>(tin<br>3.3.3 Jun<br>3.3.4 Jun<br>1jungimas<br>4.1 Koc<br>4.2 Irer<br>4.2.1 Nus<br>4.2.2 Nus<br>4.2.2 Nus<br>4.2.5 Mer<br>4.5 Mer<br>4.5 Mer<br>4.5 Mer<br>4.5 Mer<br>4.5 Mer<br>4.5 Mer<br>4.5 Mer<br>4.5 Mer<br>4.5 Mer<br>4.5 Mer<br>4.5 Mer<br>4.5 Mer<br>4.5 Mer<br>4.5 Mer<br>4.5 Mer<br>4.5 Mer<br>4.5 Mer<br>4.5 Mer<br>4.5 Mer<br>4.5 Mer<br>4.5 Mer<br>4.5 Mer<br>5 Mer<br>4.5 Mer<br>4.5 Mer<br>5 Mer<br>4.5 Mer<br>4.5 Mer<br>5 Mer<br>4.5 Mer<br>4.5 Mer<br>4.5 Mer<br>5 Mer<br>4.5 Mer<br>5 Mer<br>5 Me | apie įrenginį                                     |
| 2.2 Sau<br>kole<br>2.3 Švid<br>funl<br>2.4 Tiel<br>2.5 Tec<br>2.6 Pap<br>2.7 Valy<br><b>Montavima</b><br>3.1 Pas<br>gen<br>3.2 Moi<br>3.3 Prij<br>3.3.1 BUS<br>(žei<br>3.3.2 Elel<br>(tin<br>3.3.3 Jun<br>3.3.4 Jun<br><b>Jjungimas</b><br>4.1 Koc<br>4.2 Įrer<br>4.2.1 Nus<br>4.2 Įrer<br>4.2.1 Nus<br>4.3 Sau<br>4.4 Ser<br>4.5 Mer<br>(yra<br>4.5 Mer<br>(stat)<br>4.5 Mer<br>(stat)<br>4.7 Mer<br>(stat)<br>4.8 Mer                                                                                                    | rbūs naudojimo nurodymai                          |
| kok<br>2.3 Švic<br>funi<br>2.4 Tiel<br>2.5 Tec<br>2.6 Pap<br>2.7 Valy<br>Montavima<br>3.1 Pas<br>gen<br>3.2 Mor<br>3.3 Prij<br>3.3.1 BUS<br>(žer<br>3.3.2 Elel<br>(tin<br>3.3.3 Jun<br>3.3.4 Jun<br>3.3.4 Jun<br>Jjungimas<br>4.1 Koc<br>4.2 Irer<br>4.2.1 Nus<br>4.2 Z Nus<br>4.3 Sau<br>4.4 Ser<br>4.5 Mer<br>(yra<br>4.5 Mer<br>(yra<br>4.7 Mer<br>(yra<br>4.7 Mer<br>(yra<br>4.7 Mer<br>(yra<br>4.7 Mer<br>(yra<br>4.7 Mer<br>(yra<br>4.7 Mer<br>(yra<br>4.7 Mer<br>(yra<br>4.7 Mer<br>(yra<br>4.8 Mer<br>(yra<br>4.8 M                                                                                                    | lės kolektorių sistemos ir saulės                 |
| 2.3 Svie<br>fun<br>2.4 Tieł<br>2.5 Tec<br>2.6 Pap<br>2.7 Valy<br>Montavima<br>3.1 Pas<br>gen<br>3.2 Mon<br>3.3 Prij<br>3.3.1 BUS<br>(žer<br>3.3.2 Elel<br>(tin<br>3.3.3 Jun<br>3.3.4 Jun<br>Jijungimas<br>4.1 Koc<br>4.2 Irer<br>4.2.1 Nus<br>4.2 Irer<br>4.2.2 Nus<br>4.3 Sau<br>4.4 Ser<br>4.5 Mer<br>4.5.1 Mer<br>4.5.2 Sau<br>4.6 Mer<br>4.5.2 Sau<br>4.6 Mer<br>4.7 Mer<br>blol<br>4.7 Mer<br>blol<br>4.7 Mer                                                                                                    | ktorių funkcijų aprašas                           |
| fun           2.4         Tiel           2.5         Tec           2.6         Pap           2.7         Valy           Montavima         3.1           3.1         Pas           3.1         Pas           3.1         Pas           3.1         Pas           3.1         Pas           3.1         Pas           3.1         Pas           3.1         Pas           3.1         Pas           3.3.1         BUs           (žer         (tin           3.3.2         Elei           (tin         3.3.3           Jungimas         4.1           4.1         Koo           4.2         Irer           4.2.1         Nus           4.2.2         Nus           4.3         Sau           4.4         Ser           4.5.1         Mer           4.5.2         Sau           4.6         Mer           blol         4.7           4.7         Mer           4.7         Mer                                                                                                    | žio vandens sistemos ir šviežio vandens           |
| 2.4 Tiel<br>2.5 Tec<br>2.6 Pap<br>2.7 Valy<br>Montavima<br>3.1 Pas<br>gen<br>3.2 Mon<br>3.3 Prij<br>3.3.1 BUS<br>(žei<br>3.3.3 Jun<br>3.3.4 Jun<br>1jungimas<br>4.1 Koc<br>4.2 Irer<br>4.2.1 Nus<br>4.2 Vus<br>4.2 Vus<br>4.2 Nus<br>4.3 Sau<br>4.4 Ser<br>4.5 Mer<br>(yra<br>4.5 Mer<br>4.5.2 Sau<br>4.6 Mer<br>blol<br>4.7 Mer<br>blol<br>4.8 Mer                                                                                                    | (cijų aprašas                                     |
| 2.5 Tec<br>2.6 Pap<br>2.7 Valy<br>Montavima<br>3.1 Pas<br>3.1 Pas<br>3.2 Moi<br>3.3 Prij<br>3.3.1 BUS<br>(žei<br>3.3.2 Elel<br>3.3.2 Elel<br>3.3.2 Elel<br>3.3.2 Elel<br>(tin<br>3.3.3 Jun<br>3.3.4 Jun<br>1jungimas<br>4.1 Koc<br>4.2 Irer<br>4.2.1 Nus<br>4.2.2 Nus<br>4.2.2 Nus<br>4.3 Sau<br>4.4 Ser<br>4.5 Mer<br>(yra<br>4.5 Mer<br>4.5.1 Mer<br>4.5.2 Sau<br>4.6 Mer<br>4.5.2 Sau<br>blol<br>4.7 Mer<br>blol<br>4.7 Mer                                                                                                    | liamas komplektas                                 |
| 2.6 Pap<br>2.7 Valy<br>Montavima<br>3.1 Pas<br>gen<br>3.2 Moi<br>3.3 Prij<br>3.3.1 BUS<br>(žei<br>3.3.2 Elel<br>(tin<br>3.3.2 Elel<br>(tin<br>3.3.3 Jun<br>3.3.4 Jun<br>Jjungimas<br>4.1 Koc<br>4.2 Irer<br>4.2.1 Nus<br>4.2 Irer<br>4.2.1 Nus<br>4.3 Sau<br>4.4 Ser<br>4.5 Mer<br>(yra<br>4.5 Mer<br>(4.5.2 Sau<br>Van<br>blol<br>4.7 Mer<br>blol<br>4.7 Mer                                                                                                    | hniniai duomenys                                  |
| 2.7 Valy<br>Montavima<br>3.1 Pas<br>gen<br>3.2 Mon<br>3.3 Prij<br>3.3.1 BUS<br>(žer<br>3.3.2 Elel<br>(tin<br>3.3.3 Jun<br>3.3.4 Jun<br>3.3.4 Jun<br>Jjungimas<br>4.1 Koc<br>4.2 Irer<br>4.2.1 Nus<br>4.2 Valy<br>4.3 Sau<br>4.4 Ser<br>4.5 Mer<br>4.5.2 Sau<br>4.6 Mer<br>4.5.2 Sau<br>4.6 Mer<br>500<br>4.7 Mer<br>500<br>500<br>500<br>500<br>500<br>500<br>500<br>50                                                                                                    | Idomi priedai                                     |
| Montavima           3.1         Pass           3.2         Moi           3.3         Prij           3.3.1         BUS           (žei         (žei           3.3.2         Eleli           3.3.2         Elei           3.3.3         Jun           3.3.4         Jun           Jjungimas         4.1           4.2         Irer           4.2.1         Nus           4.2.2         Nus           4.2.2         Nus           4.3         Saa           4.4         Ser           4.5         Mei           4.5.2         Sau           4.6         Mei           4.5.2         Sau           4.6         Mei           4.7         Mei           4.7         Mei           blol         4.7           4.8         Mei                                                                                                    | /mas93                                            |
| 3.1 Pas<br>gen<br>3.2 Moi<br>3.3 Prij<br>3.3.1 BU:<br>(žer<br>3.3.2 Elel<br>(tin<br>3.3.3 Jun<br>3.3.4 Jun<br>3.3.4 Jun<br><b>Jjungimas</b><br>4.1 Koo<br>4.2 Irer<br>4.2.1 Nus<br>4.2 Z Nus<br>4.2 Vus<br>4.3 Sau<br>4.4 Ser<br>4.5 Mer<br>4.5.2 Sau<br>4.6 Mer<br>van<br>blol<br>4.7 Mer<br>blol<br>4.8 Mer                                                                                                    | s                                                 |
| gen<br>3.2 Moi<br>3.3 Prij<br>3.3.1 BUS<br>(žei<br>3.3.2 Elel<br>(tin<br>3.3.3 Jun<br>3.3.4 Jun<br><b>Jjungimas</b><br>4.1 Koc<br>4.2 Jrer<br>4.2.1 Nus<br>4.2 Vus<br>4.2 Vus<br>4.3 Sau<br>4.4 Ser<br>4.5 Mer<br>(yra<br>4.5.1 Mer<br>4.5.2 Sau<br>4.6 Mer<br>van<br>blol<br>4.7 Mer<br>blol<br>4.8 Mer                                                                                                    | iruošimas montavimui šilumos                      |
| 3.2 Moi<br>3.3 Prij<br>3.3.1 BUS<br>(žei<br>3.3.2 Elel<br>(tin<br>3.3.3 Jun<br>3.3.4 Jun<br>Jjungimas<br>4.1 Koc<br>4.2 Jrer<br>4.2.1 Nus<br>4.2.2 Nus<br>4.2.2 Nus<br>4.3 Sau<br>4.4 Ser<br>4.5 Mer<br>(yra<br>4.5.1 Mer<br>4.5.1 Mer<br>4.5.2 Sau<br>blol<br>4.7 Mer<br>blol<br>4.8 Mer                                                                                                    | eratoriuje                                        |
| 3.3 Prij<br>3.3.1 BUS<br>(žeu<br>3.3.2 Elele<br>(tin<br>3.3.3 Jun<br>3.3.4 Jun<br><b>Ijungimas</b><br>4.1 Koc<br>4.2 Irer<br>4.2.1 Nus<br>4.2.2 Nus<br>4.2.2 Nus<br>4.3 Sau<br>4.4 Ser<br>4.5 Mer<br>(yra<br>4.5.1 Mer<br>4.5.2 Sau<br>4.6 Mer<br>blol<br>4.7 Mer<br>blol<br>4.8 Mer                                                                                                    | ntavimas                                          |
| 3.3.1 BUS<br>(žer<br>3.3.2 Elel<br>(tin<br>3.3.3 Jun<br>3.3.4 Jun<br><b>Jjungimas</b><br>4.1 Koc<br>4.2 Irer<br>4.2.1 Nus<br>4.2 Vus<br>4.2 Vus<br>4.2 Nus<br>4.3 Sau<br>4.4 Ser<br>4.5 Mer<br>(yra<br>4.5.2 Sau<br>4.6 Mer<br>van<br>blol<br>4.7 Mer<br>blol<br>4.8 Mer                                                                                                    | ungimas prie elektros tinklo                      |
| (žer<br>(tin<br>3.3.2 Elel<br>(tin<br>3.3.3 Jun<br>3.3.4 Jun<br><b>]jungimas</b><br>4.1 Koo<br>4.2 Irer<br>4.2.1 Nus<br>4.2 Irer<br>4.2.2 Nus<br>4.3 Sau<br>4.4 Ser<br>4.5 Mer<br>4.5.1 Mer<br>4.5.2 Sau<br>4.6 Mer<br>van<br>blol<br>4.7 Mer<br>blol<br>4.8 Mer                                                                                                    | 3 jungties ir temperatūros jutiklio               |
| 3.3.2 Elef<br>(tin<br>3.3.3 Jun<br>3.3.4 Jun<br><b>Jjungimas</b><br>4.1 Koc<br>4.2 Įrer<br>4.2.1 Nus<br>4.2.2 Nus<br>4.2.2 Nus<br>4.3 Sau<br>4.4 Ser<br>4.5 Mer<br>(yra<br>4.5.1 Mer<br>van<br>blol<br>4.7 Mer<br>blol<br>4.8 Mer                                                                                                    | nos įtampos pusėje) prijungimas                   |
| (tin<br>3.3.3 Jun<br>3.3.4 Jun<br>1jungimas<br>4.1 Koc<br>4.2 Irer<br>4.2.1 Nus<br>4.2 Nus<br>4.3 Sau<br>4.4 Ser<br>4.5 Mer<br>(yra<br>4.5.1 Mer<br>4.5.2 Sau<br>4.6 Mer<br>blol<br>4.7 Mer<br>blol<br>4.8 Mer                                                                                                    | ktros srovės tiekimo, siurblio ir maišytuvo       |
| 3.3.3 Jun<br>3.3.4 Jun<br>ijungimas<br>4.1 Koc<br>4.2 Irer<br>4.2.1 Nus<br>4.2.2 Nus<br>4.2.2 Nus<br>4.2.2 Nus<br>4.3 Sau<br>4.4 Ser<br>4.5 Mer<br>(yra<br>4.5.1 Mer<br>4.5.2 Sau<br>4.6 Mer<br>van<br>blol<br>4.7 Mer<br>blol<br>4.8 Mer                                                                                                    | klo įtampos pusėje) prijungimas                   |
| 3.3.4 Jun<br><b>Jjungimas</b><br>4.1 Koc<br>4.2 Irer<br>4.2.1 Nus<br>4.2 Vus<br>4.3 Sau<br>4.4 Ser<br>4.5 Mer<br>(yra<br>4.5.1 Mer<br>4.5.2 Sau<br>4.6 Mer<br>van<br>blol<br>4.7 Mer<br>blol<br>4.8 Mer                                                                                                    | giamųjų gnybtų išdėstymo apžvalga 94              |
| Ijungimas           4.1         Koc           4.2         Įrer           4.2.1         Nus           4.2.2         Nus           4.3         Sau           4.4         Ser           4.5         Mer           4.5.1         Mer           4.5.2         Sau           4.5.3         Sau           4.6         Mer           van         blol           4.7         Mer           blol         4.7           4.8         Mer                                                                                                    | gimo schemos su įrenginių pavyzdžiais 96          |
| 4.1 Koc<br>4.2 Irer<br>4.2.1 Nus<br>4.2.2 Nus<br>4.3 Sau<br>4.4 Ser<br>4.5 Mer<br>(yra<br>4.5.1 Mer<br>4.5.2 Sau<br>4.6 Mer<br>van<br>blol<br>4.7 Mer<br>blol<br>4.8 Mer                                                                                                    |                                                   |
| 4.2 [rer<br>4.2.1 Nus<br>4.2.2 Nus<br>4.3 Sau<br>4.4 Ser<br>4.5 Mer<br>4.5.1 Mer<br>4.5.2 Sau<br>4.6 Mer<br>van<br>blol<br>4.7 Mer<br>blol<br>4.8 Mer                                                                                                    | avimo iungiklio nustatymas                        |
| 4.2.1 Nus<br>4.2.2 Nus<br>4.3 Sau<br>4.4 Ser<br>4.5 Mer<br>(yra<br>4.5.1 Mer<br>4.5.2 Sau<br>4.6 Mer<br>van<br>blol<br>4.7 Mer<br>blol<br>4.8 Mer                                                                                                    | ginio ir modulio paleidimas eksploatuoti 97       |
| 4.2.2 Nus<br>4.3 Sau<br>4.4 Ser<br>4.5 Mer<br>(yra<br>4.5.1 Mer<br>4.5.2 Sau<br>4.6 Mer<br>van<br>blol<br>4.7 Mer<br>blol<br>4.8 Mer                                                                                                    | tatymai, esant saulės kolektorių sistemoms . 97   |
| 4.3 Sau<br>4.4 Ser<br>4.5 Mer<br>(yra<br>4.5.1 Mer<br>4.5.2 Sau<br>4.6 Mer<br>van<br>blol<br>4.7 Mer<br>blol<br>4.8 Mer                                                                                                    | tatymai, esant šviežio vandens sistemoms 97       |
| 4.4 Ser<br>4.5 Mer<br>(yra<br>4.5.1 Mer<br>4.5.2 Sau<br>4.6 Mer<br>van<br>bloi<br>4.7 Mer<br>bloi<br>4.8 Mer                                                                                                    | lės kolektorių sistemos konfigūracija             |
| 4.5 Mer<br>(yra<br>4.5.1 Mer<br>4.5.2 Sau<br>4.6 Mer<br>van<br>blol<br>4.7 Mer<br>blol<br>4.8 Mer                                                                                                    | viso meniu apžvalga                               |
| (yra<br>4.5.1 Mer<br>4.5.2 Sau<br>4.6 Mer<br>van<br>blol<br>4.7 Mer<br>blol<br>4.8 Mer                                                                                                    | nių "Saulės kolektorių sistemos nustatymai"       |
| 4.5.1 Mer<br>4.5.2 Sau<br>4.6 Mer<br>van<br>blol<br>4.7 Mer<br>blol<br>4.8 Mer                                                                                                    | ne visuose valdymo blokuose)                      |
| 4.5.2 Sau<br>4.6 Mer<br>van<br>blol<br>4.7 Mer<br>blol<br>4.8 Mer                                                                                                    | niu "Saulės kolektorių sistemos parametrai" . 100 |
| 4.6 Mer<br>van<br>blol<br>4.7 Mer<br>blol<br>4.8 Mer                                                                                                    | l.kol.sist.iung                                   |
| van<br>blol<br>4.7 Mer<br>blol<br>4.8 Mer                                                                                                    | nių Karsto vandens nustatymai/šviežio             |
| 4.7 Mer<br>blol<br>4.8 Mer                                                                                                    | dens sistema (vra ne visuose valdvmo              |
| 4.7 Mer<br>blol<br>4.8 Mer                                                                                                    | (uose)                                            |
| blol<br>4.8 Mer                                                                                                    | niu Diagnost (vra ne visuose valdymo              |
| 4.8 Mer                                                                                                    | (uose)                                            |
|                                                                                                    | niu Info                                          |
|                                                                                                    |                                                   |
| Trikčių šali                                                                                                    | nimas                                             |
|                                                                                                    |                                                   |

## 1 Simbolių paaiškinimas ir saugos nuorodos

## 1.1 Simbolių aiškinimas

#### Įspėjamosios nuorodos

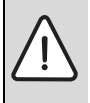

Įspėjamieji nurodymai tekste pažymimi įspėjamuoju trikampiu. Be to, įspėjamieji žodžiai nusako pasekmių pobūdį ir sunkumą, jei nebus imamasi apsaugos nuo pavojaus priemonių.

Šiame dokumente gali būti vartojami žemiau pateikti įspėjamieji žodžiai, kurių reikšmė yra apibrėžta:

- **PRANEŠIMAS** reiškia, kad galima materialinė žala.
- PERSPĖJIMAS reiškia, kad galimi lengvi ar vidutinio sunkumo asmenų sužalojimai.
- ĮSPĖJIMAS reiškia, kad galimi sunkūs ar net mirtini asmenų sužalojimai.
- PAVOJUS reiškia, kad nesilaikant nurodymų bus sunkiai ar net mirtinai sužaloti asmenys.

#### Svarbi informacija

| i | Svarbi informacija, kai nekeliamas pavojus<br>žmonėms ir materialiajam turtui, žymima šalia<br>esančiu simboliu |
|---|----------------------------------------------------------------------------------------------------|
|   | esaliciu silipoliu.                                                                                             |

## Kiti simboliai

| Simbolis      | Reikšmė                                   |
|---------------|-------------------------------------------|
| •             | Veiksmas                                  |
| $\rightarrow$ | Kryžminė nuoroda į kitą dokumento vietą   |
| •             | Išvardijimas, sąrašo įrašas               |
| -             | Išvardijimas, sąrašo įrašas (2-as lygmuo) |

## 1.2 Bendrieji saugos nurodymai

Ši montavimo instrukcija skirta vandens instaliacijų, šildymo sistemų ir elektrotechnikos specialistams.

- Prieš pradėdami montuoti perskaitykite montavimo instrukcijas (šilumos generatoriaus, modulių ir kt.).
- Laikykitės saugos ir įspėjamųjų nuorodų.
- Laikykitės nacionalinių ir regioninių teisės aktų, techninių taisyklių ir direktyvų.
- Atliktus darbus užregistruokite dokumentuose.

#### Naudojimas pagal paskirtį

 Gaminį naudokite tik šildymo sistemoms nuosavuose arba daugiabučiuose namuose reguliuoti.

Bet koks kitokio pobūdžio naudojimas laikomas naudojimu ne pagal paskirtį. Dėl šios priežasties atsiradusiems defektams garantiniai įsipareigojimai netaikomi.

#### Montavimas, paleidimas eksploatuoti ir techninė priežiūra

Sumontuoti, paleisti eksploatuoti ir atlikti techninę priežiūrą leidžiama tik įgaliotai specializuotai įmonei.

- Nemontuokite gaminio drėgnose patalpose.
- ▶ Įmontuokite tik originalias atsargines dalis.

#### Elektros darbai

Elektros darbus leidžiama atlikti tik kvalifikuotiems elektrikams.

- Prieš pradėdami darbus su elektros įranga:
  - Išjunkite (visų fazių) srovę ir pasirūpinkite tinkama apsauga, kad niekas netyčia nejjungtų.
  - Patikrinkite, ar tikrai nėra įtampos.
- Šiam gaminiui reikia įvairių įtampų.
   Žemos įtampos komponentų nejunkite prie tinklo įtampos ir atvirkščiai.
- Taip pat laikykitės kitų įrenginio dalių sujungimų schemų.

#### Perdavimas naudotojui

Perduodami įrangą, instruktuokite naudotoją apie šildymo sistemos valdymą ir eksploatavimo sąlygas.

- Paaiškinkite, kaip valdyti ypač akcentuokite su sauga susijusius veiksmus.
- Įspėkite, kad įrangos permontavimo ir remonto darbus leidžiama atlikti tik įgaliotai specializuotai įmonei.
- Įspėkite, kad, siekiant užtikrinti saugią ir aplinką tausojančią eksploataciją, būtina atlikti patikras.
- Montavimo ir naudojimo instrukciją tolimesniam saugojimui perduokite naudotojui.

#### Pažeidimai dėl užšalimo

Jei sistema neeksploatuojama, esant minusinei temperatūrai ji gali užšalti:

- Laikykitės apsaugos nuo užšalimo nurodymų.
- Dėl papildomų funkcijų, pvz., karšto vandens ruošimo arba apsaugos nuo blokavimo, įrenginį visada laikykite įjungtą.
- ▶ Įvykus trikčiai, ją nedelsdami pašalinkite.

## 2 Duomenys apie įrenginį

- Modulis skirtas saulės kolektorių sistemos arba šviežio vandens stotelės vykdomiesiems elementams valdyti.
- Modulis skirtas įvairioms funkcijoms reikalingoms temperatūroms nustatyti.
- · Modulis skirtas energiją tausojantiems siurbliams.
- Saulės kolektorių sistemos su valdymo bloku su BUS sąsaja "EMS 2/EMS plus plus" konfigūracija.
- Kompleksines saulės kolektorių sistemas galima naudoti su saulės kolektoriaus moduliu MS 200.

Modulių derinimo galimybės nurodytos sujungimų schemoje.

## 2.1 Svarbūs naudojimo nurodymai

#### [SPĖJIMAS: pavojus nusiplikyti!

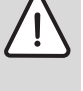

Jei nustatoma aukštesnė kaip 60 °C karšto vandens temperatūra arba jjungiama terminė

dezinfekcija, būtina įmontuoti maišytuvą.

Modulis per EMS 2/EMS plus sąsają palaiko ryšį su kitais EMS 2/EMS plus BUS magistralės dalyviais.

- Modulį leidžiama jungti tik prie valdymo bloko su "EMS 2/ EMS plus plus" (Energie-Management-System) BUS sąsaja.
- Funkcijų apimtis priklauso nuo įmontuoto valdymo bloko. Tiksli informacija apie valdymo blokus pateikta kataloge, projektavimo dokumentuose ir gamintojo tinklalapyje.
- Montavimo patalpa turi atitikti modulio techninėje dokumentacijoje nurodytą apsaugos tipą.

## 2.2 Saulės kolektorių sistemos ir saulės kolektorių funkcijų aprašas

#### Saulės kolektorių sistemos aprašas

Saulės kolektorių sistemoje įdiegus papildomas funkcijas, galima sumontuoti kitokias saulės kolektorių sistemas. Galimų saulės kolektorių sistemų pavyzdžiai pateikti sujungimų schemoje.

| Saules kolektoriu sistema (1) |                                                                                                    |
|-------------------------------|----------------------------------------------------------------------------------------------------|
| 6 720 647 923                 | <ul> <li>Saulės kolektorių sistemos, skirtos karštam vandeniui ruošti (→ 17 pav 243 psl.)</li> <li>Kai kolektoriaus temperatūra jjungimo temperatūrų skirtumu yra aukštesnė už temperatūrą akumuliacinės talpos apačioje, jjungiama saulės kolektoriaus siurblys.</li> <li>Debito ("Match-Flow") saulės kolektoriaus kontūre reguliavimas saulės kolektoriaus siurbliu su IPM arba 0-10 V sąsaja (galima nustatyti)</li> <li>Temperatūros kolektoriaus plokštumoje ir akumuliacinėje talpoje kontrolė</li> </ul> |

Lent. 2

## Saulės kolektorių funkcijų aprašas

Saulės kolektorių sistemoje įdiegiant papildomas funkcijas, sukuriama pageidaujama saulės kolektorių sistema. Kartu galima derinti ne visas funkcijas.

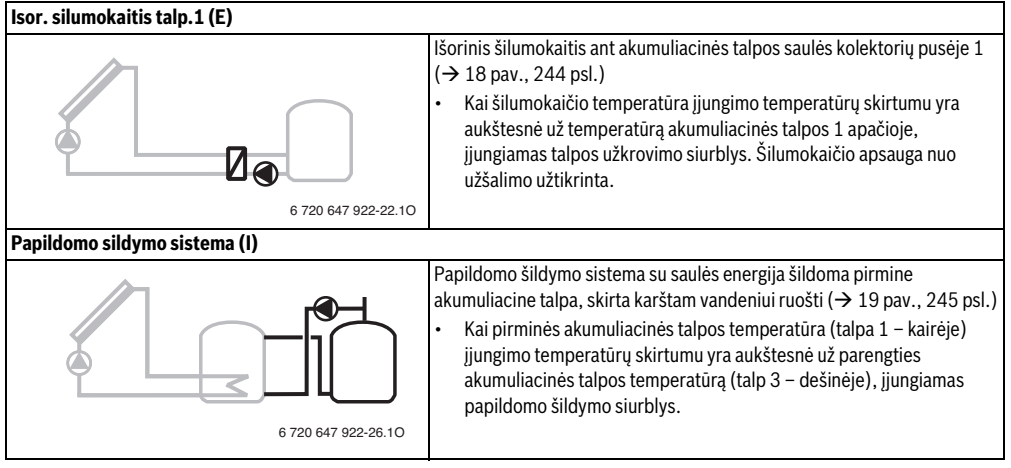

#### 90 | Duomenys apie įrenginį

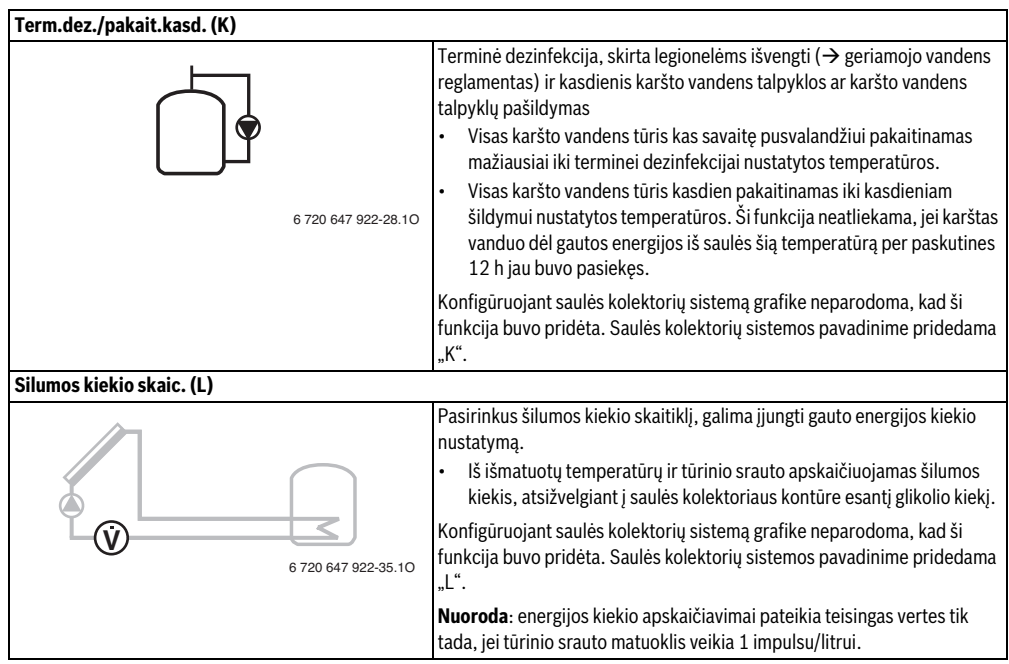

Lent. 3

## 2.3 Šviežio vandens sistemos ir šviežio vandens funkcijų aprašas

#### Šviežio vandens sistemos aprašas

Šviežio vandens sistemoje įdiegus papildomas funkcijas, galima praplėsti visos sistemos galimybes. Galimų šviežio vandens sistemų pavyzdžiai pateikti elektrinių sujungimų schemose.

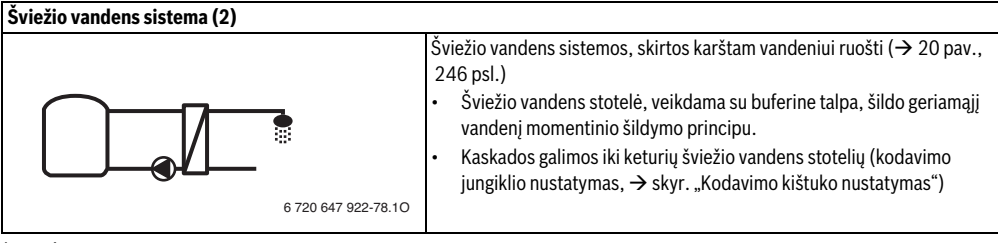

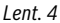

#### Šviežio vandens funkcijų aprašas

Šviežio vandens sistemoje įdiegiant papildomas funkcijas, sukuriama pageidaujama sistema.

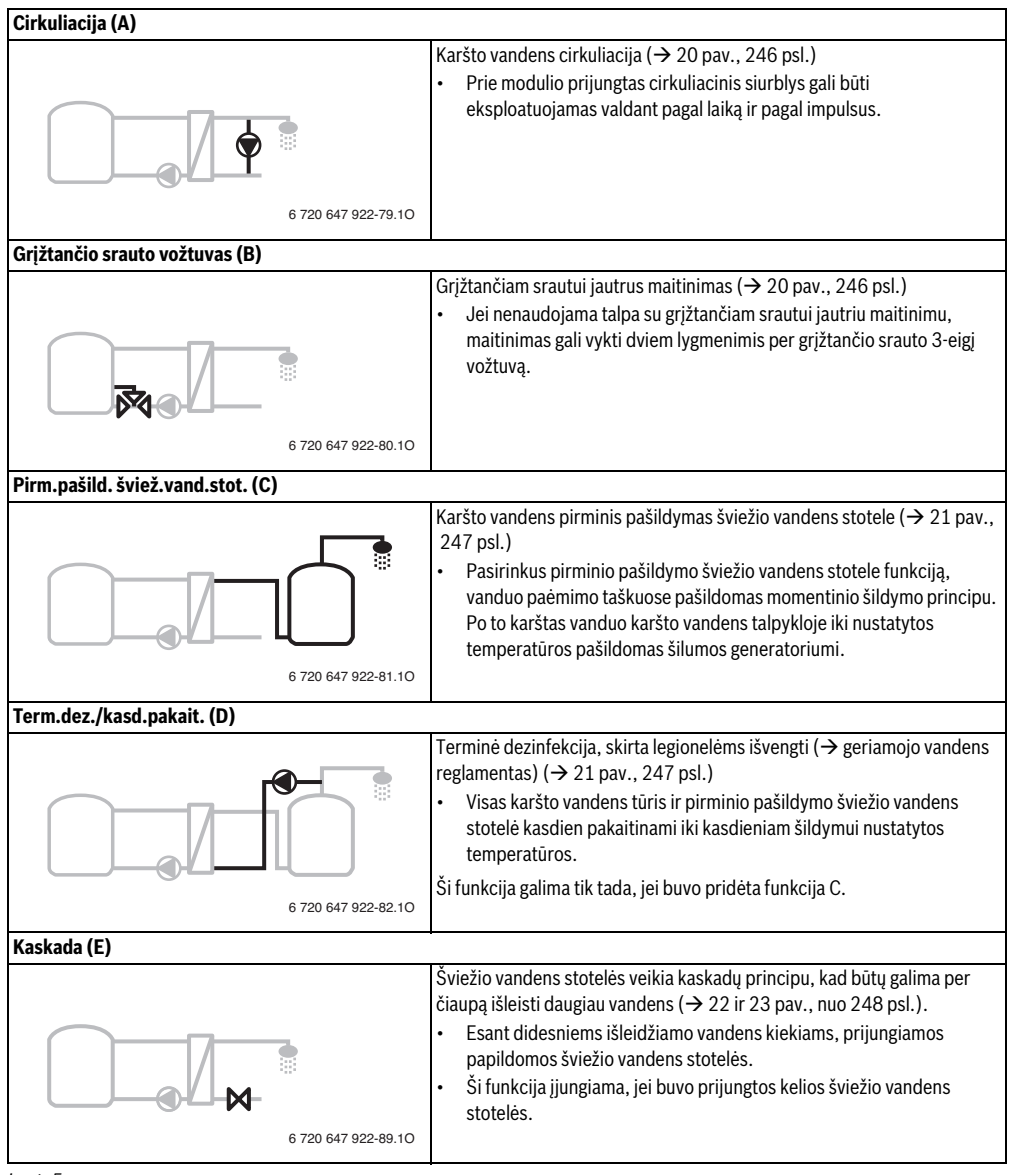

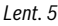

#### 2.4 Tiekiamas komplektas

#### 1 pav., 237 psl.:

[1] Modulis

(

- [2] Akumuliacinės talpos temperatūros jutiklis
- [3] Kolektoriaus temperatūros jutiklis
- [4] Maišelis su apsaugomis nuo laidų ištraukimo
- [5] Montavimo instrukcija

#### 2.5 Techniniai duomenys

Šio gaminio konstrukcija ir funkcionavimas atitinka Europos Sąjungos direktyvas bei jas papildančius nacionalinius reikalavimus. Atitiktis buvo patvirtinta CE ženklu. Produkto atitikties

deklaracijos galite pareikalauti. Tuo tikslu kreipkitės adresu, nurodytu šios instrukcijos užpakaliniame viršelyje.

| Te  | Techniniai duomenys                  |                         |                                        |  |  |
|-----|--------------------------------------|-------------------------|----------------------------------------|--|--|
| Ма  | <b>tmenys</b> (P × A × G)            | 151 × 184 × 61 mm (kiti |                                        |  |  |
|     |                                      | ma                      | tmenys $\rightarrow$ 2 pav., 237 psi.) |  |  |
| Ma  | ksimalus laidų                       |                         |                                        |  |  |
| ske | ersmuo                               |                         | _                                      |  |  |
| •   | Jungiamieji gnybtai<br>230 V         | •                       | 2,5 mm <sup>2</sup>                    |  |  |
| •   | Žemos įtampos<br>jungiamieji gnybtai | •                       | 1,5 mm <sup>2</sup>                    |  |  |
| Va  | rdinės įtampos                       |                         |                                        |  |  |
| •   | BUS magistralė                       | •                       | 15 V DC (apsaugota nuo                 |  |  |
|     |                                      |                         | polių sumaišymo)                       |  |  |
| •   | Tinklo įtampos modulis               | •                       | 230 V AC, 50 Hz                        |  |  |
| •   | Valdymo blokas                       | •                       | 15 V DC (apsaugota nuo                 |  |  |
|     |                                      |                         | polių sumaišymo)                       |  |  |
| •   | Siurbliai ir maišytuvai              | •                       | 230 V AC, 50 Hz                        |  |  |
| Sa  | ugiklis                              | 23                      | 0 V, 5 AT                              |  |  |
| BU  | S sąsaja                             | ΕM                      | S 2/EMS plus                           |  |  |
| Na  | udojamoji galia –                    | < 1                     | W                                      |  |  |
| pa  | rengties metu                        |                         |                                        |  |  |
| Ма  | ks. atiduodamoji galia               |                         |                                        |  |  |
| •   | kiekvienos jungties                  | •                       | 400 W (leidžiami didelio               |  |  |
|     | (PS1)                                |                         | efektyvumo siurbliai;                  |  |  |
|     |                                      |                         | maks. 40 A/μs)                         |  |  |
| •   | kiekvienos jungties                  | •                       | 400 W (leidžiami didelio               |  |  |
|     | (VS1, PS2, PS3)                      |                         | efektyvumo siurbliai;                  |  |  |
|     |                                      |                         | maks. 40 A/μs)                         |  |  |

#### Lent. 6

| rechninial duomenys                                                      |                                       |
|--------------------------------------------------------------------------|---------------------------------------|
| Karšto vandens šildytuvo<br>temperatūros jutiklio<br>matavimo diapazonas |                                       |
| <ul> <li>Apatinė klaidos riba</li> </ul>                                 | • < - 10 °C                           |
| <ul> <li>Rodmenų diapazonas</li> </ul>                                   | • 0100°C                              |
| <ul> <li>Viršutinė klaidos riba</li> </ul>                               | • >125°C                              |
| Kolektoriaus<br>temperatūros jutiklio<br>matavimo diapazonas             |                                       |
| <ul> <li>Apatinė klaidos riba</li> </ul>                                 | • < - 35 °C                           |
| Rodmenų diapazonas                                                       | • - 30 200 °C                         |
| <ul> <li>Viršutinė klaidos riba</li> </ul>                               | • > 230 °C                            |
| Leidžiamoji aplinkos                                                     | 0 60 °C                               |
| temperatūra                                                              |                                       |
| Apsaugos tipas                                                           | IP44                                  |
| Apsaugos klasė                                                           |                                       |
| ldent. Nr.                                                               | Tipo lentelė<br>(→ 16 pav., 242 psl.) |
| Lent. 6                                                                  |                                       |
|                                                                          |                                       |

| °C | Ω     | °C | Ω    | °C | Ω    |
|----|-------|----|------|----|------|
| 20 | 14772 | 44 | 5730 | 68 | 2488 |
| 26 | 11500 | 50 | 4608 | 74 | 2053 |
| 32 | 9043  | 56 | 3723 | 80 | 1704 |
| 38 | 7174  | 62 | 3032 | 86 | 1421 |

Lent. 7 Karšto vandens šildytuvo temperatūros jutiklio matavimų vertės (TS2...)

| °C   | Ω      | °C | Ω     | °C  | Ω    | °C  | Ω   |
|------|--------|----|-------|-----|------|-----|-----|
| - 30 | 364900 | 25 | 20000 | 80  | 2492 | 150 | 364 |
| - 20 | 198400 | 30 | 16090 | 90  | 1816 | 160 | 290 |
| - 10 | 112400 | 35 | 12800 | 95  | 1500 | 170 | 233 |
| 0    | 66050  | 40 | 10610 | 100 | 1344 | 180 | 189 |
| 5    | 50000  | 50 | 7166  | 110 | 1009 | 190 | 155 |
| 10   | 40030  | 60 | 4943  | 120 | 768  | 200 | 127 |
| 15   | 32000  | 70 | 3478  | 130 | 592  | -   | -   |
| 20   | 25030  | 75 | 2900  | 140 | 461  | -   | -   |

Lent. 8 Kolektoriaus temperatūros jutiklio (TS1) matavimų vertės

## 2.6 Papildomi priedai

Tikslių duomenų apie tinkamus priedus galite rasti kataloge.

- Saulės kolektorių sistemai 1:
  - Saulės kolektoriaus siurblys; jungiamas prie PS1
  - Elektroniniu būdu reguliuojami siurbliai (IPM arba 0-10 V); jungiami prie PS1 ir OS1
  - Temperatūros jutiklis; jungiamas prie TS1
  - Temperatūros jutiklis ant pirmos akumuliacinės talpos apačioje; jungiamas prie TS2
- Papildomai išoriniam šilumokaičiui akumuliacinė talpa 1 (E):
  - Šilumokaičio siurblys; jungiamas prie VS1/PS2/PS3
  - Temperatūros jutiklis ant šilumokaičio; jungiamas prie TS3
- Papildomai skirta papildomo šildymo sistemai (I):
  - Akumuliacinės talpos papildomo šildymo siurblys; jungiamas prie VS1/PS2/PS3
- Terminei dezinfekcijai (K):
  - Terminės dezinfekcijos siurblys; jungiamas prie VS1/PS2/PS3
- Papildomai šilumos kiekio skaitikliui (L):
  - Temperatūros jutiklis tiekiamame sraute į saulės kolektorius; jungiamas prie TS3
  - Temperatūros jutiklis grįžtančiame sraute iš saulės kolektorių; jungiamas prie IS1
  - Vandens skaitiklis; jungiamas prie IS1
- Papildomai šviežio vandens sistemai:
  - Karšto vandens cirkuliacinis siurblys
  - Vožtuvas grįžtančiam srautui jautriam maitinimui
  - 2-4 vožtuvai kaskadoms

#### Papildomų priedų montavimas

 Papildomus priedus montuokite laikydamiesi įstatymų reikalavimų ir pateiktų instrukcijų.

## 2.7 Valymas

 Jei reikia, korpusą nuvalykite drėgna šluoste. Nenaudokite aštrių valymo įrankių ir ėsdinančių valymo priemonių.

## 3 Montavimas

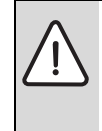

PAVOJUS: galite gauti elektros smūgį!

- Prieš montuodami šį gaminį: nuo šilumos generatoriaus ir visų kitų BUS magistralės dalyvių atjunkite visų fazių srovę.
- ► Prieš paleisdami eksploatuoti: uždėkite dangtį (→ 15 pav., 242 psl.).

## 3.1 Pasiruošimas montavimui šilumos generatoriuje

- Naudodamiesi šilumos generatoriaus montavimo instrukcija patikrinkite, ar yra galimybė šilumos generatoriuje montuoti modulius (pvz., MS 100).
- ▶ Jei modulį šilumos generatoriuje galima montuoti be U formos bėgelio, modulį paruoškite (→ 3-4 pav., 238 psl.).
- Jei modulį šilumos generatoriuje galima montuoti su U formos bėgeliu, laikykitės 7–8 pav., 239 psl.

## 3.2 Montavimas

- Modulį montuokite ant sienos (→ 3-7 pav., 238 psl.), ant U formos bėgelio (→ 7 pav., 239 psl.), konstrukciniame elemente arba šilumos generatoriuje.
- Modulį montuodami šilumos generatoriuje, laikykitės šilumos generatoriaus instrukcijos.
- Nuimdami modulį nuo U formos bėgelio, laikykitės 8 pav., 239 psl.

## 3.3 Prijungimas prie elektros tinklo

 Laikydamiesi galiojančių taisyklių, prijungdami naudokite H05 VV-... arba aukštesnės kategorijos elektros kabelius.

#### 3.3.1 BUS jungties ir temperatūros jutiklio (žemos įtampos pusėje) prijungimas

- Jei yra skirtingo skersmens laidų, BUS magistralės dalyviams prijungti naudokite skirstomąją dėžutę.
- BUS magistralės dalyvį [B], naudodami skirstomąją dėžutę [A], prijunkite žvaigžde (→ 13 pav., 241 psl.) arba, naudodami BUS magistralės dalyvį su dviejomis BUS jungtimis, sujunkite nuosekliai.

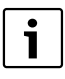

Jei viršijamas maksimalus bendras BUS jungčių tarp visų BUS magistralės dalyvių ilgis arba BUS sistemoje yra žiedinė struktūra, jrenginio paleisti eksploatuoti nebus galima.

Maksimalus bendras BUS magistralės jungčių ilgis:

- 100 m, laido skersmuo 0,50 mm<sup>2</sup>
- 300 m, laido skersmuo 1,50 mm<sup>2</sup>
- Siekiant išvengti induktyvių trikdžių: visus žemos įtampos kabelius tiesti atskirai nuo kabelių, kurie yra su tinklo įtampa (mažiausias atstumas tarp kabelių 100 mm).
- Esant induktyviems išoriniams trikdžiams (pvz., fotovoltaninėms sistemoms), naudokite ekranuotus kabelius (pvz., LiYCY), o ekraną vienoje pusėje įžeminkite. Ekraną junkite ne prie modulyje esančio apsauginio laidininko jungiamojo gnybto, bet prie pastato įžeminimo, pvz., laisvo apsauginio laido gnybto arba vandens vamzdžio.

Naudokite nurodyto skersmens ilginamuosius jutiklių laidus:

- iki 20 m, laido skersmuo nuo 0,75 mm<sup>2</sup> iki 1,50 mm<sup>2</sup>,
- 20 m 100 m, laido skersmuo 1,50 mm<sup>2</sup>
- Praveskite kabelį per sumontuotas įvores ir, laikydamiesi sujungimo schemų, prijunkite prie gnybtų.

#### 3.3.2 Elektros srovės tiekimo, siurblio ir maišytuvo (tinklo įtampos pusėje) prijungimas

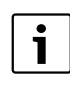

Elektros jungčių priskyrimas priklauso nuo sumontuoto įrenginio. 9– 12 pav., nuo 240 psl. pateiktas aprašas yra elektrinių jungčių prijungimo veiksmų pasiūlymas. Kai kurie veiksmai pavaizduoti ne juoda spalva. Taip yra lengviau suprasti, kurie veiksmai yra susiję.

- Naudokite tik tos pačios kokybės elektros kabelius.
- Jungdami tinklo jungtis nesumaišykite fazių. Jungti prie tinklo, naudojant šakutę su apsauginiu kontaktu, draudžiama..
- Išvaduose prijunkite tik konstrukcines dalis ir konstrukcinius elementus, kaip nurodyta šioje instrukcijoje. Neprijunkite jokių papildomų valdymo įtaisų, kurie valdo kitas įrenginio dalis.
- Praveskite kabelį per įvores, laikydamiesi sujungimo schemų, prijunkite prie gnybtų ir užfiksuokite tiekiamame komplekte esančiomis apsaugomis nuo laidų ištraukimo (-> 9- 12 pav., nuo 240 psl.).

| i |
|---|
|   |

Prijungtų konstrukcinių dalių ir konstrukcinių grupių maksimali naudojamoji galia jokiu būdu neturi viršyti modulio techniniuose duomenyse nurodytos atiduodamosios galios.

Jei tinklo įtampa tiekiama ne per šilumos generatoriaus elektroniką, eksploatavimo vietoje tinklo įtampai nutraukti įmontuokite standartus atitinkantį išjungiklį, atjungiantį visų fazių srovę (pagal EN 60335-1).

## 3.3.3 Jungiamųjų gnybtų išdėstymo apžvalga

Šioje apžvalgoje pateikta, kurias įrenginio dalis galima prijungti. \* pažymėtos įrenginio konstrukcinės dalys (pvz., PS5, PS6 ir PS9) galimos pasirinktinai. Priklausomai nuo modulio naudojimo, prie jungiamojo gnybto "VS1, PS2, PS3" prijungiama viena konstrukcinių dalių.

Priklausomai nuo modulio naudojimo (kodavimas moduliu ir konfigūravimas valdymo bloku), įrenginio dalis reikia prijungti pagal atitinkamą elektrinių sujungimų schemą (→ skyr. "Elektrinių sujungimų schemos su įrenginių pavyzdžiais").

Kompleksinės saulės kolektorių sistemos naudojamos su saulės kolektoriaus moduliu MS 200. Tokiu atveju galimi kitokie jungiamųjų gnybtų išdėstymo variantai (→ MS 200 montavimo instrukciją).

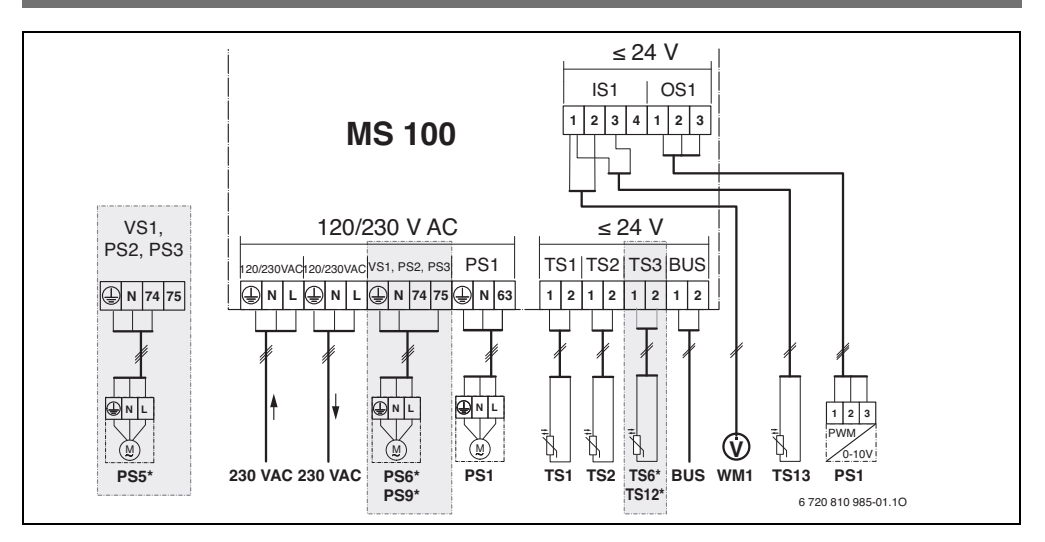

#### Paaiškinimai, skirti pav. viršuje ir 17-23 pav., nuo 243 psl.:

- Saulės kolektorių sistema
- ⅔ Funkcija
- Papildoma funkcija (pavaizduota pilkai)
- Šviežio vandens sistema
- Interpretation and a state of the state of the state
- Papildoma funkcija (pavaizduota pilkai)
- Apsauginis laidas
- 9 Temperatūra/temperatūros jutiklis
- BUS jungtis tarp šilumos generatoriaus ir modulio
- Nėra BUS jungties tarp šilumos generatoriaus ir
- modulio

#### Jungiamųjų gnybtų pavadinimai:

- 230 V AC Tinklo įtampos jungtis
- BUS BUS sistemos jungtis
- OS1 Siurblio sūkių skaičiaus reguliatoriaus jungtis (IPM arba 0-10 V) (**0**utput **S**olar) / gnybtų išdėstymas: 1 – masė; 2 – IPM/0-10V išvadas (Output); 3 – IPM įvadas (Input, pasirinktinai)
- PS1...3 Siurblio jungtis (Pump Solar)
- TS1...3 Temperatūros jutiklio jungtis (**T**emperature sensor **S**olar)
- VS1 3-eigio vožtuvo arba 3-eigio maišytuvo jungtis (Valve Solar)
- IS1 Jungtis šilumos kiekio skaitikliui (Input Solar) gnybtų išdėstymas: 1 – masė (vandens skaitiklis ir temperatūros jutiklis); 2 – debitas (vandens skaitiklis); 3 – temperatūra (temperatūros jutiklis); 4 – 5 VDC (jtampos tiekimas "Vortex" jutikliams)

#### Saulės kolektorių sistemų sudedamosios dalys:

| ouuloo ho | lenter ny sistemy suucuumosios un js.                 |
|-----------|-------------------------------------------------------|
| 230 V AC  | Elektros tinklo įtampa                                |
| BUS       | BUS magistralės sistema EMS 2/EMS plus                |
| PS1       | Kolektoriaus plokštumos 1 saulės kolektoriaus         |
|           | siurblys                                              |
| PS5       | Akumuliacinės talpos užkrovimo siurblys naudojat      |
|           | išorinį šilumokaitį                                   |
| PS6       | Akumuliacinės talpos papildomo šildymo siurblys,      |
|           | skirtas papildomo šildymo sistemai be šilumokaičio    |
|           | (ir terminė dezinfekcija)                             |
| PS9       | Terminės dezinfekcijos siurblys                       |
| PS11      | Siurblys šilumos šaltinio pusėje (pirminėje pusėje)   |
| PS13      | Karšto vandens cirkuliacinis siurblys                 |
| MS 100    | Modulis standartinėms saulės kolektorių sistemoms     |
| TS1       | Kolektoriaus plokštumos 1 temperatūros jutiklis       |
| TS2       | Temperatūros jutiklis akumuliacinės talpos 1 apačioje |
| TS6       | Temperatūros jutiklis ant šilumokaičio                |
| TS9       | Temperatūros jutiklis ant akumuliacinės talpos 3      |
|           | viršuje; jungiamas, pvz., prie šilumos generatoriaus  |
|           | (nejungti prie MS 100)                                |
| TS12      | Temperatūros jutiklis tiekiamame sraute į saulės      |
|           | kolektorius (šilumos kiekio skaitiklis)               |
| TS13      | Temperatūros jutiklis grįžtančiame sraute iš saulės   |
|           | kolektorių (šilumos kiekio skaitiklis) 7              |
| TS17      | Temperatūros jutiklis ant šilumokaičio (karštas       |
|           | vanduo (antrinė pusė)                                 |
| TS21      | Temperatūros jutiklis ant šilumokaičio (tiekiamas     |
|           | srautas, pirminė pusė)                                |

- VS5 3-eigis vožtuvas grįžtančio srauto linijoje
- VS6 Vožtuvas kaskadai
- WM1 Vandens skaitiklis ("Water Meter")

#### 96 | Montavimas

#### 3.3.4 Jungimo schemos su įrenginių pavyzdžiais

Pavaizduotos hidraulinės linijos yra tik scheminės, jomis tik parodoma, kaip galima sujungti hidraulines jungtis. Pagal galiojančius standartus ir vietines taisykles prijunkite apsaugos įtaisus. Kompleksines sistemas galima naudoti su saulės kolektoriaus moduliu MS 200. Daugiau informacijos ir jungimo galimybių rasite projektavimo dokumentuose arba išrašuose.

#### Saulės kolektorių sistemos

Žemiau pateikti klausimai palengvins sujungimų schemos priskyrimą saulės kolektorių sistemai:

- Kokia saulės kolektorių sistema 🧚 yra naudojama?
- Kokios yra funkcijos 🎘 (pavaizduotos juodai)?
- Ar yra papildomų http://papildomomis funkcijomis (pavaizduota pilkai) galima papildyti ligi šiol pasirinktą saulės kolektorių sistemą.

Žemiau esančioje lentelėje pateiktoms saulės kolektorių sistemoms priede nuo 243 psl. yra pavaizduotos reikiamos jungtys ant modulio ir priklausanti hidraulinė įranga.

| Saulės<br>kolektorių<br>sistema | Funkcija   | Papildomos<br>funkcijos<br>(pavaizduotos<br>pilkai) | Elektrinių<br>sujungimų<br>schema |
|---------------------------------|------------|-----------------------------------------------------|-----------------------------------|
| *                               | ₩ <b>,</b> | **+                                                 |                                   |
| 1                               | _          | ΚL                                                  | → 17 pav.,<br>243 psl.            |
| 1                               | E          | -                                                   | → 18 pav.,<br>244 psl.            |
| 1                               | I          | К                                                   | → 19 pav.,<br>245 psl.            |

Lent. 9 Galimų saulės kolektorių sistemų pavyzdžiai

E Išorinis šilumokaitis

(ši funkcija yra ne visuose valdymo blokuose)

- I Papildomo šildymo sistema (ši funkcija yra ne visuose valdymo blokuose)
- K Termine dezinfekcija
- L Šilumos kiekio skaitiklis

## Šviežio vandens sistemos

Žemiau pateikti klausimai palengvins sujungimų schemos priskyrimą šviežio vandens sistemai:

- Kokia yra šviežio vandens sistema 🖉 ?
- Ar yra papildomų // funkcijų? Papildomomis funkcijomis (pavaizduota pilkai) galima papildyti ligi šiol pasirinktą šviežio vandens sistemą.

Žemiau esančioje lentelėje pateiktoms saulės kolektorių sistemoms priede nuo 246 psl. yra pavaizduotos reikiamos jungtys ant modulio ir priklausanti hidraulinė įranga. Šios funkcijos yra ne visuose valdymo blokuose.

| Šviežio<br>vandens<br>sistema | Funkcija    | Papildomos<br>funkcijos<br>(pavaizduotos<br>pilkai) | Elektrinių<br>sujungimų<br>schema |
|-------------------------------|-------------|-----------------------------------------------------|-----------------------------------|
| I                             | <b>∐</b> •+ | <b>Z</b> -+                                         |                                   |
| 2                             | -           | AB                                                  | → 20 pav.,<br>246 psl.            |
| 2                             | С           | ВD                                                  | → 21 pav.,<br>247 psl.            |
| 2                             | E           | AB                                                  | → 22 pav.,<br>248 psl.            |
| 2                             | CE          | ВD                                                  | → 23 pav.,<br>249 psl.            |

Lent. 10 Galimų šviežio vandens sistemų pavyzdžiai

- A Cirkuliacija
- B Grįžtančio srauto vožtuvas
- C Pirminis pašildymas šviežio vandens stotele
- D Termine dezinfekcija
- E Kaskada

## 4 Įjungimas

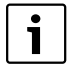

Tinkamai sujunkite visas elektros jungtis ir tik tada pradėkite eksploataciją!

- Laikykitės įrenginio visų konstrukcinių dalių ir konstrukcinių elementų montavimo instrukcijų.
- Elektros srovės tiekimą įjunkite tik tada, kai yra nustatyti visi moduliai.

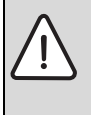

PRANEŠIMAS: įrenginio pažeidimai dėl sugadinto siurblio!

 Kad siurbliai neveiktų sausąja eiga, prieš ijungimą, įrenginį pripildykite ir iš jo išleiskite orą.

## 4.1 Kodavimo jungiklio nustatymas

Jei kodavimo jungiklis nustatytas galiojančioje padėtyje, veikimo būsenos indikatorius nuolat šviečia žaliai. Jei kodavimo jungiklis nustatytas negaliojančioje arba tarpinėje padėtyje, veikimo būsenos indikatorius iš pradžių nešviečia, o paskui pradeda raudonai mirksėti.

|         | č.             |                |        |    |   |     | ŀ   | Mod | lulio | c      |
|---------|----------------|----------------|--------|----|---|-----|-----|-----|-------|--------|
|         | Silu<br>genera | mos<br>atorius | blokas |    |   |     | 1   | 2   | 3     | s<br>4 |
|         |                |                |        |    |   | 100 | 100 | 100 | 100   |        |
| Sistema | ۵              | £              | I      | II | Ш | IV  | MS  | MS  | MS    | MS     |
| 1       | •              | -              | ٠      | -  | - | -   | 1   | -   | -     | -      |
| 1       | ٠              | -              | -      | ٠  | - | -   | 1   | -   | -     | -      |
| 1       | -              | •              | -      | -  | - | ٠   | 1   | -   | -     | -      |
| 1       | -              | -              | -      | -  | ٠ | -   | 10  | -   | -     | -      |
| 2       | -              | -              | -      | -  | ٠ | -   | 9   | -   | -     | -      |
| 2       | -              | -              | -      | -  | ٠ | -   | 9   | 4   | 5     | 6      |

Lent. 11 Modulio funkcijos priskyrimas kodavimo jungikliu

| ê | Šilumos siurblys |  |
|---|------------------|--|
|   |                  |  |

- Kiti šilumos generatoriai
- 1... Saulės kolektorių sistema 1
- 2... Šviežio vandens sistema 2
- I CR 100/CW 100/RC200
- II CR 400/CW 400/CW 800/RC300
- III CS 200/SC300
- IV HPC 400/HMC300

## 4.2 Įrenginio ir modulio paleidimas eksploatuoti

# i

Jei modulyje (MS 100) kodavimo jungiklis nustatytas ties 9 arba 10, su šilumos generatoriumi jokiu būdu neturi būti BUS jungties.

#### 4.2.1 Nustatymai, esant saulės kolektorių sistemoms

- 1. Nustatykite kodavimo jungiklį.
- Jei reikia, nustatykite kodavimo jungiklį kituose moduliuose.
- Jjunkite elektros energijos tiekimą (tinklo įtampą) visam įrenginiui.

Jei modulio veikimo būklės indikatorius nuolat šviečia žaliai:

- 4. įjunkite valdymo bloką laikydamiesi kartu pateiktos montavimo instrukcijos ir atitinkamai nustatykite.
- Meniu Saul. kolekt. sist. nustatymai

   Saul.kolekt.sist.konfig. keitimas pasirinkite įdiegtas funkcijas ir pridėkite prie saulės kolektorių sistemos. Šis meniu yra ne visuose valdymo blokuose. Šio žingsnio gali nereikėti atlikti.
- Valdymo bloke patikrinkite saulės kolektorių sistemos nustatymus ir, jei reikia, priderinkite prie sumontuotos saulės kolektorių sistemos.
- 7. Įjunkite saulės kolektorių sistemą.

#### 4.2.2 Nustatymai, esant šviežio vandens sistemoms

- Modulyje (MS 100) šviežio vandens sistemai skirtą kodabimo jungiklį nustatykite ties 9.
- 2. Jei reikia, nustatykite kodavimo jungiklį kituose moduliuose.
- Įjunkite elektros energijos tiekimą (tinklo įtampą) visam įrenginiui.

Jei modulių veikimo būklės indikatorius nuolat šviečia žaliai:

- įjunkite valdymo bloką laikydamiesi kartu pateiktos montavimo instrukcijos ir atitinkamai nustatykite.
- Meniu Karsto vandens nustatymai > Karšto vandens konfigūracijos keitimas pasirinkite įdiegtas funkcijas ir pridėkite prie šviežio vandens sistemos.
- Valdymo bloke patikrinkite sistemos nustatymus ir, jei reikia, nustatymus priderinkite meniu Karsto vandens nustatymai.

## 4.3 Saulės kolektorių sistemos konfigūracija

i

Saulės kolektorių sistemos konfigūracija priklauso nuo įmontuoto valdymo bloko. Gali būti, kad bus galima tik bazinė saulės kolektorių sistema karštam vandeniui ruošti su termine dezinfekcija. Toiu atveju šildymo sistemos, o taip pat ir saulės kolektorių sistemos, konfigūracija bus aprašyta valdymo bloko montavimo instrukcijoje.

 Norėdami pasirinkti pageidaujamą funkciją, sukite reguliavimo rankenėlę ().

- Norėdami patvirtinti parinktį, paspauskite reguliavimo rankenėlę A.
- Norėdami peršokti į ligi šiol sukonfigūruotą įrenginį, paspauskite "atgal" mygtuką 3.
- Norėdami pašalinti funkciją:
  - Sukite reguliavimo rankenėlę (), kol ekrane pasirodys tekstas Salinti paskutine funkcija (atbuline alfabetine seka)..
  - Paspauskite reguliavimo rankenėlę Paspauskite reguliavimo rankenėlę Paspauskite reguliavimo rankenėle Paspauskite reguliavimo rankenėle Paspauskite reguliavimo rankenee rankenee reguliavimo rankenėle Paspauskite reguliavimo
  - Pagal alfabetą pateikta paskutinė funkcija buvo pašalinta.

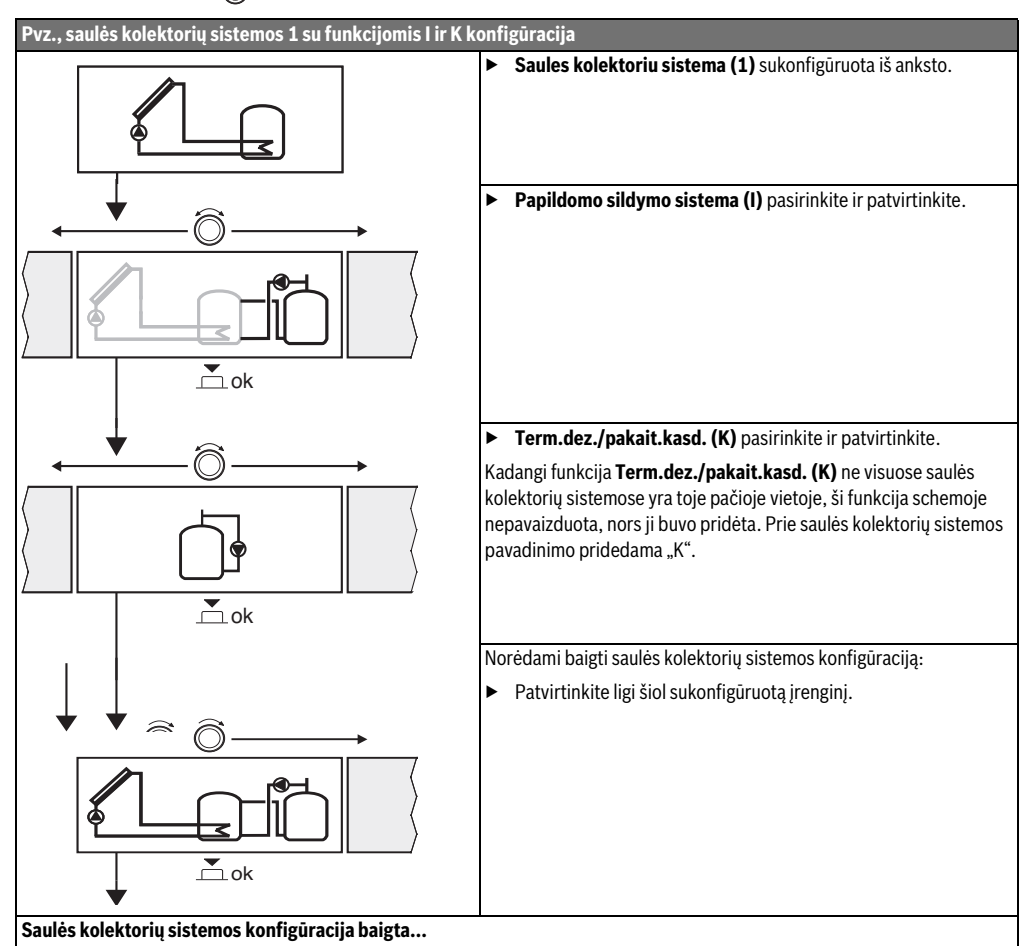

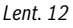

## 4.4 Serviso meniu apžvalga

Meniu priklauso nuo įmontuoto valdymo bloko ir įmontuotos sistemos.

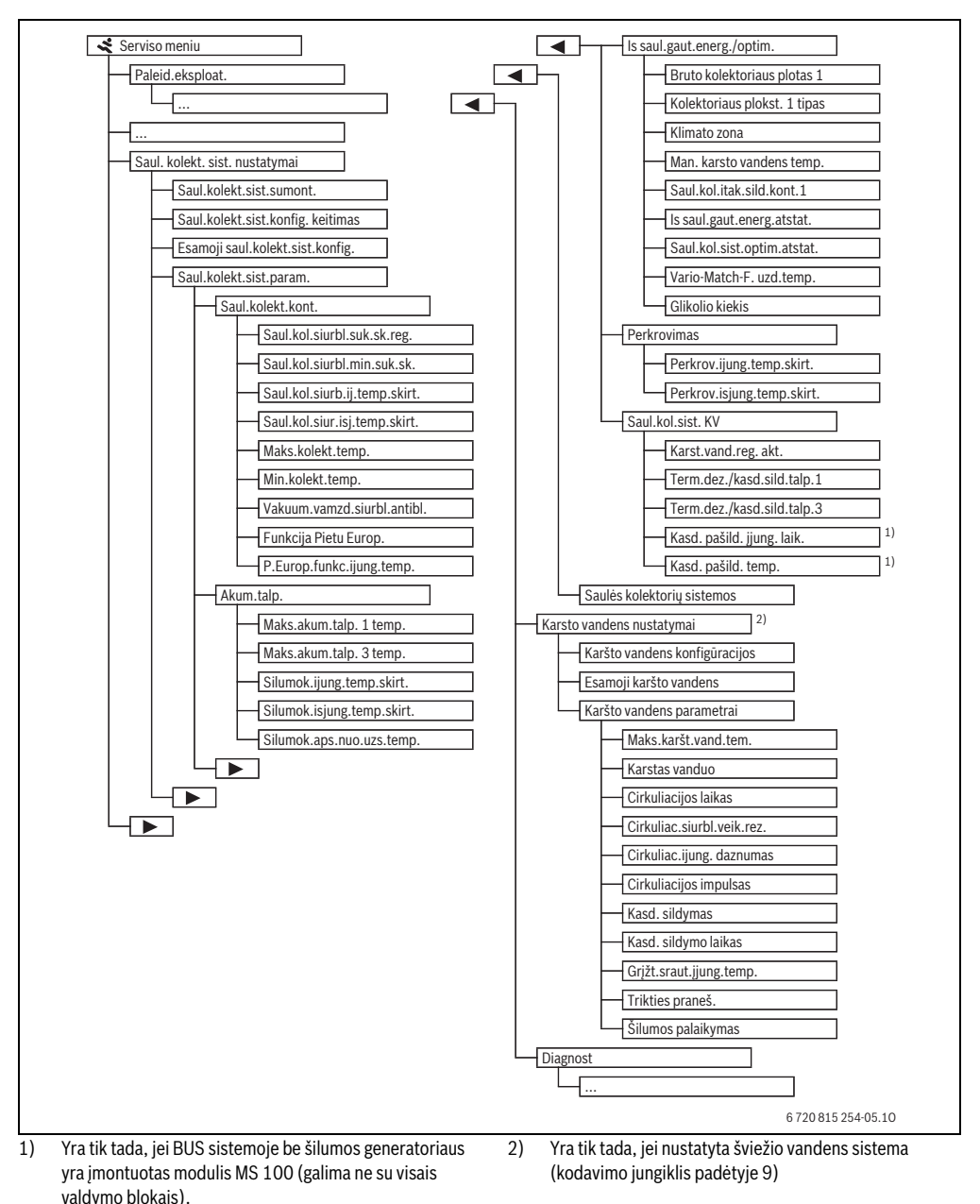

## 4.5 Meniu "Saulės kolektorių sistemos nustatymai" (yra ne visuose valdymo blokuose)

Žemiau esančioje lentelėje trumpai pavaizduotas meniu **Saul.** kolekt. sist. nustatymai. Meniu ir jame esantys nustatymai išsamiai aprašyti tolimesniuose puslapiuose. Meniu priklauso nuo įmontuoto valdymo bloko ir įmontuotos saulės kolektorių sistemos. Saulės kolektorių sistemos nustatymams skirtas meniu aprašytas valdymo bloko montavimo instrukcijoje.

| Meni                           | u                 | Meniu paskirtis                                                                                                    |
|--------------------------------|-------------------|----------------------------------------------------------------------------------------------------|
| Saul.kolekt.sist.param.        |                   | Sumontuotos saulės kolektorių sistemos nustatymai                                                                                                    |
|                                | Saul.kolekt.kont. | Parametrų saulės kolektoriaus kontūre nustatymas                                                                                                    |
|                                | Akum.talp.        | Karšto vandens talpyklos parametrų nustatymas                                                                                                    |
| ls saul.gaut.energ./<br>optim. |                   | Įvertinamas tikėtinas per dieną iš saulės gaunamas energijos kiekis ir į tai atsižvelgiama reguliuojant<br>čilumos gaparatorių. Šiamo monių grapšiais nuctatymais galima entimizuoti taupyma |
|                                |                   | situmos generatorių. Siame menu esanciais nustatymais gaima optimizuoti taupymą.                                                                                                    |
|                                | Perkrovimas       | siurbliu silumą is pirminės akumuliačinės talpos galima naudoti buterinėi talpai arba akumuliačinėi<br>talpai, skirtai karštam vandeniui ruošti, šildyti.                                    |
|                                | Saul.kol.sist. KV | Čia galima atlikti, pvz., terminės dezinfekcijos nustatymus.                                                                                                    |
| Saul.                          | kol.sist.jung.    | Nustačius visus reikiamus parametrus, galima įjungti saulės kolektorių sistemą.                                                                                                    |
|                                |                   |                                                                                                    |

Lent. 13 Meniu "Saulės kolektorių sistemos nustatymai" apžvalga

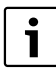

Gamykliniai nustatymai yra paryškinti nustatymo diapazono stulpelyje.

#### 4.5.1 Meniu "Saulės kolektorių sistemos parametrai"

#### Saul.kolekt.kont.

|                                   | Nustatymo        |                                                                                                    |
|-----------------------------------|------------------|----------------------------------------------------------------------------------------------------|
| Meniu punktas                     | diapazonas       | Veikimo aprašymas                                                                                                    |
| Saul.kol.siurbl.<br>suk.sk.reg.   |                  | Įrenginio efektyvumas pagerinamas, temperatūrų skirtumą nustačius ties įjungimo<br>temperatūrų skirtumo verte (Saul.kol.siurbl.ij.temp.skirt.).                                                                                                    |
|                                   |                  | <ul> <li>Suaktyvinkite "Match-Flow" funkciją, esančią meniu Saul.kolekt.sist.param.</li> <li>&gt; Is saul.gaut.energ./optim</li> </ul>                                                                                                    |
|                                   |                  | Nuoroda: įrenginio pažeidimai dėl sugadinto siurblio!                                                                                                    |
|                                   |                  | <ul> <li>Jei yra prijungtas siurblys su integruotu sūkių skaičiaus reguliatoriumi, valdymo<br/>bloke deaktyvinkite sūkių skaičiaus reguliavimą.</li> </ul>                                                                                                    |
|                                   | Ne               | Saulės kolektoriaus siurblys valdomas nemoduliuojančiai.                                                                                                    |
|                                   | IPM              | Saulės kolektoriaus siurblys IPM signalu valdomas moduliuojančiai.                                                                                                    |
|                                   | 0-10 V           | Saulės kolektoriaus siurblys analoginiu 0–10 V signalu valdomas moduliuojančiai.                                                                                                    |
| Saul.kol.siurbl.<br>min.suk.sk.   | <b>5</b> 100 %   | Reguliuojamo saulės kolektoriaus siurblio sūkių skaičius neturi nukristi žemiau čia<br>nustatyto sūkių skaičiaus. Saulės kolektoriaus siurblys tol veikia šiuo sūkių skaičiumi,<br>kol nustoja galioti įjungimo kriterijus arba vėl padidinamas sūkių skaičius. |
| Saul.kol.siurb.ij.<br>temp.skirt. | 6 <b>10</b> 20 K | Kai kolektoriaus temperatūra čia nustatytu skirtumu viršija akumuliacinės talpos<br>temperatūrą ir tenkinamos visos įjungimo sąlygos, įsijungia saulės kolektoriaus<br>siurblys (min. 3 K aukštesnė už Saul.kol.siur.isj.temp.skirt.).                          |
| Saul.kol.siur.isj.<br>temp.skirt. | З <b>5</b> 17 К  | Kai kolektoriaus temperatūra čia nustatytu skirtumu nukrenta žemiau akumuliacinės<br>talpos temperatūros, saulės kolektoriaus siurblys išsijungia (min. 3 K žemesnė už<br>Saul.kol.siurb.ij.temp.skirt.).                                                       |

| Meniu punktas                   | Nustatymo<br>diapazonas | Veikimo aprašymas                                                                                                    |
|---------------------------------|-------------------------|----------------------------------------------------------------------------------------------------|
| Maks.kolekt.<br>temp.           | 100 <b>120</b> 140 °C   | Kai kolektoriaus temperatūra viršija čia nustatytą akumuliacinės talpos temperatūrą,<br>saulės kolektoriaus siurblys išsijungia.                                                                                                    |
| Min.kolekt.temp.                | 10 <b>20</b> 80 °C      | Kai kolektoriaus temperatūra nukrenta žemiau čia nustatytos temperatūros, saulės<br>kolektoriaus siurblys išsijungia, net ir tada, jei tenkinamos visos įjungimo sąlygos.                                                                                                    |
| Vakuum.vamzd.<br>siurbl.antibl. | Taip                    | Saulės kolektoriaus siurblys nuo 6:00 iki 22:00 kas 15 minučių trumpam<br>suaktyvinamas, kad į temperatūros jutiklį būtų pripumpuojama šilto saulės<br>kolektoriaus skysčio.                                                                                                    |
|                                 | Ne                      | Vakuuminių vamzdinių kolektorių-siurblio antiblokavimo funkcija išjungta.                                                                                                    |
| Funkcija Pietu<br>Europ.        | Taip                    | Kai kolektoriaus temperatūra nukrenta žemiau nustatytos vertės<br>(→ P.Europ.funkc.ijung.temp.), saulės kolektoriaus siurblys įsijungia. Tada šiltas<br>akumuliacinės talpos vanduo pumpuojamas per kolektorių. Kai kolektoriaus<br>temperatūra 2 K viršija nustatytą temperatūrą, siurblys išsijungia.<br>Ši speciali funkcija numatyta šalims, kuriose dėl aukštos temperatūros paprastai<br>negali būti nuostolių dėl užšalimo.<br><b>Dėmesio!</b> Pietų Europos režimas nesuteikia absoliučios apsaugos nuo užšalimo.<br>Atsižvelgiant į aplinkybes, naudoti įrenginį su kolektoriaus skysčiu! |
|                                 | Ne                      | Pietų Europos funkcija išjungta.                                                                                                    |
| P.Europ.funkc.<br>ijung.temp.   | 4 <b>5</b> 8 ℃          | Kai kolektoriaus temperatūra nukrenta žemiau čia nustatytos vertės, saulės<br>kolektoriaus siurblys įsijungia.                                                                                                    |

Lent. 14

## Akum.talp.

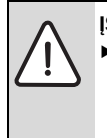

 ISPĖJIMAS: pavojus nusiplikyti!
 Jei nustatoma aukštesnė kaip 60 °C karšto vandens temperatūra arba įjungiama terminė dezinfekcija, būtina įmontuoti

maišytuvą.

| Nustatymo          |                                                                                                    |
|--------------------|----------------------------------------------------------------------------------------------------|
| diapazonas         | Veikimo aprašymas                                                                                                    |
| lšj.               | Akumuliacinė talpa 1 nešildoma.                                                                                                    |
| 20 <b>60</b> 90 °C | Kai akumuliacinėje talpoje 1 viršijama čia nustatyta temperatūra, saulės kolektoriaus<br>siurblys išsijungia.                                                                                   |
| lšj.               | Akumuliacinė talpa 3 nešildoma.                                                                                                    |
| 20 <b>60</b> 90 °C | Kai temperatūra akumuliacinėje talpoje 3 nukrenta žemiau čia nustatytos temperatūros,<br>papildomo šildymo siurblys išsijungia.                                                                 |
| <b>6</b> 20 K      | Kai viršijamas čia nustatytas skirtumas tarp akumuliacinės talpos temperatūros ir<br>temperatūros šilumokaityje ir tenkinamos visos jjungimo sąlygos, įsijungia talpos<br>užkrovimo siurblys.   |
| <b>3</b> 17 K      | Kai skirtumas tarp akumuliacinės talpos temperatūros ir temperatūros šilumokaityje<br>nukrenta žemiau čia nustatyto skirtumo, talpos užkrovimo siurblys išsijungia.                             |
| 3 <b>5</b> 20 ℃    | Kai temperatūra išoriniame šilumokaityje nukrenta žemiau čia nustatytos temperatūros,<br>įsijungia talpos užkrovimo siurblys. Tokiu būdu šilumokaitis apsaugomas nuo nuostolių<br>dėl užšalimo. |
|                    | Nustatymo<br>diapazonas           Išj.           20 60 90 °C           Išj.           20 60 90 °C           6 20 K           3 17 K           3 5 20 °C                                         |

## Is saul.gaut.energ./optim.

Kad būtų galima sutaupyti kuo daugiau energijos, būtina teisingai nustatyti kolektoriaus bruto plotą, kolektoriaus tipą ir klimato zonos vertę.

| Meniu punktas                   | Nustatymo<br>diapazonas                | Veikimo aprašymas                                                                                                    |
|---------------------------------|----------------------------------------|----------------------------------------------------------------------------------------------------|
| Bruto kolektoriaus<br>plotas 1  | <b>0</b> 500 m <sup>2</sup>            | Šia funkcija galima nustatyti kolektorių plokštumoje 1 sumontuotą plotą. Iš saulės gautas energijos kiekis rodomas tik tada, jei nustatytas plotas > 0 m².                                                                                                    |
| Kolektoriaus plokšt.<br>1 tipas | Plokščiasis saulės<br>kolektorius      | Plokščiųjų saulės kolektorių naudojimas kolektorių plokštumoje 1                                                                                                    |
|                                 | Vakuuminis<br>vamzdinis<br>kolektorius | Vakuuminių vamzdinių kolektorių naudojimas kolektorių plokštumoje 1                                                                                                    |
| Klimato zona                    | 1 <b>90</b> 255                        | Montavimo vietos klimato zona pagal žemėlapį (→ 24 pav., 250 psl.).                                                                                                    |
|                                 |                                        | <ul> <li>Klimato zonų žemėlapyje suraskite įrenginio įrengimo vietą ir nustatykite klimato<br/>zonos vertę.</li> </ul>                                                                                                    |
| Man. karsto<br>vandens temp.    | lšj.                                   | Karšto vandens papildomas šildymas šilumos generatoriumi nepriklausomai nuo<br>minimalios karšto vandens temperatūros                                                                                                    |
|                                 | 15 45 70 ℃                             | Reguliavimo sistema nustato, ar yra gaunama energija iš saulės kolektorių ir ar<br>išsaugoto šilumos kiekio pakanka karštam vandeniui tiekti. Priklausomai nuo abiejų<br>dydžių, reguliavimo sistema sumažina šilumos generatoriaus sukuriamą karšto<br>vandens užduotąją temperatūrą. Kai iš saulės gaunama pakankamai energijos, nereikia<br>papildomo šildymo šilumos generatoriumi. Jei nepasiekiama čia nustatyta<br>temperatūra, karštą vandenį papildomai šildo šilumos generatorius. |
| Saul.kol.itak.sild.             | lšj.                                   | Saulės kolektorių įtaka išjungta.                                                                                                    |
| kont.1                          | -15K                                   | Saulės kolektorių įtaka užduotajai patalpos temperatūrai: kai gaunama daug saulės<br>energijos, šildymo kreivės tiekiamo srauto temperatūra sumažinama atitinkamai<br>gerokai daugiau, kad pro pastato langus patektų didesnis pasyvios saulės energijos<br>kiekis. Tuo pačiu sumažinamas temperatūros perviršis pastate ir padidinamas<br>komfortas.                                                                                                    |
|                                 |                                        | <ul> <li>Saul.kol.itak.sild.kont.1 padidinkite (- 5 K = maks. įtaka), jei šildymo kontūras apšildo patalpas su dideliais langais, nukreiptais į pietus.</li> <li>Saul.kol.itak.sild.kont.1 nedidinkite, jei šildymo kontūras šildo patalpas su mažais langais, nukreiptais į šiaurę.</li> </ul>                                                                                                    |
| Is saul.gaut.energ.             | Taip                                   | Iš saulės gautą energijos kiekį nustatykite ties nuliu.                                                                                                    |
| atstat.                         | Ne                                     |                                                                                                    |
| Saul.kol.sist.optim.            | Taip                                   | Atkurkite saulės kolektorių optimizavimo kalibravimą ir paleiskite iš naujo.                                                                                                    |
| atstat.                         | Ne                                     | Nustatymai Is saul.gaut.energ./optim. lieka nepakeisti.                                                                                                    |
| Vario-Match-F.<br>uzd.temp.     | lšj.                                   | Reguliavimas palaikant pastovų temperatūrų skirtumą tarp kolektoriaus ir akumuliacinės talpos ("Match Flow").                                                                                                    |
|                                 | 35 45 60 ℃                             | "Match-Flow" (tik kartu su sūkių skaičiaus reguliatoriumi) yra skirtas greitam<br>akumuliacinės talpos viršutinės srities sušildymui, pvz., iki 45 °C, siekiant išvengti, kad<br>geriamąjį vandenį papildomai šildytų šilumos generatorius.                                                                                                    |
| Glikolio kiekis                 | 0 <b>45</b> 50 %                       | Kad tinkamai veiktų šilumos kiekio skaitiklis, reikia nurodyti saulės kolektoriaus skystyje esantį glikolio kiekį.                                                                                                    |

#### Perkrovimas

| Meniu punktas                  | Nustatymo<br>diapazonas | Veikimo aprašymas                                                                                                    |
|--------------------------------|-------------------------|----------------------------------------------------------------------------------------------------|
| Perkrov.ijung.<br>temp.skirt.  | 6 <b>10</b> 20 K        | Kai viršijamas čia nustatytas skirtumas tarp akumuliacinės talpos 1 ir akumuliacinės<br>talpos 3 ir tenkinamos visos įjungimo sąlygos, įsijungia papildomo šildymo siurblys. |
| Perkrov.isjung.<br>temp.skirt. | 3 <b>5</b> 17 K         | Kai skirtumas tarp akumuliacinės talpos 1 ir akumuliacinės talpos 3 nukrenta žemiau<br>čia nustatyto skirtumo, papildomo šildymo siurblys išsijungia.                        |

Lent. 17

## Saul.kol.sist. KV

ISPĖJIMAS: pavojus nusiplikyti!
 Jei nustatoma aukštesnė kaip 60 °C karšto vandens temperatūra arba įjungiama terminė dezinfekcija, būtina įmontuoti maišytuvą.

|                         | Nustatymo        |                                                                                                    |
|-------------------------|------------------|----------------------------------------------------------------------------------------------------|
| Meniu punktas           | diapazonas       | Veikimo aprašymas                                                                                                    |
| Karst.vand.reg.<br>akt. | Katilas          | <ul> <li>Sumontuota karšto vandens sistema, kurią reguliuoja šilumos generatorius.</li> <li>Sumontuotos 2 karšto vandens sistemos. Vieną karšto vandens sistemą reguliuoja šilumos generatorius. Antrą karšto vandens sistemą reguliuoja modulis MM 100 (kodavimo jungiklis ties 10).</li> </ul> |
|                         |                  | Terminė dezinfekcija, papildomas šildymas ir saulės kolektorių optimizavimas daro<br>įtaką tik tai karšto vandens sistemai, kurią reguliuoja šilumos generatorius.                                                                                                    |
|                         | isorin.modulis 1 | • Sumontuota karšto vandens sistema, kurią reguliuoja modulis MM 100 (kodavimo jungiklis ties 9).                                                                                                    |
|                         |                  | <ul> <li>Sumontuotos 2 karšto vandens sistemos. Abi karšto vandens sistemas reguliuoja<br/>modulis MM 100 (kodavimo jungiklis ties 9/10).</li> </ul>                                                                                                    |
|                         |                  | Terminė dezinfekcija, papildomas šildymas ir saulės kolektorių optimizavimas veikia tik tą karšto vandens sistemą, kurią reguliuoja išorinis modulis 1 (kodavimo jungiklis ties 9).                                                                                                    |
|                         | isorin.modulis 2 | <ul> <li>Sumontuotos 2 karšto vandens sistemos. Vieną karšto vandens sistemą reguliuoja<br/>šilumos generatorius. Antrą karšto vandens sistemą reguliuoja modulis MM 100<br/>(kodavimo jungiklis ties 10).</li> </ul>                                                                            |
|                         |                  | <ul> <li>Sumontuotos 2 karšto vandens sistemos. Abi karšto vandens sistemas reguliuoja<br/>modulis MM 100 (kodavimo jungiklis ties 9/10).</li> </ul>                                                                                                    |
|                         |                  | Terminė dezinfekcija, papildomas šildymas ir saulės kolektorių optimizavimas veikia<br>tik tą karšto vandens sistemą, kurią reguliuoja išorinis modulis 2 (kodavimo jungiklis<br>ties 10).                                                                                                    |
| Term.dez./              | Таір             | Terminės dezinfekcijos ir akumuliacinės talpos 1 kasdienio šildymo įjungimas arba                                                                                                    |
| kasd.sild.talp.1        | Ne               | išjungimas.                                                                                                    |
| Term.dez./              | Taip             | Terminės dezinfekcijos ir akumuliacinės talpos 3 kasdienio šildymo įjungimas arba                                                                                                    |
| kasd.sild.talp.3        | Ne               | išjungimas.                                                                                                    |

#### 4.5.2 Saul.kol.sist.jung.

| Meniu          | Nustatymo  |                                                                                                    |
|----------------|------------|----------------------------------------------------------------------------------------------------|
| punktas        | diapazonas | Veikimo aprašymas                                                                                       |
| Saul.kol.sist. | Taip       | Saulės kolektorių sistema įsijungia tik įjungus šią funkciją.                                           |
| jung.          |            | Prieš jjungdami saulės kolektorių sistemą, privalote:                                                   |
|                |            | <ul> <li>Užpildyti saulės kolektorių sistemą ir išleisti iš jos orą.</li> </ul>                         |
|                |            | <ul> <li>Patikrinti saulės kolektorių sistemos parametrus ir, prireikus, tiksliai nustatyti.</li> </ul> |
|                | Ne         | Šia funkcija techninės priežiūros tikslais galima išjungti saulės kolektorių sistemą.                   |

Lent. 19

#### Meniu Karsto vandens nustatymai/šviežio vandens sistema (yra ne visuose valdymo blokuose) 4.6

Žemiau esančioje lentelėje trumpai pavaizduotas meniu Karsto vandens nustatymai. Meniu ir jame esantys nustatymai išsamiai aprašyti tolimesniuose puslapiuose.

| Meniu                                  | Meniu paskirtis                                                   |
|----------------------------------------|-------------------------------------------------------------------|
| Karšto vandens konfigūracijos keitimas | Šviežio vandens sistemoje pridėti funkcijų.                       |
| Esamoji karšto vandens konfigūracija   | Esamos sukonfigūruotos šviežio vandens sistemos grafinis vaizdas. |
| Karšto vandens parametrai              | Nustatymai sumontuotai šviežio vandens sistemai.                  |
| Lent 20 Meniu "Karšto vandens nustati  | vmai" anžvalga                                                    |

Lent. 20 vandens nustatymai" apzvaiga

i

Gamykliniai nustatymai yra paryškinti nustatymo diapazono stulpelyje.

#### Šviežio vandens sistema: Karšto vandens parametrai

| Meniu punktas                | Nustatymo<br>diapazonas | Veikimo aprašymas                                                                                                    |
|------------------------------|-------------------------|----------------------------------------------------------------------------------------------------|
| Maks.karšt.vand<br>.tem.     | 60 80 ℃                 | Maksimalios karšto vandens temperatūros nustatymas.                                                                                                    |
| Karstas vanduo               | 15 60 °C (80 °C)        | Pageidaujamos karšto vandens temperatūros nustatymas. Temperatūra priklauso nuo<br>buferinės talpos temperatūros.                                                                         |
| Cirkuliacijos                | Taip                    | Cirkuliacija suaktyvinta pagal laiką.                                                                                                    |
| laikas                       | Ne                      |                                                                                                    |
| Cirkuliac.siurbl.            | lj.                     | Cirkuliacija nuolat įjungta (atsižvelgiant į įjungimo dažnumą)                                                                                                    |
| veik.rez.                    | Individuali laiko       | Cirkuliacijai skirtos individualios laiko programos suaktyvinimas. Daugiau informacijos ir                                                                                                |
|                              | programa                | duomenų, kaip nustatyti individualią laiko programą (→ valdymo bloko naudojimo instrukcijoje).                                                                                            |
| Cirkuliac.ijung.<br>daznumas |                         | Jei cirkuliacinis siurblys yra suaktyvintas cirkuliaciniam siurbliui skirta laiko programa<br>arba yra nuolat jjungtas (cirkuliacinio siurblio veikimo režimas: jj.), šis nustatymas daro |
|                              |                         | įtaką cirkuliacinio siurblio veikimui.                                                                                                    |
|                              | 1 x 3 minutės/h         | Cirkuliacinis siurblys įsijungia vieną kartą 6 kartus per valandą ir kaskart veikia                                                                                                    |
|                              | 6 x 3 minutės/h         | 3 minutes. Gamyklinis nustatymas priklauso nuo įmontuoto šilumos generatoriaus.                                                                                                    |
|                              | Nuolat                  | Cirkuliacinis siurblys veikia nenutrūkstamai.                                                                                                    |

|                             | Nustatymo                     |                                                                                                    |
|-----------------------------|-------------------------------|----------------------------------------------------------------------------------------------------|
| Meniu punktas               | diapazonas                    | Veikimo aprašymas                                                                                                    |
| Cirkuliacijos               | Taip                          | Cirkuliaciją trims minutėms galima įjungti trumpu paėmimo impulsu.                                                                                                    |
| impulsas                    | Ne                            |                                                                                                    |
| Kasd. šildymas              | Taip                          | Visas karšto vandens šildytuvo tūris kasdien tuo pačiu metu automatiškai pakaitinamas                                                                                                    |
|                             | Ne                            | iki 60 °C.                                                                                                    |
| Kasd. sildymo<br>laikas     | 00:00 <b>02:00</b><br>23:45 h | Kasdienio šildymo įjungimo laikas.                                                                                                    |
| Grįžt.sraut.įjung.<br>temp. | 10 <b>45</b> 80 ℃             | Grįžtančio srauto vožtuvo perjungimo temperatūros įvedimas.                                                                                                    |
| Trikties praneš.            | Taip                          | Jei šviežio vandens sistemoje įvyksta triktis, įjungiamas išvadas pranešimui apie triktį.<br>Jei pranešimas apie triktį yra suaktyvintas, prie jungiamojo gnybto VS1, PS2, PS3 galima<br>prijungti tik vieną 3-gyslį 3-eigį vožtuvą.                                                                                             |
|                             | Ne                            | Šviežio vandens sistemoje įvykus trikčiai, išvadas pranešimui apie triktį neįjungiamas<br>(visada be elektros energijos).                                                                                                    |
|                             | Invertuotas                   | Pranešimas apie triktį jjungtas, tačiau signalas siunčiamas invertuotai. Tai reiškia, kad<br>išvadas yra su elektros srove, o įvykus trikčiai, elektros srovės tiekimas nutraukiamas. Jei<br>pranešimas apie triktį yra suaktyvintas, prie jungiamojo gnybto VS1, PS2, PS3 galima<br>prijungti tik vieną 3-gyslį 3-eigį vožtuvą. |
| Šilumos                     | Taip                          | Šilumos palaikymo funkcijos suaktyvinimas. Jei šviežio vandens sistema yra toli nuo                                                                                                    |
| palaikymas                  | Ne                            | buferinės talpos, jos šilumą galima palaikyti cirkuliacijos principu.                                                                                                    |

Lent. 21

## 4.7 Meniu Diagnost (yra ne visuose valdymo blokuose)

Meniu priklauso nuo įmontuoto valdymo bloko ir įmontuotos sistemos.

#### Funkcion.patikr

 $\triangle$ 

PERSPĖJIMAS: nusiplikymo pavojus dėl deaktyvinto akumuliacinės talpos temperatūros apribojimo atliekant funkcinį testą!

- Uždarykite karšto vandens paėmimo taškus.
- Informuokite namo gyventojus apie nusiplikymo pavojų.

Jei yra sumontuotas saulės kolektoriaus modulis, meniu Funkcion.patikr rodomas meniu Saul.kol. arba Karstas vanduo.

Naudojantis šiuo meniu galima patikrinti įrenginio siurblius, maišytuvą ir vožtuvus. Tai atliekama nustatant įvairias nustatymo vertes. Ties atitinkama konstrukcine dalimi galima patikrinti, ar maišytuvas, siurblys ir vožtuvas atitinkamai reaguoja.

Siurbliai, pvz., saulės kolektoriaus siurblys:

nustatymo diapazonas: **Išj.** arba **Saul.kol.siurbl.min.suk.sk.** ... 100 %

• Išj.: siurblys neveikia ir yra išjungtas.

- Saul.kol.siurbl.min.suk.sk., pvz., 40 %: siurblys veikia sūkių skaičiumi, lygiu 40 % maksimaliam sūkių skaičiui.
- 100 %: siurblys veikia maksimaliu sūkių skaičiumi.

#### Monitor.vert.

Jei yra sumontuotas saulės kolektoriaus modulis, meniu Monitor.vert. rodomas meniu **Saul.kol.** arba Karstas vanduo.

Šiame meniu galima iškviesti informaciją apie esamą sistemos būseną. Pvz., čia gali būti parodyta, ar pasiekta maksimali akumuliacinės talpos temperatūra arba maksimali kolektoriaus temperatūra.

Be temperatūros taip pat rodoma ir kita svarbi informacija. Pvz., meniu punktuose **Saul.kolekt.siurbl., Terminės dezinfekcijos siurblys** arba **Bukle** rodoma, kokia yra su funkcija susijusios konstrukcinės dalies būsena.

- Patikr.rež.: suaktyvintas rankinis režimas.
- **B.apsaug.**: blokavimo apsauga siurblys/vožtuvas reguliariai trumpam įjungiamas.
- Nėr.šil.: iš saulės energijos/šilumos negaunama.
- Sil.yr.: iš saulės gaunama energijos/šilumos.
- Nėr.reik.: nėra šilumos reikalavimo.
- Sist.išj.: sistema nesuaktyvinta.
- Šil.reik.: yra šilumos reikalavimas.
- Nusipl.aps.: suaktyvinta apsauga nuo nusiplikymo.

#### 106 | Trikčių šalinimas

- Šil.pal.: suaktyvintas šilumos palaikymas.
- Išj.: nėra šilumos reikalavimo.
- Karšt.v.: paėmimo vietoje išleidžiamas karštas vanduo.
- Term.d.: vyksta terminė dezinfekcija.
- Kasd.pašild.: suaktyvintas kasdienis pašildymas
- Maiš.atsid.: maišytuvas atsidaro.
- Maiš.užs.: maišytuvas užsidaro.
- Aut.išj./Aut.ij.: veikimo režimas su veikiančia laiko programa
- Saul.k.s.isj.: saulės kolektorių sistema nesuaktyvinta.
- Maks.t.: pasiekta maksimali karšto vandens talpyklos temperatūra.
- Maks.kol.: pasiekta maksimali kolektoriaus temperatūra.
- Min.kol.: nepasiekta minimali kolektoriaus temperatūra.
- Užš.aps.: suaktyvinta apsauga nuo užšalimo.
- Vak.vamz.k.: suaktyvinta vakuuminių vamzdinių kolektorių funkcija.

Pateikiama informacija ir vertės priklauso nuo sumontuoto įrenginio. Laikykitės šilumos generatoriaus, valdymo bloko, kitų modulių ir kitų įrenginio dalių techninės dokumentacijos.

#### 4.8 Meniu Inf.

Jei yra sumontuotas saulės kolektoriaus modulis, meniu **Inf.** rodomas meniu **Saul.kol.** arba **Karstas vanduo**.

Šiame meniu esančia informacija apie sistemą gali naudotis ir naudotojas (daugiau informacijos → valdymo bloko naudojimo instrukcijoje).

## 5 Trikčių šalinimas

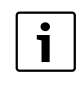

Naudokite tik originalias atsargines dalis. Už žalą, patirtą naudojant atsargines dalis, kurias pristatė ne gamintojas, atsakomybės neprisiimame. Jei trikties pašalinti nepavyksta, prašome kreiptis į atsakingą techninės priežiūros techniką.

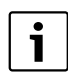

Jei esant jjungtam elektros energijos tiekimui, kodavimo jungiklis > 2 sekundėms nustatomas ties **0**, atkuriami visi modulio gamykliniai nustatymai. Valdymo blokas pateikia pranešimą apie triktį.

Modulį įjunkite iš naujo.

Režimo indikatorius rodo modulio veikimo būklę.

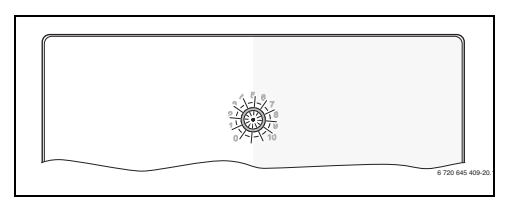

| Įrenginio<br>būklės           |                                                                               |                                                                                                    |
|-------------------------------|-------------------------------------------------------------------------------|----------------------------------------------------------------------------------------------------|
| indikacija                    | Galimos priežastys                                                            | Pašalinimas                                                                                                    |
| Nuolat<br>išjungtas           | Kodavimo jungiklis<br>ties <b>0</b> .                                         | <ul> <li>Nustatykite kodavimo<br/>jungiklį.</li> </ul>                                                         |
|                               | Nutrūko įtampos<br>tiekimas.                                                  | <ul> <li>Įjunkite elektros<br/>maitinimą.</li> </ul>                                                           |
|                               | Saugiklis<br>defektuotas.                                                     | <ul> <li>Išjungę elektros<br/>srovės tiekimą,<br/>pakeiskite saugiklį<br/>(→ 14 pav., 241<br/>psl.)</li> </ul> |
|                               | Trumpasis jungimas<br>BUS jungtyje.                                           | <ul> <li>Patikrinkite ir, jei<br/>reikia, pataisykite<br/>BUS magistralės<br/>jungtį.</li> </ul>               |
| Nuolat<br>šviečia<br>raudonai | Vidinė triktis                                                                | <ul> <li>Pakeiskite modulį.</li> </ul>                                                                         |
| Mirksi<br>raudonai            | Kodavimo jungiklis<br>negaliojančioje<br>padėtyje arba<br>tarpinėje padėtyje. | <ul> <li>Nustatykite kodavimo<br/>jungiklį.</li> </ul>                                                         |

Lent. 22

| Įrenginio<br>būklės<br>indikacija | Galimos priežastys                                                                                                    | Pašalinimas                                                                                                    |
|-----------------------------------|----------------------------------------------------------------------------------------------------|----------------------------------------------------------------------------------------------------|
| Mirksi žaliai                     | Viršytas maksimalus<br>BUS magistralės<br>kabelių ilgis                                                                                                    | <ul> <li>BUS magistralę<br/>prijunkite<br/>trumpesniais<br/>kabeliais</li> </ul>                                                                      |
|                                   | Saulės kolektoriaus<br>modulis<br>identifikuoja triktį.<br>Saulės kolektorių<br>sistema toliau veikia<br>reguliatoriaus<br>avariniu režimu<br>(→ trikties tekstą<br>trikčių istorijoje<br>arba techninės<br>priežiūros<br>instrukciją). | Įrenginio gautas<br>energijos kiekis lieka<br>toks pat. Tačiau triktį<br>reikia pašalinti ne<br>vėliau, kaip atliekant<br>kitą techninę<br>priežiūrą. |
|                                   | Žr. trikties rodmenis<br>valdymo bloko<br>ekrane                                                                                                    | <ul> <li>Valdymo bloko<br/>instrukcijoje ir<br/>techninės priežiūros<br/>žurnale pateikta<br/>daugiau nurodymų<br/>apie trikčių šalinimą.</li> </ul>  |
| Nuolat<br>žaliai                  | Trikties nėra                                                                                                    | Įprastinis režimas                                                                                                    |

Lent. 22

## 6 Aplinkosauga ir šalinimas

Aplinkosauga yra Bosch grupės prioritetas. Mums vienodai svarbu gaminių kokybė, ekonomiškumas ir aplinkosauga. Todėl griežtai laikomės aplinkosaugos reikalavimų.

Siekdami apsaugoti aplinką ir atsižvelgdami į finansines galimybes, mes gamybai taikome geriausią techniką ir medžiagas.

#### Pakuotė

Kurdami pakuotes atsižvelgiame į šalių vietines atliekų perdirbimo sistemas, užtikrinančias optimalų daugkartinį panaudojimą.

Visos pakuotės medžiagos yra nekenksmingos aplinkai ir skirtos perdirbti.

#### Naudoti elektriniai ir elektroniniai prietaisai

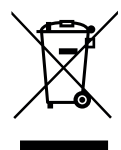

Naudoti nebetinkami universalūs elektriniai ir elektroniniai prietaisai turi būti atskirai surenkami ir perdirbami aplinkai nekenksmingu būdu (Europos Direktyva naudotų elektrinių ir elektroninių prietaisų utilizavimo).

Naudotų elektrinių ir elektroninių prietaisų utilizavimui naudokitės šalyje veikiančiomis esančiomis grąžinimo ir surinkimo sistemomis.

## Satura rādītājs

| 0                                                              | oolu skaidrojums un drošības norādījumi 10                                                                                                    |
|----------------------------------------------------------------|----------------------------------------------------------------------------------------------------|
| 1.1                                                            | Simbolu skaidrojums 10                                                                                                    |
| 1.2                                                            | Vispārīgi drošības norādījumi 10                                                                                                    |
| lekā                                                           | rtas apraksts                                                                                                    |
| 2 1                                                            | Svarīgi norādījumi par izmantošanu 10                                                                                                    |
| 2.1                                                            | Solārās sistēmas un solāro funkciju aprakets 11                                                                                                    |
| 2.2                                                            | Sonitārā ūdone uzeildīšanas sistāmas un                                                                                                    |
| 2.5                                                            | siltummaina bloka funkciju aprakota                                                                                                    |
| 2.4                                                            | Siituiiiiidiija Dioka turikeiju apraksis                                                                                                    |
| 2.4                                                            |                                                                                                    |
| 2.5                                                            |                                                                                                    |
| 2.6                                                            |                                                                                                    |
| 2.7                                                            | Tirišana 11                                                                                                    |
| Mon                                                            | tāža 11                                                                                                    |
| 3.1                                                            | Sagatavošanās instalācijai siltuma ražotājā 11                                                                                                    |
| 3.2                                                            | Uzstādīšana                                                                                                    |
| 3.3                                                            | Pieslēgšana elektrotīklam 11                                                                                                    |
| 3.3.                                                           | 1 BUS savienojuma un temperatūras sensora                                                                                                    |
|                                                                | pieslēgums (zemsprieguma puse)                                                                                                    |
| 3.3                                                            | 2 Elektroapgādes sūkņa un maisītāja                                                                                                    |
| 0.0.                                                           | nieslēgums (tīkla sprieguma puse) 11                                                                                                    |
| 2 2                                                            | 3 Pieslēguma snailu izvietojuma nārskats                                                                                                    |
| 2.2                                                            | J Tiesiegumu spaiju izvietojuma parskats 11                                                                                                    |
| <b>leda</b><br>4.1<br>4.2<br>4.2.<br>4.2.<br>4.3<br>4.4<br>4.5 | <b>rbināsāna</b> 11         Kodēšanas slēdža iestatīšana       11         Sistēmas un moduļa ekspluatācijas sākšana       11         Solāos sistēmu iestatījumi       11         Sanitārā ūdens uzsildīšanas sistēmu iestatījumi       11         Solārās sistēmas konfigurācija       11         Solārās sistēmas konfigurācija       11         Solārās sistēmas iestatījumi       12         Solārās sistēmas konfigurācija       12         Solārās sistēmas iestatījumi uzvēlne       12 |
|                                                                | (nav pieejama visos vadības blokos)                                                                                                    |
| 4.5.                                                           | 1 Solāro parametru izvēlne 12                                                                                                    |
| 4.5.                                                           | 2 Solārās sistēmas iedarbināšana 12                                                                                                    |
| 4.6                                                            | Izvēlne Karstā ūdens iestatījumi / sanitārā ūdens                                                                                                    |
|                                                                | uzsildīšanas sistēma (nav pieejama visos                                                                                                    |
|                                                                | vadības blokos)                                                                                                    |
| 17                                                             | Izvālno Diagnost (nav pieciama visos                                                                                                    |
| 4.7                                                            | vadības blokos)                                                                                                    |
| 10                                                             | Vauldas Diokos)                                                                                                    |
| 4.8                                                            |                                                                                                    |
|                                                                | iumu navāvžana 11                                                                                                    |

## 1 Simbolu skaidrojums un drošības norādījumi

## 1.1 Simbolu skaidrojums

#### Brīdinājuma norādījumi

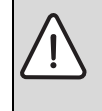

Brīdinājuma norādes tekstā ir apzīmētas ar brīdinājuma trijstūri. Turklāt signālvārdi brīdinājuma sākumā apzīmē seku veidu un nopietnību gadījumā, ja nav veikti pasākumi briesmu novēršanai.

Šajā dokumentā var būt lietoti šādi signālvārdi:

- IEVĒRĪBAI norāda, ka var rasties materiālie zaudējumi.
- UZMANĪBU norāda, ka personas var gūt vieglas vai vidēji smagas traumas.
- **BRĪDINĀJUMS** nozīmē, ka iespējamas smagas un pat nāvējošas traumas.
- BĪSTAMI nozīmē, ka iespējamas smagas un pat nāvējošas traumas.

#### Svarīga informācija

Svarīga informācija, kas nav saistīta ar cilvēku apdraudējumu vai mantas bojājuma risku, ir apzīmēta ar līdzās novietoto simbolu.

## Citi simboli

| Simbols       | Nozīme                                    |
|---------------|-------------------------------------------|
| •             | Darbība                                   |
| $\rightarrow$ | Norāde uz citām vietām dokumentā          |
| •             | Uzskaitījums/saraksta punkts              |
| -             | Uzskaitījums/saraksta punkts (2. līmenis) |

Tab. 1
### 1.2 Vispārīgi drošības norādījumi

Montāžas instrukcija paredzēta ūdens instalāciju, apkures sistēmu un elektrotehnikas speciālistiem.

- Pirms montāžas izlasiet montāžas instrukcijas (siltuma ražotāju, moduļu utt.).
- levērojiet drošības norādījumus un brīdinājumus.
- levērojiet nacionālās un reģionālās prasības, tehniskos noteikumus un direktīvas.
- Reģistrējiet izpildītos darbus.

#### Paredzētais pielietojums

 lerīce ir izmantojama vienīgi apkures sistēmu regulēšanai vienģimeņu vai vairāku ģimeņu dzīvojamās mājās.

Jebkāds cits pielietojums neatbilst paredzētajam mērķim. Tā rezultātā radušies bojājumi neietilpst garantijas nosacījumos.

#### Montāža, ekspluatācijas uzsākšana un apkope

Montāžu, ekspluatācijas uzsākšanu un apkopi drīkst veikt vienīgi sertificēts specializētais uzņēmums.

- Neinstalējiet ierīci mitrās telpās.
- lemontējiet vienīgi oriģinālās rezerves daļas.

#### Elektromontāžas darbi

Elektromontāžas darbus drīkst veikt vienīgi elektromontāžas speciālisti.

- Pirms elektromontāžas darbiem:
  - Atvienojiet tikla spriegumu (visus polus) un nodrošiniet pret ieslēgšanu.
  - Pārliecināties, ka spriegums nav pieslēgts.
- Produktam nepieciešami atšķirīgi spriegumi. Nedrīkst pieslēgt zemsprieguma pusi tīklam, vai otrādi.
- Tāpat ņemiet vērā arī pārējo sistēmas daļu savienojumu shēmas.

#### Nodošana lietotājam

Nododot ierīci, iepazīstiniet lietotāju ar apkures sistēmas vadību un ekspluatācijas noteikumiem.

- Instruējiet lietotāju par iekārtas lietošanu, īpaši rūpīgi izskaidrojot darbības, kas jāveic attiecībā uz drošību.
- Informējiet lietotāju par to, ka iekārtas konstrukcijas izmaiņas vai remontdarbus drīkst veikt tikai sertificēts specializēts uzņēmums.
- Informējiet lietotāju, ka drošas un videi draudzīgas iekārtas darbības priekšnoteikums ir regulāri apsekošanas un apkopes darbi.
- Nododiet lietotājam glabāšanai montāžas un lietošanas instrukcijas.

#### Bojājumi sala iedarbībā

Ja sistēma ir izslēgta, tā var aizsalt:

- levērojiet norādes par pretsala aizsardzību.
- Atstājiet sistēmu vienmēr ieslēgtu, lai tā varētu veikt papildfunkcijas, piem., karstā ūdens sagatavošanu vai bloķējošo funkciju.
- Notikušās kļūmes nekavējoties jānovērš.

### 2 lekārtas apraksts

- Modulis ir paredzēts, lai vadītu solārās sistēmas vai sanitārā ūdens uzsildīšanas sistēmas siltummaiņa bloka aktuatorus.
- Modulis ir paredzēts, lai apkopotu funkcionēšanai nepieciešamās temperatūras.
- Modulis ir paredzēts, lai vadītu energoekonomiskos sūkņus.
- Solārās sistēmas konfigurācija, izmantojot vadības bloku ar BUS pieslēgumu EMS 2/EMS plus plus.
- Kompleksākas solārās sistēmas var izveidot kombinācijā ar solāro moduli MS 200.

Moduļu kombinēšanas iespējas ir redzamas pieslēguma plānos.

### 2.1 Svarīgi norādījumi par izmantošanu

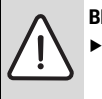

BRĪDINĀJUMS: Applaucēšanās risks!

 Ja karstā ūdens temperatūra tiek iestatīta virs 60 °C vai ir ieslēgta termiskā dezinfekcija, jābūt instalētai maisīšanas ierīcei.

Modulis ar citiem EMS 2/EMS plus BUS abonentiem komunicê ar EMS 2/EMS plus pieslêguma starpniecību.

- Moduli drīkst pieslēgt vienīgi pie vadības blokiem ar BUS pieslēgumu EMS 2/EMS plus plus (Energie-Management-System jeb enerģijas pārvaldības sistēma).
- Pieejamās funkcijas ir atkarīgas no instalētā vadības bloka. Precīzu informāciju par vadības blokiem skatiet katalogā, plānošanas dokumentos un ražotāja tīmekļa vietnē.
- Montāžas telpai jābūt piemērotai aizsardzības tipam saskaņā ar moduļa tehniskajiem datiem.

### 2.2 Solārās sistēmas un solāro funkciju apraksts

#### Solārās sistēmas apraksts

Paplašinot solārās sistēmas funkciju klāstu, iespējams pieslēgt papildu solārās iekārtas. Iespējamo solāro sistēmu piemēri ir minēti pieslēgumu shēmās.

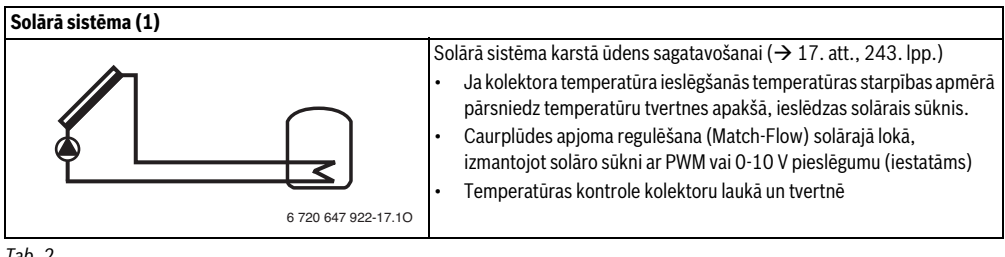

Tab. 2

### Solāro funkciju apraksts

Pievienojot solārajai sistēmai funkcijas, tiek izveidota vēlamā solārās sistēmas uzbūve. Ne visas funkcijas ir iespējams savstarpēji kombinēt.

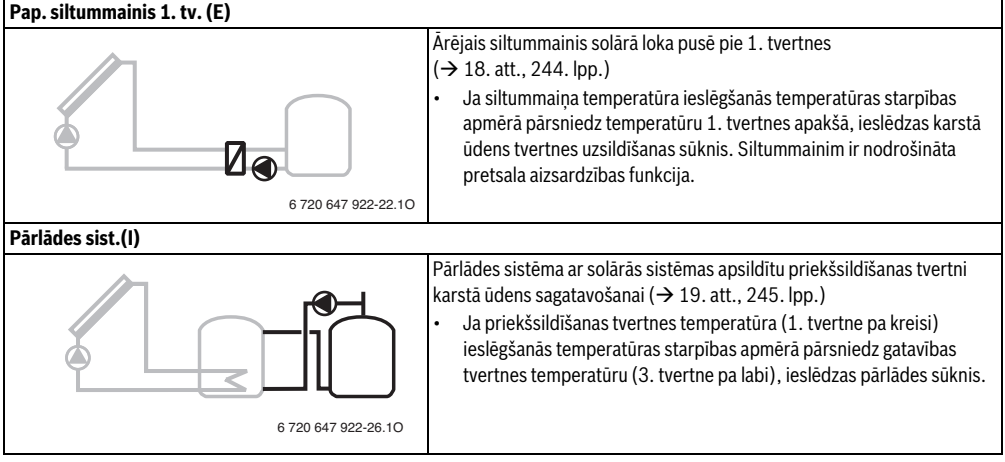

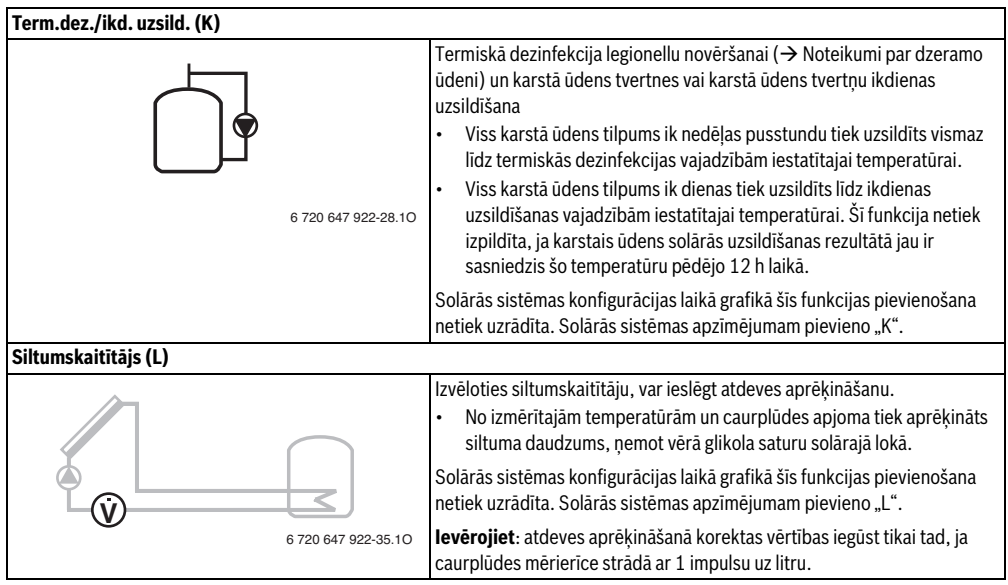

Tab. 3

### 2.3 Sanitārā ūdens uzsildīšanas sistēmas un siltummaiņa bloka funkciju apraksts

### Sanitārā ūdens uzsildīšanas sistēmas (siltmmaiņa bloka) apraksts

Papildinot sanitārā ūdens uzsildīšanas sistēmu ar funkcijām, iespējams paplašināt pastāvošās sistēmas iespējas. Iespējamo sanitārā ūdens uzsildīšanas sistēmu piemēri ir minēti pieslēgumu shēmās.

| Sanitārā ūdens uzsildīšanas sistēma (2) |                                                                                                    |
|-----------------------------------------|----------------------------------------------------------------------------------------------------|
|                                         | <ul> <li>Sanitārā ūdens uzsildīšanas sistēma karstā ūdens sagatavošanai</li> <li>(&gt; 20. att., 246. lpp.)</li> <li>Siltummaiņa bloks kombinācijā ar akumulācijas tvertni uzsilda sanitāro ūdeni pēc caurplūdes principa.</li> <li>Iespējams izveidot kaskādi ar maksimāli četriem siltummaiņu blokiem (iestata ar kodēšanas slēdzi -&gt; nodala "Kodēšanas slēdža</li> </ul> |
| 6 720 647 922-78.10                     | iestatišana").                                                                                                    |

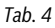

#### Siltummaiņa bloka funkciju apraksts

Pievienojot sanitārā ūdens uzsildīšanas sistēmai funkcijas, tiek izveidota vēlamā sistēmas uzbūve.

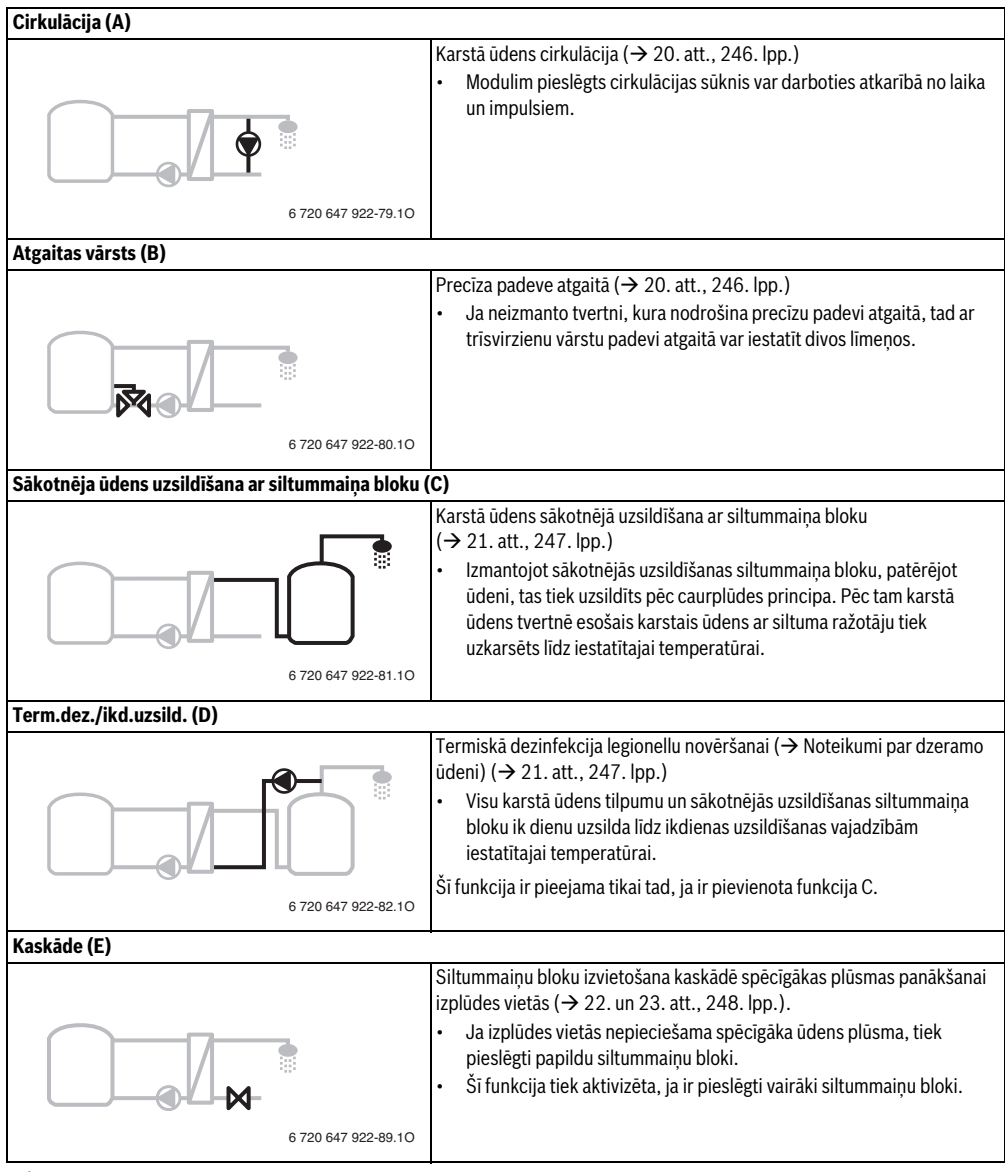

### 2.4 Piegādes komplekts

### 1. att. 237. lpp.:

[1] Modulis

(

- [2] Tvertnes temperatūras sensors
- [3] Kolektora temperatūras sensors
- [4] Maisiņš ar kabeļa nostiepes fiksatoriem
- [5] Montāžas instrukcija

### 2.5 Tehniskie dati

Šī iekārta pēc tās konstrukcijas un darbības veida atbilst Eiropas direktīvām un attiecīgajām nacionālās likumdošanas papildu prasībām. Atbilstību apliecina CE marķējums . Jūs varat

pieprasīt iekārtas atbilstības deklarāciju. Pieprasījumu sūtiet uz kontaktadresi, kas norādīta šīs instrukcijas otrā pusē.

| Te        | hniskie dati                                                  |                                                                                     |
|-----------|---------------------------------------------------------------|-------------------------------------------------------------------------------------|
| Izn       | nēri (P × A × Dz)                                             | 151 × 184 × 61 mm (citi<br>izmēri → 2. att., 237. lpp.)                             |
| Ma<br>šķo | iksimālais vada<br>ērsgriezuma laukums                        |                                                                                     |
| •         | Pieslēguma spaile 230 V<br>Pieslēguma spaile<br>zemspriegumam | <ul> <li>2,5 mm<sup>2</sup></li> <li>1,5 mm<sup>2</sup></li> </ul>                  |
| No        | minālais spriegums                                            |                                                                                     |
| •         | BUS                                                           | • 15 V DC (aizsardzība pret nepareizu polaritāti)                                   |
| •         | Moduļa tīkla spriegums                                        | <ul> <li>230 V AC maiņstrāva,<br/>50 Hz</li> </ul>                                  |
| •         | Vadības bloks                                                 | • 15 V DC (aizsardzība pret nepareizu polaritāti)                                   |
| •         | Sūkņi un maisītāji                                            | <ul> <li>230 V AC maiņstrāva,<br/>50 Hz</li> </ul>                                  |
| Dr        | ošinātājs                                                     | 230 V, 5 AT                                                                         |
| BU        | IS pieslēgums                                                 | EMS 2/EMS plus                                                                      |
| Ja<br>dīk | udas patēriņš –<br>cstāvē                                     | < 1 W                                                                               |
| Ма        | ıks. jauda                                                    |                                                                                     |
| •         | uz katru pieslēgumu<br>(PS1)                                  | <ul> <li>400 W (pieļaujami<br/>energoefektīvie sūkņi;<br/>maks. 40 A/µs)</li> </ul> |
| •         | uz katru pieslēgumu<br>(VS1, PS2, PS3)                        | <ul> <li>400 W (pieļaujami<br/>energoefektīvie sūkņi;<br/>maks. 40 A/μs)</li> </ul> |

Tab. 6

| Tehniskie dati                                                                  |                                           |
|---------------------------------------------------------------------------------|-------------------------------------------|
| Tvertnes temperatūras<br>sensora mērījumu<br>dianazons                          |                                           |
| <ul> <li>zemākā kļūdas<br/>robežvērtība</li> </ul>                              | • < - 10 °C                               |
| <ul> <li>radījuma diapazons</li> <li>augšējā kļūdas<br/>robežvērtība</li> </ul> | • 0100℃<br>• >125℃                        |
| Kolektora temperatūras<br>sensora mērījumu<br>diapazons                         |                                           |
| <ul> <li>zemākā kļūdas<br/>robežvērtība</li> </ul>                              | • < - 35 °C                               |
| <ul> <li>rādījuma diapazons</li> <li>augšējā kļūdas<br/>robežvērtība</li> </ul> | • - 30 200 ℃<br>• > 230 ℃                 |
| Pieļ. apkārtējās vides<br>temp.                                                 | 0 00 °C                                   |
| Aizsardzības klase                                                              | IP44                                      |
| Aizsardzības klase                                                              |                                           |
| ldent. Nr.                                                                      | Datu plāksnīte<br>(→ 16. att., 242. lpp.) |
| Tab. 6                                                                          |                                           |

| °C | Ω     | °C | Ω    | °C | Ω    |
|----|-------|----|------|----|------|
| 20 | 14772 | 44 | 5730 | 68 | 2488 |
| 26 | 11500 | 50 | 4608 | 74 | 2053 |
| 32 | 9043  | 56 | 3723 | 80 | 1704 |
| 38 | 7174  | 62 | 3032 | 86 | 1421 |

 

 Tab. 7
 Tvertnes temperatūras sensora mērījumu vērtības (TS2...)

| °C   | Ω      | °C | Ω     | °C  | Ω    | °C  | Ω   |
|------|--------|----|-------|-----|------|-----|-----|
| - 30 | 364900 | 25 | 20000 | 80  | 2492 | 150 | 364 |
| - 20 | 198400 | 30 | 16090 | 90  | 1816 | 160 | 290 |
| - 10 | 112400 | 35 | 12800 | 95  | 1500 | 170 | 233 |
| 0    | 66050  | 40 | 10610 | 100 | 1344 | 180 | 189 |
| 5    | 50000  | 50 | 7166  | 110 | 1009 | 190 | 155 |
| 10   | 40030  | 60 | 4943  | 120 | 768  | 200 | 127 |
| 15   | 32000  | 70 | 3478  | 130 | 592  | -   | -   |
| 20   | 25030  | 75 | 2900  | 140 | 461  | -   | -   |

 
 Tab. 8
 Kolektora temperatūras sensora mērījumu vērtības (TS1)

#### 114 | Montāža

### 2.6 Papildu piederumi

Precīzu informāciju par piemērotākajiem piederumiem, lūdzu, meklējiet katalogā.

- Solārajai sistēmai 1:
  - Solārais sūknis; pieslēgums pie PS1
  - Elektroniski regulējams sūknis (PWM vai 0-10 V); pieslēgums pie PS1 un OS1
  - Temperatūras sensors; pieslēgums pie TS1
  - Temperatūras sensors pirmajā tvertnē lejā; pieslēgums pie TS2
- Papildus 1. tvertnes ārējam siltummainim (E):
  - Siltummaiņa sūknis; pieslēgums pie VS1/PS2/PS3
  - Siltummaiņa temperatūras sensors; pieslēgums pie TS3
- Papildus pārlādes sistēmai (I):
  - Tvertnes pārlādes sūknis; pieslēgums pie VS1/PS2/ PS3
- Termiskajai dezinfekcijai (K):
  - Termiskās dezinfekcijas sūknis; pieslēgums pie VS1/ PS2/PS3
- Papildus siltumskaitītājam (L):
  - Temperatūras sensors solārā kolektora turpgaitā; pieslēgums pie TS3
  - Temperatūras sensors solārā kolektor atgaitā; pieslēgums pie IS1
  - Ūdensskaitītājs; pieslēgums pie IS1
  - Papildus sanitārā ūdens uzsildīšanas sistēmai:
  - Cirkulācijas sūknis
  - Vārsts precīzai padevei atgaitā
  - 2-4 vārsti izvietošanai kaskādē

#### Papildu piederumu montāža

 Uzstādiet papildu piederumus atbilstoši likumdošanas prasībām un saskaņā ar pievienoto instrukciju.

### 2.7 Tīrīšana

 Nepieciešamības gadījumā korpusu tīriet ar mitru drānu. Neizmantot abrazīvus vai kodīgus tīrīšanas līdzekļus.

### 3 Montāža

#### BISTAMI: Strāvas trieciens!

- Pirms šis ierīces instalēšanas: atvienojiet siltuma ražotāju un visas pārējās BUS ierīces no tīkla sprieguma.
- Pirms iedarbināšanas uzlieciet atpakaļ pārsegu (→ 5. att., 238. lpp.).

### 3.1 Sagatavošanās instalācijai siltuma ražotājā

- Vadoties pēc siltuma ražotāja montāžas instrukcijas, pārbaudiet, vai siltuma ražotājā ir iespējams instalēt moduļus (piem., MS 100).
- Sagatavojiet moduli, ja to siltuma ražotājā var instalēt bez aizsargsliedes (→ no 3. līdz 4. att., 238. lpp.).
- Ja moduli siltuma ražotājā var instalēt ar aizsargsliedi, ievērojiet no 7. līdz 8. att., 239. lpp.

### 3.2 Uzstādīšana

- ► Uzstādiet moduli pie sienas (→ no 3. līdz 7. att., 238 lpp.), pie aizsargsliedes (→ 7. att., 239. lpp.) vai iebūvējiet blokā vai siltuma ražotājā.
- Instalējot moduli siltuma ražotājā, ievērojiet siltuma ražotāja instrukciju.
- Noņemot moduli no aizsargsliedes, ņemiet vērā 8. att. 239. lpp.

### 3.3 Pieslēgšana elektrotīklam

 levērojot spēkā esošās prasības, pieslēgumam izmantojiet vismaz elektrisko kabeli, kas atbilst H05 VV-...

#### 3.3.1 BUS savienojuma un temperatūras sensora pieslēgums (zemsprieguma puse)

- Atšķirīgu vada šķērsgriezumu gadījumā: BUS abonentu savienošanai izmantojiet sadales kārbu.
- Savienojiet BUS abonentus [B], izmantojot sadales kārbu [A], zvaigznes slēgumā (→ 13. att., 241. lpp.) vai, izmantojot divus BUS abonentus ar diviem BUS pieslēgumiem, virknē.

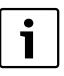

Pārsniedzot maksimālo BUS savienojumu kopgarumu starp visiem BUS abonentiem vai BUS sistēmā izveidojot gredzenveida struktūru, nav iespējams uzsākt sistēmas ekspluatāciju.

BUS savienojumu maksimālais garums:

- 100 m ar 0,50 mm<sup>2</sup> vada šķērsgriezuma laukumu
- 300 m ar 1,50 mm<sup>2</sup> vada šķērsgriezuma laukumu
- Lai novērstu induktīvo ietekmi: visi zemsprieguma kabeļi jāliek atsevišķi no vadiem, kas pieslēgti elektrotīklam (minimālais attālums 100 mm).
- Induktīvās ārējās ietekmes iedarbības (piemēram, PV iekārtu) gadījumā vadus izolē (piem., LiYCY), un izolāciju vienā pusē iezemē. Izolāciju pieslēdz nevis pie moduļa zemējuma vada spailes, bet gan pie ēkas zemējuma, piem., brīvas zemējuma spailes vai ūdensvada caurulēm.

Izveidojot sensora vada pagarinājumu, jāizmanto sekojoša šķērsgriezuma vadi:

- līdz 20 m ar 0,75 mm<sup>2</sup> līdz 1,50 mm<sup>2</sup> šķērsgriezumu
- 20 m līdz 100 m ar 1,50 mm<sup>2</sup> šķērsgriezumu
- Izvelciet kabeli cauri visām iepriekš uzstādītājām uzmavām un piestipriniet saskaņā ar pieslēgumu shēmām.

### 3.3.2 Elektroapgādes, sūkņa un maisītāja pieslēgums (tīkla sprieguma puse)

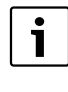

Elektrisko pieslēgumu izvietojums ir atkarīgs no instalētās sistēmas. No 9. līdz 12. att., sākot no 240. lpp., sniegtais apraksts ir ieteiktā elektrisko pieslēgumu izveidošanas gaita. Darbības daļēji nav iekrāsotas melnas. Tas ļauj labāk saprast, kuras darbības ir saistītas.

- Izmantojiet tikai vienādas kvalitātes elektriskos kabeļus.
- Pieslēgumu elektrotīklam izveidojiet ar pareizām fāzēm.
   Pieslēgumu elektrotīklam aizliegts veikt, izmantojot kontaktdakšu ar zemējumu.
- Pie izejām pieslēdziet tikai tos komponentus un konstruktīvos mezglus, kas minēti šajā instrukcijā. Nepieslēdziet papildu vadības iekārtas, kas vada citus sistēmas elementus.
- Izvelciet kabeli cauri uzmavām, savienojiet saskaņā ar pieslēgumu shēmām un nostipriniet ar piegādes komplektā iekļautajiem kabeļu nostiepes fiksatoriem
   (→ no 9. līdz 12. att., sākot no 240. lpp.).

| i | - |
|---|---|
|   |   |

Pieslēgto komponentu un konstruktīvo mezglu maksimālā patērējamā jauda nedrīkst pārsniegt moduļa tehniskajos datos norādīto lietderīgo jaudu.

Ja energoapgāde nenotiek ar siltuma ražotāja elektronikas palīdzību, montāžas vietā energoapgādes pārtraukšanai instalējiet standartiem atbilstošu (saskaņā ar EN 60335-1) ierīci visu polu izslēgšanai.

### 3.3.3 Pieslēguma spaiļu izvietojuma pārskats

Šajā pārskatā redzams, kādus sistēmas komponentus var pieslēgt. Ar \* apzīmētos sistēmas elementus (piem. PS5, PS6, PS9) iespējams pieslēgt kā alternatīvu. Atkarībā no moduļa pielietojuma viens no elementiem tiek pieslēgts pieslēguma spailei "VS1, PS2, PS3".

Atkarībā no moduļa pielietojuma (kodēšana ar moduli un konfigurēšana ar vadības bloku) sistēmas komponenti ir jāpieslēdz saskaņā ar attiecīgo pieslēgumu shēmu (→ nodaļa "Pieslēgumu shēmas ar sistēmu piemēriem").

Kompleksākas solārās sistēmas var izveidot kombinācijā ar solāro moduli MS 200. Tad ir iespējams izmantot vēl citas pieslēgumu spailes (→ MS 200 montāžas instrukcija).

#### 116 | Montāža

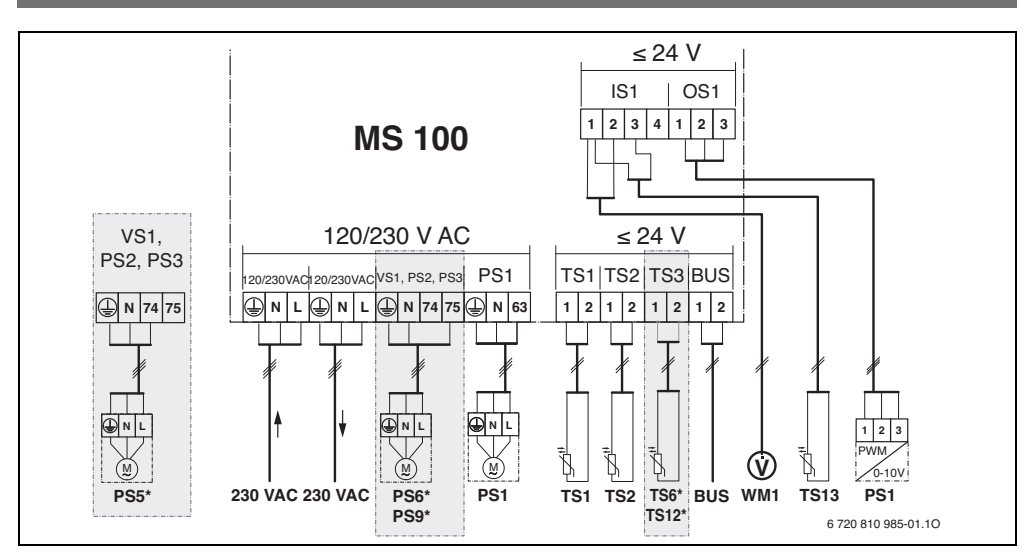

#### Apzīmējumi augšējā attēlā un no 17. līdz 23. att., sākot no 243. lpp.:

- Solārā sistēma
- 🖏 Funkcija
- Papildu funkcija (attēlota pelēkā krāsā)
- Sanitārā ūdens uzsildīšanas sistēma
- Papildu funkcija (attēlota pelēkā krāsā)
- Zemējuma vads
- 9 Temperatūra/ temperatūras sensors
- Siltuma ražotāja un moduļa BUS savienojums
- Nav siltuma ražotāja un moduļa BUS savienojuma

#### Pieslēguma spaiļu apzīmējumi:

230 V AC Tīkla sprieguma pieslēgums

- BUS BUS sistēmas pieslēgums
- OS1 Sūkņa apgriezienu skaita regulatora pieslēgums (PWM vai 0-10 V) (**O**utput **S**olar) / spaiļu savienojumi: 1 – masa; 2 – PWM/0-10 V izeja (output); 3 – PWM ieeja (Input, opcionāla)
- PS1...3 Sūkņa pieslēgums (Pump Solar)
- TS1...3 Temperatūras sensora pieslēgums (**T**emperature sensor **S**olar)
- VS1 Trīsvirzienu vārsta vai trīsvirzienu maisītāja pieslēgums (**V**alve **S**olar)
- IS1 Pieslēgums siltuma daudzuma uzskaitei (Input Solar) Spaiļu savienojums: 1 – masa (ūdensskaitītājs un temperatūras sensors); 2 – caurplūde (ūdensskaitītājs); 3 – temperatūra (temperatūras sensors); 4 – 5 VDC (Vortex sensoru elektroapgāde)

#### Solāro sistēmu sastāvdaļas:

- BUS BUS sistēma EMS 2/EMS plus
- PS1 Solārais sūknis 1. kolektoru laukam
- PS5 Tvertnes uzsildīšanas sūknis, izmantojot ārējo siltummaini
- PS6 Tvertnes pārlādes sūknis pārlādes sistēmai bez siltummaiņa (un termiskās dezinfekcijas)
- PS9 Termiskās dezinfekcijas sūknis
- PS11 Sūknis siltuma avota pusē (primārā puse)
- PS13 Cirkulācijas sūknis
- MS 100 Modulis standarta solārajām sistēmām
- TS1 Temperatūras sensors 1. kolektoru laukam
- TS2 Temperatūras sensors 1. tvertnē apakšā
- TS6 Siltummaiņa temperatūras sensors
- TS9 Temperatūras sensors 3. tvertnē augšā; pieslēgums, piem., pie siltuma ražotāja (nepieslēgt pie MS 100)
- TS12 Temperatūras sensors solārā kolektora turpgaitā (siltumskaitītājs)
- TS13 Temperatūras sensors solārā kolektora atgaitā (siltumskaitītājs) 7
- TS17 Karstā ūdens siltummaiņa temperatūras sensors (sekundārā puse)
- TS21 Siltummaiņa temperatūras sensors (turpgaita, primārā puse)
- VS5 Trīsvirzienu vārsts atgaitā
- VS6 Kaskādes vārsts
- WM1 Ūdensskaitītājs (Water Meter)

### 3.3.4 Pieslēgumu shēmas ar sistēmu piemēriem

Hidraulikas attēlojums ir tikai shematisks un sniedz tikai aptuvenu norādi uz iespējamo hidraulisko slēgumu. Drošības ierīces uzstādīt saskanā ar spēkā esošajiem standartiem un vietējiem noteikumiem. Kompleksākas sistēmas var izveidot kombinācijā ar solāro moduli . Lai noskaidrotu papildu informāciju un iespējas, skatiet plānošanas dokumentus vai specifikācijas.

### Solārās sistēmas

Pieslēguma shēmas pielāgošanu solārajai sistēmai var atvieglot ar šādiem jautājumiem:

- Kāda solārā sistēma 🏷 ir pieejama?
- Kādas funkcijas 🦏 (attēlotas meļņā krāsā) ir pieejamas?
- Vai ir pieejamas papildu funkcijas <sup>3</sup>/<sub>4</sub>? Ar papildu funkcijām (attēlotas pelēkā krāsā) līdz šim izvēlēto solāro sistēmu var paplašināt.

Attiecībā uz turpmākajā tabulā minētajām solārajām sistēmām pielikumā no 243. lpp. ir minēti nepieciešamie pieslēgumi pie modula un attiecīgās piederīgās hidraulikas.

| Solārā<br>sistēma | Funkcija | Papildu<br>funkcijas<br>(attēlotas<br>pelēkā<br>krāsā) | Pieslēgumu shēma      |
|-------------------|----------|--------------------------------------------------------|-----------------------|
| *                 | ₩,       | ×+                                                     |                       |
| 1                 | -        | ΚL                                                     | → 17. att., 243. lpp. |
| 1                 | E        | -                                                      | → 18. att., 244. lpp. |
| 1                 | I        | K                                                      | → 19. att., 245. lpp. |

Tab. 9 Iespējamo solāro sistēmu piemēri

- Ε Ārējais siltummainis (šī funkcija nav pieejama visos vadības blokos)
- L Pārlādes sistēma

(šī funkcija nav pieejama visos vadības blokos)

- Κ Termiskā dezinfekcija
- L Siltumskaitītājs

### Sanitārā ūdens uzsildīšanassistēmas

Pieslēguma shēmas pielāgošanu sanitārā ūdens uzsildīšanas sistēmai var atvieglot ar šādiem jautājumiem:

- Kāda sanitārā ūdens uzsildīšanas sistēma ガ ir pieejama? Kādas funkcijas 🏹 (attēlotas meļnā krāsā) ir pieejamas?
- Vai ir pieejamas papildu funkcijas / 🖳 ? Ar papildu funkcijām (attēlotas pelēkā krāsā) līdz šim izvēlēto sanitārā ūdens uzsildīšanas sistēmu var paplašināt.

Attiecībā uz turpmākajā tabulā minētajām solārajām sistēmām pielikumā no 246. lpp. ir minēti nepieciešamie pieslēgumi pie moduļa un attiecīgās piederīgās hidraulikas. Šīs funkcijas nav pieeiamas visos vadības blokos.

| Sanitārā<br>ūdens<br>uzsildīšanas<br>sistēma | Funkcija   | Papildu<br>funkcijas<br>(attēlotas<br>pelēkā<br>krāsā) | Pieslēgumu shēma      |
|----------------------------------------------|------------|--------------------------------------------------------|-----------------------|
| <b>N</b>                                     | <b>1</b> + | <b>Z</b> -+                                            |                       |
| 2                                            | -          | AB                                                     | → 20. att., 246. lpp. |
| 2                                            | С          | BD                                                     | → 21. att., 247. lpp. |
| 2                                            | E          | AB                                                     | → 22. att., 248. lpp. |
| 2                                            | CE         | ВD                                                     | → 23. att., 249. lpp. |

Tab. 10 Iespējamo sanitārā ūdens uzsildīšanas sistēmu piemēri

- Cirkulācija А
- В Atgaitas vārsts
- С Sākotnējās uzsildīšanas siltummaiņa bloks
- D Termiskā dezinfekcija
- F Kaskāde

### 4 ledarbināšana

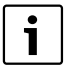

Vispirms pareizi pieslēdziet visus komponentus elektrotīklam un tikai pēc tam sāciet ekspluatāciju!

- levērojiet visu iekārtas komponentu un mezglu montāžas instrukcijas.
- Elektroapgādi ieslēdziet tikai tad, kad ir ieslēgti visi moduļi.

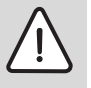

IEVĒRĪBAI: Sistēmas bojājumi, darbinot bojātu sūkni!

 Pirms ieslēgšanas piepildiet un atgaisojiet sistēmu, lai sūkņi nedarbotos bez ūdens.

### 4.1 Kodēšanas slēdža iestatīšana

Ja kodēšanas slēdzis ir ieslēgts vajadzīgajā pozīcijā, nepārtraukti deg darbības režīma zaļā kontrollampiņa. Ja kodēšanas slēdzis ir ieslēgts neatbilstošā pozīcijā vai atrodas starpstāvoklī, darbības režīma kontrollampiņa sākumā neiedegas un pēc tam sāk mirgot sarkanā krāsā.

|         | uma  | Moduļa kods |    |       |       |    |     |     |     |     |
|---------|------|-------------|----|-------|-------|----|-----|-----|-----|-----|
|         | ražo | otājs       | Va | ndība | s blo | ks | 1   | 2   | 3   | 4   |
|         |      |             |    |       |       |    | 100 | 100 | 100 | 100 |
| Sistēma | ۵    | £           | I. | II    |       | IV | MS  | MS  | MS  | MS  |
| 1       | •    | -           | ٠  | -     | -     | -  | 1   | -   | -   | -   |
| 1       | ٠    | -           | -  | ٠     | -     | -  | 1   | -   | -   | -   |
| 1       | -    | •           | -  | -     | -     | ٠  | 1   | -   | -   | -   |
| 1       | -    | -           | -  | -     | ٠     | -  | 10  | -   | -   | -   |
| 2       | -    | -           | -  | -     | ٠     | -  | 9   | -   | -   | -   |
| 2       | -    | -           | -  | -     | ٠     | -  | 9   | 4   | 5   | 6   |

Tab. 11 Moduļa funkciju piešķiršana ar kodēšanas slēdzi

- Siltumsūknis
- Citi siltuma ražotāji
- 1... 1. solārā sistēma
- 2... 2. sanitārā ūdens uzsildīšanas sistēma
- I CR 100/CW 100/RC200
- II CR 400/CW 400/CW 800/RC300
- III CS 200/SC300
- IV HPC 400/HMC300

### 4.2 Sistēmas un moduļa ekspluatācijas sākšana

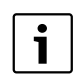

Ja moduli (MS 100) kodēšanas slēdzis ir iestatīts uz 9 vai 10, nedrīkst pastāvēt BUS savienojums ar siltuma ražotāju.

#### 4.2.1 Solāos sistēmu iestatījumi

- 1. lestatiet kodēšanas slēdzi.
- Vajadzības gadījumā iestatiet kodēšanas slēdzi pārējos moduļos.
- 3. leslēdziet visas sistēmas elektroapgādi (tīkla spriegumu).

Ja moduļa darbības režīma kontrollampiņa nepārtraukti deg zaļā krāsā:

- Vadības bloku iedarbiniet un attiecīgi iestatiet saskaņā ar pievienoto montāžas instrukciju.
- Izvēlieties instalētās funkcijas izvēlnē Solār. iestatīj.
   Mainīt solāro konfigurāciju un pievienojiet solārajai sistēmai. Šī izvēlne nav pieejama visos vadības blokos. Attiecīgā gadījumā šī darbība nav jāveic.
- Pārbaudiet vadības blokā solārās sistēmas iestatījumus un vajadzības gadījumā pielāgojiet instalētajai solārajai sistēmai.
- 7. leslēdziet solāro sistēmu.

#### 4.2.2 Sanitārā ūdens uzsildīšanas sistēmu iestatījumi

- 1. Sanitārā ūdens uzsildīšanas sistēmas modulī (**MS 100**) kodēšanas slēdzi iestatiet uz **9**.
- Vajadzības gadījumā iestatiet kodēšanas slēdzi pārējos moduļos.
- 3. leslēdziet visas sistēmas elektroapgādi (tīkla spriegumu).

Ja moduļu darbības režīma indikācija nepārtraukti spīd zaļā krāsā:

- Vadības bloku iedarbiniet un attiecīgi iestatiet saskaņā ar pievienoto montāžas instrukciju.
- Izvēlieties instalētās funkcijas izvēlnē Karstā ūdens iestatījumi > Mainīt karstā ūdens konfigurāciju un pievienojiet sanitārā ūdens uzsildīšanas sistēmai.
- Pārbaudiet vadības blokā sistēmas iestatījumus un vajadzības gadījumā pielāgojiet tos izvēlnē Karstā ūdens iestatījumi.

#### 4.3 Solārās sistēmas konfigurācija

Solārās sistēmas konfigurācija ir atkarīga no instalētā vadības bloka. Attiecīgā gadījumā ir iespējama tikai pamata solārā sistēma karstā ūdens sagatavošanai ar termisko dezinfekciju. Tādā gadījumā apkures sistēmas konfigurācija. tostarp solārās sistēmas konfigurācija, ir aprakstīta vadības bloka montāžas instrukcijā.

- Grieziet izvēles pogu , lai izvēlētos vēlamo funkciju.
   Nospiediet izvēles pogu , lai apstiprinātu iestatījumu.
- Nospiediet taustinu atpakal 5. lai pārslēgtos uz līdz šim konfigurēto sistēmu.
- Lai dzēstu funkciju:
  - Grieziet izvēles pogu Ö, līdz displejā redzams teksts Pēdējās funkcijas dzēšana (apgrieztā alfabēta secībā).
  - Nospiediet izvēles pogu 🚠 .
  - Pēc alfabēta pēdējā funkcija ir dzēsta.

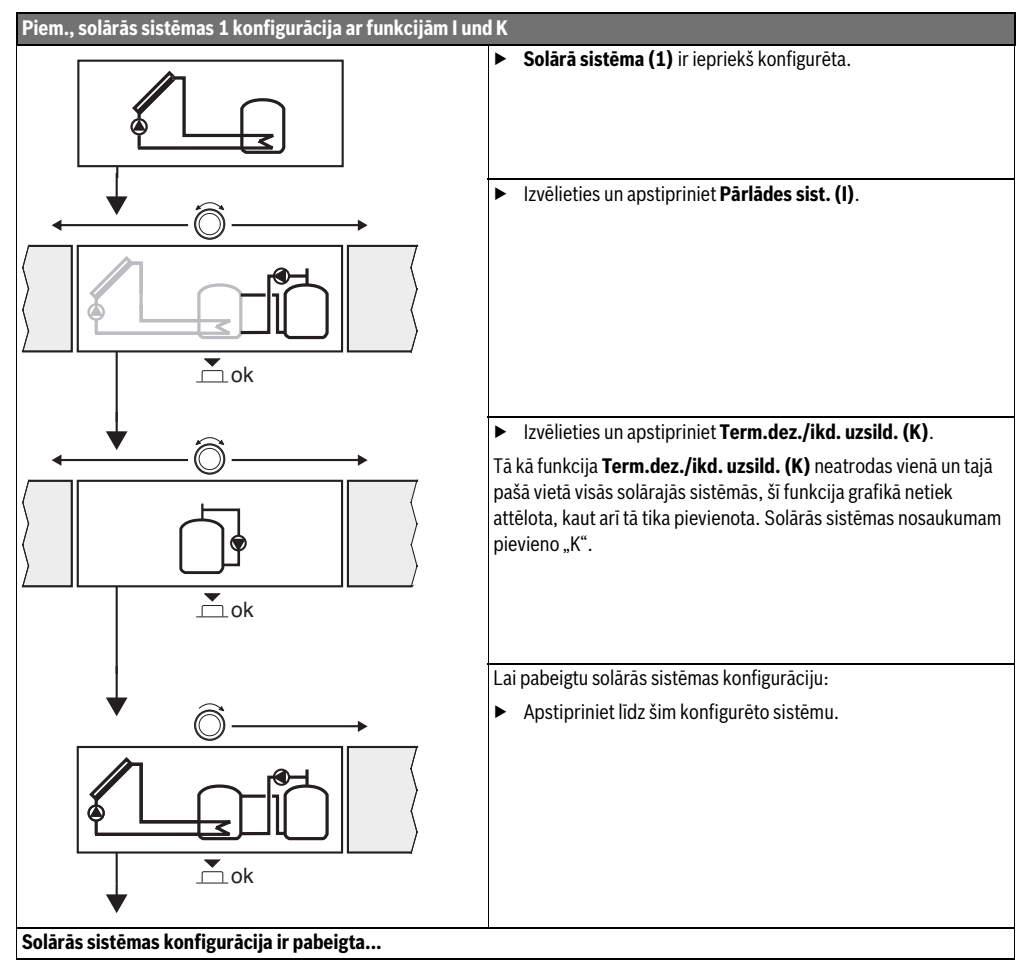

### 4.4 Servisa izvēlnes pārskats

Izvēlnes ir atkarīgas no instalētā vadības bloka un no instalētās sistēmas.

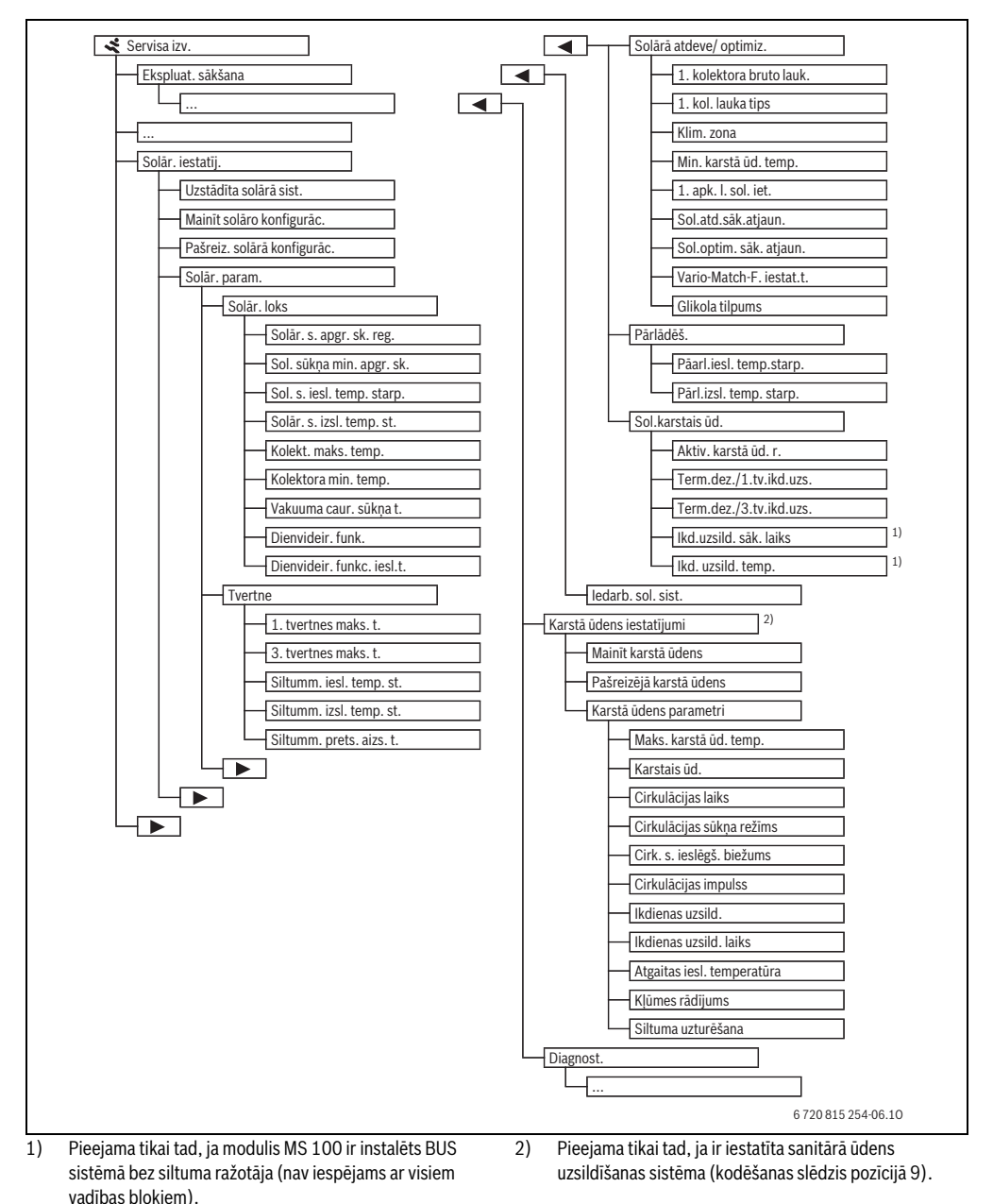

### 4.5 Solārās sistēmas iestatījumu izvēlne (nav pieejama visos vadības blokos)

Turpmākā tabula īsumā atspoguļo izvēlni **Solār. iestatīj.** Izvēlnes un tajās pieejamie iestatījumi ir sīki aprakstīti turpmākajās lappusēs. Izvēlnes ir atkarīgas no instalētajiem vadības blokiem un no instalētās solārās sistēmas. Vajadzības gadījumā solārās sistēmas iestatījumu izvēlne ir aprakstīta vadības bloka montāžas instrukcijā.

| Izvēlne                    |                                                   | Izvēlnes mērķis                                                                                                    |  |  |
|----------------------------|---------------------------------------------------|----------------------------------------------------------------------------------------------------|--|--|
| Solār                      | . param.                                          | Instalētās solārās sistēmas iestatījumi                                                                                                    |  |  |
|                            | Solār. loks Parametru iestatīšana solārajam lokam |                                                                                                    |  |  |
|                            | Tvertne                                           | Karstā ūdens tvertnes parametru iestatīšana                                                                                                    |  |  |
| Solārā atdeve/<br>optimiz. |                                                   | Tiek aprēķināta dienas gaitā paredzamā solārā atdeve, ko ņem vērā, regulējot siltuma ražotāju.<br>Ar iestatījumiem šajā izvēlnē var palielināt ietaupījumus. |  |  |
| Pārlādēš.                  |                                                   | Ar sūkņa palīdzību var izmantot siltumu no priekšsildīšanas tvertnes, lai uzsildītu akumulācijas tvertni<br>vai uzsildītu karstā ūdens tvertni.              |  |  |
|                            | Sol.karstais ūd.                                  | Šeit var veikt iestatījumus, piem., termiskās dezinfekcijas vajadzībām.                                                                                      |  |  |
| Solār<br>iedar             | ās sistēmas<br>bināšana                           | Pēc tam, kad ir iestatīti visi nepieciešamie parametri, solāro sistēmu var iedarbināt.                                                                       |  |  |

Tab. 13 Solārās sistēmas iestatījumu izvēlnes pārskats

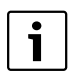

Rūpnīcas iestatījumi iestatīšanas diapazonos ir izcelti.

### 4.5.1 Solāro parametru izvēlne

#### Solār. loks

| Izvēlnes<br>punkts             | lestatīšanas<br>diapazons | Funkcijas apraksts                                                                                                    |
|--------------------------------|---------------------------|----------------------------------------------------------------------------------------------------|
| Sol. sūknis ar<br>apgr. skaita |                           | Sistēmas efektivitāte tiek uzlabota, noregulējot temperatūras starpību atbilstoši ieslēgšanās temperatūras starpības vērtībai (solārā sūkņa iesl. starpība).                                                                                 |
| reg.                           |                           | <ul> <li>"Match-Flow" funkciju aktivizējiet izvēlnē Solār. param. &gt; Solārā atdeve/ optimiz</li> </ul>                                                                                                    |
|                                |                           | levērojiet: Sistēmas bojājumi, darbinot bojātu sūkni!                                                                                                    |
|                                |                           | <ul> <li>Ja ir pieslēgts sūknis ar integrētu apgriezienu skaita regulēšanu, deaktivizējiet<br/>apgriezienu skaita regulēšanu vadības blokā.</li> </ul>                                                                                       |
|                                | Nē                        | Solārais sūknis netiek regulēts modulēti.                                                                                                    |
|                                | PWM                       | Solārais sūknis tiek regulēts modulēti ar PWM signālu.                                                                                                    |
|                                | 0-10 V                    | Solārais sūknis tiek regulēts modulēti ar analogo 0–10 V signālu.                                                                                                    |
| Sol. sūkņa min.<br>apgr. sk.   | <b>5</b> 100 %            | Šeit iestatīto regulējamā solārā sūkņa apgriezienu skaitu nedrīkst pārsniegt. Solārais sūknis<br>saglabā šo apgriezienu skaitu līdz brīdim, kad ieslēgšanās kritērijs vairs nav derīgs vai kad<br>atkal tiek palielināts apgriezienu skaits. |
| Sol. s. iesl.<br>temp. starp.  | 6 <b>10</b> 20 K          | Ja kolektora temperatūra pārsniedz tvertnes temperatūru par šeit iestatīto starpību un ir<br>izpildīti visi ieslēgšanās priekšnosacījumi, ieslēdzas solārais sūknis (vismaz par 3 K lielāka<br>nekā Solār. s. izsl. temp. st.).              |
| Solār. s. izsl.<br>temp. st.   | 3 <b>5</b> 17 K           | Ja kolektora temperatūra par šeit iestatīto starpību ir zemāka nekā tvertnes temperatūra,<br>solārais sūknis izslēdzas (vismaz par 3 K mazāka nekā Sol. s. iesl. temp. starp.).                                                              |
| Kolekt. maks.<br>temp.         | 100 <b>120</b><br>140 ℃   | Ja kolektora temperatūra pārsniedz šeit iestatīto temperatūru, solārais sūknis izslēdzas.                                                                                                    |

### 122 | ledarbināšana

| Izvēlnes<br>punkts            | lestatīšanas<br>diapazons                                                                                                    | Funkcijas apraksts                                                                                                    |
|-------------------------------|----------------------------------------------------------------------------------------------------|----------------------------------------------------------------------------------------------------|
| Kolektora min.<br>temp.       | 10 <b>20</b> 80 ℃                                                                                                    | Ja kolektora temperatūra ir zemāka nekā šeit iestatītā temperatūra, solārais sūknis izslēdzas<br>arī tad, ja ir izpildīti visi ieslēgšanās priekšnosacījumi.                                                                                                    |
| Vakuuma caur.<br>sūkņa t.     | Jā Solārais sūknis laikā no plkst. 6:00 un 22:00 ik pēc 15 minūtēm tiek īslaicīgi iedar<br>sūknētu silto solāro šķidrumu uz temperatūras sensoru. |                                                                                                    |
|                               | Nē                                                                                                    | Vakuumcauruļu kolektoru sūkņa testa funkcija ir izslēgta.                                                                                                    |
| Dienvideir. Jā<br>funk.       |                                                                                                    | Ja kolektora temperatūra noslīd zemāk par iestatīto vērtību, (→ Dienvideir. funkc. iesl.t.)<br>solārais sūknis ieslēdzas. Tādējādi siltais ūdens no tvertnes tiek sūknēts caur kolektoru. Ja<br>kolektora temperatūra pārsniedz iestatīto temperatūru par 2 K, sūknis ir izslēgts.<br>Šī funkcija paredzēta vienīgi tām valstīm, kurās augstas āra temperatūras dēļ principā nav<br>iespējami sala radīti bojājumi.<br><b>Uzmanību!</b> Dienvideiropas funkcija negarantē absolūti drošu pretsala aizsardzību.<br>Vajadzības gadījumā darbiniet iekārtu ar solāro šķidrumu. |
|                               | Nē                                                                                                    | Dienvideiropas funkcija ir izslēgta.                                                                                                    |
| Dienvideir.<br>funkc. iesl.t. | 4 <b>5</b> 8 ℃                                                                                                    | Ja šeit iestatītā kolektora temperatūras vērtība netiek sasniegta, solārais sūknis ieslēdzas.                                                                                                    |

Tab. 14

### Tvertne

|   | BR | ĪDINĀJUMS: Applaucēšanās risks!                                                                                                    |
|---|----|----------------------------------------------------------------------------------------------------|
| 2 | •  | Ja karstā ūdens temperatūra tiek iestatīta<br>virs 60 °C vai ir ieslēgta termiskā<br>dezinfekcija, jābūt instalētai maisīšanas<br>ierīcei. |

| Izvēlnes punkts             | lestatīšanas<br>diapazons | Funkcijas apraksts                                                                                                    |
|-----------------------------|---------------------------|----------------------------------------------------------------------------------------------------|
| 1. tvertnes maks. t.        | Izsl.                     | 1. tvertne netiek uzsildīta.                                                                                                    |
|                             | 20 <b>60</b> 90 °C        | Ja šeit iestatītā 1. tvertnes temperatūra tiek pārsniegta, solārais sūknis izslēdzas.                                                                                                    |
| 3. tvertnes maks. t.        | Izsl.                     | 3. tvertne netiek uzsildīta.                                                                                                    |
|                             | 20 <b>60</b> 90 °C        | Ja šeit iestatītā 3. tvertnes temperatūra tiek pārsniegta, pārlādes sūknis izslēdzas.                                                                                                    |
| Siltumm. iesl.<br>temp. st. | <b>6</b> 20 K             | Ja tiek pārsniegta šeit iestatītā starpība starp tvertnes temperatūru un siltummaiņa<br>temperatūru un ir izpildīti visi ieslēgšanās priekšnosacījumi, tvertnes uzsildīšanas<br>sūknis ieslēdzas. |
| Siltumm. izsl.<br>temp. st. | <b>3</b> 17 K             | Ja netiek sasniegta šeit iestatītā starpība starp tvertnes temperatūru un siltummaiņa<br>temperatūru, tvertnes uzsildīšanas sūknis izslēdzas.                                                     |
| Siltumm. prets.<br>aizs. t. | 3 <b>5</b> 20 ℃           | Ja netiek sasniegta šeit iestatītā ārējā siltummaiņa temperatūra, tvertnes uzsildīšanas<br>sūknis ieslēdzas. Tādā veidā siltummainis tiek pasargāts no sala bojājumiem.                           |

### Solārā atdeve/ optimiz.

Kolektora bruto laukums, kolektora tips un klimatiskās zonas vērtība jāiestata pareizi, lai panāktu vislabāko enerģijas ietaupījumu.

| Takinis       Julia jazons       Pulikcijas ajrakstis         I. kolektora bruto       0 500 m²       Arš ofunkciju variestatit 1. kolektoru laukā uzstādīto virsmas laukumu. Solārā atdeve tiek rādīta tikai tad, ja ir iestatīta virsma > 0 m².         1. kolektoru laukā       Plakanais       Plakanais         kolektors       Vakuuma cauruļu kolektoru izmantošana 1. kolektoru laukā         Vakuuma cauruļu kol.       Vakuuma cauruļu kolektoru izmantošana 1. kolektoru laukā         Klimata zona       190255       Instalēšanas vietas klimatiskā zona atbilstoši kartei (→ 24. att., 250. lpp.).         Min. karstā ūd.       tzsl.       Karstā ūdens papildu uzsildīšanai ar siltuma ražotāju neatkarīgi no karstā ūdens minimālās temperatūra.         154570°C       Regulators identificē, vai pastāv solārās enerģijas atdeve un uzkrātais siltuma daudzums ir pietiekams karstā ūdens sagatavošanai. Atkarībā no šiem abiem parametriem regulators pazemina ieregulēto siltuma ražotāja takevi avais ravaidarās enerģijas atdeve un uzkrātais diens sagatavošanas temperatūru. solārā enerģijas atdeve ir pietiekama, vais nav vajadzīga uzkarsēšana ar siltuma ražotāja palidzibu. Nesasniedzot šeit iestatīto temperatūru, notiek karstā ūdens papildu uzsildīšana ar siltuma ražotāju.         1. apk. l. sol. iet.       Izsl.       Solārā ietekme uz iegregulēto telpas temperatūru: ja solārā loka jauda ir liela, apkures iekārtas turgaitas temperatūra atbilstoši apkures likka slogiem. Lidz ar to tiek novērsta temperatūra saugustināšanās ekā un tātad tiek paaugstināts komforta limenis.         1. apkl.l. sol. iet.       Nē <th>lavālnos nunkto</th> <th>lestatīšanas</th> <th colspan="2">Funkciina anvakata</th>                                                       | lavālnos nunkto               | lestatīšanas                | Funkciina anvakata                                                                                                    |  |  |
|----------------------------------------------------------------------------------------------------|-------------------------------|-----------------------------|----------------------------------------------------------------------------------------------------|--|--|
| 1. kolektora bruto       0500 m <sup>-</sup> AF so funkciju var jestatu 1., kolektoru lauka uzstaduto viršmas ja aukumu. Solara atoeve tiek räälta tikai taka ja ir iestatti 2 nisma 2 o m <sup>2</sup> .         1. kolektoru lauka tips       Plakanais kolektors       Plakanois kolektoru izmantošana 1. kolektoru laukā         1. kolektors       Vakuuma cauruļu kolektoru izmantošana 1. kolektoru laukā         kolektors       Instalēšanas vietas klimatiskā zona atbilstoši kartei (→ 24. att., 250. lpp.).         Klimata zona       190255       Instalēšanas vietas klimatiskā zona atbilstoši kartei (→ 24. att., 250. lpp.).         Min. karstā ūd. temp.       Izsl.       Karstā ūdens papildu uzsildīšanai ar siltuma ražotāju neatkarīgi no karstā ūdens papildu uzsildīšana ar siltuma ražotāju neatkarīgi no karstā ūdens sagatavošana i. Atkarībā no šiem abiem parametriem regulators ipatāv solārās enerģijas atdeve un uzkrātais siltuma dadzums ir pietiekams karstā ūdens sagatavošanai. Atkarībā no šiem abiem parametriem regulators pazemina ieregulēto siltuma ražotāju aldzītuma ražotāju.         1 apk. l. sol. iet.       Izsl.       Solārā ietekme izslēgta.         - 1 5 K       Solārā ietekme izslēgta.       - 1 5 K         Solārā ietekme izslēgta.       - 1 5 K       Solārā ietekme izslēgta.         - 1 5 K       Solārā ietekme izslēgta.       - 1 5 K         Solarā ietekme izslēgta.       - 1 5 K       Solārā ietekme izslēgta.         - 1 5 K       Solārā ietekme izslēgta. <t< td=""><td>izveines punkts</td><td>diapazons</td><td colspan="3"></td></t<>                                                                                                    | izveines punkts               | diapazons                   |                                                                                                    |  |  |
| I. kolektoru lauka<br>tips         Plakanais<br>kolektors         Plakano kolektoru izmantošana 1. kolektoru laukā           Klimata zona         I90255         Vakuumcauruļu kolektoru izmantošana 1. kolektoru laukā           Klimata zona         190255         Instalēšanas vietas klimatiskā zona atbilstoši kartei (→ 24. att., 250. lpp.).           Min. karstā ūd.<br>temp.         Izsl.         Karstā üdens papildu uzsildīšanai ar siltuma ražotāju neatkarīgi no karstā ūdens<br>minimālās temperatūras           154570°C         Regulators identīficē, vai pastāv solārās enerģijas atdeve un uzkrātais siltuma<br>daudzums ir pietiekams karstā ūdens sagatavošanai. Atkarībā no šiem abiem<br>parametriem regulators pazemina ieregulēto siltuma ražotāju neatkarīgi no karstā ūdens<br>sagatavošanas temperatūru. Ja solārā ienerģijas atdeve ur uzkrātais siltuma<br>ražotāja palidu zusildīšana ar siltuma ražotāja karstā ūdens<br>sagatavošanas temperatūru. Ja solārās enerģijas tadeve ir pietiekama, vairs nav<br>vajadzīga uzkarsēšan ar siltuma ražotāja palidu zusildīšana ar siltuma ražotāja palidu zusildīšana ar siltuma ražotāju neatkarēje<br>iekārtas turpgaitas temperatūru uzsildīšana ar siltuma ražotāja atada ir liela, apkures<br>iekārtas turpgaitas temperatūra valbilstoši apkures liknei tiek salogiem. Lidz ar to<br>tiek novērsta temperatūra spaugstināšanš ekā un tātad tiek paaugstināt straujāk, lai<br>indro šinātu lielāku pasivo saules enerģijas atdeve un ietarbināšana no jauna.           Sol.atd.sāk.atjaun.         Jā         Solārā ietekes solārās sistēmas optimizācijas atiestate un iedarbināšana no jauna.           Tuio-fik         Jā         Kalibrētās solārās sistēmas optimizācijas atiestate un iedarbināšana no jauna.           T | 1. Kolektora bruto<br>laukums | <b>0</b> 500 m <sup>2</sup> | Ar so funkciju var iestatit 1. kolektoru lauka uzstadito virsmas laukumu. Solara atdeve tiek rādīta tikai tad, ja ir iestatīta virsma > 0 m <sup>2</sup> .                                                                                                    |  |  |
| Vakuuma cauruļu<br>kol.         Vakuuma cauruļu<br>kol.         Vakuuma cauruļu kolektoru izmantošana 1. kolektoru laukā           Klimata zona         190255         Instalēšanas vietas klimatiskā zona atbilstoši kartei (⇒ 24. att., 250. lpp.).           Min. karstā ūd.<br>temp.         Izsl.         Karstā ūdens papildu uzsildīšanai ar siltuma ražotāju neatkarīgi no karstā ūdens<br>minimālās temperatūras           15 4570°C         Regulators identīficē, vai pastāv solārās enerģijas atdeve un uzkrātais siltuma<br>daudzums ir pietiekams karstā ūdens sagatavošanai. Atkarībā no šiem abiem<br>parametriem regulators pazemina ieregulēto siltuma ražotāja palīdzību. Nesasniedzot šeit iestatīto<br>temperatūru, notiek karstā ūdens papildu uzsildīšana ar siltuma ražotāja karstā ūdens<br>sagatavošanas temperatūru. Ja solārā ietekme uzsiegta.           1. apk.l. sol. iet.         Izsl.         Solārā ietekme uz ieregulēto telpas temperatūru: ja solārā loka jauda ir liela, apkures<br>iekārtas turgajtas temperatūra atbilstoši apkures likka jauda ir liela, apkures<br>iekārtas turgajtas temperatūra atbilstoši apkures likka jauda ir liela, apkures<br>iekārtas turgajtas temperatūra atbilstoši apkures likka jauda ir liela, apkures<br>iekārtas turgajtas temperatūra spaugstīnāšanās ēkā un tatad tiek paaugstīnāts komforta<br>līmenis.           1. apk.l. sol. iet.         Jā         Solārā ietekme uz sietas atdeves atiestate līdz nulles vērtībai.           Vatio-Match-F.<br>istat.         Jā         Solārā sistēvas otārās sistēmas optimizācījas atiestate un iedarbināšana no jauna.           Vario-Match-F.<br>isstat.t.         Jā         Kalibrētās solārās sistār at dever / optimiz. saglābājas nemainīgi.                                      | 1. kolektoru lauka<br>tips    | Plakanais<br>kolektors      | Plakano kolektoru izmantošana 1. kolektoru laukā                                                                                                    |  |  |
| Klimata zona       190255       Instalēšanas vietas klimatiskā zona atbilstoši kartei (→ 24. att., 250. lpp.).         Min. karstā ūd.       Izsl.       Karstā ūdens papildu uzsildīšanai ar siltuma ražotāju neatkarīgi no karstā ūdens minimālas temperatūras         154570°C       Regulators identificē, vai pastāv solārās enerģijas atdeve un uzkrātais siltuma daudzums ir pietiekams karstā ūdens sagatavošanai. Atkaribā no šiem abiem parametriem regulators pazemina ieregulēto siltuma ražotāja karstā ūdens sagatavošanai. Atkaribā no šiem abiem vajadzīga uzkarsēšana ar siltuma ražotāja palidzību. Nesasniedzot šeit iestatīto temperatūru, notiek karstā ūdens papildu uzsildīšana ar siltuma ražotāja akristā udens sagatavošanai. Atkaribā no šiem abiem vajadzīga uzkarsēšana ar siltuma ražotāja palidzību. Nesasniedzot šeit iestatīto temperatūru, notiek karstā ūdens papildu uzsildīšana ar siltuma ražotāja.         1. apk. l. sol. iet.       Izsl.       Solārā ietekme izslēgta.         -1 5 K       Solārā ietekme izslēgta.         -1 5 K       Solārā ietekme izslēgta.         -1 5 K       Solārā ietekme izslēgta.         -1 5 K       Solārā ietekme izslēgta.         -1 5 K       Solārā ietekme izslēgta.         -1 5 K       Solārā ietekme izslēgta.         -1 5 K       Solārā ietekme izslēgta.         -1 5 K       Solārā ietekme izslēgta.         -1 5 K       Solārā ietekme izslēgta.         -1 5 K       Solārā ietekme izslēgta. <td></td> <td>Vakuuma cauruļu<br/>kol.</td> <td colspan="3">Vakuumcauruļu kolektoru izmantošana 1. kolektoru laukā</td>                                                                                                    |                               | Vakuuma cauruļu<br>kol.     | Vakuumcauruļu kolektoru izmantošana 1. kolektoru laukā                                                                                                    |  |  |
| Sameklējiet klimata zonu kartē iekārtas uzstādīšanas vietu un iestatiet atbilstošajai<br>zonai norādīto vērtību.           Min. karstā úd.<br>temp.         Izsl.         Karstā údens papildu uzsildīšanai ar siltuma ražotāju neatkarīgi no karstā údens<br>minimālās temperatūras           15 45 70 °C         Regulators identīficē, vai pastāv solārās enerģijas atdeve un uzkrātais siltuma<br>daudzums ir pietiekams karstā ūdens sagatavošanai. Atkarībā no šiem abiem<br>parametriem regulators pazemina ieregulēto siltuma ražotāja karstā ūdens<br>sagatavošanas temperatūru. Ja solārās enerģijas atdeve ir pietiekama, vairs nav<br>vajadzīga uzkarsēšana ar siltuma ražotāja palīdzību. Nesasniedzot sēti tiestatīto<br>temperatūru, notiek karstā ūdens papildu uzsildīšana ar siltuma ražotāju.           1. apk. I. sol. iet.         Izsl.         Solārā ietekme izslēgta.           - 1 5 K         Solārā ietekme uz ieregulēto telpas temperatūru: ja solārā loka jauda ir liela, apkures<br>iekārtas turpgaitas temperatūra atbilstoši apkures liknei tiek samazināta straujāk, lai<br>nodrošinātu lielāku pasivo saules enerģijas izmantošanu caur ekas logiem. Lidz ar to<br>tiek novērsta temperatūra atbilstoši apkures likka jauda ir liela, apkures<br>iekārtas turpgaitas temperatūra apklistoši apkures loks apsilda telpas<br>ar lieliem logiem dienvidu pusē.           Sol.atd.sāk.atjaun.         Jā         Solārās atdeves atiestate līdz nulles vērtībai.           Nē         Izsl.         Regulēšāna tīdz konstantai temperatūras starpībai starp kolektoru un tvertni<br>(Match Flow).           Sol.optim. sāk.         Jā         Kalibrētās solārās sistēmas optimizācijas atiestate un iedarbināšana no jauna.           Atjaun.         Mē                          | Klimata zona                  | 1 <b>90</b> 255             | Instalēšanas vietas klimatiskā zona atbilstoši kartei (→ 24. att., 250. lpp.).                                                                                                    |  |  |
| Min. karstā ūd.<br>temp.       Izsl.       Karstā ūdens papildu uzsildišanai ar siltuma ražotāju neatkarīgi no karstā ūdens<br>minimālās temperatūras         154570°C       Regulators identificē, vai pastāv solārās enerģijas atdeve un uzkrātais siltuma<br>daudzums ir pietiekams karstā ūdens sagatavošanai. Atkarībā no šiem abiem<br>parametriem regulators pazemina ieregulēto siltuma ražotāja karstā ūdens<br>sagatavošanas temperatūru. Ja solārās enerģijas atdeve ir pietiekama, vairs nav<br>vajadzīga uzkarsēšana ar siltuma ražotāja palidzību. Nesasniedzot šeit iestatīto<br>temperatūru, notiek karstā ūdens papildu uzsildišana ar siltuma ražotāja karstā ūdens<br>sagatavošanas temperatūru. Ja solārās enerģijas izmantošana railtuma ražotāja.         1. apk. l. sol. iet.       Izsl.       Solārā ietekme izslēgta.         - 1 5 K       Solārā ietekme uz ieregulēto telpas temperatūru: ja solārā loka jauda ir liela, apkures<br>iekārtas turpgaitas temperatūra atbilstoši apkures liknei tiek samazināta straujāk, lai<br>nodrošinātu lielāku pasivo saules enerģijas izmantošanu caur ēkas logiem. Līdz ar to<br>tiek novērsta temperatūras paaugstināšanās ēkā un tātad tiek paaugstināts komforta<br>līmenis.         Sol.atd.sāk.atijaun.       Jā       Solārā ideves atiestate līdz nulles vērtībai.         Nē       Jā       Kalibrētās solārās sistēmas optimizācijas atiestate un iedarbināšana no jauna.         Iajaun.       Jā       Kalibrētās solārās istekma statueve/ optimiz. saglabājas nemainīgi.         Vario-Match-F.f.<br>iestat.t.       Izsl.       Regulēšana līdz konstantai temperatūras starpibai starp kolektoru un tvertni<br>(Match Flow).         3545 60°C       "Mātch-Flow" (tikai ko                                                       |                               |                             | <ul> <li>Sameklējiet klimata zonu kartē iekārtas uzstādīšanas vietu un iestatiet atbilstošajai<br/>zonai norādīto vērtību.</li> </ul>                                                                                                    |  |  |
| 15 45 70 °CRegulators identificē, vai pastāv solārās enerģijas atdeve un uzkrātais siltuma<br>daudzums ir pietiekams karstā ūdens sagatavošanai. Atkarībā no šiem abiem<br>parametriem regulators pazemina ieregulēto siltuma ražotāja karstā ūdens<br>sagatavošanas temperatūru. Ja solārās enerģijas atdeve ir pietiekama, vairs nav<br>vajadzīga uzkarsēšana ar siltuma ražotāja palīdzību. Nesasniedzot šeit iestatīto<br>temperatūru, notiek karstā ūdens papildu uzsildīšana ar siltuma ražotāja.1. apk. l. sol. iet.Izsl.Solārā ietekme izslēgta 1 5 KSolārā ietekme izslēgta 1 5 KSolārā ietekme izslēgta 1                                                                                                    | Min. karstā ūd.<br>temp.      | Izsi.                       | Karstā ūdens papildu uzsildīšanai ar siltuma ražotāju neatkarīgi no karstā ūdens<br>minimālās temperatūras                                                                                                    |  |  |
| 1. apk. l. sol. iet.       Izsl.       Solārā ietekme izslēgta.         - 1 5 K       Solārā ietekme uz ieregulēto telpas temperatūru: ja solārā loka jauda ir liela, apkures iekārtas turpgaitas temperatūra atbilstoši apkures līknei tiek samazināta straujāk, lai nodrošinātu lielāku pasīvo saules enerģijas izmantošanu caur ēkas logiem. Līdz ar to tiek novērsta temperatūras paaugstināšanās ēkā un tātad tiek paaugstināts komforta līmenis.         •       Palieliniet 1. apk. l. sol. iet. ( - 5 K = maks. ietekmi), ja apkures loks apsilda telpas ar lieliem logiem dienvidu pusē.         Sol.atd.sāk.atjaun.       Jā         Nē       Solārā satdeves atiestate līdz nulles vērtībai.         Nē       Iestatījumi zem Solārā atdeve/ optimiz. saglabājas nemainīgi.         Vario-Match-F.       Izsl.       Regulēšana līdz konstantai temperatūras starpībai starp kolektoru un tvertni (Match Flow).         35 45 60 °C       "Match-Flow" (tikai kombinācijā ar apgriezienu skaita regulatoru) kalpo ātrai tvertnes augšdaļas uzsildīšanu ar siltuma ražotāju.         Glikola tilpums       0 45 50 %       Lai siltumskaitītājs funkcionētu korekti, nepieciešams norādīt glikola saturu solārajā šķidrumā.                                                                                                    |                               | 15 45 70 ℃                  | Regulators identificē, vai pastāv solārās enerģijas atdeve un uzkrātais siltuma<br>daudzums ir pietiekams karstā ūdens sagatavošanai. Atkarībā no šiem abiem<br>parametriem regulators pazemina ieregulēto siltuma ražotāja karstā ūdens<br>sagatavošanas temperatūru. Ja solārās enerģijas atdeve ir pietiekama, vairs nav<br>vajadzīga uzkarsēšana ar siltuma ražotāja palīdzību. Nesasniedzot šeit iestatīto<br>temperatūru, notiek karstā ūdens papildu uzsildīšana ar siltuma ražotāju. |  |  |
| - 1 5 KSolārā ietekme uz ieregulēto telpas temperatūru: ja solārā loka jauda ir liela, apkures<br>iekārtas turpgaitas temperatūra atbilstoši apkures līknei tiek samazināta straujāk, lai<br>nodrošinātu lielāku pasīvo saules enerģijas izmantošanu caur ēkas logiem. Līdz ar to<br>tiek novērsta temperatūras paaugstināšanās ēkā un tātad tiek paaugstināts komforta<br>līmenis.·Palieliniet 1. apk. l. sol. iet. ( - 5 K = maks. ietekmi), ja apkures loks apsilda telpas<br>ar lieliem logiem dienvidu pusē.·Palieliniet 1. apk. l. sol. iet., ja apkures loks apsilda telpas ar maziem logiem<br>ziemeļu pusē.Sol.atd.sāk.atjaun.Jā<br>NēSol.optim. sāk.<br>atjaun.Jā<br>NēSol.optim. sāk.<br>tatjaun.Jā<br>NēSol.optim. sāk.<br>atjaun.Jā<br>NēSol.atd. Sā 45 60°C"Match-Flow" (tikai kombinācijā ar apgriezienu skaita regulatoru) kalpo ātrai tvertnes<br>augšdaļas uzsildīšanu ar<br>siltuma ražotāju.Glikola tilpums0 45 50 %Lai siltumskaitītājs funkcionētu korekti, nepieciešams norādīt glikola saturu solārajā<br>šķidrumā.                                                                                                    | 1. apk. l. sol. iet.          | Izsi.                       | Solārā ietekme izslēgta.                                                                                                    |  |  |
| • Palieliniet 1. apk. l. sol. iet. ( - 5 K = maks. ietekmi), ja apkures loks apsilda telpas<br>ar lieliem logiem dienvidu pusē.<br>• Nepalieliniet 1. apk. l. sol. iet., ja apkures loks apsilda telpas ar maziem logiem<br>ziemeļu pusē.Sol.atd.sāk.atjaun.JāSolārās atdeves atiestate līdz nulles vērtībai.Nē-Sol.optim. sāk.<br>atjaun.JāKalibrētās solārās sistēmas optimizācijas atiestate un iedarbināšana no jauna.<br>lestatījumi zem Solārā atdeve/ optimiz. saglabājas nemainīgi.Vario-Match-F.<br>iestat.t.Izsl.Regulēšana līdz konstantai temperatūras starpībai starp kolektoru un tvertni<br>(Match Flow).35 45 60°C<br>augšdaļas uzsildīšanai līdz, piem., 45°C, lai nepieļautu sanitārā ūdens uzsildīšanu ar<br>siltuma ražotāju.Lai siltumskaitītājs funkcionētu korekti, nepieciešams norādīt glikola saturu solārajā<br>šķidrumā.                                                                                                    |                               | -15K                        | Solārā ietekme uz ieregulēto telpas temperatūru: ja solārā loka jauda ir liela, apkures<br>iekārtas turpgaitas temperatūra atbilstoši apkures līknei tiek samazināta straujāk, lai<br>nodrošinātu lielāku pasīvo saules enerģijas izmantošanu caur ēkas logiem. Līdz ar to<br>tiek novērsta temperatūras paaugstināšanās ēkā un tātad tiek paaugstināts komforta<br>līmenis.                                                                                                    |  |  |
| ar lieliem logiem dienvidu pusē.<br>                                                                                                    |                               |                             | • Palieliniet 1. apk. l. sol. iet. ( – 5 K = maks. ietekmi), ja apkures loks apsilda telpas                                                                                                    |  |  |
| • Nepalieliniet 1. apk. l. sol. iet., ja apkures loks apsilda telpas ar maziem logiem<br>ziemeļu pusē.Sol.atd.sāk.atjaun.Jā<br>NēSolārās atdeves atiestate līdz nulles vērtībai.Sol.optim. sāk.<br>atjaun.Jā<br>NēKalibrētās solārās sistēmas optimizācijas atiestate un iedarbināšana no jauna.<br>lestatījumi zem Solārā atdeve/ optimiz. saglabājas nemainīgi.Vario-Match-F.<br>iestat.t.Izsl.<br>Regulēšana līdz konstantai temperatūras starpībai starp kolektoru un tvertni<br>(Match-Flow).354560°C<br>siltuma ražotāju."Match-Flow" (tikai kombinācijā ar apgriezienu skaita regulatoru) kalpo ātrai tvertnes<br>augšdaļas uzsildīšanai līdz, piem., 45 °C, lai nepieļautu sanitārā ūdens uzsildīšanu ar<br>siltuma ražotāju.Glikola tilpums04550 %Lai siltumskaitītājs funkcionētu korekti, nepieciešams norādīt glikola saturu solārajā<br>šķidrumā.                                                                                                    |                               |                             | ar lieliem logiem dienvidu pusē.                                                                                                    |  |  |
| Sol.atd.sāk.atjaun.       Jā       Solārās atdeves atiestate līdz nulles vērtībai.         Nē       Sol.optim. sāk.       Jā       Kalibrētās solārās sistēmas optimizācijas atiestate un iedarbināšana no jauna.         atjaun.       Nē       Iestatījumi zem Solārā atdeve/ optimiz. saglabājas nemainīgi.         Vario-Match-F.       Izsl.       Regulēšana līdz konstantai temperatūras starpībai starp kolektoru un tvertni (Match Flow).         354560°C       "Match-Flow" (tikai kombinācijā ar apgriezienu skaita regulatoru) kalpo ātrai tvertnes augšdaļas uzsildīšana līdz, piem., 45 °C, lai nepieļautu sanitārā ūdens uzsildīšanu ar siltuma ražotāju.         Glikola tilpums       04550 %       Lai siltumskaitītājs funkcionētu korekti, nepieciešams norādīt glikola saturu solārajā šķidrumā.                                                                                                    |                               |                             | <ul> <li>Nepalieliniet 1. apk. l. sol. iet., ja apkures loks apsilda telpas ar maziem logiem<br/>ziemeļu pusē.</li> </ul>                                                                                                    |  |  |
| NēSol.optim. sāk.<br>atjaun.JāKalibrētās solārās sistēmas optimizācijas atiestate un iedarbināšana no jauna.<br>lestatījumi zem Solārā atdeve/ optimiz. saglabājas nemainīgi.Vario-Match-F.<br>iestat.t.Izsl.Regulēšana līdz konstantai temperatūras starpībai starp kolektoru un tvertni<br>(Match Flow).354560°C<br>siltuma ražotāju."Match-Flow" (tikai kombinācijā ar apgriezienu skaita regulatoru) kalpo ātrai tvertnes<br>augšdaļas uzsildīšanai līdz, piem., 45 °C, lai nepieļautu sanitārā ūdens uzsildīšanu ar<br>siltuma ražotāju.Glikola tilpums04550%Lai siltumskaitītājs funkcionētu korekti, nepieciešams norādīt glikola saturu solārajā<br>šķidrumā.                                                                                                    | Sol.atd.sāk.atjaun.           | Jā                          | Solārās atdeves atiestate līdz nulles vērtībai.                                                                                                    |  |  |
| Sol.optim. sāk.<br>atjaun.       Jā       Kalibrētās solārās sistēmas optimizācijas atiestate un iedarbināšana no jauna.         Vario-Match-F.<br>iestat.t.       Izsl.       Iestatījumi zem Solārā atdeve/ optimiz. saglabājas nemainīgi.         Vario-Match-F.<br>iestat.t.       Izsl.       Regulēšana līdz konstantai temperatūras starpībai starp kolektoru un tvertni<br>(Match Flow).         354560°C       "Match-Flow" (tikai kombinācijā ar apgriezienu skaita regulatoru) kalpo ātrai tvertnes<br>augšdaļas uzsildīšanai līdz, piem., 45 °C, lai nepieļautu sanitārā ūdens uzsildīšanu ar<br>siltuma ražotāju.         Glikola tilpums       04550%       Lai siltumskaitītājs funkcionētu korekti, nepieciešams norādīt glikola saturu solārajā                                                                                                    |                               | Nē                          |                                                                                                    |  |  |
| atjaun.         Nē         lestatījumi zem Solārā atdeve/ optimiz. saglabājas nemainīgi.           Vario-Match-F.<br>iestat.t.         Izsl.         Regulēšana līdz konstantai temperatūras starpībai starp kolektoru un tvertni<br>(Match Flow).           354560°C         "Match-Flow" (tikai kombinācijā ar apgriezienu skaita regulatoru) kalpo ātrai tvertnes<br>augšdaļas uzsildīšanai līdz, piem., 45 °C, lai nepieļautu sanitārā ūdens uzsildīšanu ar<br>siltuma ražotāju.           Glikola tilpums         04550%         Lai siltumskaitītājs funkcionētu korekti, nepieciešams norādīt glikola saturu solārajā<br>šķidrumā.                                                                                                    | Sol.optim. sāk.               | Jā                          | Kalibrētās solārās sistēmas optimizācijas atiestate un iedarbināšana no jauna.                                                                                                    |  |  |
| Vario-Match-F.       Izsl.       Regulēšana līdz konstantai temperatūras starpībai starp kolektoru un tvertni<br>(Match Flow).         354560°C       "Match-Flow" (tikai kombinācijā ar apgriezienu skaita regulatoru) kalpo ātrai tvertnes<br>augšdaļas uzsildīšanai līdz, piem., 45 °C, lai nepieļautu sanitārā ūdens uzsildīšanu ar<br>siltuma ražotāju.         Glikola tilpums       04550%       Lai siltumskaitītājs funkcionētu korekti, nepieciešams norādīt glikola saturu solārajā<br>šķidrumā.                                                                                                    | atjaun.                       | Nē                          | Iestatījumi zem Solārā atdeve/ optimiz. saglabājas nemainīgi.                                                                                                    |  |  |
| 35 45 60 °C"Match-Flow" (tikai kombinācijā ar apgriezienu skaita regulatoru) kalpo ātrai tvertnes<br>augšdaļas uzsildīšanai līdz, piem., 45 °C, lai nepieļautu sanitārā ūdens uzsildīšanu ar<br>siltuma ražotāju.Glikola tilpums0 45 50 %Lai siltumskaitītājs funkcionētu korekti, nepieciešams norādīt glikola saturu solārajā<br>šķidrumā.                                                                                                    | Vario-Match-F.<br>iestat.t.   | Izsi.                       | Regulēšana līdz konstantai temperatūras starpībai starp kolektoru un tvertni<br>(Match Flow).                                                                                                    |  |  |
| Glikola tilpums 0 <b>45</b> 50 % Lai siltumskaitītājs funkcionētu korekti, nepieciešams norādīt glikola saturu solārajā šķidrumā.                                                                                                    |                               | 35 45 60 ℃                  | "Match-Flow" (tikai kombinācijā ar apgriezienu skaita regulatoru) kalpo ātrai tvertnes<br>augšdaļas uzsildīšanai līdz, piem., 45 °C, lai nepieļautu sanitārā ūdens uzsildīšanu ar<br>siltuma ražotāju.                                                                                                    |  |  |
|                                                                                                    | Glikola tilpums               | 0 <b>45</b> 50 %            | Lai siltumskaitītājs funkcionētu korekti, nepieciešams norādīt glikola saturu solārajā<br>šķidrumā.                                                                                                    |  |  |

### Pārlādēš.

| Izvēlnes punkts            | lestatīšanas<br>diapazons | Funkcijas apraksts                                                                                                    |
|----------------------------|---------------------------|----------------------------------------------------------------------------------------------------|
| Pāarl.iesl.<br>temp.starp. | 6 <b>10</b> 20 K          | Ja tiek pārsniegta šeit iestatītā starpība starp 1. tvertnes un 3. tvertnes temperatūru<br>un ir izpildīti visi ieslēgšanās priekšnosacījumi, pārlādes sūknis ieslēdzas.  |
| Pārl.izsl. temp.<br>starp. | З <b>5</b> 17 К           | Ja netiek sasniegta šeit iestatītā starpība starp 1. tvertnes un 3. tvertnes temperatūru<br>un ir izpildīti visi ieslēgšanās priekšnosacījumi, pārlādes sūknis izslēdzas. |

Tab. 17

### Sol.karstais ūd.

 BRĪDINĀJUMS: Applaucēšanās risks!
 Ja karstā ūdens temperatūra tiek iestatīta virs 60 °C vai ir ieslēgta termiskā dezinfekcija, jābūt instalētai maisišanas ierīcei.

| Izvēlnes punkts      | lestatīšanas<br>diapazons | Funkcijas apraksts                                                                                                    |
|----------------------|---------------------------|----------------------------------------------------------------------------------------------------|
| Aktiv. karstā ūd. r. | Katls                     | <ul> <li>Ir instalēta viena karstā ūdens sistēma, un to regulē siltuma ražotājs.</li> <li>Ir instalētas 2 karstā ūdens sistēmas. Vienu karstā ūdens sistēmu regulē siltuma ražotājs. Otro karstā ūdens sistēmu regulē modulis MM 100 (kodēšanas slēdzis iestatīts uz 10).</li> </ul> |
|                      |                           | Termiskā dezinfekcija, papildu uzsildīšana un solārās sistēmas optimizācija iedarbojas tikai uz tādu karstā ūdens sistēmu, ko regulē siltuma ražotājs.                                                                                                    |
|                      | 1. papildu modulis        | <ul> <li>Ir instalēta viena karstā ūdens sistēma, un to regulē modulis MM 100 (kodēšanas<br/>slēdzis iestatīts uz 9).</li> </ul>                                                                                                    |
|                      |                           | <ul> <li>Ir instalētas 2 karstā ūdens sistēmas. Katru no abām karstā ūdens sistēmām regulē<br/>viens modulis MM 100 (kodēšanas slēdzis iestatīts uz 9/10).</li> </ul>                                                                                                    |
|                      |                           | Termiskā dezinfekcija, papildu uzsildīšana un solārās sistēmas optimizācija iedarbojas tikai uz tādu karstā ūdens sistēmu, ko regulē ārējais modulis 1 (kodēšanas slēdzis iestatīts uz 9).                                                                                           |
|                      | 2. papildu modulis        | <ul> <li>Ir instalētas 2 karstā ūdens sistēmas. Vienu karstā ūdens sistēmu regulē siltuma<br/>ražotājs. Otro karstā ūdens sistēmu regulē modulis MM 100 (kodēšanas slēdzis<br/>iestatīts uz 10).</li> </ul>                                                                          |
|                      |                           | <ul> <li>Ir instalētas 2 karstā ūdens sistēmas. Katru no abām karstā ūdens sistēmām regulē<br/>viens modulis MM 100 (kodēšanas slēdzis iestatīts uz 9/10).</li> </ul>                                                                                                    |
|                      |                           | Termiskā dezinfekcija, papildu uzsildīšana un solārās sistēmas optimizācija iedarbojas tikai uz tādu karstā ūdens sistēmu, ko regulē ārējais modulis 2 (kodēšanas slēdzis uestatīts uz 10).                                                                                          |
| Term.dez./           | Jā                        | 1. tvertnes termiskās dezinfekcijas vai ikdienas uzsildīšanas ieslēgšana vai izslēgšana.                                                                                                    |
| 1.tv.ika.uzs.        | Nē                        |                                                                                                    |
| Term.dez./           | Jā                        | 3. tvertnes termiskās dezinfekcijas vai ikdienas uzsildīšanas ieslēgšana vai izslēgšana.                                                                                                    |
| 3.tv.ika.uzs.        | Nē                        |                                                                                                    |

#### 4.5.2 Solārās sistēmas iedarbināšana

|                  | lestatīšanas |                                                                                         |
|------------------|--------------|-----------------------------------------------------------------------------------------|
| Izvēlnes punkts  | diapazons    | Funkcijas apraksts                                                                      |
| Solārās sistēmas | Jā           | Solārā iekārta atsāks darboties tikai pēc šīs funkcijas atbloķēšanas.                   |
| iedarbināšana    |              | Pirms solārās sistēmas iedarbināšanas:                                                  |
|                  |              | <ul> <li>Piepildiet un atgaisojiet solāro sistēmu.</li> </ul>                           |
|                  |              | <ul> <li>Pārbaudiet solārās sistēmas parametrus un, ja nepieciešams, precīzi</li> </ul> |
|                  |              | pielāgojiet instalētajai solārajai sistēmai.                                            |
|                  | Nē           | Ar šo funkciju solāro sistēmu var izslēgt apkopes nolūkos.                              |

Tab. 19

### 4.6 Izvēlne Karstā ūdens iestatījumi / sanitārā ūdens uzsildīšanas sistēma (nav pieejama visos vadības blokos)

Turpmākā tabula īsumā atspoguļo izvēlni **Karstā ūdens iestatījumi**. Izvēlnes un tajās pieejamie iestatījumi ir sīki aprakstīti turpmākajās lappusēs.

| Izvēlne                               | Izvēlnes mērķis                                                               |
|---------------------------------------|-------------------------------------------------------------------------------|
| Mainīt karstā ūdens                   | Funkciju pievienošana sanitārā ūdens uzsildīšanas sistēmai.                   |
| Pašreizējā karstā ūdens konfigurācija | Šobrīd konfigurētās sanitārā ūdens uzsildīšanas sistēmas grafisks attēlojums. |
| Karstā ūdens parametri                | Instalētās sanitārā ūdens uzsildīšanas sistēmas iestatījumi.                  |
|                                       |                                                                               |

Tab. 20 Karstā ūdens izvēlnes pārskats

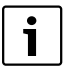

Rūpnīcas iestatījumi iestatīšanas diapazonos

ir izcelti.

#### Sanitārā ūdens uzsildīšanas sistēma: Karstā ūdens parametri

| Izvēlnes punkts              | lestatīšanas<br>diapazons          | Funkcijas apraksts                                                                                                    |  |
|------------------------------|------------------------------------|----------------------------------------------------------------------------------------------------|--|
| Maks. karstā ūd.<br>temp.    | 60 80 ℃                            | Maksimālās karstā ūdens temperatūras iestatīšana.                                                                                                    |  |
| Karstais ūd.                 | 15 60 °C (80 °C)                   | Vēlamās karstā ūdens temperatūras iestatīšana. Temperatūra ir atkarīga no<br>akumulācijas tvertnes temperatūras.                                                                                            |  |
| Cirkulācijas laiks           | Jā                                 | Aktivizēta cirkulācija ar regulēšanu atkarībā no laika.                                                                                                    |  |
|                              | Nē                                 |                                                                                                    |  |
| Cirkulācijas                 | ON                                 | Cirkulācija ieslēgta pastāvīgi (ņemot vērā ieslēgšanās biežumu)                                                                                                    |  |
| sūkņa režīms                 | Individuāla laika<br>programma     | Cirkulācijas individuālās laika programmas aktivizēšana. Plašāka informācija un<br>individuālās laika programmas iestatīšana (→ vadības bloka lietošanas instrukcija).                                      |  |
| Cirk. s. ieslēgš.<br>biežums |                                    | Ja cirkulācijas sūknis ir aktivizēts ar cirkulācijas sūkņa laika programmu vai ieslēgts<br>pastāvīgi (cirkulācijas sūkņa darbības režīms: Ieslēgts), šis iestatījums ietekmē<br>cirkulācijas sūkņa darbību. |  |
|                              | 1 x 3 minūtes/h<br>6 x 3 minūtes/h | Cirkulācijas sūknis ieslēdzas 6 reizes stundā uz 3 minūtēm. Pamatiestatījums<br>atkarīgs no instalētā siltuma ražotāja.                                                                                     |  |
|                              | Pastāvīgi                          | Cirkulācijas sūknis darbojas nepārtraukti.                                                                                                    |  |

| Izvēlnes punkts               | lestatīšanas<br>diapazons | Funkcijas apraksts                                                                                                    |  |  |
|-------------------------------|---------------------------|----------------------------------------------------------------------------------------------------|--|--|
| Cirkulācijas                  | Jā                        | Cirkulāciju var ieslēgt uz trīs minūtēm ar īsu ūdens iztecināšanas impulsu.                                                                                                    |  |  |
| impulss                       | Nē                        |                                                                                                    |  |  |
| Ikdienas                      | Jā                        | Viss karstā ūdens tilpums reizi dienā vienmēr vienā un tajā pašā laikā tiek automātiski                                                                                                    |  |  |
| uzsildīšana                   | Nē                        | uzkarsēts līdz 60 °C.                                                                                                    |  |  |
| Ikdienas uzsild.<br>laiks     | 00:00 <b>02:00</b> h      | Ikdienas uzsildīšanas sākuma laiks.                                                                                                    |  |  |
| Atgaitas iesl.<br>temperatūra | 10 <b>45</b> 80 °C        | Atgaitas vārsta pārslēgšanās temperatūras ievadīšana.                                                                                                    |  |  |
| Kļūmes rādījums               | Jā                        | Ja sanitārā ūdens uzsildīšanas sistēmā rodas kļūme, tiek ieslēgta izeja kļūmes<br>indikācijai. Ja ir aktīva kļūmes indikācija, pieslēguma spailēm VS1, PS2, PS3 drīkst būt<br>pieslēgts tikai viens 3-dzīslu trīsvirzienu vārsts.                                                                                       |  |  |
|                               | Nē                        | Ja sanitārā ūdens uzsildīšanas sistēmā rodas kļūme, izeja kļūmes indikācijai netiek<br>ieslēgta (vienmēr bez strāvas).                                                                                                    |  |  |
|                               | Apgriezti                 | Kļūmes indikācija ir ieslēgta, bet signāls tiek padots apgrieztā veidā. Tas nozīmē, ka<br>izeja atrodas zem strāvas, bet kļūmes indikācijas gadījumā tā no strāvas tiek atslēgta.<br>Ja ir aktīva kļūmes indikācija, pieslēguma spailēm VS1, PS2, PS3 drīkst būt pieslēgts<br>tikai viens 3-dzīslu trīsvirzienu vārsts. |  |  |
| Siltuma                       | Jā                        | Siltuma uzturēšanas funkcijas aktivizēšana. Ja sanitārā ūdens uzsildīšanas sistēma                                                                                                    |  |  |
| uzturēšana                    | Nē                        | atrodas tālu no akumulācijas tvertnes, to var uzturēt siltu ar cirkulāciju.                                                                                                    |  |  |

Tab. 21

### 4.7 Izvēlne Diagnost. (nav pieejama visos vadības blokos)

Izvēlnes ir atkarīgas no instalētajiem vadības blokiem un no instalētās sistēmas.

### Darbības pārb.

UZMANĪBU: Darbības pārbaudes laikā pastāv applaucēšanās risks, jo ir deaktivizēts tvertnes temperatūras ierobežojums!

- Aizvēriet karstā ūdens ņemšanas krānus.
- Informējiet ēkas iedzīvotājus par applaucēšanās risku.

Ja ir instalēts solārais modulis, izvēlnē **Darbības pārb.** tiek parādīta izvēlne **Solār.** vai **Karstais ūd.**.

Ar šīs izvēlnes palīdzību var pārbaudīt sistēmas sūkņus, maisītājus un vārstus. Pārbaude notiek, izvēlnē iestatot dažādas iestatāmās vērtības. Attiecīgajā mezglā var pārbaudīt, vai maisītāja, sūkņa vai vārsta reakcija ir atbilstoša.

Sūkņi, piem., solārais sūknis:

Iestatīšanas diapazons: **Izsl.** vai **Sol. sūkņa min. apgr. sk.** ... 100 %

- Izsl.: sūknis nedarbojas un ir izslēgts.
- Sol. sūkņa min. apgr. sk., piem., 40 % : sūknis darbojas ar apgriezienu skaitu, kas atbilst 40 % no maksimālā apgriezienu skaita.

• 100 %: sūknis darbojas ar maksimālo apgriezienu skaitu.

### Kontr. vērt.

Ja ir instalēts solārais modulis, izvēlnē **Kontr. vērt.** tiek parādīta izvēlne **Solār.** vai **Karstais ūd.**.

Šajā izvēlnē var pieprasīt informāciju par sistēmas pašreizējo stāvokli. Piem., šeit var būt norādīts, vai ir sasniegta maksimālā tvertnes temperatūra vai maksimālā kolektora temperatūra.

Papildus temperatūrai tiek uzrādīta arī cita svarīga informācija. Piem., izvēlnes punktos **Solārais sūknis** vai **Solārais sūknis** izvēlnes punkts **Statuss** uzrāda, kādā stāvoklī ir attiecīgajai funkcijai nepieciešamais mezgls.

- TestRež: aktīvs manuālais režīms.
- B.aizsardz: bloķēšanas aizsardzība sūknis/vārsts regulāri uz īsu brīdi tiek ieslēgts.
- NavSilt: nav solārās enerģijas/ siltuma.
- Silt. ir: ir pieejama solārā enerģija/siltums.
- NavPiepr: nav siltuma pieprasījuma.
- Sist.izsl: sistēma nav aktivizēta.
- SiltPiepr: ir siltuma pieprasījums.
- Appl.aizs: aktīva aizsardzība pret applaucēšanos.
- SiltUztur: aktīva siltuma uzturēšana.
- **Izslēgts**: nav siltuma pieprasījuma.
- KarstŪd: tiek patērēts karstais ūdens.

- Term.dez.: notiek termiskā dezinfekcija.
- **Ikd.uzsild.**: aktīva ikdienas uzsildīšana.
- MaisAtv: maisītājs atveras.
- MaisAizv: maisītājs aizveras.
- Auto izsl./Auto iesl.: darba režīms ar aktīvu laika programmu.
- Sol.izsl.: solārā sistēma nav aktivizēta.
- MaxTv: sasniegta maksimālā tvertnes temperatūra.
- MaxKol: sasniegta maksimālā kolektora temperatūra.
- MinKol: nav sasniegta minimālā kolektora temperatūra.
- Pretsala: aktīva pretsala aizsardzība.
- VakFunkc: aktivizēta vakuuma cauruļu funkcija.

Pieejamā informācija un vērtības turklāt ir atkarīgas no uzstādītās iekārtas. Ņemiet vērā siltuma ražotāja, vadības bloka, pārējo moduļu un citu iekārtas daļu tehniskos dokumentus.

### 4.8 Izvēlne Info

Ja ir instalēts solārais modulis, izvēlnē **Info** tiek parādīta izvēlne **Solār.** vai **Karstais ūd.**.

Šajā izvēlnē informācija par sistēmu ir pieejama arī lietotājam (sīkāka informācija → vadības bloka lietošanas instrukcijā).

### 5 Bojājumu novēršana

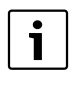

Izmantojiet tikai oriģinālās rezerves daļas. Uz bojājumi, kuri izriet no rezerves daļām, kuras nav piegādājis ražotājs, garantijas prasības neattiecas. Ja kļūmi neizdodas novērst, lūdzam vērsties pie kompetenta servisa tehnika.

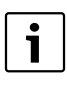

Ja kodēšanas slēdzis ieslēgtas elektroapgādes gadījumā > 2 sek. tiek ieslēgts uz **0**, visi moduļa iestatījumi tiek atjaunoti uz rūpnīcas iestatījumiem. Vadības blokā redzams kļūmes rādījums.

Atkārtoti iedarbiniet moduli.

Darba režīma indikācija attēlo moduļa darbības stāvokli.

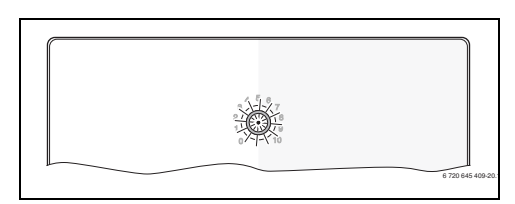

| Darba režīma<br>indikācija | lespējamie<br>iemesli                          | Risinājums                                                                                         |
|----------------------------|------------------------------------------------|----------------------------------------------------------------------------------------------------|
| Nepārtraukti<br>izslēgta   | Kodēšanas<br>slēdzis ieslēgts<br>uz <b>0</b> . | <ul> <li>lestatiet kodēšanas<br/>slēdzi.</li> </ul>                                                |
|                            | lr pārtraukta<br>elektroapgāde.                | <ul> <li>leslēdziet<br/>elektroapgādi.</li> </ul>                                                  |
|                            | Bojāts<br>drošinātājs.                         | Nomainiet<br>drošinātāju, pirms<br>tam atslēdzot<br>elektroapgādi<br>(→ 14. att.,<br>241. lpp.).   |
|                            | Īssavienojums<br>BUS<br>savienojumā.           | <ul> <li>Pārbaudiet un<br/>nepieciešamības<br/>gadījumā salabojiet<br/>BUS savienojumu.</li> </ul> |
| Ilgstoši sarkana           | lekšēja kļūme                                  | <ul> <li>Nomainiet moduli.</li> </ul>                                                              |

#### 128 | Bojājumu novēršana

| Darba režīma<br>indikācija | lespējamie<br>iemesli                                                                                                    | Risinājums                                                                                                    |
|----------------------------|----------------------------------------------------------------------------------------------------|----------------------------------------------------------------------------------------------------|
| Mirgo sarkanā<br>krāsā     | Kodēšanas<br>slēdzis atrodas<br>nepareizā<br>pozīcijā vai<br>starpstāvoklī.                                                                                                    | <ul> <li>lestatiet kodēšanas<br/>slēdzi.</li> </ul>                                                                                                    |
| Mirgo zaļā<br>krāsā        | Ir pārsniegts<br>maksimālais<br>BUS<br>savienojuma<br>kabeļu garums.                                                                                                    | <ul> <li>lerīkojiet īsāku BUS<br/>savienojumu.</li> </ul>                                                                                                 |
|                            | Solārais modulis<br>konstatējis<br>kļūmi. Solārā<br>sistēma turpina<br>darboties<br>regulatora<br>avārijas režīmā<br>(→ traucējuma<br>teksts<br>traucējumu<br>vēsturē vai<br>servisa<br>rokasgrāmatā). | Sistēmas ražība<br>saglabājas pilnā<br>apjomā. Tomēr šo<br>traucējumu vajadzētu<br>novērst, vēlākais,<br>nākamajā apkopes<br>reizē.                       |
|                            | Skatīt<br>traucējuma<br>rādījumu<br>displejā                                                                                                    | <ul> <li>Vadības blokam<br/>pievienotajā<br/>instrukcijā un servisa<br/>rokasgrāmatā ietverti<br/>svarīgi norādījumi par<br/>kļūmju novēršanu.</li> </ul> |
| Ilgstoši zaļa              | Kļūmes nav                                                                                                    | Normāls darba režīms                                                                                                    |

Tab. 22

## 6 Apkārtējās vides aizsardzība/Utilizācija

Apkārtējās vides aizsardzība ir viens no galvenajiem Bosch grupas uzņēmumu principiem.

Izstrādājumu kvalitāte, ekonomiskums un vides aizsardzība ir vienlīdz nozīmīgi mērķi. Vides aizsardzības likumi un priekšraksti tiek stingri ievēroti.

Lai aizsargātu apkārtējo vidi, mēs, ņemot vērā ekonomiskos aspektus, izmantojam iespējami labāko tehniku un materiālus.

#### lesaiņojums

Mēs piedalāmies iesaiņojamo materiālu izmantošanas sistēmas izstrādē, lai nodrošinātu to optimālu pārstrādi. Visi iesaiņojuma materiāli ir nekaitīgi apkārtējai videi un izmantojami otrreiz.

### Nolietotās elektriskās un elektroniskās ierīces

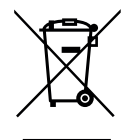

Atsevišķi savāciet vairs neizmantojamas elektriskās un elektroniskās ierīces un nododiet tās dabai draudzīgai pārstrādei (Eiropas Savienības direktīva par nolietotām elektriskām un elektroniskām ierīcēm).

Nolietotu elektrisko un elektronisko ieriču utilizācijai izmantojiet valstī esošo atgriešanas un savākšanas sistēmu.

### Cuprins

| Explicarea simbolurilor și instrucțiuni |                                                  |  |  |  |  |  |
|-----------------------------------------|--------------------------------------------------|--|--|--|--|--|
| de sigı                                 | ıranță 129                                       |  |  |  |  |  |
| 1.1                                     | Explicarea simbolurilor 129                      |  |  |  |  |  |
| 1.2                                     | Instrucțiuni generale de siguranță               |  |  |  |  |  |
| Date d                                  | espre produs 130                                 |  |  |  |  |  |
| 2.1                                     | Instrucțiuni importante de utilizare             |  |  |  |  |  |
| 2.2                                     | Descrierea sistemului solar și a funcțiilor      |  |  |  |  |  |
|                                         | solare                                           |  |  |  |  |  |
| 2.3                                     | Descrierea sistemului de apă potabilă            |  |  |  |  |  |
|                                         | și a funcțiilor de apa potabila                  |  |  |  |  |  |
| 2.4                                     | Pachet de livrare                                |  |  |  |  |  |
| 2.5                                     | Date tehnice                                     |  |  |  |  |  |
| 2.6                                     | Accesorii suplimentare                           |  |  |  |  |  |
| 2.7                                     | Curățare 135                                     |  |  |  |  |  |
| Instala                                 | ıre                                              |  |  |  |  |  |
| 3.1                                     | Pregătirea pentru instalarea în generatorul      |  |  |  |  |  |
|                                         | termic                                           |  |  |  |  |  |
| 3.2                                     | Instalare                                        |  |  |  |  |  |
| 3.3                                     | Conexiune electrică 136                          |  |  |  |  |  |
| 3.3.1                                   | Racord conexiune BUS și senzor de                |  |  |  |  |  |
|                                         | temperatură (partea de joasă tensiune) 136       |  |  |  |  |  |
| 3.3.2                                   | Racord alimentare cu curent, pompă și            |  |  |  |  |  |
|                                         | amestecător (partea cu tensiunea de rețea) 136   |  |  |  |  |  |
| 3.3.3                                   | Vedere de ansamblu asupra alocării bornelor      |  |  |  |  |  |
|                                         | de legătură                                      |  |  |  |  |  |
| 3.3.4                                   | Scheme de conexiuni cu exemple de instalații 138 |  |  |  |  |  |
| Puner                                   | ea în functiune 139                              |  |  |  |  |  |
| 4.1                                     | Setarea întrerupătorului cu cod                  |  |  |  |  |  |
| 4.2                                     | Punerea în funcțiune a instalației și            |  |  |  |  |  |
|                                         | a modulului                                      |  |  |  |  |  |
| 4.2.1                                   | Setări la instalații solare                      |  |  |  |  |  |
| 4.2.2                                   | Setări la sistemele de apă potabilă              |  |  |  |  |  |
| 4.3                                     | Configurarea sistemului solar                    |  |  |  |  |  |
| 4.4                                     | Prezentarea generală a meniului de service 141   |  |  |  |  |  |
| 4.5                                     | Meniul Setări sistem solar (nu este              |  |  |  |  |  |
|                                         | disponibil la toate unitătile de comandă) 142    |  |  |  |  |  |
| 4.5.1                                   | Meniu Parametri solari                           |  |  |  |  |  |
| 4.5.2                                   | Pornire sistem solar 146                         |  |  |  |  |  |
| 4.6                                     | Meniu Setări apă caldă/sistem de apă             |  |  |  |  |  |
|                                         | potabilă (nu este disponibil la toate            |  |  |  |  |  |
|                                         | unitățile de comandă)                            |  |  |  |  |  |
| 47                                      | Meniul Diagnoză (nu este disponibil la           |  |  |  |  |  |
|                                         | toate unitățile de comandă) 147                  |  |  |  |  |  |
| 4.8                                     | Meniu Info                                       |  |  |  |  |  |
|                                         | 1. 1. 6 .1. 11                                   |  |  |  |  |  |
| кетес                                   | ilerea derecțiunilor148                          |  |  |  |  |  |
| Protec                                  | ția mediului/Reciclare                           |  |  |  |  |  |
|                                         | -                                                |  |  |  |  |  |

## 1 Explicarea simbolurilor și instrucțiuni de siguranță

### 1.1 Explicarea simbolurilor

### Indicații de avertizare

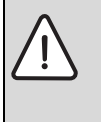

Mesajele de avertizare din text sunt marcate printr-un triunghi de avertizare. Suplimentar, există cuvinte de semnalare, care indică tipul și gravitatea consecințelor care pot apărea dacă nu se respectă măsurile pentru evitarea pericolului.

Următoarele cuvinte de semnalare sunt definite și pot fi întâlnite în prezentul document:

- ATENȚIE înseamnă că pot rezulta daune materiale.
- **PRECAUȚIE** înseamnă că pot rezulta daune personale uşoare până la daune personale grave.
- **AVERTIZARE** înseamnă că pot rezulta daune personale grave până la daune care pun în pericol viața.
- **PERICOL** înseamnă că pot rezulta daune personale grave până la daune care pun în pericol viața.

### Informații importante

| • | l I |
|---|-----|
|   | k   |
|   | 0   |

Informațiile importante care nu presupun un pericol pentru persoane sau bunuri sunt marcate cu simbolul alăturat.

### Alte simboluri

| Simbol        | Semnificație                                        |
|---------------|-----------------------------------------------------|
| •             | Etapă operațională                                  |
| $\rightarrow$ | Referință încrucișată la alte fragmente în document |
| •             | Enumerare/listă de intrări                          |
| -             | Enumerare/listă de intrări (al 2-lea nivel)         |
| Tab 1         |                                                     |

### 1.2 Instrucțiuni generale de siguranță

Aceste instrucțiuni de instalare se adresează specialiștilor din domeniul instalațiilor de incalzire, ingineriei tehnice și ingineriei electrice.

- Citiți instrucțiunile de instalare (generator termic, modul etc.) anterior instalării.
- ▶ Țineți cont de indicațiile de siguranță și de avertizare.
- Țineți cont de prescripțiile naționale și regionale, reglementările tehnice și directive.
- ► Documentați lucrărilor executate.

#### Utilizarea conformă cu destinația

 Utilizați produsul exclusiv la reglarea instalațiilor de încălzire pentru casele unifamiliale sau multifamiliale.

Nicio altă utilizare nu este conformă cu destinația. Daunele apărute în această situație nu sunt acoperite de garanție.

#### Instalare, punere în funcțiune și întreținere

Instalarea, punerea în funcțiune și întreținerea trebuie efectuate numai de către o firmă de specialitate autorizată.

- Nu instalați produsul în spații umede.
- Pentru montare utilizați numai piese de schimb originale.

#### Efectuarea lucrărilor electrice

Lucrările electrice pot fi efectuate numai de către specialiștii în domeniul instalațiilor electrice.

- Înainte de efectuarea lucrărilor electrice:
  - Întrerupeți tensiunea de rețea (la nivelul tuturor polilor) și adoptați măsuri de siguranță împotriva reconectării accidentale.
  - Verificați lipsa tensiunii.
- Produsul are nevoie de tensiuni diferite.
   Nu conectați partea de joasă tensiune la tensiunea de rețea și invers.
- Dacă este necesar, respectați schemele de conexiuni ale celorlalte părți ale instalației.

### Predarea produsului beneficiarului

La predare, explicați administratorului modul de utilizare și condițiile de exploatare a instalației de încălzire.

- Explicați modul de utilizare în special operațiunile relevante pentru siguranță.
- Atrageți-i atenția asupra faptului că modificările sau lucrările de reparații trebuie efectuate numai de către o firmă de specialitate autorizată.
- Atrageți-i atenția asupra necesității efectuării verificărilor tehnice și întreținerilor pentru a garanta o funcționare sigură și ecologică.
- Predați administratorului instrucțiunile de instalare și de utilizare pentru a le păstra.

#### Deteriorări cauzate de îngheț

Dacă instalația nu este în funcțiune, poate îngheța:

- Respectați indicațiile privind protecția împotriva înghețului.
- Puteți lăsa întotdeauna instalația pornită mulţumită funcțiilor suplimentare, ca de exemplu prepararea apei calde sau protecția împotriva blocării.
- Remediați imediat defecțiunea apărută.

### 2 Date despre produs

- Modulul serveşte la comanda actuatoarelor unei instalaţii solare sau a staţiei de apă potabilă.
- Modulul servește la înregistrarea temperaturilor necesare funcțiilor.
- Modulul este potrivit pentru pompe cu economie de energie.
- Configurarea instalației solare cu o unitate de comandă cu interfață BUS EMS 2/EMS plusr.
- Instalațiile solare complexe pot fi realizate în combinație cu un modul solar MS 200.

Posibilitățile de combinare a modulelor sunt prezentate în schemele de conexiuni.

### 2.1 Instrucțiuni importante de utilizare

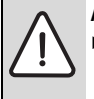

### **AVERTIZARE:** Pericol de opărire!

 Dacă temperaturile apei calde sunt setate la peste 60 °C sau dezinfecția termică este pornită, trebuie să se instaleze un dispozitiv de amestecare.

Modulul comunică prin intermediul unei interfețe EMS 2/ EMS plus cu alte elemente BUS compatibile cu EMS 2/ EMS plus.

- Modulul trebuie conectat exclusiv la unitățile de comandă cu interfață BUS EMS 2/EMS plus (sistem de management al energiei).
- Destinația de utilizare depinde de unitatea de comandă instalată. Informațiile exacte cu privire la unitățile de comandă pot fi găsite în catalog, în documentația proiectului și pe site-ul web al producătorului.
- În ceea ce priveşte modalitatea de protecție, spațiul de instalare trebuie să corespundă datelor tehnice ale modulului.

### 2.2 Descrierea sistemului solar și a funcțiilor solare

#### Descrierea sistemului solar

Prin completarea unui sistem solar cu funcții se pot realiza instalații solare suplimentare. Exemple de instalații solare posibile găsiți în schemele de conexiuni.

| Sistem solar (1)    |                                                                                                    |
|---------------------|----------------------------------------------------------------------------------------------------|
| 6 720 647 922-17.10 | <ul> <li>Sistem solar pentru încălzirea solară a apei potabile (→ fig. 17, pagina 243)</li> <li>Dacă temperatura panourilor este mai mare cu valoarea diferenței temperaturii de pornire decât temperatura din partea inferioară a boilerului, va fi pornită pompa solară.</li> <li>Reglarea debitului volumic (Match-Flow) în circuitul solar prin intermediul unei pompe cu interfață PWM sau 0-10 V (setabil)</li> <li>Monitorizarea temperaturii în câmpul de panouri și în boiler</li> </ul> |

Tab. 2

#### Descrierea funcțiilor solare

Prin adăugarea de funcții la sistemul solar se creează instalația solară dorită. Nu pot fi combinate toate funcțiile între ele.

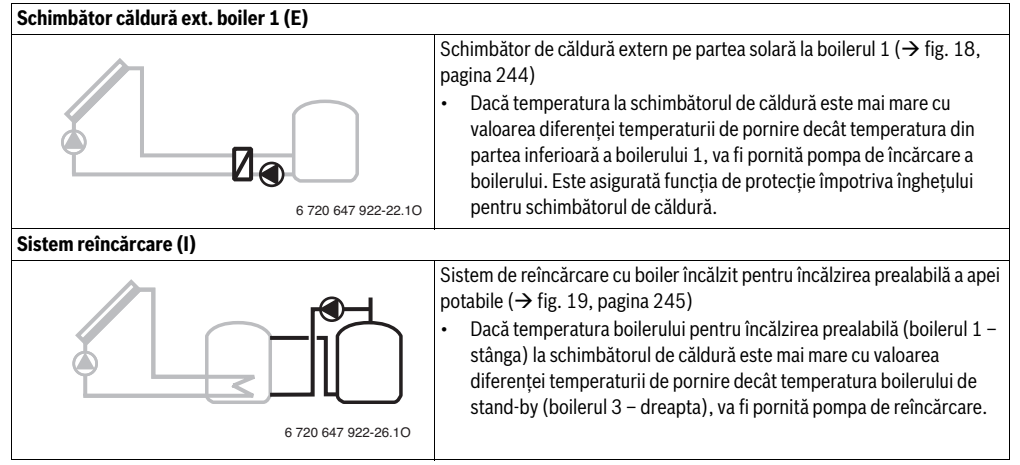

### 132 | Date despre produs

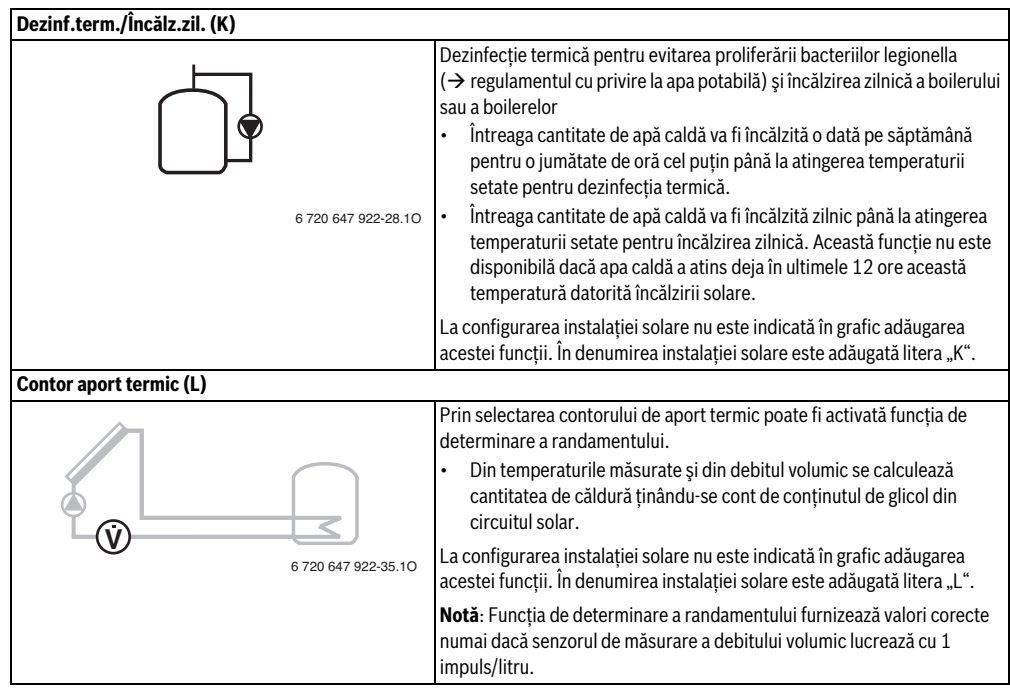

Tab. 3

### 2.3 Descrierea sistemului de apă potabilă și a funcțiilor de apă potabilă

#### Descrierea sistemului de apă potabilă

Prin completarea unui sistem de apă potabilă cu funcții, instalațiile se pot extinde. Exemple de sisteme de apă potabilă posibile găsiți în schemele de conexiuni.

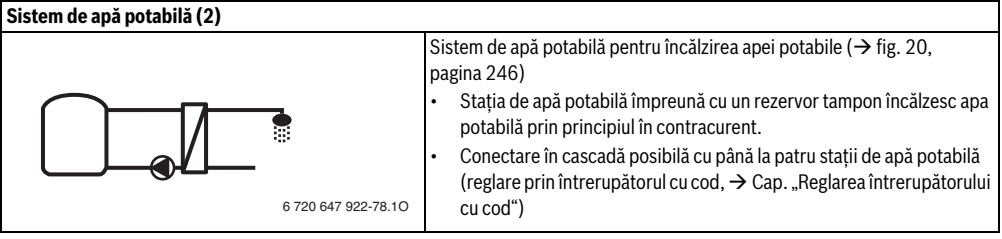

#### Descrierea funcțiilor de apă potabilă

Prin adăugarea de funcții la sistemul de apă potabilă se creează instalația dorită.

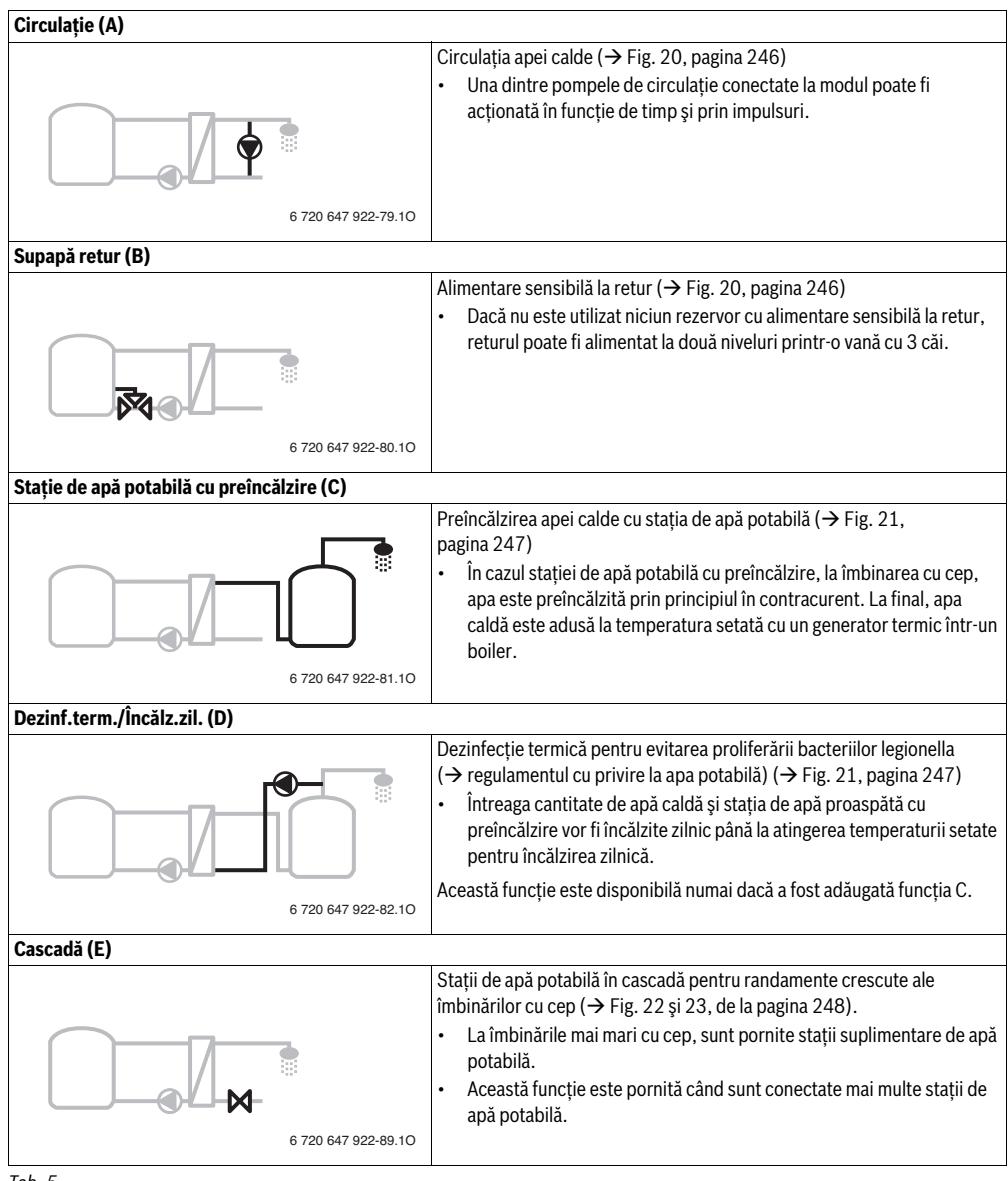

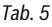

### 2.4 Pachet de livrare

#### Fig. 1, pagina 237:

- [1] Modul
- [2] Senzor de temperatură al boilerului
- [3] Senzor pentru temperatura panoului
- [4] Pungă cu elemente de protecție la tensionare
- [5] Instrucțiuni de instalare

### 2.5 Date tehnice

Acest produs corespunde în construcția și comportamentul său de funcționare directivelor europene, precum și cerințelor specifice fiecărei tări. Conformitatea este marcată cu simbolul CE.

Declarația de conformitate a produsului vă poate fi prezentată la cerere. În acest scop, utilizați adresa de pe spatele prezentelor instrucțiuni.

| Da       | Date tehnice                                                   |                                                                                            |  |  |  |  |  |
|----------|----------------------------------------------------------------|--------------------------------------------------------------------------------------------|--|--|--|--|--|
| Diı      | nensiuni (I × H × A)                                           | $151 \times 184 \times 61 \text{ mm}$<br>(dimensiuni suplimentare<br>→ Fig. 2, pagina 237) |  |  |  |  |  |
| Se<br>ma | cțiune transversală<br>ximă a conductoarelor                   |                                                                                            |  |  |  |  |  |
| •        | bornă de legătură 230 V<br>bornă de legătură<br>tensiune joasă | <ul> <li>2,5 mm<sup>2</sup></li> <li>1,5 mm<sup>2</sup></li> </ul>                         |  |  |  |  |  |
| Те       | nsiuni nominale                                                |                                                                                            |  |  |  |  |  |
| •        | BUS                                                            | <ul> <li>15 V CC (protejat<br/>împotriva inversării<br/>polarității)</li> </ul>            |  |  |  |  |  |
| •        | Tensiune de rețea modul                                        | • 230 V CA, 50 Hz                                                                          |  |  |  |  |  |
| •        | Unitate de comandă                                             | <ul> <li>15 V CC (protejat<br/>împotriva inversării<br/>polarităţii)</li> </ul>            |  |  |  |  |  |
| •        | Pompe și amestecătoare                                         | • 230 V CA, 50 Hz                                                                          |  |  |  |  |  |
| Sig      | guranță                                                        | 230 V, 5 AT                                                                                |  |  |  |  |  |
| Int      | erfață BUS                                                     | EMS 2/EMS plus                                                                             |  |  |  |  |  |
| Pu       | tere absorbită – standby                                       | < 1 W                                                                                      |  |  |  |  |  |
| Pu       | tere maximă la ieșire                                          |                                                                                            |  |  |  |  |  |
| •        | pentru fiecare racord<br>(PS1)                                 | <ul> <li>400 W (pompe de înaltă<br/>eficiență permise; max.<br/>40 A/μs)</li> </ul>        |  |  |  |  |  |
| •        | pentru fiecare racord<br>(VS1, PS2, PS3)                       | <ul> <li>400 W (pompe de înaltă<br/>eficiență permise; max.<br/>40 A/μs)</li> </ul>        |  |  |  |  |  |

| Date tennice                                            |                         |  |  |  |
|---------------------------------------------------------|-------------------------|--|--|--|
| Domeniu de măsurare<br>senzor pentru temperatura        |                         |  |  |  |
| boilerului                                              |                         |  |  |  |
| <ul> <li>limită inferioară de<br/>defecțiune</li> </ul> | • < -10°C               |  |  |  |
| domeniu de afişare                                      | • 0100°C                |  |  |  |
| <ul> <li>limită superioară de<br/>defecțiune</li> </ul> | • >125℃                 |  |  |  |
| Domeniu de măsurare                                     |                         |  |  |  |
| senzor pentru temperatura                               |                         |  |  |  |
| panoului                                                |                         |  |  |  |
| <ul> <li>limită inferioară de<br/>defecțiune</li> </ul> | • < −35°C               |  |  |  |
| domeniu de afişare                                      | • - 30 200 °C           |  |  |  |
| <ul> <li>limită superioară de<br/>defecțiune</li> </ul> | • >230°C                |  |  |  |
| Temperatura ambiantă<br>admisă                          | 0 60 °C                 |  |  |  |
| Modalitate de protecție                                 | IP44                    |  |  |  |
| Clasă de protecție                                      | 1                       |  |  |  |
| Nr. ident.                                              | Plăcuță de identificare |  |  |  |
|                                                         | (→ Fig. 16 pagina 242)  |  |  |  |
| Tab. 6                                                  |                         |  |  |  |

| °C | Ω     | °C | Ω    | °C | Ω    |
|----|-------|----|------|----|------|
| 20 | 14772 | 44 | 5730 | 68 | 2488 |
| 26 | 11500 | 50 | 4608 | 74 | 2053 |
| 32 | 9043  | 56 | 3723 | 80 | 1704 |
| 38 | 7174  | 62 | 3032 | 86 | 1421 |

Tab. 7 Valori măsurate ale senzorului pentru temperatura boilerului (TS2...)

| °C   | Ω      | °C | Ω     | °C  | Ω    | °C  | Ω   |
|------|--------|----|-------|-----|------|-----|-----|
| - 30 | 364900 | 25 | 20000 | 80  | 2492 | 150 | 364 |
| - 20 | 198400 | 30 | 16090 | 90  | 1816 | 160 | 290 |
| - 10 | 112400 | 35 | 12800 | 95  | 1500 | 170 | 233 |
| 0    | 66050  | 40 | 10610 | 100 | 1344 | 180 | 189 |
| 5    | 50000  | 50 | 7166  | 110 | 1009 | 190 | 155 |
| 10   | 40030  | 60 | 4943  | 120 | 768  | 200 | 127 |
| 15   | 32000  | 70 | 3478  | 130 | 592  | -   | -   |
| 20   | 25030  | 75 | 2900  | 140 | 461  | -   | -   |

 
 Tab. 8
 Valori măsurate ale senzorului pentru temperatura panoului (TS1)

### 2.6 Accesorii suplimentare

Detaliile cu privire la accesoriile adecvate sunt prezentate în catalog.

- Pentru sistemul solar 1:
  - pompă solară; racord la PS1
  - pompă comandată electronic (PWM sau 0-10 V); racord la PS1 şi OS1
  - senzor de temperatură; racord la TS1
  - senzor de temperatură la primul boiler jos; racord la TS2
- Suplimentar pentru schimbătorul de căldură extern al boilerului 1 (E):
  - pompa schimbătorului de căldură; racord la VS1/PS2/ PS3
  - senzor de temperatură la schimbătorul de căldură; racord la TS3
- Suplimentar pentru sistemul de reîncărcare (I):
  - pompă de reîncărcare a boilerului; racord la VS1/PS2/ PS3
- Pentru dezinfecția termică (K):
  - pompă pentru dezinfecția termică; racord la VS1/PS2/ PS3
- Suplimentar pentru contorul de aport termic (L):
  - senzor de temperatură în turul spre panoul solar; racord la TS3
  - senzor de temperatură în returul de la panoul solar; racord la IS1
  - contor de apă; racord la IS1
- Suplimentar pentru sistemul de apă potabilă:
  - pompă de circulație
  - supapă pentru alimentare sensibilă la retur
  - 2-4 supape pentru conectare în cascadă

### Instalarea accesoriilor suplimentare

 Instalați accesoriile suplimentare conform prevederilor legale şi instrucțiunilor incluse în pachetul de livrare.

### 2.7 Curățare

 În caz de nevoie ştergeți carcasa cu o cârpă umedă. Nu folosiți cu această ocazie mijloace de curățare agresive sau decapante.

### 3 Instalare

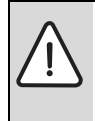

**PERICOL:** Pericol de electrocutare!

- Înainte de instalarea acestui produs: separați generatorul termic și toate celelalte elemente BUS de tensiunea de rețea la nivelul tuturor polilor.
- Înainte de punerea în funcțiune: fixați capacul (→ fig. 15, pagina 242).

### 3.1 Pregătirea pentru instalarea în generatorul termic

- Prin intermediul instrucțiunilor de instalare ale generatorului termic verificați dacă există posibilitatea de instalare a modulului (de exemplu MS 100) în generatorul termic.
- ► Dacă modulul poate fi instalat în generatorul termic fără şină cu profil U, pregătiți modulul (→ Fig. 3 până la Fig. 4, de la pagina 238).
- Dacă modulul poate fi instalat în generatorul termic cu şină cu profil U, țineți cont de Fig. 7 până la Fig. 8, de la pagina 239.

### 3.2 Instalare

- ► Instalaţi modulul pe perete (→ Fig. 3 până la Fig. 7, de la pagina 238), şină cu profil U (→ Fig. 7, pagina 239), într-un grup constructiv sau într-un generator termic.
- ► La instalarea modulului într-un generator termic, țineți cont de instrucțiunile generatorului termic.
- La îndepărtarea modulului de pe şina cu profil U, țineți cont de Fig. 8 de la pagina 239.

### 3.3 Conexiune electrică

 Cu respectarea normelor aplicabile, pentru realizarea racordului utilizați un cablu de curent cel puțin de tipul H05 VV-....

## 3.3.1 Racord conexiune BUS și senzor de temperatură (partea de joasă tensiune)

- În cazul unor secțiuni transversale diferite ale conductorilor, utilizați doza de distribuție pentru conectarea elementelor BUS.
- ► Conectați în stea elementele BUS [B] prin doza de distribuție [A] (→ fig. 13, pagina 241) sau conectați în serie elementele BUS cu două conexiuni BUS.

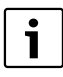

Dacă se depășește lungimea maximă a conexiunilor BUS dintre toate elementele BUS sau în sistemul BUS există o structură inelară, nu este posibilă punerea în funcțiune a instalației.

Lungimea maximă totală a conexiunilor BUS:

- 100 m cu 0,50 mm<sup>2</sup> secțiune transversală a conductorului
- 300 m cu 1,50 mm<sup>2</sup> secțiune transversală a conductorului
- Pentru a evita influențele inductive: montați toate cablurile de joasă tensiune separat de cablurile de tensiune de alimentare (distanța minimă 100 mm).
- La influențe inductive exterioare (de exemplu, la instalațiile PV) împământați cablul (de exemplu, LiYCY) şi realizați ecranarea pe o parte. Nu conectați ecranul la borna de legătură pentru conductorul de protecție din modul, ci la împământarea realizată la domiciliu, de exemplu, bornă liberă a conductorului de protecție sau țevi de apă.

În cazul prelungirii cablului senzorului, utilizați următoarele secțiuni transversale ale conductorului:

- Până la 20 m, secțiune transversală a conductorului cu 0,75 mm<sup>2</sup> până la 1,50 mm<sup>2</sup>
- 20 m până la 100 m, secțiune transversală a conductorului cu 1,50  $\mbox{mm}^2$
- Ghidați cablul prin suporturile montate anterior şi conectați-l conform schemei de conexiuni.

### 3.3.2 Racord alimentare cu curent, pompă și amestecător (partea cu tensiunea de rețea)

- Distribuirea conexiunilor electrice depinde de instalația montată. Descrierea prezentată în Fig. 9 până la 12, de la pagina 240 este o recomandare pentru calea conexiunii electrice. Etapele de manipulare sunt reprezentate parțial în altă culoare decât negru. Astfel este mai ușor să recunoașteți operațiunile care au legătură între ele.
- Utilizați numai cabluri electrice de aceeaşi calitate.
- Acordați atenție instalării racordului la rețea cu respectarea fazelor.

Conexiunea la rețea efectuată prin intermediul unui ștecăr cu contact de protecție nu este admisă.

- La ieşiri, conectați numai părți constructive şi unități constructive care corespund acestor instrucțiuni. Nu racordați dispozitive de comandă suplimentare care comandă alte părți ale instalației.
- ► Ghidaţi cablul prin suporturi, conectaţi-l conform schemei de conexiuni şi asiguraţi-l cu dispozitivele de protecţie incluse în pachetul de livrare (→ Fig. 9 până la 12, de la pagina 240).

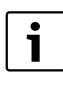

Puterea maximă absorbită a părților constructive și a unităților constructive conectate nu trebuie să depășească puterea la ieșire, specificată în datele tehnice ale modulului.

Când alimentarea cu tensiune de rețea nu se realizează prin sistemul electronic al cazanului, la fața locului trebuie să existe un dispozitiv de separare standard pentru toți polii în vederea întreruperii alimentării cu tensiune de rețea (conform EN 60335-1).

### 3.3.3 Vedere de ansamblu asupra alocării bornelor de legătură

Această vedere de ansamblu indică părțile instalației care sunt conectate. Componentele marcate cu \* (de ex. PS5, PS6 și PS9) ale instalației sunt posibile alternativ. În funcție de utilizarea modulului, o componentă este conectată la borna de legătură "VS1, PS2, PS3".

În funcție de utilizarea modulului (codarea la modul și configurarea prin unitatea de comandă), părțile instalației trebuie conectate conform schemei de conexiuni corespunzătoare (→ capitolul "Scheme de conexiuni cu exemple de instalații").

Instalațiile solare complexe sunt realizate în combinație cu un modul solar MS 200. De aceea sunt posibile alte alocări ale bornelor de legătură (→ Instrucțiuni de instalare MS 200).

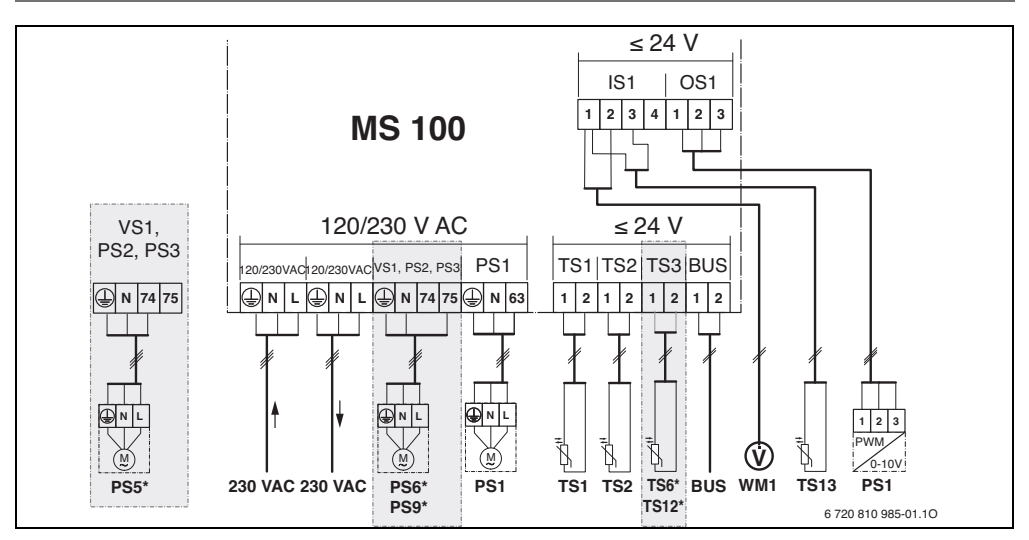

### Legendă la Fig. sus și la Fig. 17 până la 23, de la pagina 243:

- Sistem solar
- ⅔ Funcție
- 54 Funcție suplimentară (reprezentată gri)
- Sistem de apă potabilă
- Funcție suplimentară (reprezentată gri)
- Conductor de protecție
- 9 Temperatură/senzor de temperatură
- Conexiune BUS între generatorul termic și modul
- Nicio conexiune BUS între generatorul termic și modul

### Denumiri borne de legătură:

- 230 V AC Racord tensiune de rețea
- BUS Conexiune sistem **BUS**
- OS1 Conexiune pentru reglarea turației pompei (PWM sau 0-10 V) (**0**utput **S**olar) / Alocarea bornelor: 1 - masă; 2 - ieșire PWM/0-10 V (Output); 3 - intrare PWM (Input, opțional)
- PS1...3 Racord pompă (**P**ump **S**olar)
- TS1...3 Racord senzor de temperatură (**T**emperature sensor **S**olar)
- VS1 Racord pentru vană externă cu 3 căi sau amestecător cu 3 căi (**V**alve **S**olar)
- IS1 Racord pentru contorul de aport termic (Input Solar) Alocarea bornelor: 1 – masă (contor de aport termic și senzor de temperatură); 2 – debit (contor de apă); 3 – temperatură (senzor de temperatură); 4 – 5 VDC (alimentarea cu tensiune pentru senzori Vortex)

### Componentele instalației solare:

| 230 V AC | Tensiune de rețea                                     |
|----------|-------------------------------------------------------|
| BUS      | Sistem BUS EMS 2/EMS plus                             |
| PS1      | Pompă solară câmp de panouri 1                        |
| PS5      | Pompă de încărcare a boilerului la utilizarea unui    |
|          | schimbător de căldură extern                          |
| PS6      | Pompă de reîncărcare a boilerului pentru sistemul     |
|          | de reîncărcare fără schimbător de căldură (și         |
|          | dezinfecție termică)                                  |
| PS9      | Pompă dezinfecție termică                             |
| PS11     | Pompă pe partea sursei de căldură (partea principală) |
| PS13     | Pompă de circulație                                   |
| MS 100   | Modul pentru instalații solare standard               |
| TS1      | Senzor de temperatură câmp de panouri 1               |
| TS2      | Senzor de temperatură în partea inferioară a          |
|          | boilerului 1                                          |
| TS6      | Senzor de temperatură, schimbător de căldură          |
| TS9      | Senzor de temperatură în partea superioară a          |
|          | boilerului 3; racord, spre exemplu, la generatorul    |
|          | termic (a nu se conecta la MS 100)                    |
| TS12     | Senzor de temperatură în turul spre panoul solar      |
|          | (contor de aport termic)                              |
| TS13     | Senzor de temperatură în returul de la panoul solar   |
|          | (contor de aport termic) 7                            |
| TS17     | Senzor de temperatură la schimbătorul de căldură      |
|          | (apă caldă (partea secundară)                         |
| TS21     | Senzor de temperatură la schimbător de căldură        |
|          | (tur, partea principală)                              |
| VS5      | Vană cu 3 căi pe retur                                |
| VS6      | Supapă pentru cascadă                                 |

WM1 Contor de apă (Water Meter)

#### 138 | Instalare

### 3.3.4 Scheme de conexiuni cu exemple de instalații

Reprezentările hidraulice sunt doar schematice și indică un posibil circuit hidraulic. Dispozitivele de siguranță trebuie realizate conform standardelor și prevederilor locale valabile. Instalațiile complexe pot fi realizate în combinație cu modulul solar MS 200. Informații și posibilități suplimentare puteți găsi în documentele de proiectare și în documentele de licitație.

#### Instalații solare

Alocarea schemei de conexiuni instalației solare poate fi ușurată prin următoarele întrebări:

- Ce sistem solar 🌾 există?
- Ce funcții <sup>3</sup>/<sub>2</sub> (reprezentat negru) există?
- Există funcții suplimentare <sup>3</sup>/<sub>2</sub>/4? Cu funcțiile suplimentare (reprezentate gri) poate fi extinsă instalația solară aleasă până acum.

Pentru instalațiile solare prezentate în tabelul de mai jos sunt reprezentate în anexă începând de la pagina 243 conexiunile necesare la modul și sistemele hidraulice aferente.

| Sistem<br>solar | Funcție | Funcții<br>suplimentare<br>(reprezentat gri) | Schemă de<br>conexiuni   |
|-----------------|---------|----------------------------------------------|--------------------------|
| *               | 彩+      | **/+                                         |                          |
| 1               | _       | ΚL                                           | → Fig. 17, pagina 243    |
| 1               | E       | -                                            | → Fig. 18,<br>pagina 244 |
| 1               | Ι       | К                                            | → Fig. 19,<br>pagina 245 |

Tab. 9 Exemple de instalații solare posibile

- E Schimbător de căldură extern (Această funcție nu este disponibilă la toate unitățile de comandă.)
- I Sistem de reîncărcare (Această funcție nu este disponibilă la toate unitățile de comandă.)
- K Dezinfecție termică
- L Contor de aport termic

#### Sisteme de apă potabilă

Alocarea schemei de conexiuni sistemului de apă potabilă poate fi ușurată prin următoarele întrebări:

- Ce sistem de apă potabilă 🖉 există?
- Ce funcții 🕂 (reprezentat negru) există?
- Există funcții suplimentare 2 Cu funcțiile suplimentare (reprezentate gri) poate fi extins sistemul de apă potabilă ales până acum.

Pentru instalațiile solare prezentate în tabelul de mai jos sunt reprezentate în anexă începând de la pagina 246 conexiunile necesare la modul și sistemele hidraulice aferente. Aceste funcții nu sunt disponibile la toate unitățile de comandă.

| Sistem de<br>apă<br>potabilă | Funcție     | Funcții<br>suplimentare<br>(reprezentat gri) | Schemă de<br>conexiuni   |
|------------------------------|-------------|----------------------------------------------|--------------------------|
| <u>N</u>                     | <b>]</b> •+ | <b>Z</b> •+                                  |                          |
| 2                            | -           | AB                                           | → Fig. 20,<br>pagina 246 |
| 2                            | С           | BD                                           | → Fig. 21,<br>pagina 247 |
| 2                            | E           | AB                                           | → Fig. 22,<br>pagina 248 |
| 2                            | CE          | B D                                          | → Fig. 23,<br>pagina 249 |

Tab. 10 Exemple de sisteme de apă potabilă posibile

- A Circulație
- B Supapă retur
- C Stație de apă potabilă cu preîncălzire
- D Dezinfecție termică
- E Cascadă

### 4 Punerea în funcțiune

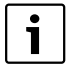

Realizați în mod corect toate conexiunile electrice

- și efectuați abia apoi punerea în funcțiune!
- Respectați instrucțiunile de instalare ale tuturor părților constructive şi unităților constructive ale instalației.
- Asigurați alimentarea cu tensiune numai după ce au fost setate toate modulele.

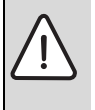

**ATENȚIE:** Daune ale instalației cauzate de o pompă deteriorată!

 Înainte de pornire, umpleți şi aerisiți instalația pentru a evita funcționarea în regim uscat a pompei.

### 4.1 Setarea întrerupătorului cu cod

Când întrerupătorul cu cod se află într-o poziție validă, indicatorul de funcționare luminează continuu verde. Când întrerupătorul cu cod se află într-o poziție nevalidă sau intermediară, la început indicatorul de funcționare nu luminează deloc, iar apoi începe să lumineze intermitent roşu.

|        | Gene | rator | Unitate de |     |      |    | Codificare modul |               |               |               |
|--------|------|-------|------------|-----|------|----|------------------|---------------|---------------|---------------|
|        | ter  | mic   |            | com | andă |    | 1                | 2             | 3             | 4             |
| Sistem | ۵    | ¢     | I          | Ш   | 111  | IV | <b>MS 100</b>    | <b>MS 100</b> | <b>MS 100</b> | <b>MS 100</b> |
| 1      | •    | -     | ٠          | -   | -    | -  | 1                | -             | -             | -             |
| 1      | ٠    | -     | -          | ٠   | -    | -  | 1                | -             | -             | -             |
| 1      | -    | •     | -          | -   | -    | ٠  | 1                | -             | -             | -             |
| 1      | -    | -     | -          | -   | ٠    | -  | 10               | -             | -             | -             |
| 2      | -    | -     | -          | -   | ٠    | -  | 9                | -             | -             | -             |
| 2      | -    | -     | -          | -   | ٠    | -  | 9                | 4             | 5             | 6             |

Tab. 11 Atribuiți funcțiile modulului prin intermediul întrerupătorului cu cod

- Pompă de căldură
- Alt generator termic
- 1... Sistem solar 1
- 2... Sistem de apă potabilă 2
- I CR 100/CW 100/RC200
- II CR 400/CW 400/CW 800/RC300
- III CS 200/SC300
- IV HPC 400/HMC300

# 4.2 Punerea în funcțiune a instalației și a modulului

i

Dacă la modulul (MS 100) întrerupătorul cu cod este setat la 9 sau la 10, nu poate exista nicio conexiune BUS la un generator termic.

### 4.2.1 Setări la instalații solare

- 1. Setați întrerupătorul cu cod.
- Dacă este necesar, setați întrerupătorul cu cod şi la alte module.
- 3. Asigurați alimentarea cu tensiune (tensiune de rețea) la nivelul întregii instalații.

Când indicatorul de funcționare a modulului luminează continuu verde:

- Puneți în funcțiune unitatea de comandă conform instrucțiunilor de instalare aferente şi setați-o în mod corespunzător.
- Funcții instalate în meniu Setări solar > Selectați Modificare configurație solară şi adăugați în sistemul solar. Acest meniu nu este disponibil la toate unitățile de comandă. După caz nu mai este necesar acest pas.
- Verificaţi setările pentru instalaţia solară la nivelul unităţii de comandă şi, dacă este cazul, adaptaţi-le la instalaţia solară instalată.
- 7. Porniți instalația solară.

### 4.2.2 Setări la sistemele de apă potabilă

- 1. Setați întrerupătorul cu cod la modulul (**MS 100**) pentru sistemul de apă potabilă la **9**.
- Dacă este necesar, setați întrerupătorul cu cod şi la alte module.
- Asigurați alimentarea cu tensiune (tensiune de rețea) la nivelul întregii instalații.

Când indicatorul de funcționare al modulelor luminează în permanență verde:

- Puneți în funcțiune unitatea de comandă conform instrucțiunilor de instalare aferente şi setați-o în mod corespunzător.
- Alegeți funcțiile instalate în meniul Setări apă caldă
   Modificare configurație apă caldă şi adăugați-le la sistemul de apă potabilă.
- Verificați setările la unitatea de comandă pentru instalație şi, dacă este necesar, adaptați setările în meniul Setări apă caldă.

### 4.3 Configurarea sistemului solar

**i** 

Configurarea sistemului solar depinde de unitatea de comandă instalată. După caz este posibil doar sistemul solar de bază pentru încălzirea solară a apei calde cu dezinfecție termică. În cazul acesta configurarea instalației de încălzire și a sistemului solar este descrisă în instrucțiunile de instalare ale unității de comandă.

 Rotiți butonul de selectare pentru a selecta funcția dorită.

- Apăsați butonul de selectare <del>o</del>k pentru a confirma selecția.
- Apăsați tasta Înapoi D pentru a ajunge la instalația configurată până atunci.
- Pentru a şterge o funcţie:
  - Rotiți butonul de selectare D până când se afișează pe display textul Ştergeți ultima funcție (ordine alfabetică inversă)..
  - Apăsați butonul de selectare <sup>-</sup> ok
  - A fost ștearsă ultima funcție în ordine alfabetică.

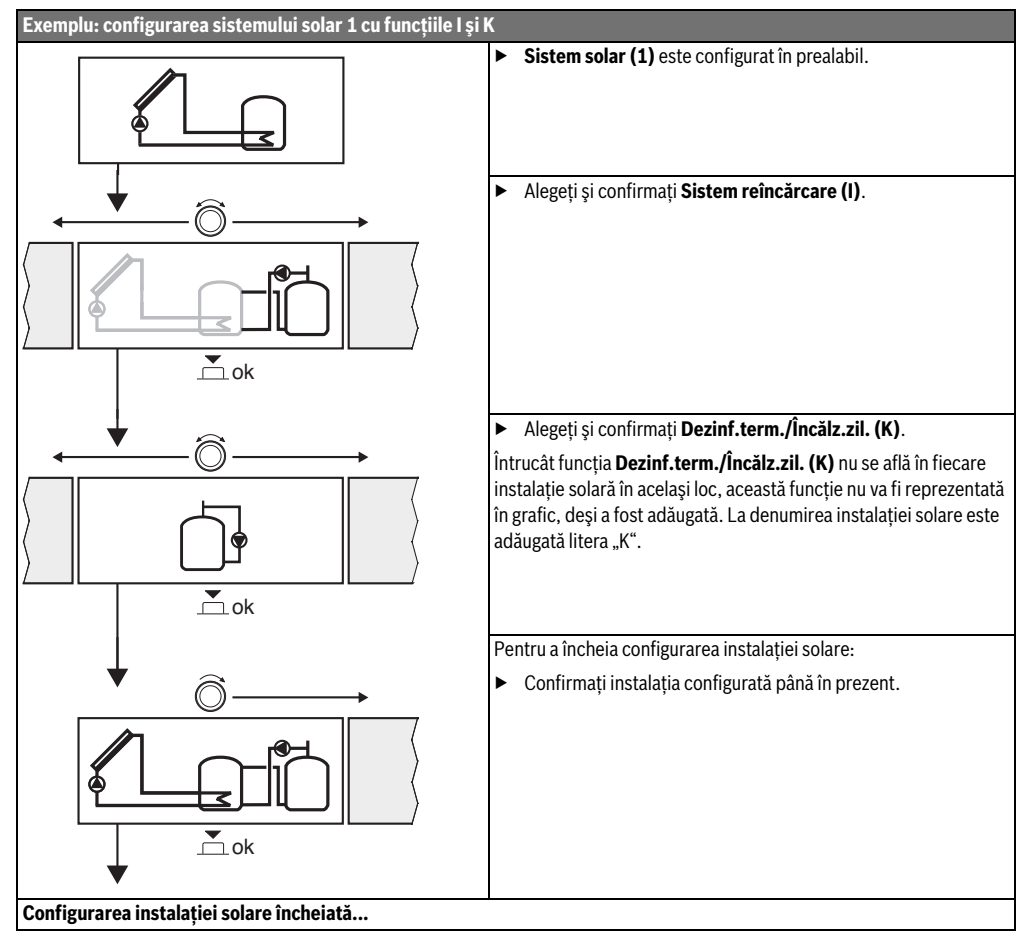

### 4.4 Prezentarea generală a meniului de service

Meniurile depind de unitatea de comandă instalată și de instalația montată.

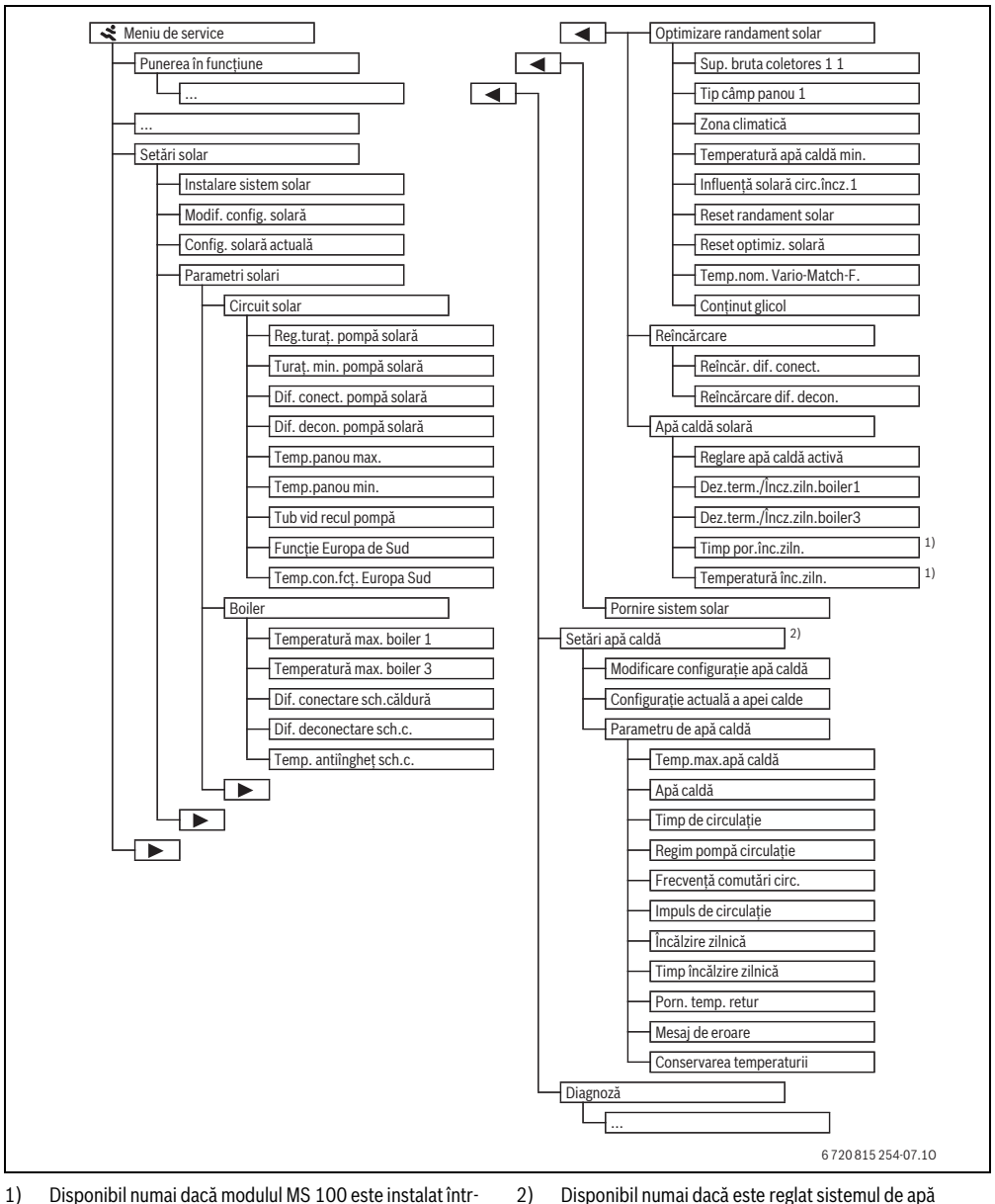

 Disponibil numai dacă modulul MS 100 este instalat întrun sistem BUS fără generator termic (nu este posibil cu toate unitățile de comandă). Disponibil numai dacă este reglat sistemul de apă potabilă (întrerupător cu cod în poz. 9)

### 4.5 Meniul Setări sistem solar (nu este disponibil la toate unitățile de comandă)

Următorul tabel prezintă pe scurt meniul **Setări solar**. Meniurile și setările disponibile sunt descrise pe larg în următoarele pagini. Meniurile depind de unitatea de comandă instalată și de sistemul solar instalat. Eventual, meniul pentru setările sistemului solar este descris în instrucțiunile de instalare ale unității de comandă.

| Meniu                |                               | Rolul meniului                                                                                                    |
|----------------------|-------------------------------|----------------------------------------------------------------------------------------------------|
| Parametri solari     |                               | Setări pentru instalația solară instalată                                                                                                    |
|                      | Circuit solar                 | Setarea parametrilor în circuitul solar                                                                                                    |
|                      | Boiler                        | Setarea parametrilor pentru boiler                                                                                                    |
|                      | Optimizare<br>randament solar | Randamentul solar preconizat pe parcursul zilei va fi estimat și va fi inclus la reglarea generatorului termic. Cu setările din acest meniu poate fi optimizată reducerea consumului.    |
|                      | Reîncărcare                   | Cu ajutorul unei pompe poate fi utilizată căldura din boilerul pentru încălzirea prealabilă pentru a putea<br>alimenta un rezervor tampon sau un boiler pentru încălzirea apei potabile. |
|                      | Apă caldă solară              | Aici pot fi efectuate setări, de exemplu, pentru dezinfecția termică.                                                                                                    |
| Pornire sistem solar |                               | După ce au fost setați toți parametrii necesari, poate fi pusă în funcțiune instalația solară.                                                                                           |
|                      |                               |                                                                                                    |

Tab. 13 Privire de ansamblu asupra meniului Setări solar

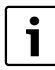

Setările de bază sunt evidențiate în domeniile de reglare.

### 4.5.1 Meniu Parametri solari

#### **Circuit solar**

|                              | Domeniu de       |                                                                                                    |
|------------------------------|------------------|----------------------------------------------------------------------------------------------------|
| Punct de meniu               | reglare          | Descrierea funcției                                                                                                    |
| Reg.turaţ. pompă<br>solară   |                  | Eficiența instalației va fi sporită dacă diferența de temperatură va fi reglată la valoarea diferenței temperaturii de pornire (diferență de comutare pompă solară).                                                |
|                              |                  | <ul> <li>Activați funcția "Match-Flow" în meniul Parametri solari &gt; Optimizare randament<br/>solar.</li> </ul>                                                                                                   |
|                              |                  | Notă: Daune ale instalației cauzate de o pompă deteriorată!                                                                                                    |
|                              |                  | <ul> <li>Dacă este racordată o pompă cu funcție integrată de reglare a turației, dezactivați<br/>reglarea turației la nivelul unității de comandă.</li> </ul>                                                       |
|                              | Nu               | Pompa solară nu este acționată cu modulație.                                                                                                    |
|                              | PWM              | Pompa solară este acționată cu modulație prin intermediul unui semnal PWM.                                                                                                    |
|                              | 010 V            | Pompa solară este acționată cu modulație prin intermediul unui semnal analogic de<br>0-10 V.                                                                                                    |
| Turaț. min.<br>pompă solară  | <b>5</b> 100 %   | Nu se poate scădea sub turația setată aici pentru pompa solară reglată. Pompa solară<br>menține această turație până când nu mai este valabil criteriul de pornire sau până când<br>se mărește turația.             |
| Dif. conect.<br>pompă solară | 6 <b>10</b> 20 K | Dacă temperatura panoului depășește temperatura boilerului cu diferența setată aici și<br>sunt îndeplinite toate condițiile de conectare, pompa solară pornește (min. 3 K mai mare<br>ca Dif. decon. pompă solară). |
| Dif. decon.<br>pompă solară  | 3 <b>5</b> 17 K  | Dacă temperatura panoului scade cu valoarea diferenței setată aici sub temperatura boilerului, pompa solară se oprește (min. 3 K mai mică decât Dif. conect. pompă solară).                                         |

| Punct de meniu              | Domeniu de<br>reglare   | Descrierea funcției                                                                                                    |
|-----------------------------|-------------------------|----------------------------------------------------------------------------------------------------|
| Temp.panou max.             | 100 <b>120</b><br>140 ℃ | Dacă temperatura panoului depășește temperatura setată aici, pompa solară se oprește.                                                                                                    |
| Temp.panou min.             | 10 <b>20</b> 80 °C      | Dacă temperatura panoului scade sub temperatura setată aici, pompa solară se oprește<br>chiar dacă sunt îndeplinite condițiile de pornire.                                                                                                    |
| Tub vid recul<br>pompă      | Da                      | Între orele 6:00 și 22:00, pompa solară va fi activată pentru scurt timp la intervale de<br>15 minute pentru a pompa fluidul solar cald către senzorul de temperatură.                                                                                                    |
|                             | Nu                      | Funcția de activare periodică a pompei panourilor cu tuburi cu vid este dezactivată.                                                                                                    |
| Funcție Europa de<br>Sud    | Da                      | Dacă temperatura panourilor scade sub valoarea setată (→ Temp.con.fcţ. Europa Sud),<br>pompa solară este pornită. Astfel se pompează apă caldă din boiler prin panou. Dacă<br>temperatura panoului depășește temperatura setată cu 2 K, pompa este oprită.<br>Această funcție este proiectată exclusiv pentru țările în care, de regulă, nu există risc de<br>daune produse de îngheț datorită temperaturilor ridicate.<br><b>Atenție!</b> Funcția "Europa de Sud" nu oferă o protecție absolută împotriva înghețului.<br>După caz, utilizați instalația cu fluid solar! |
|                             | Nu                      | Funcția "Europa de Sud" este dezactivată.                                                                                                    |
| Temp.con.fcţ.<br>Europa Sud | 4 <b>5</b> 8°C          | Dacă se scade sub valoarea setată aici pentru temperatura panoului, pompa solară pornește.                                                                                                    |

Tab. 14

### Boiler

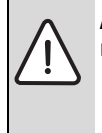

AVERTIZARE: Pericol de opărire!

• Dacă temperaturile apei calde sunt setate la

peste 60 °C sau dezinfecția termică este

pornită, trebuie să se instaleze un dispozitiv de amestecare.

| Punct de meniu                | Domeniu de<br>reglare | Descrierea funcției                                                                                                    |
|-------------------------------|-----------------------|----------------------------------------------------------------------------------------------------|
| Temperatură max.              | Oprit                 | Boilerul 1 nu va fi alimentat.                                                                                                    |
| boiler 1                      | 20 <b>60</b> 90 °C    | Dacă temperatura setată aici pentru boilerul 1 este depășită, pompa solară se oprește.                                                                                                    |
| Temperatură max.              | Oprit                 | Boilerul 3 nu va fi alimentat.                                                                                                    |
| boiler 3                      | 20 <b>60</b> 90 °C    | Dacă temperatura setată aici pentru boilerul 3 este depășită, pompa de reîncărcare se oprește.                                                                                                    |
| Dif. conectare<br>sch.căldură | <b>6</b> 20 K         | Dacă se depășește diferența setată aici dintre temperatura boilerului și temperatura la<br>schimbătorul de căldură și sunt îndeplinite toate condițiile de pornire, pompa de<br>încărcare a boilerului pornește.                                 |
| Dif. deconectare sch.c.       | <b>3</b> 17 K         | Dacă se scade sub valoarea diferenței setată aici dintre temperatura boilerului și<br>temperatura la schimbătorul de căldură și sunt îndeplinite toate condițiile de pornire,<br>pompa de încărcare a boilerului se oprește.                     |
| Temp. antiîngheț<br>sch.c.    | 3 <b>5</b> 20 ℃       | Dacă temperatura de la schimbătorul de căldură extern este mai mică decât temperatura<br>setată aici, atunci pompa de încărcare a boilerului este pornită. Astfel este protejat<br>schimbătorul de căldură împotriva daunelor produse de îngheț. |

### Optimizare randament solar

Suprafața brută a panourilor, tipul de panouri și valoarea zonei climaterice trebuie să fie setate corect pentru a se obține o reducere cât mai mare a consumului de energie.

| Punct de meniu                | Domeniu de                  | Descrieres functiai                                                                                                    |
|-------------------------------|-----------------------------|----------------------------------------------------------------------------------------------------|
| Supraf brută                  | <b>0</b> 500 m <sup>2</sup> | Cu această funcție                                                                                                    |
| panou 1                       | <b>0</b>                    | Randamentul solar este afişat numai dacă este setată o suprafață > 0 m <sup>2</sup> .                                                                                                    |
| Tip câmp panou 1              | Panou plan                  | Utilizarea panourilor solare plane în câmpul 1 de panouri                                                                                                    |
|                               | Panou solar cu              | Utilizarea panourilor cu tuburi cu vid în câmpul 1 de panouri                                                                                                    |
|                               | tuburi vidate               |                                                                                                    |
| Zonă climat.                  | 1 <b>90</b> 255             | Zona climatică a locului de instalare conform hărții ( $ ightarrow$ Fig. 24, pagina 250).                                                                                                    |
|                               |                             | • Căutați poziția instalației pe harta cu zone climatice și setați codul zonei climatice.                                                                                                    |
| Temperatură apă<br>caldă min. | Oprit                       | Reîncărcare cu apă caldă prin intermediul generatorului termic independent de<br>temperatura minimă a apei calde                                                                                                    |
|                               | 15 45 70 ℃                  | Sistemul de reglare determină dacă există un randament solar și dacă pentru<br>aprovizionarea cu apă caldă este suficientă cantitatea de căldură stocată. În funcție de<br>cele două mărimi, sistemul de reglare scade temperatura nominală a apei calde care<br>trebuie produsă de generatorul termic. În cazul unui randament solar suficient, nu mai<br>este necesară încălzirea ulterioară cu generatorul termic. Dacă nu se atinge<br>temperatura setată aici, are loc o reîncărcare cu apă caldă prin intermediul<br>generatorului termic. |
| Influență solară              | Oprit                       | Funcția de influență solară este dezactivată.                                                                                                    |
| circ.încz.1                   | -15K                        | Influența solară asupra temperaturii nominale a încăperii: la o valoare mare,<br>temperatura turului curbei de încălzire este mai scăzută pentru a facilita pătrunderea<br>unei cantități mari de energie solară pasivă prin ferestrele clădirii. Simultan, se evită<br>supraîncălzirea clădirii, asigurându-se astfel un confort sporit.                                                                                                    |
|                               |                             | <ul> <li>Măriți Influență solară circ.încz.1 ( - 5 K = influența max.) când circuitul de<br/>încălzire încălzeşte încăperi prevăzute cu ferestre mari îndreptate spre sud.</li> <li>Nu măriți Influență solară circ.încz.1 când circuitul de încălzire încălzeşte încăperi<br/>prevăzute cu ferestre mici îndreptate spre nord.</li> </ul>                                                                                                    |
| Reset randament               | Da                          | Setați randamentul solar înapoi la zero.                                                                                                    |
| solar                         | Nu                          |                                                                                                    |
| Reset optimiz.                | Da                          | Resetați calibrarea optimizării solare și porniți din nou. Setările de la Optimizare                                                                                                    |
| solară                        | Nu                          | randament solar rămân aceleași.                                                                                                    |
| Temp.nom. Vario-<br>Match-F.  | Oprit                       | Reglarea pentru atingerea unei diferențe de temperatură constante între panou și<br>boiler (Match Flow).                                                                                                    |
|                               | 35 45 60 ℃                  | "Match-Flow" (doar în combinație cu reglarea turației) este utilizat pentru încărcarea<br>rapidă a capului rezervorului, de exemplu, 45 °C și pentru a evita încălzirea continuă a<br>apei potabile prin intermediul generatorului termic.                                                                                                    |
| Conținut glicol               | 0 <b>45</b> 50 %            | Pentru o funcționare corectă a contorului de aport termic trebuie indicat conținutul de glicol al fluidului solar.                                                                                                    |
## Reîncărcare

| Punct de meniu   | Domeniu de reglare | Descrierea funcției                                                                        |
|------------------|--------------------|--------------------------------------------------------------------------------------------|
| Reîncăr. dif.    | 6 <b>10</b> 20 K   | Dacă se depășește diferența setată aici între boilerul 1 și boilerul 3 și sunt îndeplinite |
| conect.          |                    | toate condițiile de pornire, pompa de reîncărcare pornește.                                |
| Reîncărcare dif. | 3 <b>5</b> 17 K    | Dacă se scade sub diferența setată aici între boilerul 1 și boilerul 3, pompa de           |
| decon.           |                    | reîncărcare se oprește.                                                                    |

Tab. 17

## Apă caldă solară

| $\wedge$    | AVERTIZARE: Pericol de opărire! |                                                                                                    |
|-------------|---------------------------------|----------------------------------------------------------------------------------------------------|
| <u>/!</u> \ | •                               | Dacă temperaturile apei calde sunt setate la<br>peste 60 °C sau dezinfecția termică este<br>pornită, trebuie să se instaleze un dispozitiv<br>de amestecare. |

| Punct de meniu              | Domeniu de reglare | Descrierea funcției                                                                                                    |
|-----------------------------|--------------------|----------------------------------------------------------------------------------------------------|
| Reglare apă caldă<br>activă | Cazan              | <ul> <li>Este instalat un sistem de apă caldă și va fi reglat de generatorul termic.</li> <li>Sunt instalate 2 sisteme de apă caldă. Un sistem de apă caldă va fi reglat de generatorul termic. Al doilea sistem de apă caldă va fi reglat de un modul MM 100 (întrerupător cu cod setat la 10).</li> </ul> |
|                             |                    | Dezinfecția termică, încărcarea ulterioară și optimizarea solară au efect doar asupra<br>sistemului solar care este reglat de generatorul termic.                                                                                                    |
|                             | Modul extern 1     | <ul> <li>Este instalat un sistem de apă caldă și va fi reglat de un modul MM 100<br/>(întrerupător cu cod setat la 9).</li> </ul>                                                                                                    |
|                             |                    | • Sunt instalate 2 sisteme de apă caldă. Ambele sisteme de apă caldă vor fi reglate de câte un modul MM 100 (întrerupător cu cod setat la 9/10).                                                                                                    |
|                             |                    | Dezinfecția termică, încărcarea ulterioară și optimizarea solară au efect doar asupra sistemului solar care este reglat de un modul extern 1 (întrerupător cu cod setat la 9).                                                                                                    |
|                             | Modul extern 2     | <ul> <li>Sunt instalate 2 sisteme de apă caldă. Un sistem de apă caldă va fi reglat de<br/>generatorul termic. Al doilea sistem de apă caldă va fi reglat de un modul MM 100<br/>(întrerupător cu cod setat la 10).</li> </ul>                                                                              |
|                             |                    | • Sunt instalate 2 sisteme de apă caldă. Ambele sisteme de apă caldă vor fi reglate de câte un modul MM 100 (întrerupător cu cod setat la 9/10).                                                                                                    |
|                             |                    | Dezinfecția termică, încărcarea ulterioară și optimizarea solară au efect doar asupra sistemului solar care este reglat de un modul extern 2 (întrerupător cu cod setat la 10).                                                                                                    |
| Dez.term./                  | Da                 | Activați sau dezactivați dezinfecția termică și încălzirea zilnică a boilerului 1.                                                                                                    |
| Incz.ziln.boiler1           | Nu                 |                                                                                                    |
| Dez.term./                  | Da                 | Activați sau dezactivați dezinfecția termică și încălzirea zilnică a boilerului 3.                                                                                                    |
| Incz.ziln.boiler3           | Nu                 |                                                                                                    |

Tab. 18

#### 4.5.2 Pornire sistem solar

| Punct de       | Domeniu de |                                                                                               |
|----------------|------------|-----------------------------------------------------------------------------------------------|
| meniu          | reglare    | Descrierea funcției                                                                           |
| Pornire sistem | Da         | Instalația solară pornește pentru prima dată după activarea acestei funcții.                  |
| solar          |            | Înainte de a pune sistemul solar în funcțiune trebuie să:                                     |
|                |            | <ul> <li>Umpleți și aerisiți sistemul solar.</li> </ul>                                       |
|                |            | ► Controlați parametrii pentru sistemul solar și, dacă este necesar, ajustați sistemul solar  |
|                |            | instalat.                                                                                     |
|                | Nu         | În scopuri de întreținere, această instalație solară poate fi oprită prin intermediul acestei |
|                |            | funcții.                                                                                      |

Tab. 19

# 4.6 Meniu Setări apă caldă/sistem de apă potabilă (nu este disponibil la toate unitățile de comandă)

Următorul tabel prezintă pe scurt meniul **Setări apă caldă**. Meniurile și setările disponibile sunt descrise pe larg în următoarele pagini.

| Meniu                                                        | Rolul meniului                                                       |  |
|--------------------------------------------------------------|----------------------------------------------------------------------|--|
| Modificare configurație apă caldă                            | Adăugați funcțiile la sistemul de apă potabilă.                      |  |
| Configurație actuală a apei calde                            | Reprezentare grafică a sistemului de apă potabilă configurat actual. |  |
| Parametru de apă caldă                                       | Setări pentru sistemul instalat de apă potabilă.                     |  |
| Tab. 20 Privire de ansamblu asupra meniului Setări apă caldă |                                                                      |  |

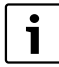

Setările de bază sunt evidențiate în domeniile de reglare.

#### Sistem de apă potabilă: Parametru de apă caldă

| Punct de meniu        | Domeniu de reglare            | Descrierea funcției                                                                                                    |
|-----------------------|-------------------------------|----------------------------------------------------------------------------------------------------|
| Temp.max.apă<br>caldă | 6080℃                         | Setați temperatura maximă a apei calde.                                                                                                    |
| Apă caldă             | 15 60 °C (80 °C)              | Setați temperatura dorită a apei calde. Temperatura depinde de temperatura rezervorului tampon.                                                                                        |
| Timp de               | Da                            | Circulația este activată în funcție de timp.                                                                                                    |
| circulație            | Nu                            |                                                                                                    |
| Regim pompă           | Pornit                        | Circulație permanent pornită (ținându-se cont de frecvența pornirilor)                                                                                                    |
| circulație            | Program temporizat<br>propriu | Activarea programului temporizat propriu pentru circulație. Informații suplimentare și setarea programului temporizat propriu (→ instrucțiunile de utilizare ale unității de comandă). |

Tab. 21

| Punct de meniu              | Domeniu de reglare               | Descrierea funcției                                                                                                    |
|-----------------------------|----------------------------------|----------------------------------------------------------------------------------------------------|
| Frecvență<br>comutări circ. |                                  | Dacă pompa de circulație este activă pe parcursul programului temporizat pentru<br>pompa de circulație sau dacă este permanent pornită (regim pompă de circulație:<br>Pornit), această setare are efect asupra funcționării pompei de circulație.                                                             |
|                             | 1 x 3 minute/h<br>6 x 3 minute/h | Pompa de circulație intră în funcțiune o dată de 6 ori pe oră timp de câte 3 minute.<br>Setarea de bază depinde de generatorul termic instalat.                                                                                                    |
|                             | Continuu                         | Pompa de circulație este permanent în funcțiune.                                                                                                    |
| Impuls de                   | Da                               | Circulația poate fi pornită timp de trei minute pentru un scurt impuls de cep.                                                                                                    |
| circulație                  | Nu                               |                                                                                                    |
| Încălzire zilnică           | Da                               | Întreaga cantitate de apă este încălzită automat zilnic, la aceeași oră, până la o                                                                                                    |
|                             | Nu                               | temperatură de 60 °C.                                                                                                    |
| Timp încălzire<br>zilnică   | 00:00 <b>02:00</b><br>23:45 h    | Momentul de pornire pentru încălzirea zilnică.                                                                                                    |
| Porn. temp.<br>retur        | 10 <b>45</b> 80 °C               | Introduceți temperatura de comutare pentru supape de retur.                                                                                                    |
| Mesaj de eroare             | Da                               | Dacă în sistemul de apă potabilă apare o defecțiune, este declanșată ieșirea pentru un mesaj de eroare. Dacă mesajul de eroare este activ, la borna de legătură VS1, PS2, PS3 se poate conecta numai o vană cu 3 căi cu 3 conectori.                                                                          |
|                             | Nu                               | La apariția unei defecțiuni în sistemul de apă potabilă, nu este declanșată ieșirea pentru<br>un mesaj de eroare (întotdeauna fără curent).                                                                                                    |
|                             | Inversat                         | Mesajul de eroare este activat, dar semnalul este emis invers. Aceasta înseamnă că<br>ieșirea prezintă curent, iar în cazul unui mesaj de eroare este pornită fără curent. Dacă<br>mesajul de eroare este activ, la borna de legătură VS1, PS2, PS3 se poate conecta<br>numai o vană cu 3 căi cu 3 conectori. |
| Conservarea                 | Da                               | Activați funcția de menținere a căldurii. Dacă sistemul de apă potabilă este îndepărtat                                                                                                    |
| temperaturii                | Nu                               | de la rezervorul tampon, poate fi menținut cald prin recirculație.                                                                                                    |

Tab. 21

# 4.7 Meniul Diagnoză (nu este disponibil la toate unitățile de comandă)

Meniurile depind de unitatea de comandă instalată și de sistemul instalat.

## Test funcționare

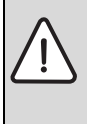

**PRECAUȚIE:** Pericol de opărire prin limitarea dezactivată a temperaturii boilerului în timpul testului de funcționare!

- Închideți toate punctele de prelevare a apei calde.
- Informați locuitorul casei cu privire la pericolul de opărire.

Dacă este instalat un modul solar, în meniul **Test funcționare** se afișează meniul **Solar** sau meniul **Apă caldă**.

Pompele, amestecătorul și supapele pot fi pornite cu ajutorului acestui meniu. Acest lucru are loc în timp ce sunt setate diverse valori de reglaj. Se poate verifica la nivelul părților constructive corespunzătoare dacă amestecătorul, pompa sau supapa reacționează în mod corespunzător. Pompe, de exemplu pompă solară:

Domeniu de reglare: **Oprit** sau **Turaț. min. pompă solară** ... 100 %

- **Oprit**: Pompa nu funcționează și este oprită.
- Turaţ. min. pompă solară, de exemplu 40 %: Pompa funcţionează cu o turaţie de 40 % din turaţia maximă.
- 100 %: Pompa funcționează cu turație maximă.

## Valori monitor

Dacă este instalat un modul solar, în meniul **Valori monitor** se afișează meniul **Solar** sau meniul **Apă caldă**.

În acest meniu pot fi apelate informații privind starea actuală a instalației. Spre exemplu se poate afişa aici dacă a fost atinsă temperatura maximă a boilerului sau temperatura maximă a panoului.

Pe lângă temperatură se afișează și alte informații importante. De exemplu, la punctele de meniu **Pompă solară** sau **Dezinfectare termică pompă**, punctul de meniu **Stare** arată în ce stare se află componenta relevantă pentru funcție.

#### 148 | Remedierea defecțiunilor

- ModTest: Modul manual activat.
- **Prot.bloc.**: Protecție împotriva blocării pompa/supapa va fi oprită periodic pentru scurt timp.
- Nicio căld.: Nu există energie solară/căldură.
- Căldură existentă: Există energie solară/căldură.
- nicioCer: Nicio cerință de căldură.
- Sis.Opr: Sistem neactivat.
- Sol.căld.: Solicitare de căldură existentă.
- Prot.op: Protecție la opărire activă.
- Cons.temp.: Conservare temperatură activă.
- Oprit: Nicio cerință de căldură.
- Apă caldă: Apa caldă este desfundată.
- **D.term.**: Dezinfecția termică funcționează.
- Încălz.ziln: Încălzirea zilnică este activă
- Amest.porn: Amestecătorul se deschide.
- Amest.opr: Amestecătorul se închide.
- · OprAuto/PornAuto: Regim cu program temporizat activ
- Sol.Opr: Sistemul solar nu este activat.
- **Boil.max.**: S-a atins temperatura maximă a boilerului.
- **Pan.max**: S-a atins temperatura maximă a panoului.
- Pan.min: Nu s-a atins temperatura minimă a panoului.
- Prot.îngh: Protecția împotriva înghețului este activată.
- **Fct.vid**: Funcția pentru tuburile cu vid este activată.

Informațiile și valorile disponibile depind de instalația existentă. Țineți cont de documentația tehnică a generatorului termic, a unității de comandă, a altor module și a altor componente ale instalației.

## 4.8 Meniu Info

Dacă este instalat un modul solar, în meniul **Info** se afişează meniul **Solar** sau meniul **Apă caldă**.

În acest meniu sunt disponibile și pentru utilizator informații privind instalația (informații suplimentare → instrucțiunile de utilizare ale unității de comandă).

## 5 Remedierea defecțiunilor

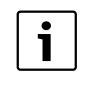

Utilizați numai piese de schimb originale. Deteriorările care apar din cauza pieselor de schimb care nu au fost furnizate de producător nu sunt acoperite de garanție. Dacă un deranjament nu poate fi remediat, vă

rugăm să vă adresați tehnicianului de service responsabil.

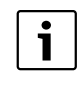

Când alimentarea cu tensiune este pornită și întrerupătorul cu cod este rotit > 2 sec. în poziția **0** atunci setările modulului vor fi resetate la setarea de bază. Unitatea de comandă generează un mesaj de eroare.

Repuneți modulul în funcțiune.

Indicatorul de funcționare indică starea de funcționare a modulului.

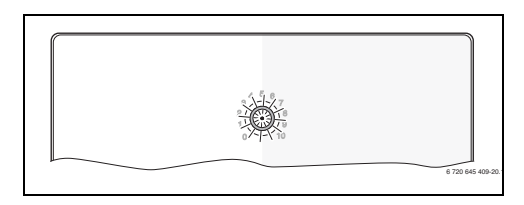

| Indicator de |                       | A -:-++-                                  |
|--------------|-----------------------|-------------------------------------------|
| Tuncționare  | Cauze posibile        | Asistența                                 |
| Stins în     | Intrerupător cu cod   | <ul> <li>Setați întrerupătorul</li> </ul> |
| permanență   | în poziția <b>0</b> . | cu cod.                                   |
|              | Alimentarea cu        | <ul> <li>Asigurați</li> </ul>             |
|              | tensiune este         | alimentarea cu                            |
|              | întreruptă.           | tensiune.                                 |
|              | Siguranță defectă.    | <ul> <li>Înlocuiți siguranța</li> </ul>   |
|              |                       | dispozitivului de                         |
|              |                       | alimentare cu                             |
|              |                       | tensiune ( $\rightarrow$ Fig. 14,         |
|              |                       | pagina 241)                               |
|              | Scurtcircuit la       | <ul> <li>Verificați conexiunea</li> </ul> |
|              | conexiunea BUS.       | BUS și, dacă este                         |
|              |                       | necesar, remediați                        |
|              |                       | defecțiunea.                              |
| Roşu în      | Defecțiune internă    | <ul> <li>Înlocuiți modulul.</li> </ul>    |
| permanență   |                       |                                           |

Tab. 22

| Indicator de                      |                                                                                                    |                                                                                                    |
|-----------------------------------|----------------------------------------------------------------------------------------------------|----------------------------------------------------------------------------------------------------|
| funcționare                       | Cauze posibile                                                                                                    | Asistență                                                                                                    |
| Luminează<br>intermitent<br>roşu  | Întrerupător cu cod<br>în poziție nevalidă<br>sau intermediară.                                                                                                    | <ul> <li>Setați întrerupătorul<br/>cu cod.</li> </ul>                                                                                                    |
| Luminează<br>intermitent<br>verde | S-a depășit<br>lungimea maximă a<br>cablului pentru<br>conexiunea BUS                                                                                                    | <ul> <li>Realizați o conexiune<br/>BUS mai scurtă</li> </ul>                                                                                                    |
|                                   | Modulul solar<br>recunoaște o<br>defecțiune.<br>Sistemul solar<br>funcționează mai<br>departe în regimul<br>de urgență al<br>automatizării<br>(→ textul aferent<br>defecțiunii în<br>istoricul<br>defecțiunilor sau în<br>manualul de<br>service). | Instalația îşi menține<br>pe cât posibil<br>randamentul. Totuşi,<br>defecțiunea trebuie<br>remediată cel târziu<br>la următoarea<br>întreținere.                                          |
|                                   | A se vedea mesajul<br>de eroare pe<br>display-ul unității<br>de comandă                                                                                                    | <ul> <li>Instrucțiunile<br/>aferente ale unității<br/>de comandă şi<br/>manualul de service<br/>cuprind instrucțiuni<br/>suplimentare pentru<br/>remedierea<br/>defecțiunilor.</li> </ul> |
| Verde în<br>permanență            | Fără deranjament                                                                                                    | Regim normal de<br>operare                                                                                                    |

Tab. 22

# 6 Protecția mediului/Reciclare

Protecția mediului reprezintă pentru Grupul Bosch o prioritate. Calitatea produselor, eficiența și protecția mediului: toate acestea sunt pentru noi obiective la fel de importante. Sunt respectate cu strictețe legile și prevederile referitoare la protecția mediului.

Folosim pentru protecția mediului cele mai bune tehnici și materiale, luând totodată în considerare și punctele de vedere economice.

## Ambalajul

În ceea ce privește ambalajul participăm la sistemele de reciclare specifice țării, fapt ce asigură o reciclare optimă. Toate materialele de ambalare folosite sunt ecologice și reciclabile.

## Deșeuri de echipamente electrice și electronice

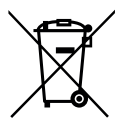

Echipamentele electrice sau electronice scoase din uz trebuie colectate separat și depuse la un centru de colectare ecologic (Directiva europeană privind deșeurile de echipamente electrice și electronice).

Pentru eliminarea deșeurilor de echipamentelor electrice sau electronice utilizați sistemele de returnare și de colectare specifice țării.

## Содержание

| 1 | Поясн  | ения символов и указания по технике                     |
|---|--------|---------------------------------------------------------|
|   | безоп  | асности                                                 |
|   | 1.1    | Пояснения условных обозначений 150                      |
|   | 1.2    | Общие правила техники безопасности 151                  |
| 2 | Даннь  | ие приборов 152                                         |
|   | 2.1    | Важные указания по применению 152                       |
|   | 2.2    | Описание системы солнечного коллектора и его функции153 |
|   | 2.3    | Описание системы свежей воды и её<br>функции154         |
|   | 2.4    | Комплект поставки 156                                   |
|   | 2.5    | Технические характеристики 156                          |
|   | 2.6    | Дополнительное оборудование 157                         |
|   | 2.7    | Чистка 157                                              |
| 3 | Монта  | ж 157                                                   |
|   | 3.1    | Подготовка для монтажа в теплогенератор . 157           |
|   | 3.2    | Монтаж 157                                              |
|   | 3.3    | Электрический монтаж 157                                |
|   | 3.3.1  | Подключение к шине, подключение датчика                 |
|   |        | температуры (контур низкого напряжения) .157            |
|   | 3.3.2  | Подключение электропитания, насоса и                    |
|   |        | смесителя (сторона сетевого напряжения)158              |
|   | 3.3.3  | Обзор разводки клемм 158                                |
|   | 3.3.4  | Схемы соединений с примерами установок . 160            |
| 4 | Ввод в | з эксплуатацию 161                                      |
|   | 4.1    | Настройка кодирующего переключателя 161                 |
|   | 4.2    | Пуск в эксплуатацию отопительной                        |
|   |        | системы и модуля161                                     |
|   | 4.2.1  | Настройки для солнечных установок 161                   |
|   | 4.2.2  | Настройки для систем свежей воды 161                    |
|   | 4.3    | Конфигурация системы солнечного 162                     |
|   | 4.4    | Сервисные меню 163                                      |
|   | 4.5    | Меню настроек системы солнечного                        |
|   | 1.0    | коплектора (доступно не на всех пультах                 |
|   |        | управления) 164                                         |
|   | 151    | Меню параметров солнешного коллектора 16/               |
|   | 4.5.1  | Старт сопценной установки 168                           |
|   | 4.5.2  |                                                         |
|   | 4.0    | свежей воды (доступно не на всех пультах                |
|   | 4 7    | управления)169                                          |
|   | 4./    | меню диагностика (доступно не на                        |
|   |        | всех пультах управления)1/0                             |
|   | 4.8    | Меню Информация 171                                     |
| 5 | Устра  | нение неисправностей 171                                |
| 6 | Ovnau  | 2 0/m/w2/0/000 CD08-1/0708/02000 170                    |
| 0 | охран  | а окружающеи среды/утилизация 17                        |

# 1 Пояснения символов и указания по технике безопасности

## 1.1 Пояснения условных обозначений

#### Предупреждения

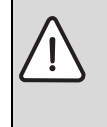

Предупреждения обозначены в тексте восклицательным знаком в треугольнике. Выделенные слова в начале предупреждения обозначают вид и степень тяжести последствий, наступающих в случае непринятия мер безопасности.

Следующие слова определены и могут применяться в этом документе.

- УВЕДОМЛЕНИЕ означает, что возможно повреждение оборудования.
- ВНИМАНИЕ означает, что возможны травмы лёгкой и средней тяжести.
- ОСТОРОЖНО означает возможность получения тяжёлых вплоть до опасных для жизни травм.
- **ОПАСНО** означает получение тяжёлых вплоть до опасных для жизни травм.

#### Важная информация

|   | Важная информация без каких-либо       |
|---|----------------------------------------|
| i | опасностей для человека и оборудования |
| • | обозначается приведенным здесь знаком. |

#### Другие знаки

| Знак          | Значение                            |
|---------------|-------------------------------------|
| ►             | Действие                            |
| $\rightarrow$ | Ссылка на другое место в инструкции |
| •             | Перечисление/список                 |
| -             | Перечисление/список (2-ой уровень)  |

## 1.2 Общие правила техники безопасности

Эта инструкция предназначена для специалистов по монтажу водопроводного, отопительного оборудования и электротехники.

- Перед выполнением работ прочитайте инструкции по монтажу теплогенератора, модулей и др.
- Соблюдайте предупреждения и указания по безопасности.
- Соблюдайте национальные и региональные предписания, технические нормы и правила.
- Задокументируйте выполненные работы.

#### Применение по назначению

 Это изделие предназначено только для регулирования отопительных систем в одно- и многоквартирных домах.

Любое другое использование считается применением не по назначению. Исключается любая ответственность за повреждения, возникшие в результате применения не по назначению.

#### Монтаж, пуск в эксплуатацию и техническое обслуживание

Монтаж, пуск в эксплуатацию и техническое обслуживание разрешается выполнять только специалистам сервисного предприятия, имеющим разрешение на выполнение таких работ.

- Не устанавливайте прибор во влажных помещениях.
- Устанавливайте только оригинальные запасные части.

## Работы с электрикой

Работы с электрикой разрешается выполнять только специалистам по электромонтажу.

- Перед работами с электрикой:
  - Отключите сетевое напряжение на всех фазах и обеспечьте защиту от случайного включения.
  - Проверьте отсутствие напряжения.
- Для этого прибора требуется различное напряжение.
   Не подключайте сетевое напряжение к стороне низкого напряжения и наоборот.
- Пользуйтесь электрическими схемами других частей установки.

## Передача владельцу

При передаче проинструктируйте владельца о правилах обслуживания и условиях эксплуатации отопительной системы.

- Объясните основные принципы обслуживания, при этом обратите особое внимание на действия, влияющие на безопасность.
- Укажите на то, что настройку или ремонт оборудования разрешается выполнять только сотрудникам специализированного предприятия, имеющим разрешение на выполнение таких работ.
- Укажите на необходимость проведения контрольных осмотров и технического обслуживания для безопасной и экологичной эксплуатации оборудования.
- Передайте владельцу для хранения инструкции по монтажу и техническому обслуживанию.

#### Повреждения от замерзания

Если установка выключена, то при отрицательных температурах она может замерзнуть:

- Выполняйте рекомендации по защите от замерзания.
- Для обеспечения работоспособности таких функций, как защита от блокировки и защита от замерзания, всегда оставляйте отопительную установку включенной.
- Сразу же устраняйте возникшие неисправности.

## 2 Данные приборов

- Модуль предназначен для управления исполнительными элементами солнечной установки или станции свежей воды.
- Модуль предназначен для регистрации необходимых для различных функций температур.
- Модуль может работать с энергосберегающими насосами.
- Конфигурация солнечной установки с пультом управления с разъёмом для шины EMS 2/EMS plus.
- Комплексные солнечные установки могут быть реализованы в сочетании с модулем MS 200.

Возможности сочетаний модулей показаны на схемах соединений.

#### 2.1 Важные указания по применению

**ОСТОРОЖНО:** возможно ошпаривание горячей водой!

 Если температура горячей воды задана выше 60 °С или включена термическая дезинфекция, то нужно установить смесительное устройство.

Модуль через разъём EMS 2/EMS plus связывается с другими совместимыми с EMS 2/EMS plus участниками шины.

- Модуль можно подключать только к пультам управления с разъёмом шины EMS 2/EMS plus (Energie-Management-System).
- Функциональные возможности зависят от установленного пульта управления. Точные сведения о пультах управления приведены в каталоге, документации для проектирования и в интернете на сайте изготовителя.
- Помещение, где устанавливается прибор, должно подходить по степени защиты согласно техническим характеристикам модуля.

#### 2.2 Описание системы солнечного коллектора и его функции

#### Описание системы солнечного коллектора

Расширением системы солнечного коллектора различными функциями можно реализовать другие солнечные установки. Примеры возможных солнечных установок приведены в схемах соединений.

#### Система солн. коллектора (1)

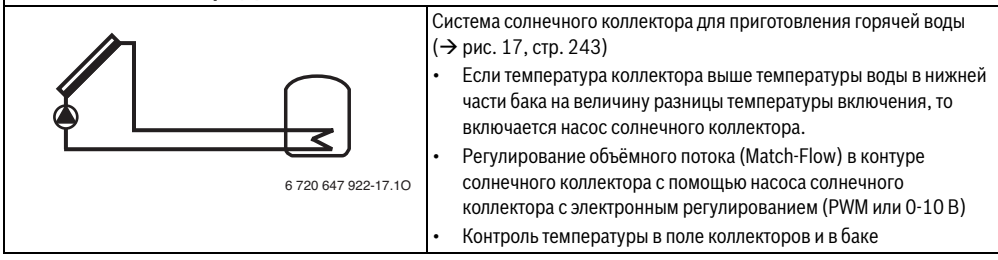

Таб. 2

#### Описание функций системы солнечного коллектора

Добавлением функций к системе составляется требуемая солнечная установка. Не все функции можно сочетать между собой.

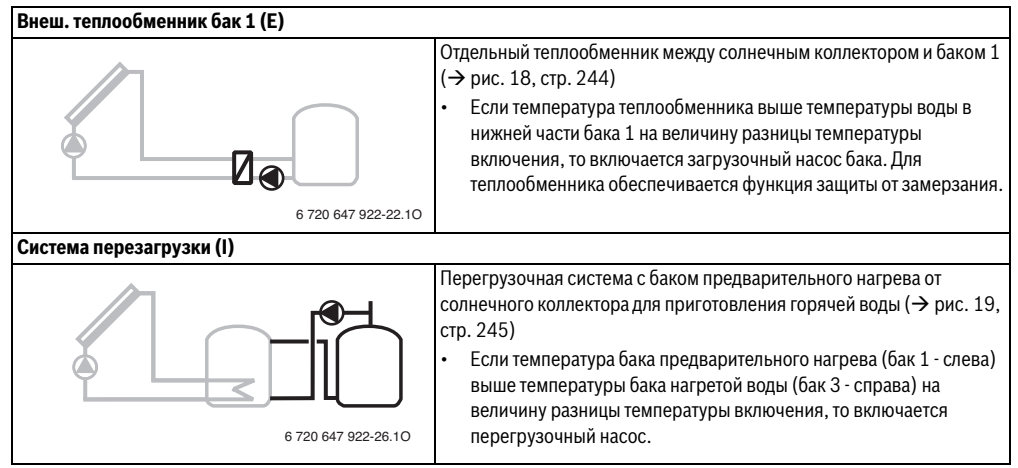

Таб. З

#### 154 | Данные приборов

| Терм.дезинф./ежедн.нагрев (К) |                                                                                                    |
|-------------------------------|----------------------------------------------------------------------------------------------------|
|                               | <ul> <li>Термическая дезинфекция для уничтожения легионелл</li> <li>(→ Требования к качеству питьевой воды) и ежедневный нагрев<br/>бака-водонагревателя или баков-водонагревателей</li> <li>Весь объём горячей воды нагревается один раз в неделю на<br/>полчаса минимум до температуры, заданной для термической<br/>дезинфекции.</li> </ul> |
| 6 720 647 922-28.10           | <ul> <li>Весь объём горячей воды каждый день нагревается до<br/>температуры, заданной для ежедневного нагрева. Эта функция не<br/>выполняется, если в течение последних 12 часов температура<br/>горячей воды уже достигала это значение в результате нагрева от<br/>солнечного коллектора.</li> </ul>                                         |
|                               | При конфигурации солнечной установки на схеме не показано, что<br>добавлена эта функция. К обозначению солнечной установки<br>добавляется «К».                                                                                                    |
| Подсчёт тепла (L)             |                                                                                                    |
|                               | <ul> <li>Установка теплового счётчика позволяет включить подсчёт<br/>количества тепла.</li> <li>По измеренной температуре и объёмному расходу<br/>рассчитывается количество тепла с учётом содержания гликоля в<br/>контуре солнечного коллектора.</li> </ul>                                                                                  |
| 6 720 647 922-35.10           | При конфигурации солнечной установки на схеме не показано, что<br>добавлена эта функция. К обозначению солнечной установки<br>добавляется «L».                                                                                                    |
|                               | Примечание: подсчёт количества тепла даёт правильные результаты<br>только в том случае, если измеритель объёмного расхода работает с<br>1 импульсом на литр.                                                                                                    |

Таб. З

## 2.3 Описание системы свежей воды и её функции

## Описание системы свежей воды

Расширением системы свежей воды различными функциями можно создавать другие установки. Примеры возможных систем свежей воды приведены в схемах соединений.

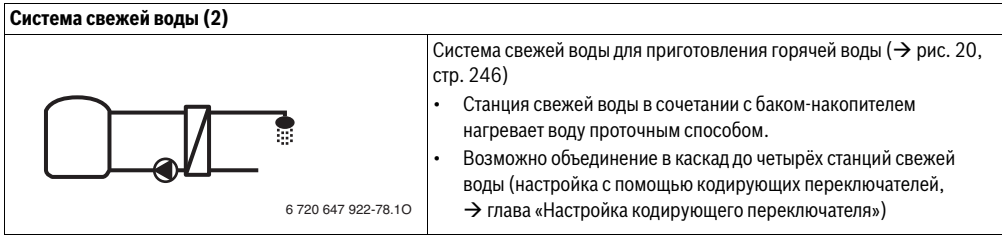

#### Описание функций системы свежей воды

Добавлением функций к системе свежей воды собирается требуемая установка.

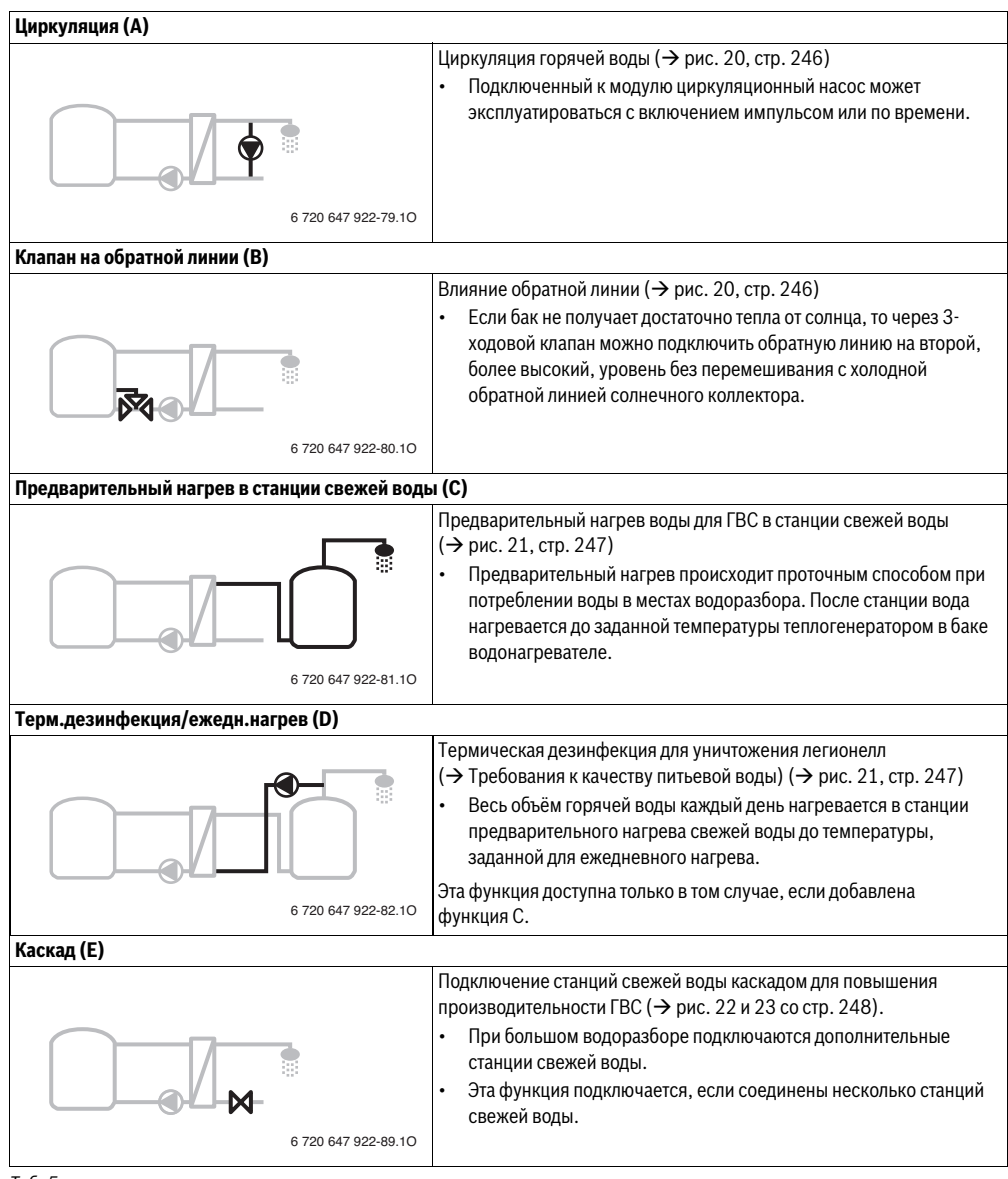

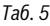

## 2.4 Комплект поставки

#### Рис. 1, стр. 237:

- [1] Модуль
- [2] Датчик температуры бака-водонагревателя
- [3] Датчик температуры солнечного коллектора
- [4] Пакет с фиксаторами провода
- [5] Инструкция по монтажу

## 2.5 Технические характеристики

#### Декларация о соответствии

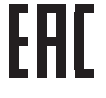

Конструкция и эксплуатационные качества продукта соответствует нормам Евразийского таможенного союза. Соответствие подтверждено расположенным слева единым знаком обращения.

| Te | хнические характерис | тик | И                        |
|----|----------------------|-----|--------------------------|
| Pa | змеры (Ш × В × Г)    | 15  | 1 × 184 × 61 мм (другие  |
|    |                      | раз | меры → рис. 2, стр. 237) |
| Ма | ксимальное сечение   |     |                          |
| пр | овода                |     |                          |
| •  | Клемма 230 В         | •   | 2,5 мм <sup>2</sup>      |
| •  | Клемма низкого       | •   | 1,5 мм <sup>2</sup>      |
|    | напряжения           |     |                          |
| Но | минальные            |     |                          |
| на | пряжения             |     |                          |
| •  | Шина                 | •   | 15 В = (с защитой от     |
|    |                      |     | включения с неправильной |
|    |                      |     | полярностью)             |
| •  | Сетевое напряжение   | •   | 230 В ~, 50 Гц           |
|    | модуля               |     |                          |
| •  | Пульт управления     | •   | 15 В = (с защитои от     |
|    |                      |     | включения с неправильнои |
|    | Насосы и смесители   |     | 230 B ~ 50 Fu            |
| Бе | зопасность           | 230 | ) B. 5 AT                |
| Pa | зъём шины            | FM  | S 2/FMS plus             |
| Па |                      | < 1 | PT                       |
| MO | преолнеман           | < 1 | DI                       |
| ож | идания               |     |                          |
| Ма | кс. отдача мощности  |     |                          |
| •  | На контакт (PS1)     | •   | 400 Вт (допускаются      |
|    |                      |     | высокоэффективные        |
|    |                      |     | насосы; макс.40 А/мкс)   |
| •  | На контакт           | •   | 400 Вт (допускаются      |
|    | (VS1, PS2, PS3)      |     | высокоэффективные        |
|    |                      |     | насосы; макс.40 А/мкс)   |

Таб. 6

| Технические характерис                                         | тики                  |  |  |
|----------------------------------------------------------------|-----------------------|--|--|
| Диапазон измерений<br>датчика температуры<br>бака              |                       |  |  |
| <ul> <li>Нижняя граница<br/>погрешности</li> </ul>             | • < -10℃              |  |  |
| <ul><li> Диапазон показаний</li><li> Верхняя граница</li></ul> | • 0100℃<br>• >125℃    |  |  |
| погрешности<br>Диапазон измерений                              |                       |  |  |
| датчика температуры                                            |                       |  |  |
| <ul> <li>Нижняя граница погрешности</li> </ul>                 | • < -35℃              |  |  |
| • Диапазон показаний                                           | • - 30 200 °C         |  |  |
| <ul> <li>Верхняя граница<br/>погрешности</li> </ul>            | • > 230 °C            |  |  |
| Допустимая                                                     | 060°C                 |  |  |
| температура<br>окружающей среды                                |                       |  |  |
| Степень защиты                                                 | IP44                  |  |  |
| Класс защиты                                                   | 1                     |  |  |
| Идент. №                                                       | Заводская табличка    |  |  |
|                                                                | (→ рис. 16, стр. 242) |  |  |
| Таб. 6                                                         |                       |  |  |

| °C | Ω     | °C | Ω    | °C | Ω    |
|----|-------|----|------|----|------|
| 20 | 14772 | 44 | 5730 | 68 | 2488 |
| 26 | 11500 | 50 | 4608 | 74 | 2053 |
| 32 | 9043  | 56 | 3723 | 80 | 1704 |
| 38 | 7174  | 62 | 3032 | 86 | 1421 |

Таб. 7 Сопротивление датчика температуры бака (TS2...)

| °C   | Ω      | °C | Ω     | °C  | Ω    | °C  | Ω   |
|------|--------|----|-------|-----|------|-----|-----|
| - 30 | 364900 | 25 | 20000 | 80  | 2492 | 150 | 364 |
| - 20 | 198400 | 30 | 16090 | 90  | 1816 | 160 | 290 |
| - 10 | 112400 | 35 | 12800 | 95  | 1500 | 170 | 233 |
| 0    | 66050  | 40 | 10610 | 100 | 1344 | 180 | 189 |
| 5    | 50000  | 50 | 7166  | 110 | 1009 | 190 | 155 |
| 10   | 40030  | 60 | 4943  | 120 | 768  | 200 | 127 |
| 15   | 32000  | 70 | 3478  | 130 | 592  | -   | -   |
| 20   | 25030  | 75 | 2900  | 140 | 461  | -   | -   |

 
 Таб. 8
 Сопротивление датчика температуры коллектора (TS1)

## 2.6 Дополнительное оборудование

Точные сведения о дополнительном оборудовании приведены в каталоге.

- Для системы солнечного коллектора 1:
  - насос солнечного коллектора; подключение к PS1
  - насос с электронным регулированием (РWМ или 0-10 В); подключение к PS1 и OS1
  - датчик температуры; подключение к TS1
  - датчик температуры на первом баке, нижний; подключение к TS2
- Дополнительно для отдельного теплообменника бака 1 (E):
  - тепловой насос; подключение к VS1/PS2/PS3
  - датчик температуры на теплообменнике; подключение к TS3
- Дополнительно для перегрузочной системы (I):
   перегрузочный насос; подключение к VS1/PS2/PS3
- Для термической дезинфекции (К):
  - насос термической дезинфекции; подключение к VS1/PS2/PS3
- Дополнительно для теплового счётчика (L):
  - датчик температуры в подающей линии солнечного коллектора; подключение к TS3
  - датчик температуры в обратной линии солнечного коллектора; подключение к IS1
  - расходомер воды; подключение к IS1
- Дополнительно для системы свежей воды:
  - циркуляционный насос
  - клапан для подключения с влиянием обратной линии
  - 2-4 клапана для каскадного подключения

#### Установка дополнительного оборудования

 Установите дополнительное оборудование в соответствии с действующими нормами и прилагаемыми инструкциями.

## 2.7 Чистка

 При необходимости протирайте корпус влажной тканью. Не используйте при этом абразивные или едкие чистящие средства.

## 3 Монтаж

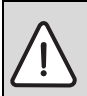

**ОПАСНО:** возможен удар электрическим током!

- Перед установкой этого прибора: отключите на всех фазах теплогенератор и всех других участников шины от электросети.
- ▶ Перед пуском в эксплуатацию: установите крышку (→ рис. 15, стр. 242).

## 3.1 Подготовка для монтажа в теплогенератор

- Проверьте в инструкции по монтажу теплогенератора, имеется ли возможность установить модуль (например MS 100) в теплогенератор.
- ► Если модуль можно установить в теплогенератор без монтажной рейки, то подготовьте модуль соответствующим образом (→ рис. 3 до рис. 4 со стр. 238).
- Если модуль можно установить в теплогенератор с монтажной рейкой, то действуйте, как показано на рис. 7 до рис. 8 со стр. 239.

## 3.2 Монтаж

- Установите модуль на стену (→ рис. 3 до рис. 7 со стр. 238), на монтажную рейку (→ рис. 7, стр. 239), в узел или в теплогенератор.
- При монтаже модуля в теплогенератор выполняйте рекомендации, приведённые в с инструкции теплогенератора.
- Удаление модуля с монтажной рейки см. рис. 8 на стр. 239.

#### 3.3 Электрический монтаж

 С учётом действующих норм применяйте для подключения электрический провод как минимум типа H05 VV-...

#### 3.3.1 Подключение к шине, подключение датчика температуры (контур низкого напряжения)

- При различных сечениях проводов установите распределительную коробку для подключения участников шины.
- Подключите участников шины [В] через распределительную коробку [А] звездой (→ рис. 13, стр. 241) или последовательно через участников шины с двумя подключениями к шине.

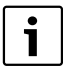

Работа системы невозможна, если превышена максимально допустимая длина шинных соединений между всеми участниками шины или в шинной системе имеется кольцевая структура.

Максимальная общая длина шинных соединений:

- 100 м с проводом сечением 0,50 мм<sup>2</sup>
- 300 м с проводом сечением 1,50 мм<sup>2</sup>
- Для предотвращения индуктивных влияний: все низковольтные провода следует прокладывать отдельно от проводов с сетевым напряжением (минимальное расстояние 100 мм).
- При внешних индуктивных влияниях (например, от фотогальванических установок) используйте экранированную проводку (например, LiYCY) и заземлите экран с одной стороны. Не подключайте экран к клемме защитного провода на модуле. Подключите его к системе заземления в доме, например, к свободной клемме защитного провода или к водопроводной трубе.

Для удлинения провода датчика используйте провод следующего сечения:

- до 20 м 0,75 мм<sup>2</sup> ...1,50 мм<sup>2</sup>
- от 20 до 100 м 1,50 мм<sup>2</sup>
- Проведите провода через заранее установленные уплотнительные втулки и подключите их к клеммам согласно электросхеме.
- 3.3.2 Подключение электропитания, насоса и смесителя (сторона сетевого напряжения)

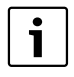

Разводка электрических контактов зависит от установленной системы. На рис. 9 до 12 со стр. 240 показаны варианты электрических подключений. Отдельные действия частично показаны не чёрным цветом. Это позволяет легче узнать, какие действия связаны друг с другом.

- Применяйте электрические провода одинакового качества.
- Следите за правильным подключением фаз сетевого провода.

Подключение к электросети через штекер с заземляющим контактом не допускается.

 Подключайте к выходам приборы и оборудование только согласно этой инструкции. Не подключайте к выходам дополнительное управление другими частями отопительной системы. Проведите провода через заранее установленные уплотнительные втулки, подключите их к клеммам согласно электросхеме и закрепите прилагаемыми фиксаторами (-> рис. 9 до 12 со стр. 240).

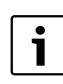

Максимальная потребляемая мощность приборов и оборудования не должна превышать величины отдачи мощности, указанной в технических характеристиках модуля.

Если сетевое электропитание осуществляется не через систему управления теплогенератора, то нужно установить стандартное устройство отключения от электросети с разъединением по всем полюсам в соответствии с техническими нормами (по EN 60335-1).

#### 3.3.3 Обзор разводки клемм

Этот обзор показывает, какие части системы можно подключить. Части системы, отмеченные звёздочкой \* (например, PS5, PS6 и PS9), можно подключить альтернативно. В зависимости от применения модуля одна из частей системы подключается к соответствующим клеммам «VS1, PS2, PS3».

В зависимости от применения модуля (кодирование на модуле и конфигурация через пульт управления) подключите части системы в соответствии со схемой соединений (→ глава «Схемы соединений с примерами установок»).

Комплексные солнечные установки могут быть реализованы в сочетании с модулем MS 200. При этом возможна другая разводка клемм (→ инструкция по монтажу MS 200).

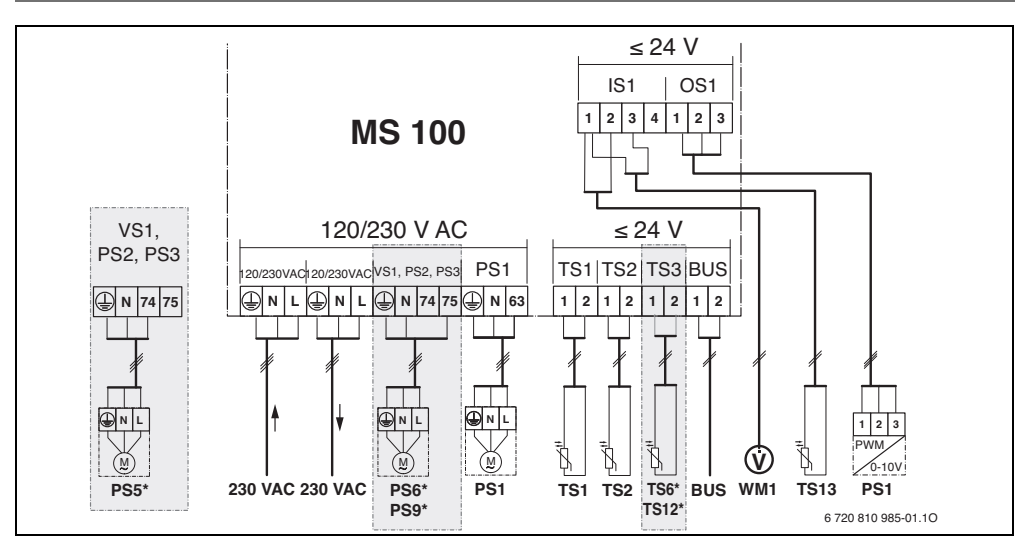

#### Пояснения к рис. выше и к рис. 17 - 23 со стр. 243:

- \$∕ Система солнечного коллектора
- \*∕⊿ Функция
- <u>۴</u>, Другие функции (показаны серыми)
- **]** Система свежей воды
- ₽. Функция
- 1. Другие функции (показаны серыми)
- ٩ Зашитный провод
- θ Температура/датчик температуры
- Имеется соединение через шину между теплогенератором и модулем
- Отсутствует соединение через шину между теплогенератором и модулем

## Обозначения клемм:

| 230 V AC | Подключение сетевого напряжения |
|----------|---------------------------------|
| BUS      | Подключение шины                |

- 0S1 Подключение регулирования частоты вращения насоса (PWM или 0-10 B) (Output Solar) / распределение клемм: 1 - масса; 2 - выход PWM/ 0-10 B (Output); 3 – вход PWM (Input, опция)
- PS1...3 Подключение насоса (Pump Solar)
- TS1...3 Подключение датчика температуры (Temperature sensor Solar)
- VS1 Подключение З-ходового клапана или Зходового смесителя (Valve Solar)
- IS1 Подключение теплового счётчика (Input Solar) Распределение клемм: 1 – масса (расходомер воды и датчик температуры); 2 – расход (расходомер воды); 3 – температура (датчик температуры); 4-5 В= (электропитание датчиков Vortex)

| CUCIABHD | ie vacin connevnoix ycianobok:               |
|----------|----------------------------------------------|
| 230 V AC | Сетевое напряжение                           |
| BUS      | Шина EMS 2/EMS plus                          |
| PS1      | Насос поля коллекторов 1                     |
| PS5      | Загрузочный насос бака в системе с отдельным |
|          | теплообменником                              |
| PS6      | Загрузочный насос бака для перегрузочной     |
|          | системы без теплообменника (и термической    |
|          | дезинфекции)                                 |
| PS9      | Насос для термической дезинфекции            |
| PS11     | Насос на стороне источника тепла (первичная  |
|          | сторона)                                     |
| PS13     | Циркуляционный насос                         |
| MS 100   | Модуль для стандартных солнечных установок   |
| TS1      | Датчик температуры поля коллекторов 1        |
| TS2      | Датчик температуры бака 1, нижний            |
| TS6      | Датчик температуры теплообменника            |
| TS9      | Датчик температуры бака 3, верхний;          |
|          | подключение, например, к теплогенератору     |
|          | (не подключать к MS 100)                     |
| TS12     | Датчик температуры в подающей линии к        |
|          | солнечному коллектору (тепловой счётчик)     |
| TS13     | Датчик температуры в обратной линии от       |
|          | солнечного коллектора (тепловой счётчик) 7   |
| TS17     | Датчик температуры на теплообменнике         |
|          | (горячая вода (вторичная сторона)            |
| TS21     | Датчик температуры на теплообменнике         |
|          | (подающая линия, первичная сторона)          |
| VS5      | З-ходовой клапан на обратной линии           |

- VS6 Клапан для каскада
- WM1 Расходомер воды (Water Meter)

#### 3.3.4 Схемы соединений с примерами установок

Гидравлические соединения показаны только схематически и не являются обязательной гидравлической схемой. Исполнение предохранительных устройств должно соответствовать действующим нормам и местным предписаниям. Комплексные солнечные установки могут быть реализованы в сочетании с модулем солнечного коллектора MS 200. Дальнейшая информация и возможные варианты приведены в документации для проектирования и в спецификациях.

#### Солнечные установки

В выборе схемы подключения солнечной установки могут помочь следующие вопросы:

- Какая имеется система солнечного коллектора
- Какие имеются функции 🎇 (показаны чёрными)?
- Имеются дополнительные функции 3/24? Выбранную солнечную установку можно расширить дополнительными функциями (показаны серыми).

Для приведённых в следующей таблице солнечных установок, в приложении со стр. 243 показаны необходимые подключения к модулю и соответствующие гидравлические схемы.

| Солнечная<br>установка | Функция | Другие<br>функции<br>(показаны<br>серыми) | Схема<br>соединений    |
|------------------------|---------|-------------------------------------------|------------------------|
| *                      | ₩,      | *×+                                       |                        |
| 1                      | -       | ΚL                                        | → рис. 17,<br>стр. 243 |
| 1                      | E       | -                                         | → рис. 18,<br>стр. 244 |
| 1                      | ļ       | К                                         | → рис. 19,<br>стр. 245 |

Таб. 9 Примеры возможных солнечных установок

- Ε Отдельный теплообменник (эта функция доступна не на всех пультах управления)
- L Перегрузочная система (эта функция доступна не на всех пультах управления)
- Κ Термическая дезинфекция
- L. Тепловой счётчик

#### Системы свежей воды

В выборе схемы подключения системы свежей воды могут помочь следующие вопросы:

- Какая имеется система свежей воды Д ?? Какие имеются функции Д , (показаны чёрными)?
- Имеются дополнительные функции // \_\_? Выбранную систему свежей воды можно расширить дополнительными функциями (показаны серыми).

Для приведённых в следующей таблице солнечных установок, в приложении со стр. 246 показаны необходимые подключения к модулю и соответствующие гидравлические схемы. Эти функции доступны не на всех пультах управления.

| Система<br>свежей воды | Функция    | Другие<br>функции<br>(показаны<br>серыми) | Схема<br>соединений    |
|------------------------|------------|-------------------------------------------|------------------------|
| Z                      | <b>∄</b> + | <b>Z</b> -                                |                        |
| 2                      | -          | AB                                        | → рис. 20,<br>стр. 246 |
| 2                      | В          | ΒD                                        | → рис. 21,<br>стр. 247 |
| 2                      | E          | AB                                        | → рис. 22,<br>стр. 248 |
| 2                      | CE         | ВD                                        | → рис. 23,<br>стр. 249 |

Таб. 10 Примеры возможных систем свежей воды

- Α Циркуляция
- B Клапан на обратной линии
- С Станция предварительного нагрева свежей воды
- D Термическая дезинфекция
- F Каскад

## 4 Ввод в эксплуатацию

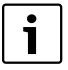

Правильно выполните все электрические подключения, и только после этого можно пускать в эксплуатацию!

- Пользуйтесь инструкциями по эксплуатации всех приборов и компонентов системы.
- Включайте сетевое питание только после того, как установлены все модули.

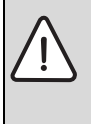

УВЕДОМЛЕНИЕ: повреждение установки из-за поломки насоса!

 Перед включением заполните отопительную систему и удалите из неё воздух, чтобы насосы не работали всухую.

#### 4.1 Настройка кодирующего переключателя

Если кодирующий переключатель стоит в действующей позиции, то индикатор работы постоянно горит зелёным светом. Если кодирующий переключатель стоит в недействующей позиции или в промежуточном положении, то индикатор работы сначала не горит, а затем начинает мигать красным светом.

|              |       |      |   |      |      |    | К             | оди           | ровк          | a             |
|--------------|-------|------|---|------|------|----|---------------|---------------|---------------|---------------|
|              | Тепл  | 10-  |   | Пу   | πьт  |    |               | мод           | уля           |               |
|              | генер | атор | у | прав | лени | 18 | 1             | 2             | 3             | 4             |
| Сис-<br>тема | ۵     |      | I | II   | 111  | IV | <b>MS 100</b> | <b>MS 100</b> | <b>MS 100</b> | <b>MS 100</b> |
| 1            | •     | -    | ٠ | -    | -    | -  | 1             | -             | -             | -             |
| 1            | •     | -    | - | ٠    | -    | -  | 1             | -             | -             | -             |
| 1            | -     | •    | - | -    | -    | •  | 1             | -             | -             | -             |
| 1            | -     | -    | - | -    | ٠    | -  | 10            | -             | -             | -             |
| 2            | -     | -    | - | -    | ٠    | -  | 9             | -             | -             | -             |
| 2            | -     | -    | - | -    | ٠    | -  | 9             | 4             | 5             | 6             |

 Таб. 11
 Присвоение функции модуля через кодирующий переключатель

- 😰 Тепловой насос
- Другие теплогенераторы
- 1... Система солнечного коллектора 1
- 2... Система свежей воды 2
- I CR 100/CW 100/RC200
- II CR 400/CW 400/CW 800/RC300
- III CS 200/SC300
- IV HPC 400/HMC300

## 4.2 Пуск в эксплуатацию отопительной системы и модуля

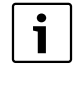

Если на модуле (MS 100) кодирующий переключатель установлен на 9 или 10, то соединение по шине с теплогенератором невозможно.

#### 4.2.1 Настройки для солнечных установок

- 1. Настройте кодирующий переключатель.
- При необходимости настройте кодирующий переключатель на других модулях.
- Включите электропитание (сетевое напряжение) всей системы.

Если индикатор работы модуля постоянно горит зелёным:

- Включите и настройте пульт управления согласно прилагаемой инструкции по монтажу.
- Выберите функции в меню Настройки солн. коллектора > Изменить конфигурацию солнечного коллектора и добавьте к системе солнечного коллектора. Это меню доступно не на всех пультах управления. Тогда этот этап отсутствует.
- Проверьте на пульте управления настройки для солнечной установки и при необходимости приведите их в соответствие с установленным солнечным коллектором.
- 7. Включите солнечную установку.

#### 4.2.2 Настройки для систем свежей воды

- 1. Установите кодирующий переключатель на модуле (MS 100) для системы свежей воды на 9.
- При необходимости настройте кодирующий переключатель на других модулях.
- Включите электропитание (сетевое напряжение) всей системы.

Если индикаторы работы модулей постоянно горят зелёным:

- Включите и настройте пульт управления согласно прилагаемой инструкции по монтажу.
- Выберите функции в меню Настройки горячей воды
   Изменить конфигурацию ГВС и добавьте к системе свежей воды.
- Проверьте настройки системы на пульте управления и при необходимости приведите их в соответствие с настройками в меню Настройки горячей воды.

# 4.3 Конфигурация системы солнечного коллектора

Конфигурация системы солнечного коллектора зависит от установленного пульта управления. В некоторых случаях возможна только базовая система солнечного коллектора для приготовления горячей воды с термической дезинфекцией. Тогда конфигурация отопительной системы, включая систему солнечного коллектора, описана в инструкции по монтажу пульта управления.

- Поворачивая ручку регулятора , выберите нужную функцию.
- Нажмите на ручку регулятора <sup>•</sup> для подтверждения выбора.
- Нажмите кнопку "Назад" >, чтобы вернуться к ранее сконфигурированной системе.
- Чтобы удалить функцию:
  - Поворачивайте ручку регулятора (О) до появления текста Удаление последней функции (обратный алфавитный порядок)..
  - Нажмите на ручку регулятора <sup>•</sup><sub>ok</sub>.
  - Последняя по алфавиту функция удалена.

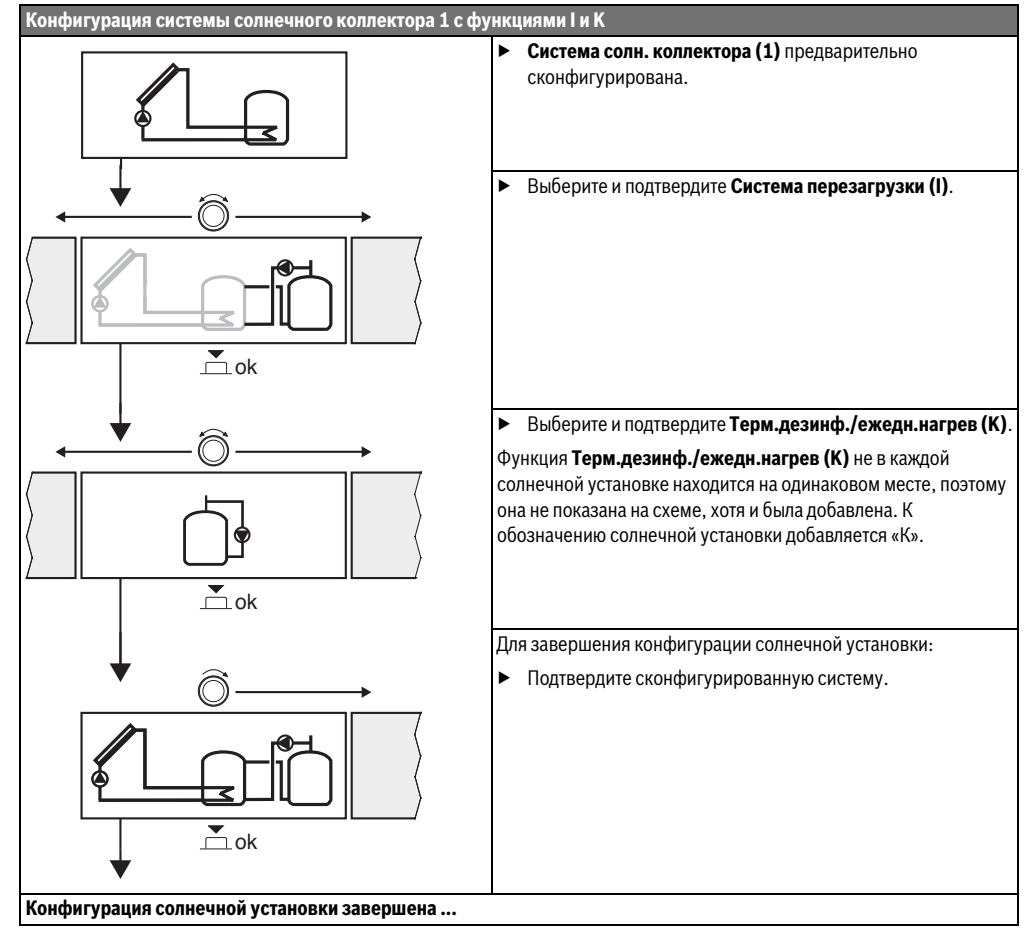

## 4.4 Сервисные меню

Состав меню зависит от установленного пульта управления и установленной системы.

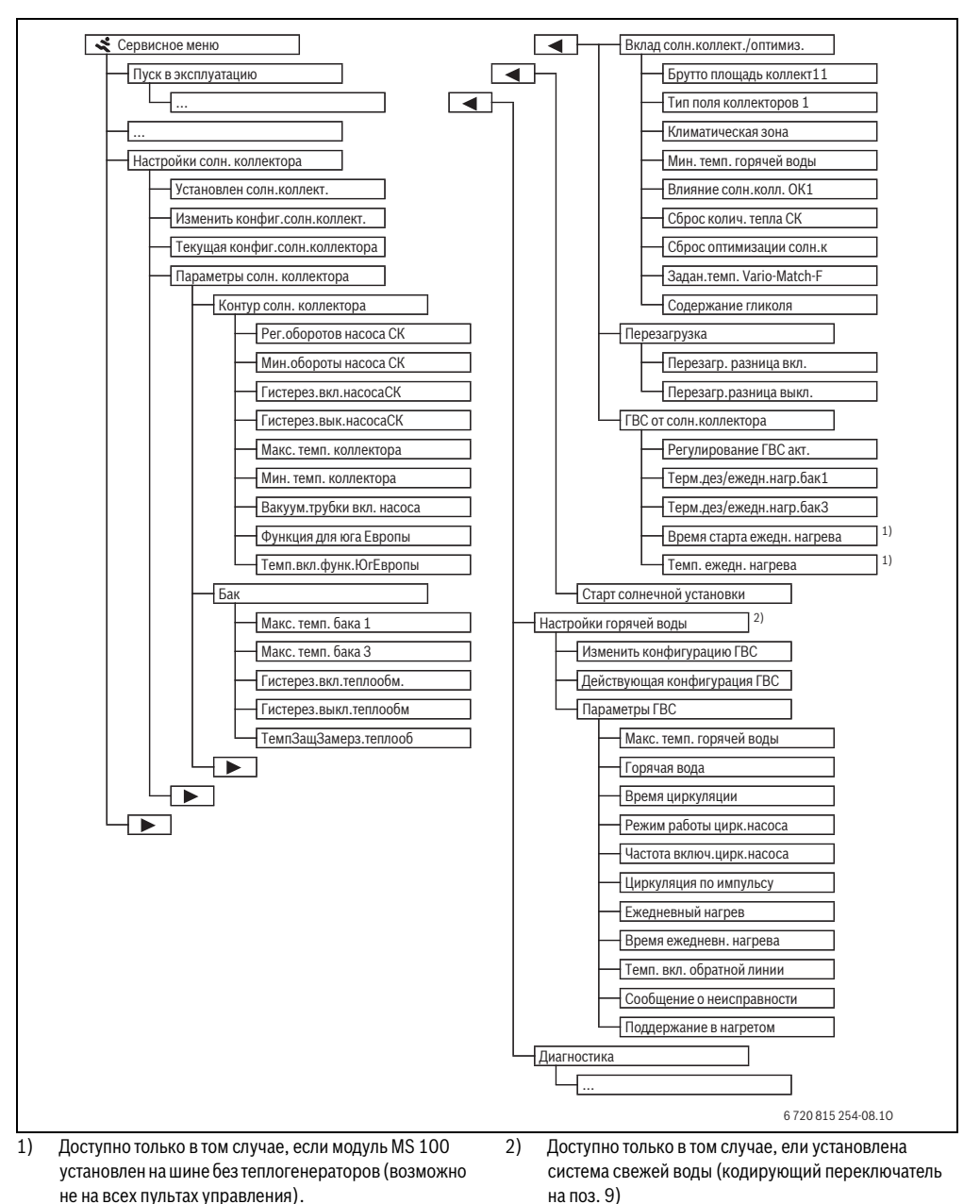

MS 100

## 4.5 Меню настроек системы солнечного коллектора (доступно не на всех пультах управления)

В следующей таблице кратко представлено меню Настройки солн. коллектора. Меню и доступные в них настройки подробно описаны на следующих страницах. Состав меню зависит от установленного пульта управления и системы солнечного коллектора. В некоторых случаях меню настройки системы солнечного коллектора описаны в инструкции по монтажу пульта управления.

| Меню                       |                | Цель меню                                                                                                    |
|----------------------------|----------------|----------------------------------------------------------------------------------------------------|
| Параметры с<br>коллектора  | олн.           | Настройка установленной системы солнечного коллектора                                                                                                    |
| Контур<br>коллект          | солн.<br>гора  | Настройка параметров контура солнечного коллектора                                                                                                    |
| Бак                        |                | Настройка параметров бака-водонагревателя                                                                                                    |
| Вклад<br>солн.кс<br>оптими | оллект./<br>3. | Оценивается ожидаемое в течение дня количество тепла от солнечного коллектора, которое<br>учитывается при регулировании теплогенератора. Настройки в этом меню могут<br>оптимизировать экономичную работу системы. |
| Переза                     | грузка         | С помощью насоса можно использовать тепло из бака предварительного нагрева или загрузить бак для приготовления горячей воды.                                                                                       |
| ГВС от<br>солн.ко          | оллектора      | Здесь можно выполнить настройки, например, для термической дезинфекции.                                                                                                    |
| Старт солнеч<br>установки  | ной            | После того как заданы все параметры, можно включить систему солнечного коллектора.                                                                                                    |

Таб. 13 Обзор меню настройки солнечного коллектора

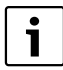

Первоначальные установки выделены в диапазонах настройки.

#### 4.5.1 Меню параметров солнечного коллектора

#### Контур солн. коллектора

|                             | Диапазон       |                                                                                                    |
|-----------------------------|----------------|----------------------------------------------------------------------------------------------------|
| Пункт меню                  | настройки      | Описание                                                                                                    |
| Насос солн.<br>коллектора с |                | Улучшается эффективность системы благодаря поддержке разницы температур на<br>уровне значения разницы температуры включения.                     |
| регулир.<br>частотой        |                | <ul> <li>Активируйте функцию «Match-Flow »в меню Параметры солн. коллектора &gt; Вклад<br/>солн.коллект./оптимиз</li> </ul>                      |
| вращения                    |                | УКАЗАНИЕ: возможно повреждение оборудования из-за поломки насоса!                                                                                |
|                             |                | <ul> <li>Если подключен насос со встроенным регулированием частоты вращения, то<br/>отключите это регулирование на пульте управления.</li> </ul> |
|                             | Нет            | Немодулируемое управление насосом солнечного коллектора.                                                                                         |
|                             | PWM            | Модулируемое управление насосом солнечного коллектора через сигнал PWM.                                                                          |
|                             | 010 B          | Модулируемое управление насосом солнечного коллектора через аналоговый сигнал 0-10 В.                                                            |
| Мин.обороты                 | <b>5</b> 100 % | Частота вращения регулируемого насоса солнечного коллектора не может опускаться                                                                  |
| насоса СК                   |                | ниже заданного здесь значения. Насос солнечного коллектора работает с этой частотой                                                              |
|                             |                | вращения до тех пор, пока не перестанет действовать критерий включения или частота                                                               |
|                             |                | вращения снова повысится.                                                                                                    |

| Пункт меню                    | Диапазон<br>настройки   | Описание                                                                                                    |
|-------------------------------|-------------------------|----------------------------------------------------------------------------------------------------|
| Гистерез.вкл.<br>насосаСК     | 6 <b>10</b> 20 K        | Если температура коллектора поднимается выше температуры бака на установленное здесь значение, и выполнены все условия включения, то включается насос солнечного коллектора (минимум на 3 К выше, чем Гистерез.вык.насосаСК).                                                                                                    |
| Гистерез.вык.<br>насосаСК     | 3 <b>5</b> 17 K         | Если температура коллектора опускается ниже температуры в баке на установленное здесь значение, то насос солнечного коллектора выключается (минимум на 3 К меньше, чем Гистерез.вкл.насосаСК).                                                                                                    |
| Макс. темп.<br>коллектора     | 100 <b>120</b><br>140 ℃ | Если температура коллектора поднимается выше установленного здесь значения, то насос солнечного коллектора выключается.                                                                                                    |
| Мин. темп.<br>коллектора      | 10 <b>20</b> 80 ℃       | Если температура коллектора опускается ниже установленного здесь значения, то насос солнечного коллектора выключается, даже если все условия включения выполнены.                                                                                                    |
| Вакуум.трубк<br>и вкл. насоса | Да                      | Насос солнечного коллектора кратковременно включается каждые 15 минут между<br>6:00 и 22:00 для подачи тёплой рабочей жидкости солнечного коллектора к датчикам<br>температуры.                                                                                                    |
|                               | Нет                     | Функция кратковременного включения насосов вакуумных трубчатых коллекторов выключена.                                                                                                    |
| Функция для<br>юга Европы     | Да                      | Если температура коллектора опускается ниже заданного значения<br>(→ Темп.вкл.функ.ЮгЕвропы), то включается насос солнечного коллектора. Тёплая<br>вода бака прокачивается через коллектор. Если температура коллектора поднимается<br>выше заданной температуры на 2 К, то насос выключается.<br>Эта функция предусмотрена только для тех стран, в которых из-за обычно высоких<br>температур невозможны повреждения в результате замерзания.<br>Внимание! Функция Южная Европа не обеспечивает полную защиту от замерзания.<br>При необходимости установку можно эксплуатировать с рабочей жидкостью для<br>солнечных коллекторов! |
|                               | Нет                     | Функция Южная Европа выключена.                                                                                                    |
| Темп.вкл.фун<br>к.ЮгЕвропы    | 4 <b>5</b> 8°C          | Если температура коллектора опускается ниже установленного здесь значения, то насос солнечного коллектора включается.                                                                                                    |

Таб. 14

# Бак

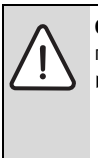

**ОСТОРОЖНО:** возможно ошпаривание горячей водой!

 Если температура горячей воды задана выше 60 °С или включена термическая дезинфекция, то нужно установить смесительное устройство.

## 166 | Ввод в эксплуатацию

|                            | Диапазон           |                                                                                                    |
|----------------------------|--------------------|----------------------------------------------------------------------------------------------------|
| Пункт меню                 | настройки          | Описание                                                                                                    |
| Макс. темп. бака 1         | Выкл.              | Бак 1 не загружается.                                                                                                    |
|                            | 20 <b>60</b> 90 °C | При превышении заданной здесь температуры в баке 1 выключается насос<br>солнечного коллектора.                                                                                                    |
| Макс. темп. бака З         | Выкл.              | Бак 3 не загружается.                                                                                                    |
|                            | 20 <b>60</b> 90 °C | При превышении заданной здесь температуры в баке 3 выключается перегрузочный насос.                                                                                                    |
| Гистерез.вкл.тепл<br>ообм. | <b>6</b> 20 K      | Если превышена установленная здесь разница между температурами в баке и<br>теплообменнике, и выполнены все условия включения, то включается насос<br>солнечного коллектора.                                         |
| Гистерез.выкл.теп<br>лообм | <b>3</b> 17 K      | Если разница между температурами в баке и теплообменнике меньше<br>установленной здесь величины, то насос солнечного коллектора выключается.                                                                        |
| ТемпЗащЗамерз.т<br>еплооб  | 3 <b>5</b> 20 ℃    | Если температура на отдельном теплообменнике опускается ниже установленного<br>здесь значения, то загрузочный насос бака включается. Таким образом<br>теплообменник защищён от повреждений в результате замерзания. |

Таб. 15

#### Вклад солн.коллект./оптимиз.

Необходимо правильно задать брутто площадь коллектора, тип коллектора и номер климатической зоны, чтобы достичь наибольшей экономии энергии.

| Пункт меню                      | Диапазон<br>настройки                 | Описание                                                                                                    |
|---------------------------------|---------------------------------------|----------------------------------------------------------------------------------------------------|
| Брутто площадь<br>коллекторов 1 | <b>0</b> 500 м <sup>2</sup>           | С помощью этой функции задаётся площадь поля коллекторов 1. Количество тепла от солнечного коллектора показано только в том случае, если установлена площадь > 0 м <sup>2</sup> .                                                                                                    |
| Тип поля<br>коллекторов 1       | Плоский<br>коллектор                  | В поле коллекторов 1 установлены плоские солнечные коллекторы                                                                                                    |
|                                 | Коллектор с<br>вакуумными<br>трубками | В поле коллекторов 1 установлены вакуумные трубчатые коллекторы                                                                                                    |
| Климат. зона                    | 1 <b>90</b> 255                       | Климатическая зона места установки оборудования по карте (→ рис. 24,<br>стр. 250).                                                                                                    |
|                                 |                                       | <ul> <li>Найдите на карте с климатическими зонами место установки оборудования и<br/>введите номер климатической зоны.</li> </ul>                                                                                                    |
| Мин. темп.<br>горячей воды      | Выкл.                                 | Дозагрузка горячей воды от теплогенератора независимо от минимальной<br>температуры горячей воды                                                                                                    |
|                                 | 15 45 70 ℃                            | Система управления определяет, имеется ли поступление тепла от солнечного<br>коллектора и достаточно ли саккумулированного тепла для горячего<br>водоснабжения. В зависимости от этих двух параметров система управления<br>снижает запрос тепла от теплогенератора для нагрева горячей воды до заданной<br>температуры. При достаточной тепловой энергии от солнечного коллектора<br>отпадает необходимость в дополнительном подтапливании теплогенератором.<br>Если установленная здесь температура не достигается, то происходит донагрев<br>горячей воды теплогенератором. |

#### Ввод в эксплуатацию | 167

|                               | Диапазон                                            |                                                                                                    |  |  |  |
|-------------------------------|-----------------------------------------------------|----------------------------------------------------------------------------------------------------|--|--|--|
| Пункт меню                    | настройки                                           | Описание                                                                                                    |  |  |  |
| Влияние                       | ияние Выкл. Влияние солнечного излучения выключено. |                                                                                                    |  |  |  |
| солн.колл. ОК1                | -15K                                                | Влияние солнечного излучения на комнатную температуру: при высоком<br>значении температура подающей линии снижается сильнее по отопительной<br>кривой для обеспечения более высокого пассивного влияния солнечной энергии<br>через окна в здании. Одновременно предотвращается сильный скачок<br>температуры внутри здания, и тем самым повышается комфортность. |  |  |  |
|                               |                                                     | <ul> <li>Увеличьте Влияние солн.колл. ОК1 ( – 5 К = макс. влияние), если отопительный контур отапливает помещения, в которых окна большой площади ориентированы на юг.</li> <li>Не увеличивайте Влияние солн.колл. ОК1, если отопительный контур отапливает помещения, в которых окна небольшой площади ориентированы на север.</li> </ul>                       |  |  |  |
| Сброс колич.                  | Да                                                  | Сбросить количество тепла от солнечного коллектора на ноль.                                                                                                    |  |  |  |
| тепла СК                      | Нет                                                 |                                                                                                    |  |  |  |
| Сброс                         | Да                                                  | Сбросить калибровку оптимизации использования солнечной энергии и                                                                                                    |  |  |  |
| оптимизации<br>солн.к         | Нет                                                 | перезапустить. Настройки в Вклад солн.коллект./оптимиз. остаются неизменными.                                                                                                    |  |  |  |
| Задан.темп. Vario-<br>Match-F | Выкл.                                               | Регулировка по постоянной разнице температур между коллектором и баком<br>(Match Flow).                                                                                                    |  |  |  |
|                               | 35 45 60 ℃                                          | «Match-Flow» (только в сочетании с регулированием частоты вращения)<br>предназначен для быстрой загрузки верхней части бака, например, до 45 °C,<br>чтобы избежать донагрева горячей воды теплогенератором.                                                                                                    |  |  |  |
| Содержание<br>гликоля         | 0 <b>45</b> 50 %                                    | Для правильного подсчёта расхода тепла необходимо задать содержание гликоля<br>в рабочей жидкости солнечного коллектора.                                                                                                    |  |  |  |

Таб. 16

#### Перезагрузка

| Пункт меню      | Диапазон<br>настройки | Описание                                                                    |
|-----------------|-----------------------|-----------------------------------------------------------------------------|
| Перезагр.       | 6 <b>10</b> 20 K      | Если разница между баком 1 и баком 3 выше установленного здесь значения, и  |
| разница вкл.    |                       | выполнены все условия включения, то включается перегрузочный насос.         |
| Перезагр.разниц | 3 <b>5</b> 17 K       | Если разница между баком 1 и баком 3 ниже установленного здесь значения, то |
| а выкл.         |                       | перегрузочный насос выключается.                                            |

Таб. 17

## ГВС от солн.коллектора

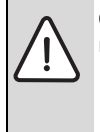

**ОСТОРОЖНО:** возможно ошпаривание горячей водой!

 Если температура горячей воды задана выше 60 °С или включена термическая дезинфекция, то нужно установить смесительное устройство.

|                           | Диапазон         |                                                                                                    |
|---------------------------|------------------|----------------------------------------------------------------------------------------------------|
| Пункт меню                | настройки        | Описание                                                                                                    |
| Регулирование<br>ГВС акт. | Котёл            | <ul> <li>Установлена система ГВС, которая регулируется теплогенератором.</li> <li>Установлены 2 системы ГВС. Одна система ГВС регулируется<br/>теплогенератором. Вторая система ГВС регулируется модулем ММ 100<br/>(кодирующий переключатель на 10).</li> </ul> |
|                           |                  | Термическая дезинфекция, дозагрузка и оптимизация использования солнечной энергии действуют только на систему ГВС, которая регулируется теплогенератором.                                                                                                    |
|                           | внешний модуль 1 | <ul> <li>Установлена одна система ГВС, которая регулируется модулем ММ 100<br/>(кодирующий переключатель на 9).</li> </ul>                                                                                                    |
|                           |                  | <ul> <li>Установлены 2 системы ГВС. Каждая система ГВС регулируется своим<br/>модулем ММ 100 (кодирующий переключатель на 9/10).</li> </ul>                                                                                                    |
|                           |                  | Термическая дезинфекция, дозагрузка и оптимизация использования солнечной энергии действуют только на систему ГВС, которая регулируется отдельным модулем 1 (кодирующий переключатель на 9).                                                                     |
|                           | внешний модуль 2 | <ul> <li>Установлены 2 системы ГВС. Одна система ГВС регулируется<br/>теплогенератором. Вторая система ГВС регулируется модулем ММ 100<br/>(кодирующий переключатель на 10).</li> </ul>                                                                          |
|                           |                  | <ul> <li>Установлены 2 системы ГВС. Каждая система ГВС регулируется своим<br/>модулем ММ 100 (кодирующий переключатель на 9/10).</li> </ul>                                                                                                    |
|                           |                  | Термическая дезинфекция, дозагрузка и оптимизация использования солнечной энергии действуют только на систему ГВС, которая регулируется отдельным модулем 2 (кодирующий переключатель на 10).                                                                    |
| Терм.дез/                 | Да               | Включение или выключение термической дезинфекции и ежедневного нагрева                                                                                                    |
| ежедн.нагр.бак1           | Нет              | бака 1.                                                                                                    |
| Терм.дез/                 | Да               | Включение или выключение термической дезинфекции и ежедневного нагрева                                                                                                    |
| ежедн.нагр.бак3           | Нет              | бака 3.                                                                                                    |

Таб. 18

-

## 4.5.2 Старт солнечной установки

|            | Диапазон  |                                                                                        |
|------------|-----------|----------------------------------------------------------------------------------------|
| Пункт меню | настройки | Описание                                                                               |
| Старт      | Да        | Солнечный коллектор включается только после разрешения этой функции.                   |
| солнечной  |           | Перед включением системы солнечного коллектора:                                        |
| установки  |           | <ul> <li>Заполните систему и удалите из неё воздух.</li> </ul>                         |
|            |           | <ul> <li>Проверьте параметры и при необходимости приведите в соответствие с</li> </ul> |
|            |           | установленной системой солнечного коллектора.                                          |
|            | Нет       | При проведении технического обслуживания солнечный коллектор можно выключить           |
|            |           | с помощью этой функции.                                                                |
| Ta6 10     |           |                                                                                        |

# 4.6 Меню Настройки горячей воды/система свежей воды (доступно не на всех пультах управления)

В следующей таблице кратко представлено меню Настройки горячей воды. Меню и доступные в них настройки подробно описаны на следующих страницах.

| Меню                         | Цель меню                                                             |
|------------------------------|-----------------------------------------------------------------------|
| Изменить конфигурацию ГВС    | Добавление функций к системе свежей воды.                             |
| Действующая конфигурация ГВС | Графическое изображение действующей конфигурации системы свежей воды. |
| Параметры ГВС                | Настройки установленной системы свежей воды.                          |

Таб. 20 Объём меню настроек ГВС

i

Первоначальные установки выделены в

диапазонах настройки.

#### Система свежей воды: Параметры ГВС

|                                  | Диапазон                                      |                                                                                                    |  |
|----------------------------------|-----------------------------------------------|----------------------------------------------------------------------------------------------------|--|
| Пункт меню                       | настройки                                     | Описание                                                                                                    |  |
| Макс. темп.<br>горячей воды      | 60 80 ℃                                       | Задаётся максимальная температура горячей воды.                                                                                                    |  |
| Горячая вода                     | 15 60 °C (80 °C)                              | Задаётся требуемая температура горячей воды. Температура зависит от<br>температуры бака-накопителя.                                                                                                    |  |
| Время                            | Да                                            | Активирование включения циркуляции по времени.                                                                                                    |  |
| циркуляции                       | Нет                                           |                                                                                                    |  |
| Режим работы                     | Вкл.                                          | Циркуляция включена постоянно (с учётом частоты включений)                                                                                                    |  |
| цирк.насоса                      | Собственная<br>программа работы<br>по времени | Активирование собственной программы включения циркуляции по времени.<br>Дальнейшая информация и настройка собственной программы работы по времени<br>(→ инструкция по эксплуатации пульта управления). |  |
| Частота<br>включ.цирк.на<br>соса |                                               | Если циркуляционный насос работает по программе включения по времени или<br>включен постоянно (режим насоса: Вкл.), то этот параметр влияет на работу<br>циркуляционного насоса.                       |  |
|                                  | 1 x 3 минуты/ч<br>6 x 3 минуты/ч              | Циркуляционный насос включается 6 раз в час на 3 минуты. Первоначальная<br>установка зависит от установленного теплогенератора.                                                                        |  |
|                                  | Постоянно                                     | Циркуляционный насос работает непрерывно.                                                                                                    |  |
| Циркуляция по<br>импульсу        | <b>Да</b><br>Нет                              | Циркуляция включается на три минуты по короткому импульсу водоразбора.                                                                                                    |  |
| Ежедневный<br>нагрев             | Да<br><b>Нет</b>                              | Весь объём горячей воды ежедневно нагревается в одно и то же время до 60 °C.                                                                                                    |  |
| Время<br>ежедневн.<br>нагрева    | 00:00 <b>02:00</b><br>23:45 ч                 | Время включения ежедневного нагрева.                                                                                                    |  |
| Темп. вкл.<br>обратной<br>линии  | 10 <b>45</b> 80 <sup>◦</sup> C                | Ввод температуры переключения клапана обратной линии.                                                                                                    |  |

#### 170 | Ввод в эксплуатацию

| Пункт меню                   | Диапазон<br>настройки | Описание                                                                                                    |
|------------------------------|-----------------------|----------------------------------------------------------------------------------------------------|
| Сообщение о<br>неисправности | Да                    | При появлении неисправности в системе свежей воды, включается выход<br>сообщения о неисправности. Если сообщение об ошибке активно, то к клеммам VS1,<br>PS2, PS3 можно подключить 3-жильным проводом только один 3-ходовой клапан.                                                                     |
|                              | Нет                   | При появлении неисправности в системе свежей воды выход сообщения о<br>неисправности не включается (всегда обесточен).                                                                                                    |
|                              | Инвертирование        | Сообщение о неисправности включено, но сигнал выдаётся инвертированным. Это<br>значит, что на выход постоянно подаётся ток, а при неисправности он<br>обесточивается. Если сообщение об ошибке активно, то к клеммам VS1, PS2, PS3<br>можно подключить 3-жильным проводом только один 3-ходовой клапан. |
| Поддержание                  | Дa                    | Активирование поддержания в нагретом состоянии. Если система свежей воды                                                                                                    |
| в нагретом<br>состоянии      | Нет                   | находится далеко от бака-накопителя, то с помощью циркуляции можно поддерживать бак в нагретом состоянии.                                                                                                    |

Таб. 21

## 4.7 Меню Диагностика (доступно не на всех пультах управления)

Состав меню зависит от установленного пульта управления и от установленной системы.

#### Функциональный тест

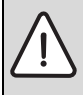

ВНИМАНИЕ: опасность ошпаривания из-за неактивированной функции ограничения температуры бака во время функционального теста!

- Закройте точки разбора горячей воды.
- Предупредите жильцов дома об опасности ошпаривания горячей водой.

Если установлен модуль солнечного коллектора, то в меню Функциональный тест будет показано меню Солн.к или Горячая вода.

В этом меню тестируется работа насосов, смесителей и клапанов установки. Для этого они проверяются с различными значениями параметров. По реакции смесителя, насоса или клапана проверяется его работоспособность.

Насосы, например, насос солнечного коллектора: Диапазон настройки: **Выкл.** или **Мин.обороты насоса СК** ... 100 %

- Выкл.: не работает и выключен.
- Мин.обороты насоса СК, например, 40 %: насос работает с частотой вращения равной 40 % от максимальной частоты вращения.
- 100 %: насос работает с максимальной частотой вращения.

#### Монитор-параметры

Если установлен модуль солнечного коллектора, то в меню Монитор-параметры будет показано меню Солн.к или Горячая вода.

В этом меню можно получить информацию о текущем состоянии системы. Например, здесь может быть показано, достигнута ли максимальная температура бака или солнечного коллектора.

Кроме температур, здесь также показана другая важная информация. Например, в пунктах меню **Насос солн.** коллектора или **Насос терм. дезинфекции** показан пункт меню **Состояние**, из которого можно узнать в каком состоянии находится относящийся к функции узел.

- Тест: активен ручной режим.
- Защита: защита от заклинивания насос/клапан регулярно включается на короткое время.
- нет тепла: нет солнечной энергии/тепла.
- Теп.сущ.: имеется солнечная энергия/тепло.
- нет запроса: отсутствует запрос тепла.
- Sys.Aus: система не активирована.
- Запрос тепла: имеется запрос тепла.
- V.Schutz: активна защита от ошпаривания.
- Warmh.: активно поддержание в нагретом состоянии.
- выкл.: отсутствует запрос тепла.
- Гор.вода.: происходит разбор горячей воды.
- Терм.дезинф.: выполняется термическая дезинфекция.
- Ежед.нагр: активен ежедневный нагрев
- Смес.нагр.: смеситель открывается.
- Смеситель закр.: смеситель закрывается.

- АвтоВыкл/АвтоВкл: режим работы с активной программой включения по времени
- **Солн.выкл.**: система солнечного коллектора неактивирована.
- **Макс.Т бака**: достигнута максимальная температура бака.
- Макс.Т кол.: достигнута максимальная температура коллектора.
- Мин.Т кол.: не достигнута минимальная температура коллектора.
- Защ. от замерз.: активна защита от замерзания.
- Вак.функ.: активна функция вакуумных трубок.

Доступная информация и значения параметров зависят от конфигурации отопительной системы. Пользуйтесь технической документацией на теплогенератор, пульт управления, модули и другие части отопительной системы.

## 4.8 Меню Информация

Если установлен модуль солнечного коллектора, то в меню Информация будет показано меню Солн.к или Горячая вода.

В этом меню имеется информация о системе, в т.ч. для потребителя (подробная информация → инструкция по эксплуатации пульта управления).

## 5 Устранение неисправностей

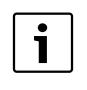

Применяйте только оригинальные запчасти. Ответственность за повреждения, возникшие из-за запчастей, поставленных не изготовителем, исключается. Если не удаётся устранить неисправность, то обратитесь к компетентным специалистам.

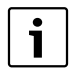

Если кодирующий переключатель при включённом электропитании > 2 секунд повёрнут на **0**, то все настройки модуля сбрасываются на первоначальные значения. Пульт управления выдаёт сообщение о неисправности.

• Снова включите модуль.

Индикатор работы показывает рабочее состояние модуля.

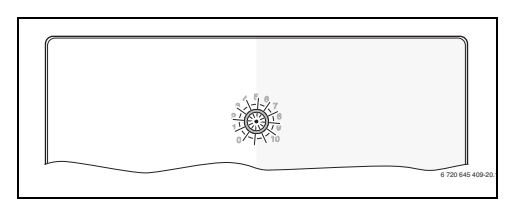

| Индикатор | Возможные       |                                      |
|-----------|-----------------|--------------------------------------|
| работы    | причины         | Рекомендации                         |
| Не горит  | Кодирующий      | <ul> <li>Настройте</li> </ul>        |
|           | переключатель   | кодирующий                           |
|           | на <b>О</b> .   | переключатель.                       |
|           | Нет             | <ul> <li>Включите</li> </ul>         |
|           | электропитания. | электропитание.                      |
|           | Сгорел          | <ul> <li>При выключенном</li> </ul>  |
|           | предохранитель. | электропитании                       |
|           |                 | замените                             |
|           |                 | предохранитель                       |
|           |                 | (→ рис. 14, стр. 241)                |
|           | Короткое        | <ul> <li>Проверьте</li> </ul>        |
|           | замыкание в     | соединение с шиной                   |
|           | шине.           | и восстановите при                   |
|           |                 | необходимости.                       |
| Постоянно | Внутренняя      | <ul> <li>Замените модуль.</li> </ul> |
| красный   | неисправность   |                                      |

#### 172 | Устранение неисправностей

| Индикатор | Возможные        | ые  |                      |  |  |
|-----------|------------------|-----|----------------------|--|--|
| работы    | причины          | Pe  | комендации           |  |  |
| Мигает    | Кодирующий       | ►   | Настройте            |  |  |
| красным   | переключатель в  |     | кодирующий           |  |  |
|           | недействительно  |     | переключатель.       |  |  |
|           | й позиции или в  |     |                      |  |  |
|           | промежуточном    |     |                      |  |  |
|           | положении.       |     |                      |  |  |
| Мигает    | Превышена        | ►   | Уменьшить длину      |  |  |
| зелёным   | максимальная     |     | ШИНЫ                 |  |  |
|           | длина провода    |     |                      |  |  |
|           | шины             |     |                      |  |  |
|           | Модуль           | ►   | Производительность   |  |  |
|           | солнечного       |     | установки остаётся   |  |  |
|           | коллектора       |     | неизменной. Но       |  |  |
|           | распознал        |     | неисправность        |  |  |
|           | неисправность.   |     | следует устранить не |  |  |
|           | Система          |     | позже проведения     |  |  |
|           | солнечного       |     | следующего           |  |  |
|           | коллектора       |     | технического         |  |  |
|           | продолжает       |     | обслуживания.        |  |  |
|           | работать в       |     | ,                    |  |  |
|           | режиме           |     |                      |  |  |
|           | аварийного       |     |                      |  |  |
|           | регулирования    |     |                      |  |  |
|           | (→ текст         |     |                      |  |  |
|           | неисправности в  |     |                      |  |  |
|           | протоколе        |     |                      |  |  |
|           | неисправностей   |     |                      |  |  |
|           | или в            |     |                      |  |  |
|           | руководстве по   |     |                      |  |  |
|           | сервисному       |     |                      |  |  |
|           | обслуживанию).   |     |                      |  |  |
|           | См. сообщение о  | ►   | Указания по          |  |  |
|           | неисправности    |     | устранению           |  |  |
|           | на экране пульта |     | неисправности        |  |  |
|           | управления       |     | приведены в          |  |  |
|           |                  |     | соответствующей      |  |  |
|           |                  |     | инструкции на пульт  |  |  |
|           |                  |     | управления и в       |  |  |
|           |                  |     | руководстве по       |  |  |
|           |                  |     | сервисному           |  |  |
| _         |                  |     | оослуживанию.        |  |  |
| Постоянно | Неисправность    | Ho  | рмальный режим<br>-  |  |  |
| зеленый   | отсутствует      | pat | ООТЫ                 |  |  |

## Таб. 22

# 6 Охрана окружающей среды/ утилизация

Охрана окружающей среды является основным принципом предприятий концерна Bosch.

Качество продукции, рентабельность и охрана окружающей среды являются для нас равными по приоритетности целями. Законы и предписания по охране окружающей среды строго соблюдаются.

Для охраны окружающей среды мы используем наилучшие технические средства и материалы с учетом экономических аспектов.

#### Упаковка

Мы принимаем участие во внутригосударственных системах утилизации упаковок, которые обеспечивают оптимальный замкнутый цикл использования материалов. Все применяемые нами упаковочные материалы являются экологически безвредными и многократно используемыми.

# Отслужившее свой срок электрическое и электронное оборудование

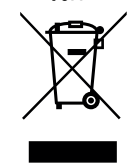

Непригодные к применению электрическое и электронное оборудование нужно собирать отдельно и отправлять на экологичную переработку (Европейская директива об отслужившим свой срок электрическом и электронном оборудовании).

Пользуйтесь для утилизации национальными системами возврата и сбора электрического и электронного оборудования.

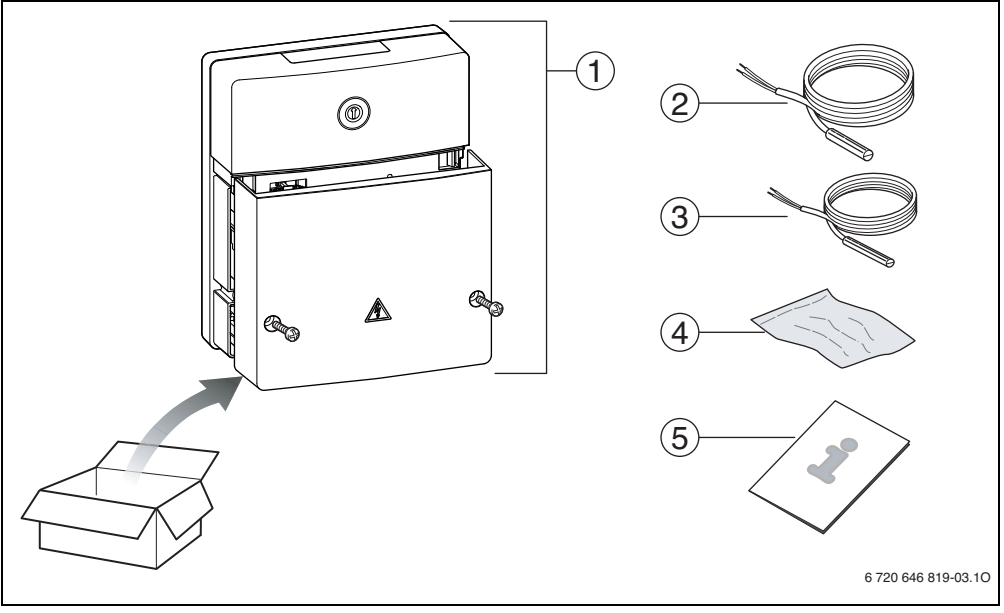

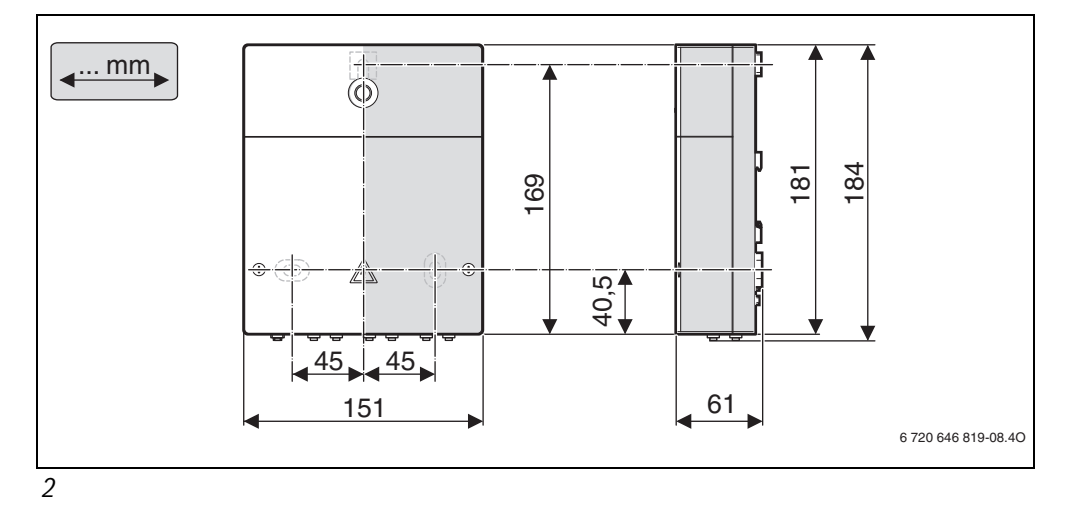

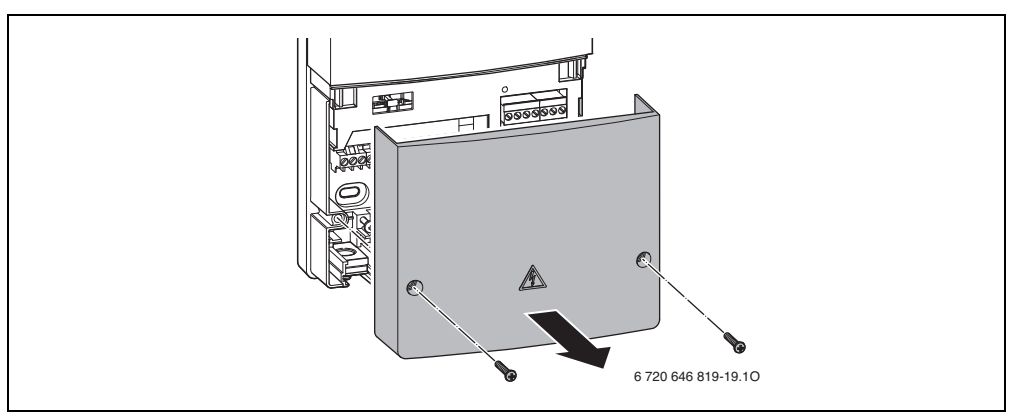

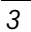

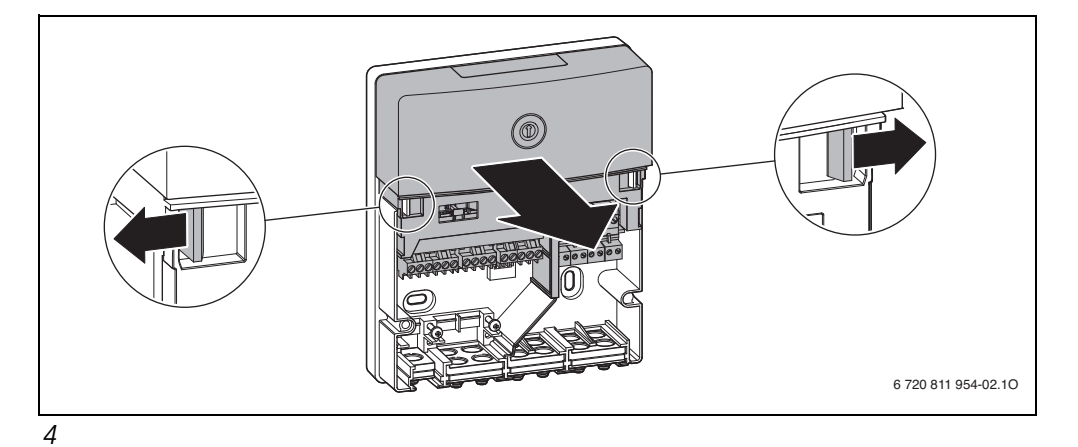

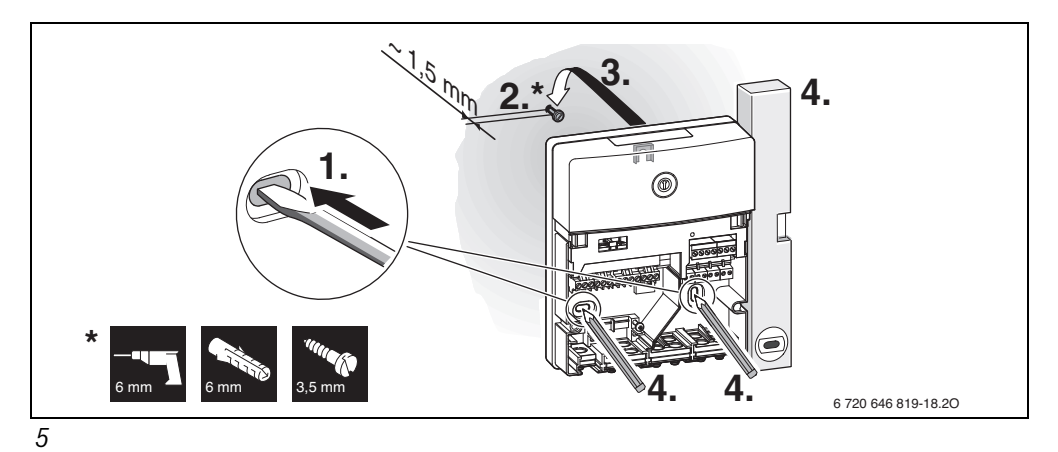

6 720 646 819-16.1O

| 239

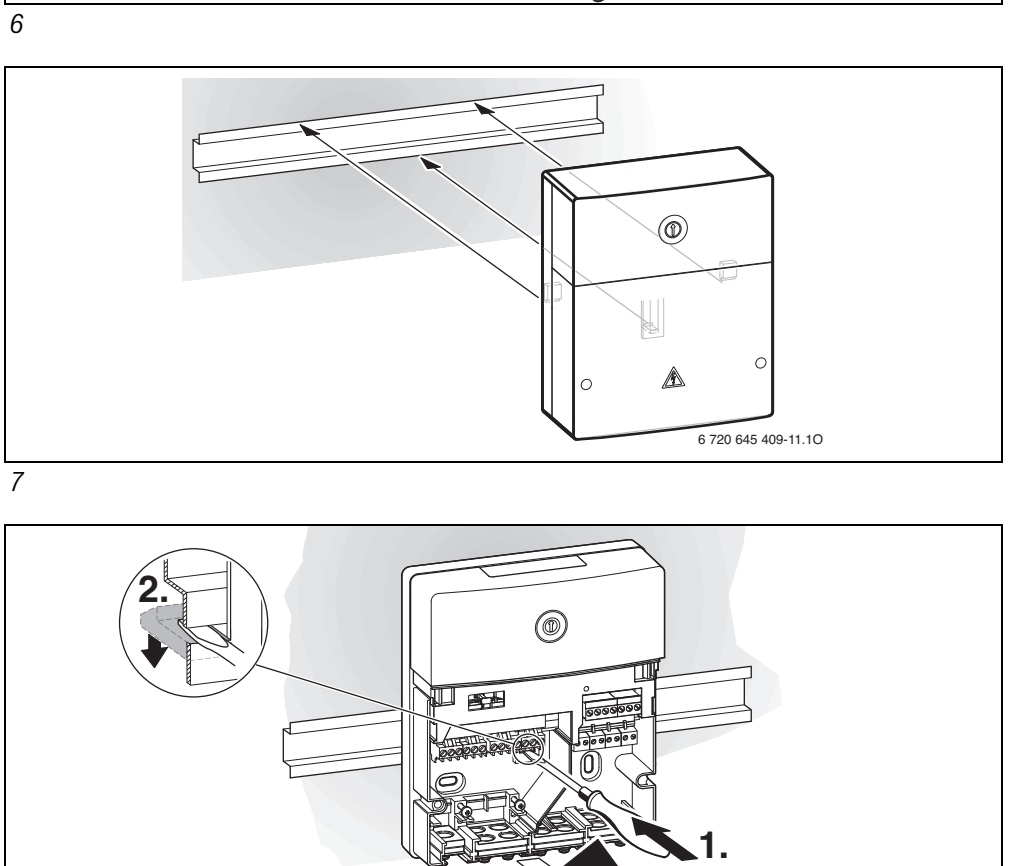

3.

 Image: Signal state of the second state of the second s

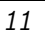

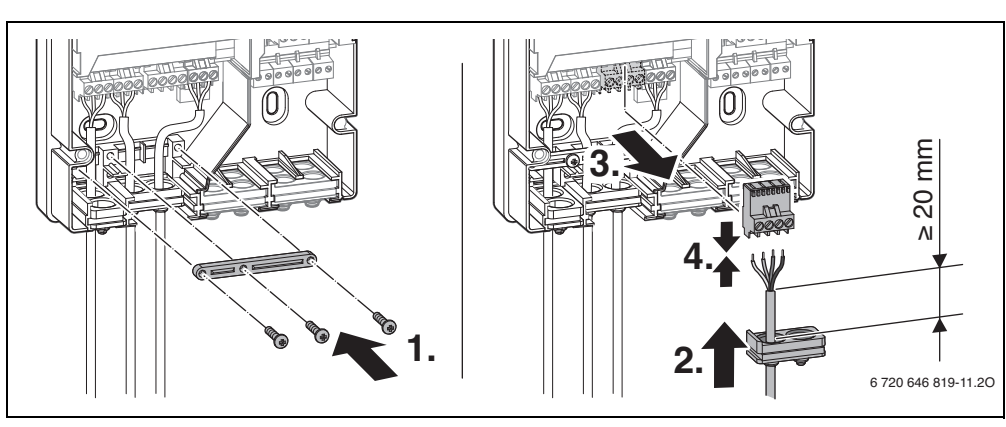

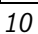

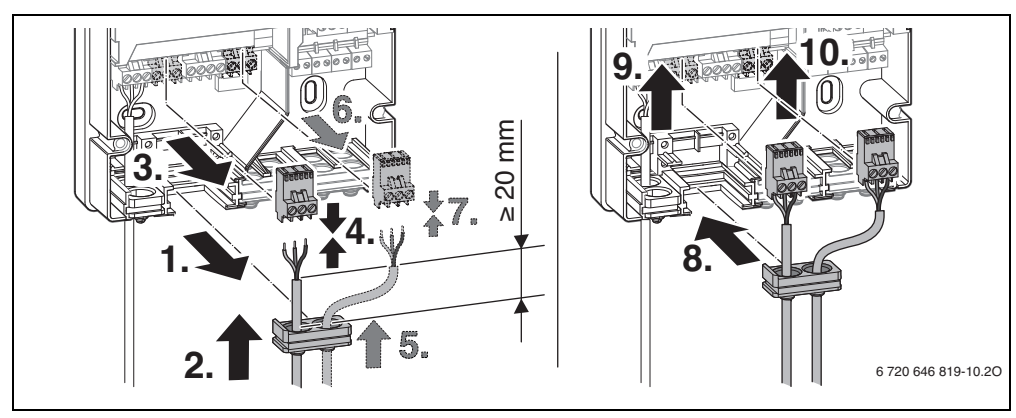

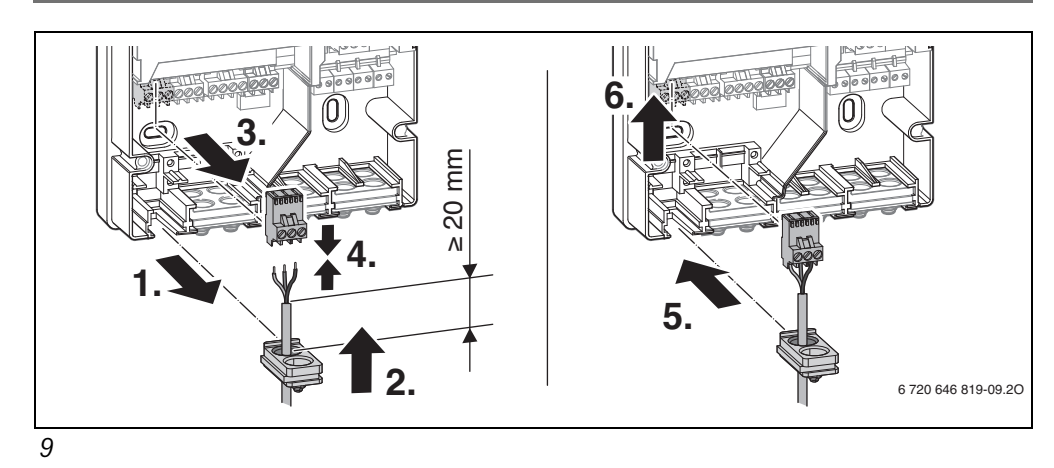

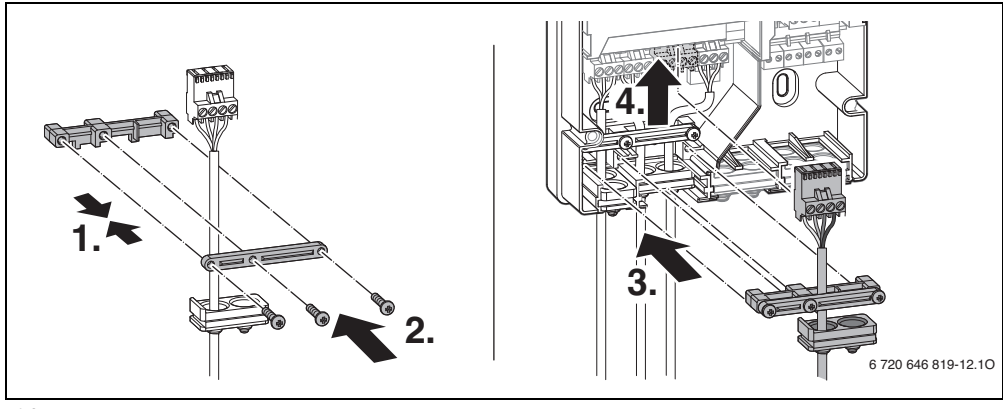

12

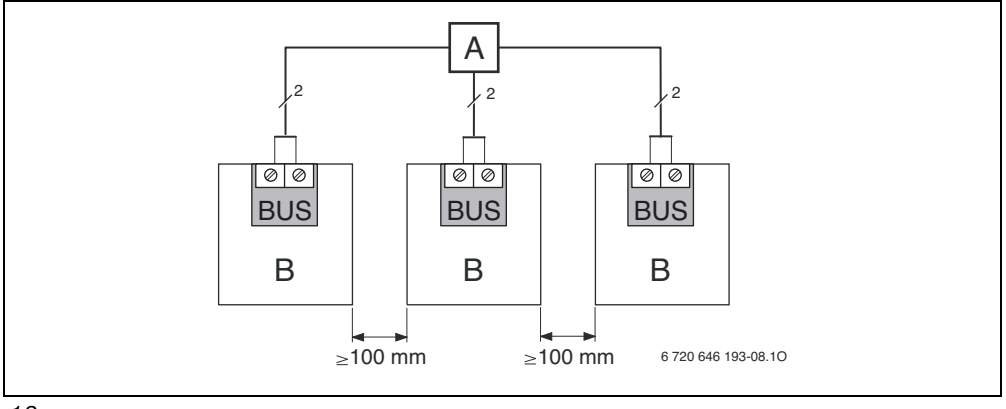

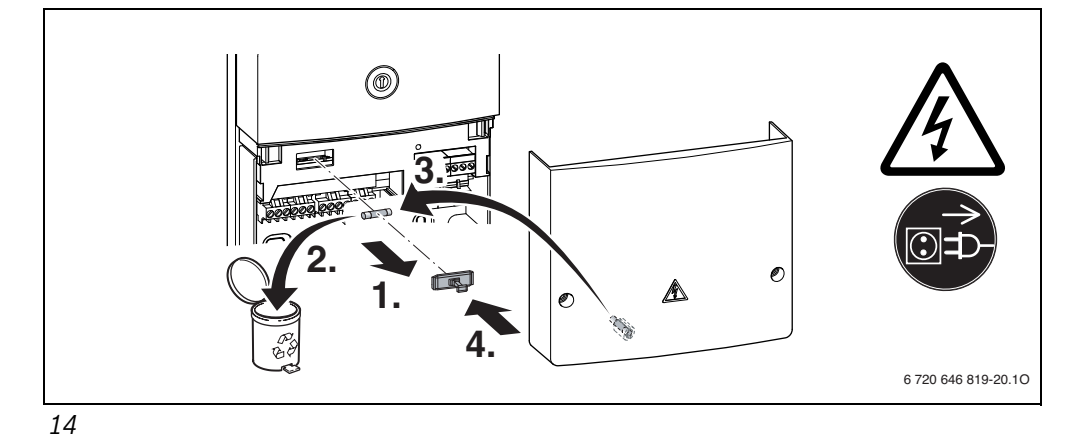

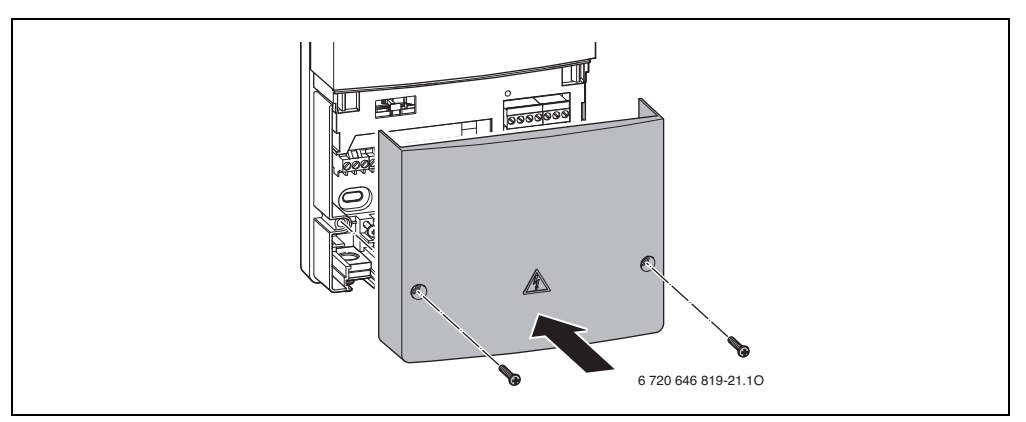

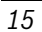

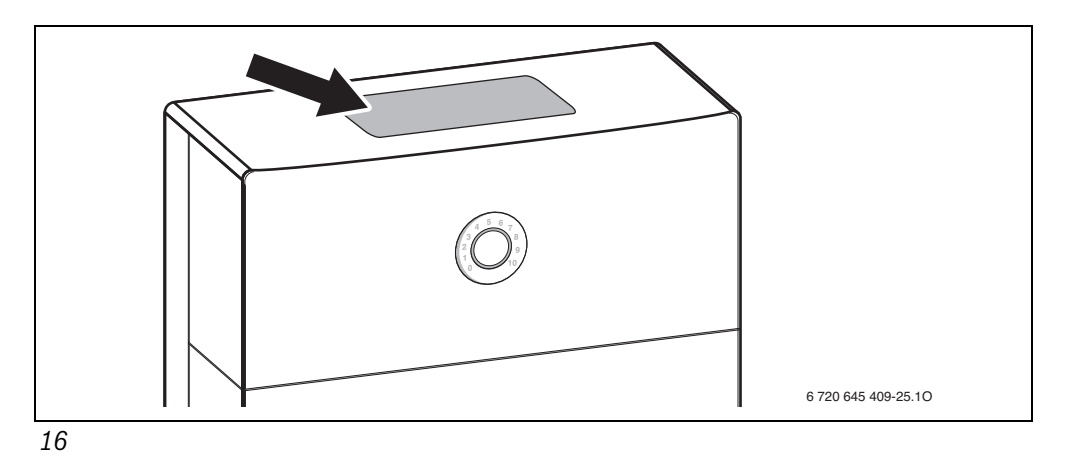

243

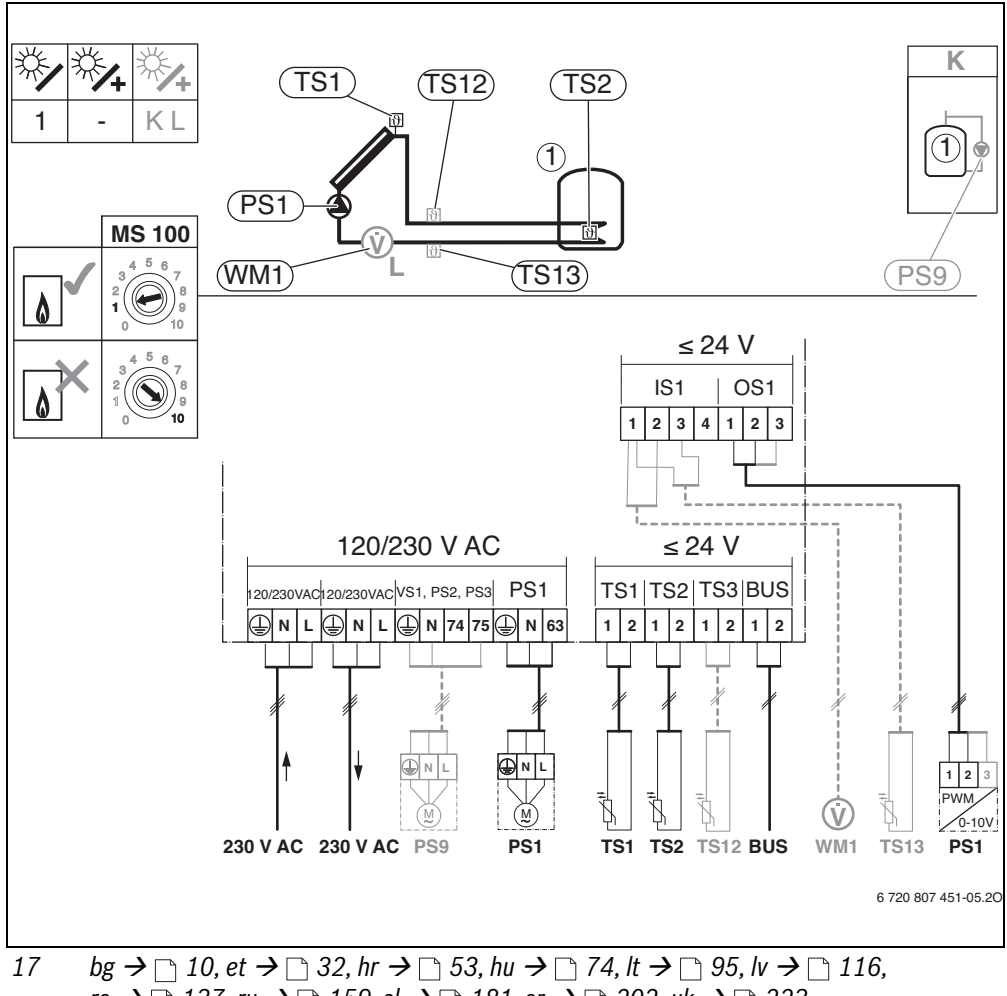

ro  $\rightarrow$   $\bigcirc$  137, ru  $\rightarrow$   $\bigcirc$  159, sl  $\rightarrow$   $\bigcirc$  181, sr  $\rightarrow$   $\bigcirc$  202, uk  $\rightarrow$   $\bigcirc$  223

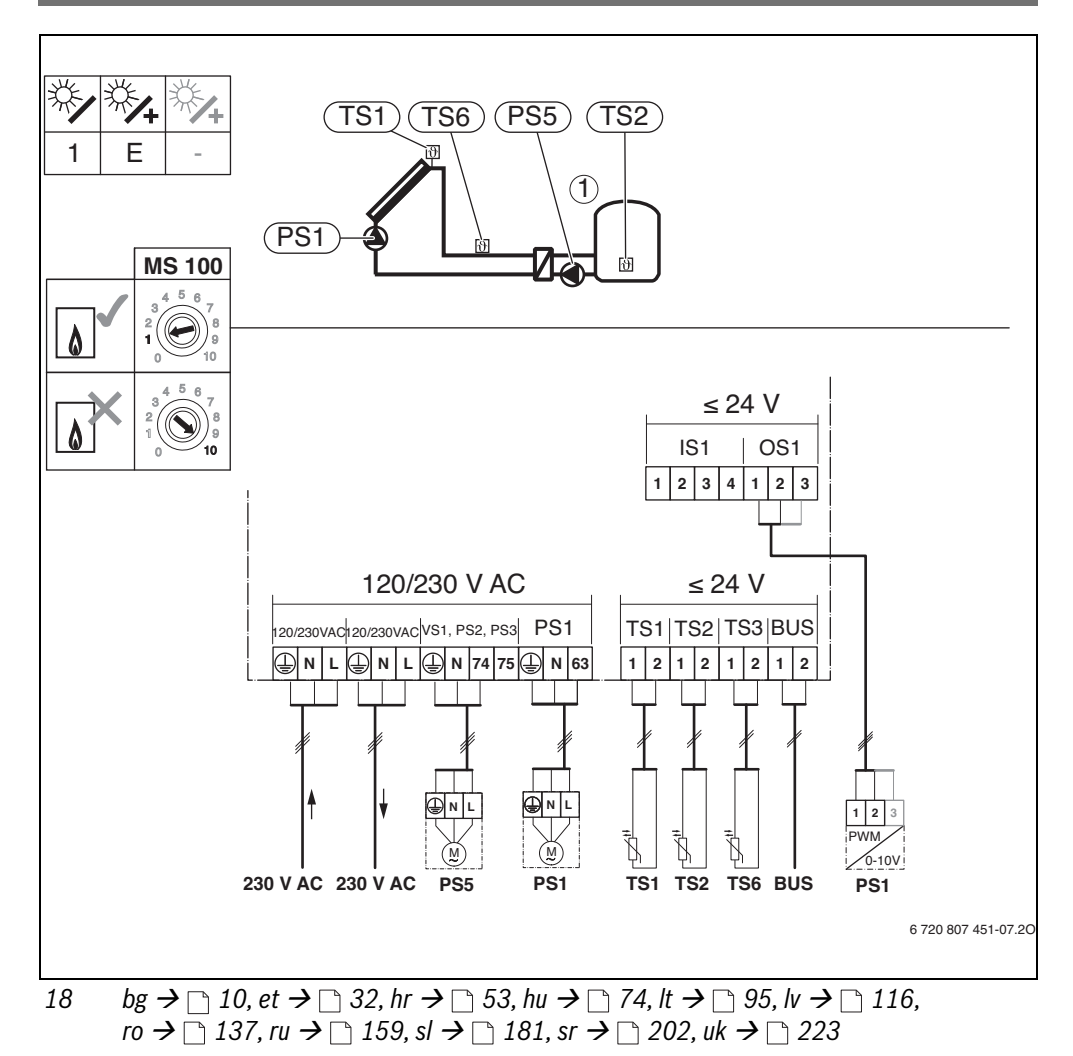
245

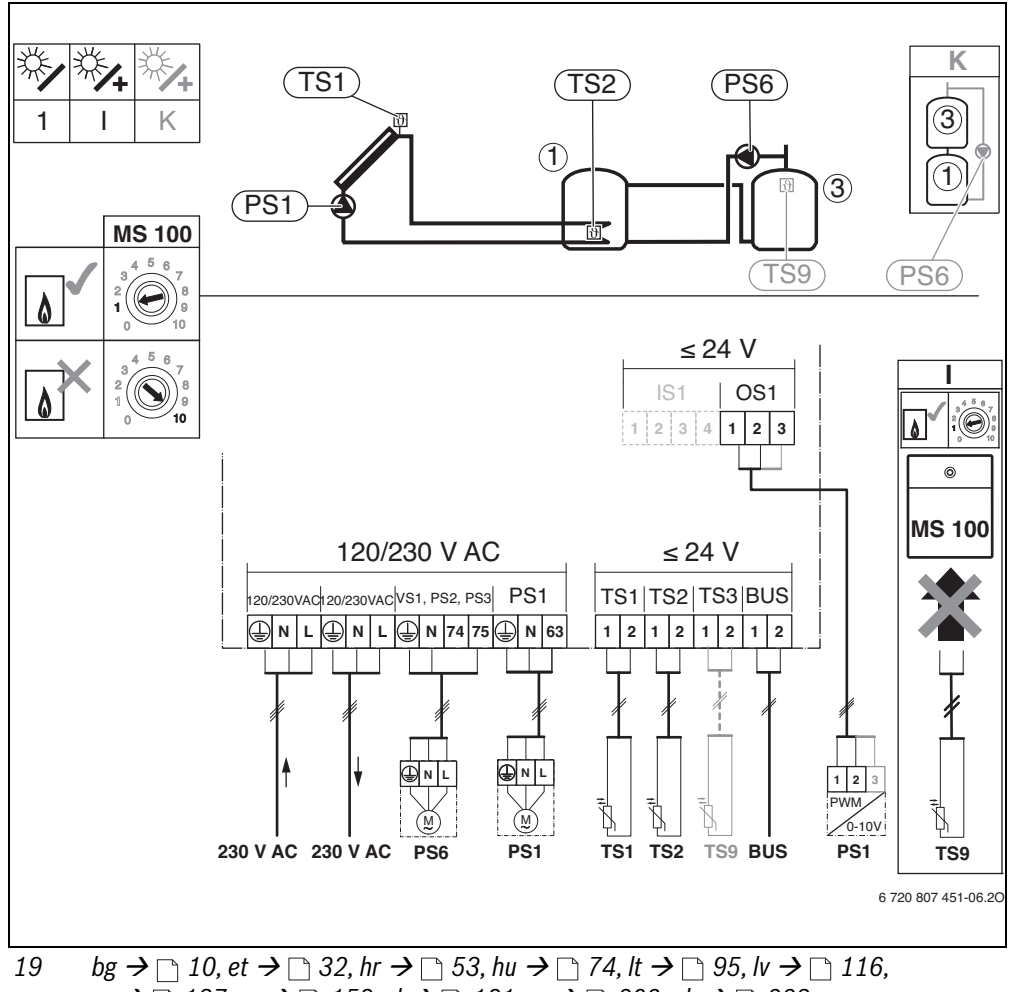

ro  $\rightarrow$   $\bigcirc$  137, ru  $\rightarrow$   $\bigcirc$  159, sl  $\rightarrow$   $\bigcirc$  181, sr  $\rightarrow$   $\bigcirc$  202, uk  $\rightarrow$   $\bigcirc$  223

## 246|

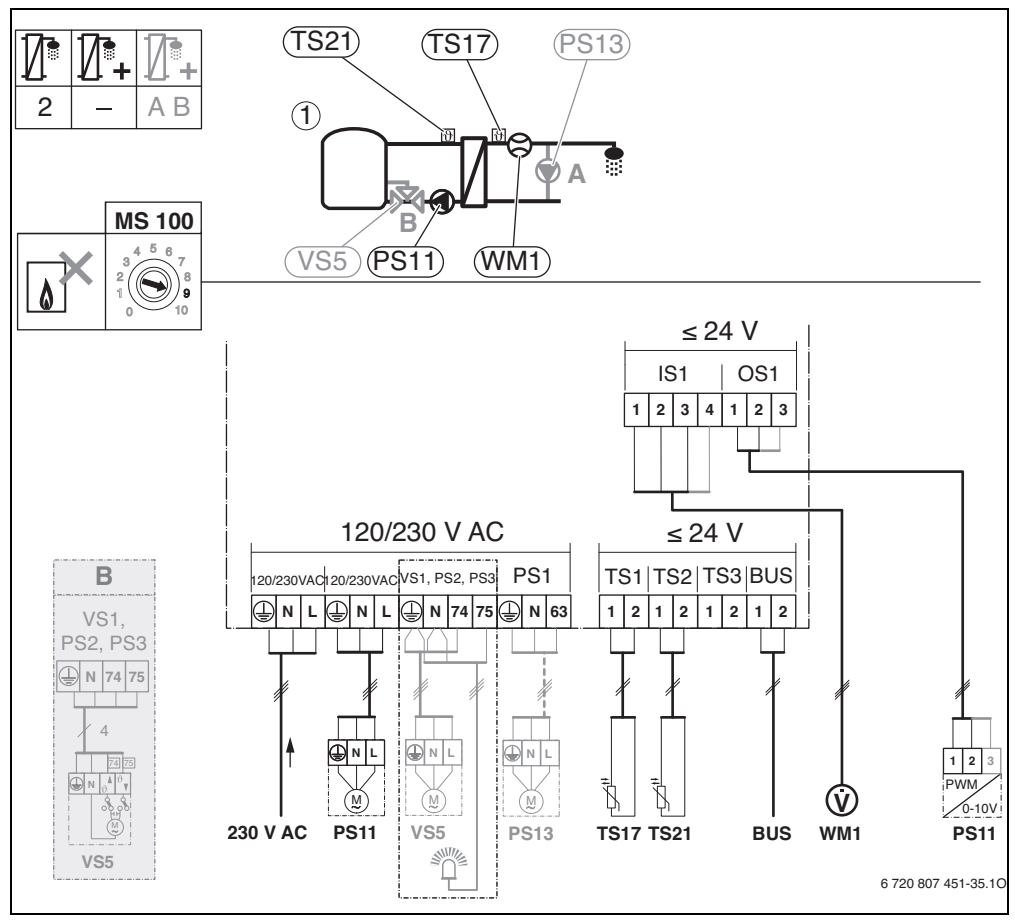

20  $bg \rightarrow \square$  10,  $et \rightarrow \square$  32,  $hr \rightarrow \square$  53,  $hu \rightarrow \square$  74,  $lt \rightarrow \square$  95,  $lv \rightarrow \square$  116, ro  $\rightarrow \square$  137, ru  $\rightarrow \square$  159, sl  $\rightarrow \square$  181, sr  $\rightarrow \square$  202,  $uk \rightarrow \square$  223

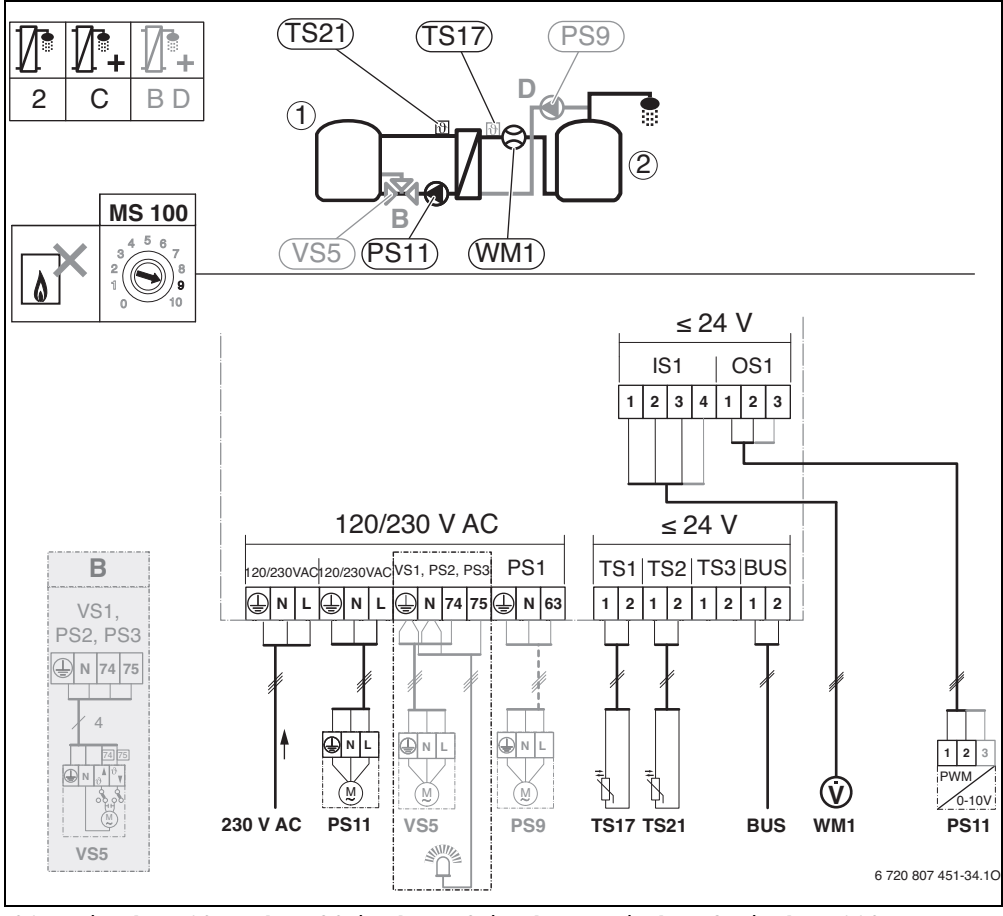

## 248|

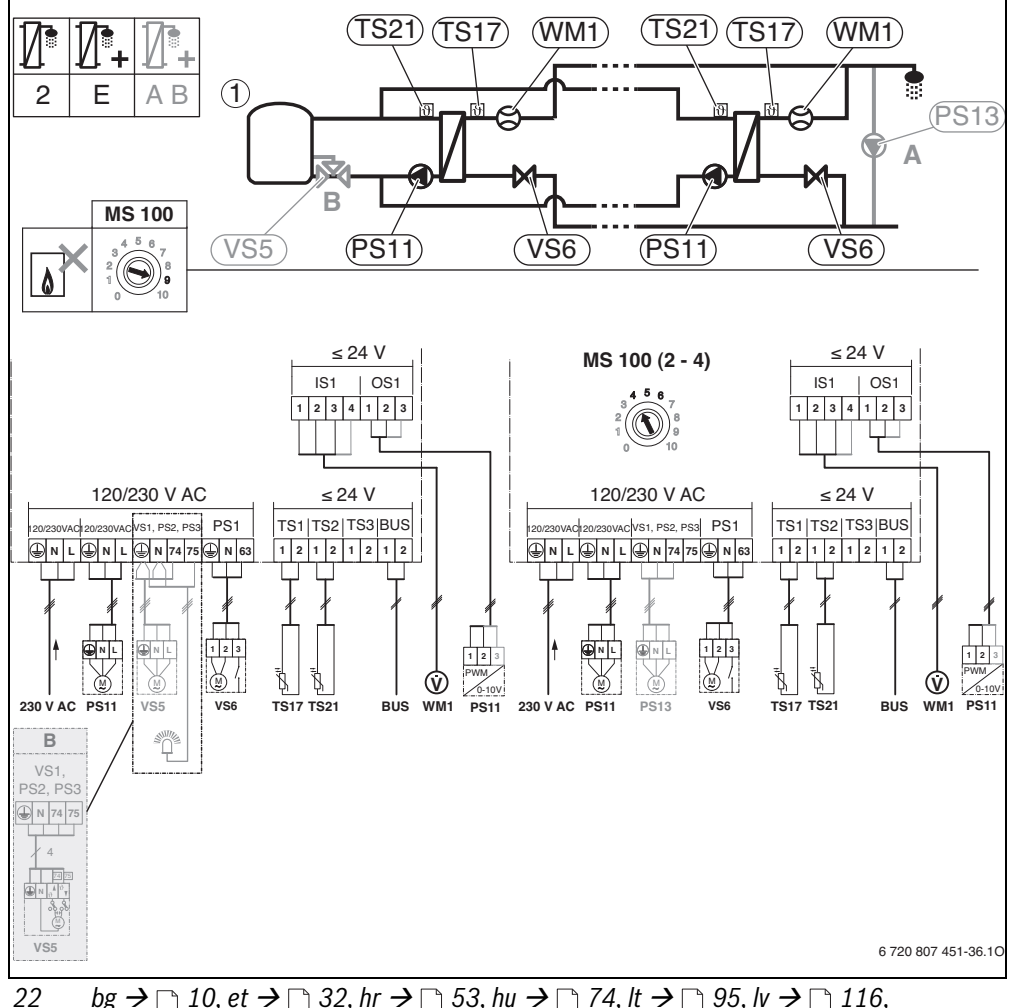

22  $bg \rightarrow \square 10, et \rightarrow \square 32, hr \rightarrow \square 53, hu \rightarrow \square 74, lt \rightarrow \square 95, lv \rightarrow \square 116, ro \rightarrow \square 137, ru \rightarrow \square 159, sl \rightarrow \square 181, sr \rightarrow \square 202, uk \rightarrow \square 223$ 

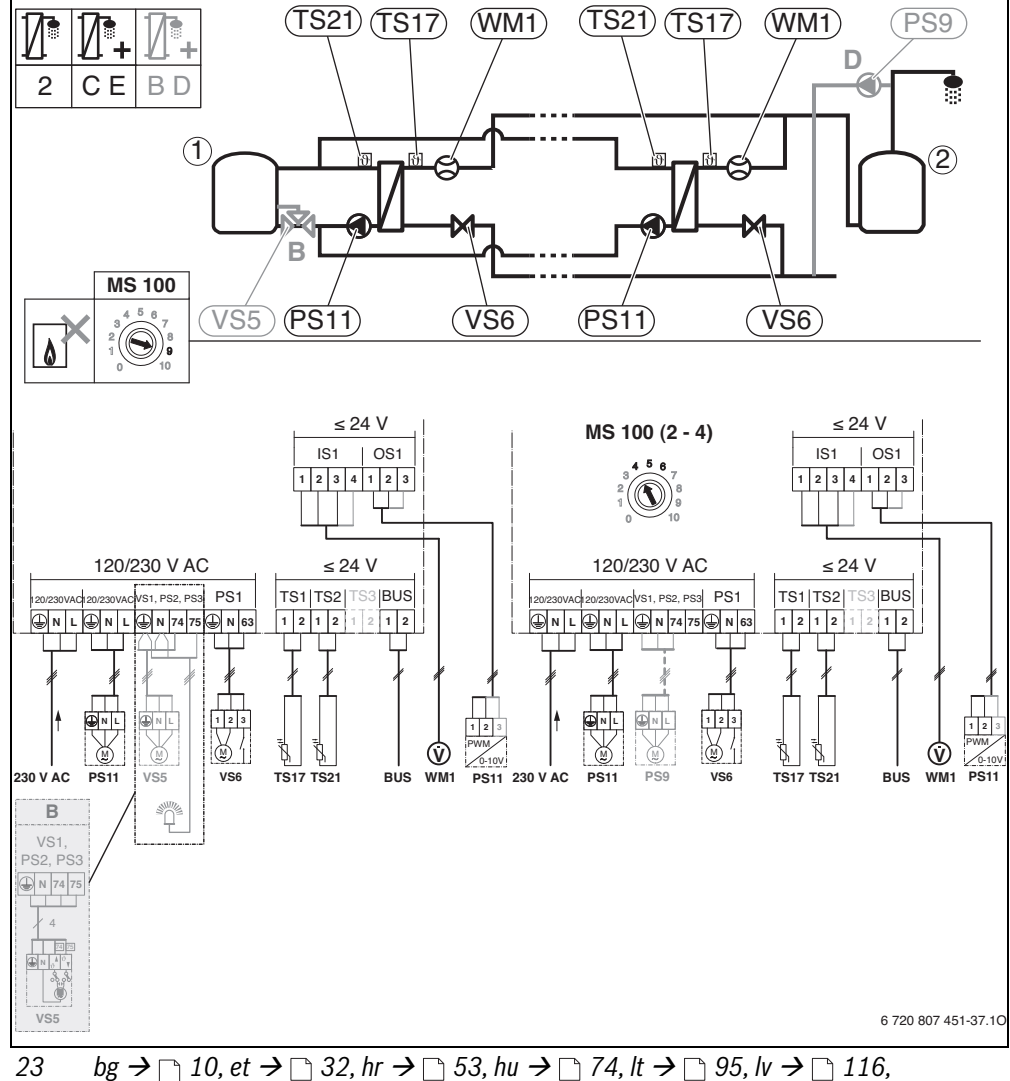

 $ro \rightarrow \cap 137$ ,  $ru \rightarrow \cap 159$ ,  $sl \rightarrow \cap 181$ ,  $sr \rightarrow \cap 202$ ,  $uk \rightarrow \cap 223$ 

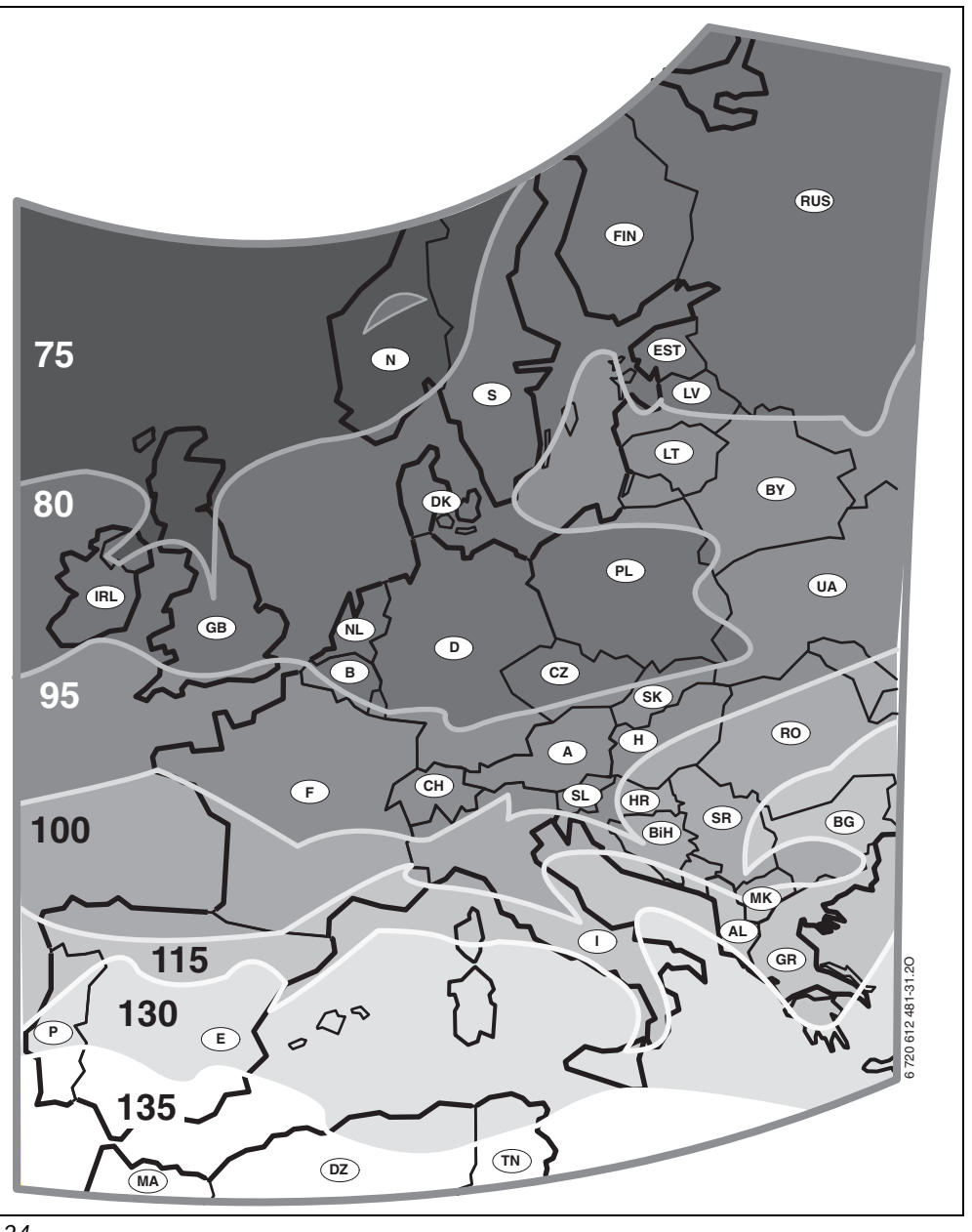

24

Bosch Thermotechnik GmbH Sophienstrasse 30-32 D-35576 Wetzlar

www.bosch-thermotechnology.com